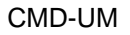

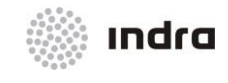

Suministro, Implantación y Puesta en Funcionamiento de Sistema y Equipos CNS-ATM en Aeropuerto Internacional El Dorado / Sistema ATM

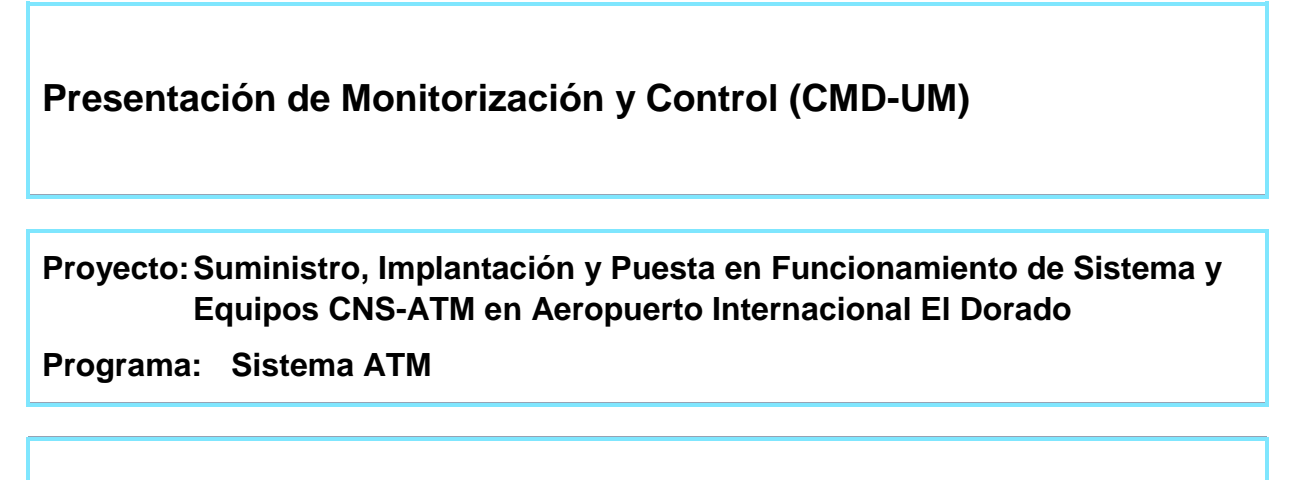

# Contrato: 13000151-OK-2013

Subtitulo: N/A

|            | Indra                 |                 |            |                       |
|------------|-----------------------|-----------------|------------|-----------------------|
|            |                       | Firma           | Fecha      | Responsable           |
|            | Carlos Martínez Ramos | Carlos Mh. Raug | 25/07/2014 | Ingeniero de Sistemas |
|            | Domingo Olivares      | NC'             | 25/07/2014 | Ingeniero de Sistemas |
|            | David Pollán          | -               | 25/07/2014 | Calidad               |
| Autorizado | Francisco J. Zapata   | TEPL            | 25/07/2014 | Gestor de Producto    |

Los datos e información que aquí se incluyen son propiedad de Indra Sistemas, S.A. Estos datos e información no pueden ser revelados total ni parcialmente a terceros. Tampoco deben ser copiados total o parcialmente (excepto para ser utilizados dentro del Programa al que pertenecen), ni pueden utilizarse para propósitos distintos a la ejecución del programa para el que han sido proporcionados sin el previo consentimiento por escrito de Indra Sistemas, S.A.

Indra Sistemas S.A. - Ctra. de Loeches, 9 - 28850 Torrejón de Ardoz - Madrid - Tlf. (+34) 916271000 - Fax (+34) 916271009

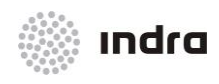

#### Suministro, Implantación y Puesta en Funcionamiento de Sistema y Equipos CNS-ATM en Aeropuerto Internacional El Dorado / Sistema ATM

#### Este documento contiene las páginas siguientes, en las ediciones y revisiones que se indican: A/0 A/0 i-xiii 5 1 A/0 A/0 А 2 A/0 В A/0 3 A/0 С A/0 4 A/0 A/0 25/07/2014 1-5, A-C Documento Nuevo

| HOJA DE DISTRIBUCIÓN |                        |              |                    |  |
|----------------------|------------------------|--------------|--------------------|--|
| N⁰ de<br>Copia.      | Empresa / Organizacion | Departamento | Nombre y Apellidos |  |

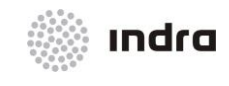

#### Suministro, Implantación y Puesta en Funcionamiento de Sistema y Equipos CNS-ATM en Aeropuerto Internacional El Dorado / Sistema ATM

| ÍNDICE       |                                                                                                   |         |
|--------------|---------------------------------------------------------------------------------------------------|---------|
| Capítul      | lo Descripción Págir                                                                              | a       |
| 1. IN        | ITRODUCCIÓN1                                                                                      | ·1      |
| 1.1          | OBJETO 1-                                                                                         | 3       |
| 1.2          | ALCANCE                                                                                           | 3       |
| 1.3          | DESCRIPCIÓN GENERAL DEL SISTEMA1                                                                  | 3       |
| 1.4          | ORGANIZACIÓN DEL DOCUMENTOS 1-                                                                    | 4       |
| 2. D         | OCUMENTOS                                                                                         | 1       |
| 2.1          | DOCUMENTOS APLICABLES                                                                             | 1       |
| 2.2          | DOCUMENTOS DE REFERENCIA 2-                                                                       | 1       |
| 3. PF        | RESENTACIÓN DE DATOS                                                                              | 1       |
| 3.1          | GESTIÓN DE LA APLICACIÓN                                                                          | 1       |
| 3.1.         | .1 Seleccionar Menús, Iconos y entradas de campos de datos                                        | 2       |
| 4. Fl        | UNCIONES OPERATIVAS                                                                               | 1       |
| 4.1          | AREA DE INFORMACIÓN GENERAL 4-                                                                    | 1       |
| 4.1.         | 1 Acción: Reconocimiento de Mensajes de Sistema => {[NEXT]}, {[LAST]} 4-                          | 6       |
| 4.1.<br>{[DI | .2 Acción: Seleccionar impresora e impresora por defecto => {[SELECT PRINTER]<br>EFAULT PRINTER]} | },<br>7 |
| 4.2          | ÁREA DE MONITORIZACIÓN 4-                                                                         | 7       |
| 4.2.         | 1 Acciones sobre los botones de subsistemas 4-1                                                   | 3       |
| 4.2          | 2.1.1 Ventanas de Parada Parcial/Arranque 4-1                                                     | 3       |
| 2            | 4.2.1.1.1 Cierre/Arranque parcial del sistema => {System Monitoring Area -> Graphic Mode}-        | -1      |
|              | 4.2.1.1.1.1 Acción: Cierre parcial del subsistema 4-1                                             | 5       |
|              | 4.2.1.1.1.2 Acción: Reinicio parcial del subsistema 4-1                                           | 6       |
|              | 4.2.1.1.1.3 Acción: Arranque Individual de la SDD 4-1                                             | 7       |
| 4.2          | 2.1.2 Ventana de Presentación de Usuarios 4-1                                                     | 9       |
| 4.2          | 2.1.3 Acción: Visualizar Usuarios => {Graphic Mode} 4-2                                           | 0       |
| 4.2.         | 2 Presentación de Sectores 4-2                                                                    | 0       |
| 2            | 4.2.2.1.1 Acción: Reasignación de sectores 4-2                                                    | 2       |
| 4.2.         | .3 Redes de Datos y Vigilancia 4-2                                                                | 4       |
| 4.2          | 2.3.1 Ventana de Visualización de Líneas 4-2                                                      | 4       |
| 4.2          | 2.3.2 Líneas AIDC                                                                                 | 4       |

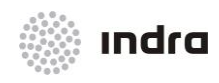

Suministro, Implantación y Puesta en Funcionamiento de Sistema y Equipos CNS-ATM en Aeropuerto Internacional El Dorado / Sistema ATM

| Capítulo D | Pág                                                                             | gina        |
|------------|---------------------------------------------------------------------------------|-------------|
| 4.2.3.3    | Acción: Visualizar y Cambio de estado de línea AIDC=> {[AIDC]}                  | 1-25        |
| 4.2.3.4    | Líneas AFTN                                                                     | 1-26        |
| 4.2.3.5    | Acción: Visualizar y Cambiar el estado de la línea AFTN => {[AFTN]}             | 1-27        |
| 4.2.4 V    | entana de Visualización de Líneas SITA                                          | <b>1-27</b> |
| 4.2.4.1    | Líneas SITA                                                                     | 1-28        |
| 4.2.4.2    | Acción: Visualizar y Cambiar el estado de línea SITA=> {[SITA]}                 | 1-29        |
| 4.2.4.3    | Líneas FDS                                                                      | 1-30        |
| 4.2.4.4    | Acción: Visualizar y Cambiar el estado de línea FDS => {[FDS]}                  | 4-31        |
| 4.2.5 V    | entanas de Configuración de Líneas de Vigilancia                                | 1-32        |
| 4.2.5.1    | Acción: Configuración de Líneas de Sensor => {Graphic Mode}                     | 1-35        |
| 4.2.6 M    | IPS 1000                                                                        | 1-36        |
| 4.2.7 S    | witch CISCO                                                                     | 1-36        |
| 4.2.8 N    | avegador MIB                                                                    | 1-36        |
| 4.2.9 V    | entana de Confirmación                                                          | 1-37        |
| 4.2.9.1    | Acción: Confirmar/Abortar la ejecución de la Acción                             | 1-38        |
| 4.3 MEN    |                                                                                 | 1-39        |
| 4.3.1 B    | otón [SECTORIZATION]                                                            | 1-40        |
| 4.3.1.1    | Ventana de Sectorización Actual [CURRENT SCT]                                   | 1-42        |
| 4.3.1.2    | Ventana de Sectorización de Torre                                               | 1-44        |
| 4.3.1.3    | Acción: Asignación de Sectores => {[SECTORIZATION]}                             | 1-45        |
| 4.3.1.4    | Acción: Sectorización de Torre => {[TOWER SECTORIZ.]}                           | 1-48        |
| 4.3.2 E    | stadísticas [STATISTICS]                                                        | 1-50        |
| 4.3.2.1    | Ventana Estadísticas SNET                                                       | 1-50        |
| 4.3.2.1    | .1 Acción: Visualizar Estadísticas SNET => {[STATISTICS] -> [SNET STATIST.]}4   | 1-52        |
| 4.3.2.2    | Estadísticas de Líneas Sensor                                                   | 1-53        |
| 4.3.2.3    | Acción: Estadísticas de Líneas => {[STATISTICS] -> [LINES STATIST.]}            | 1-54        |
| 4.3.2.4    | Radar Statistics [RADAR STATIST.]                                               | 1-55        |
| 4.3.2.4    | I.1 Acción: Visualiza las Estadísticas Radar => {[STATISTICS] -> (RADAR STATIST | .)}4-5      |
| 4.3.3 B    | otón [SENSORS]                                                                  | 1-59        |
| 4.3.3.1    | Botón [RADAR CONFIG.]                                                           | 1-59        |
| 4.3.3.1    | .1 Acción: Configuración de Parámetros de Proceso para el Emplazamiento Rada    | r =>        |

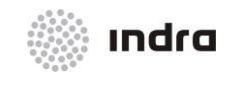

| Capítulo Descripción                                                            | Página  |
|---------------------------------------------------------------------------------|---------|
| {[SENSORS] -> (RADAR CONFIG.)}                                                  | 4-64    |
| 4.3.3.2 Ventana de Valores RDA                                                  | 4-67    |
| 4.3.3.2.1 Acción: Estadísticas RDA => {[SENSORS] -> (RDA VALUES)}               | 4-70    |
| 4.3.3.3 Status (Estado)                                                         | 4-71    |
| 4.3.3.3.1 Acción: Configurar Radar/ ADS-B/ WAM => {[SENSORS] -> (STATUS)}       | 4-74    |
| 4.3.4 Botón de Operaciones Funcionales [OPERATIVE FUNC.]                        | 4-76    |
| 4.3.4.1 Acción: Activar/ Inhibir Funciones de Sistema => {[OPERATIVE FUNC.]}    | 4-78    |
| 4.3.5 Botón de Parámetros de Sistema [SYS. PARAM.]                              | 4-79    |
| 4.3.5.1 Ventana de Parámetros de Sistema "System Parameters"                    | 4-80    |
| 4.3.5.1.1 Ventana "DLS System Parameters"                                       | 4-82    |
| 4.3.5.1.2 "SDP System Parameters" Window                                        | 4-83    |
| 4.3.5.1.3 Ventana "SDP NIC System Parameters"                                   | 4-84    |
| 4.3.5.1.4 Ventana "SNET System Parameters"                                      | 4-85    |
| 4.3.5.1.5 Ventana "FDP System Parameters"                                       | 4-85    |
| 4.3.5.1.6 Ventana "MTCD System Parameters"                                      | 4-89    |
| 4.3.5.1.7 Ventana "MTCD RVSM System Parameters"                                 | 4-90    |
| 4.3.5.1.8 Ventana "AMHS Parameters"                                             | 4-91    |
| 4.3.5.1.9 Ventana "Areas System Parameters"                                     | 4-92    |
| 4.3.5.1.10 Acción: Modificar Parámetros de Sistema => {[SYS. PARAM.]}           | 4-92    |
| 4.3.5.2 Ventana "COP Levels"                                                    | 4-95    |
| 4.3.5.2.1 Acción: Cambio de Nivel COP => {[SYS. PARAM.]}                        | 4-96    |
| 4.3.6 Botón [TANDEM]                                                            | 4-97    |
| 4.3.6.1 Ventana "Tandem"                                                        | 4-97    |
| 4.3.6.2 Acción: Switch Proceeding => {[TANDEM]}                                 | 4-98    |
| 4.3.7 Botón [GLOBAL FUNC.]                                                      | . 4-100 |
| 4.3.7.1 Acción: Arranque/Cierre/Reinicio Global del Sistema => {[GLOBAL FUNC.]} | . 4-102 |
| 4.3.8 Botón [EVENTS]                                                            | . 4-103 |
| 4.3.8.1 Acción: Visualiza los ficheros de Eventos => {[EVENTS]}                 | . 4-106 |
| 4.3.9 Botón [LOGS]                                                              | . 4-107 |
| 4.3.9.1 Acción: Visualizar Fichero Log => {[LOG]}                               | . 4-110 |

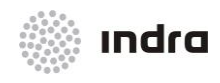

Suministro, Implantación y Puesta en Funcionamiento de Sistema y Equipos CNS-ATM en Aeropuerto Internacional El Dorado / Sistema ATM

### Página Capítulo Descripción 4.3.13.1 Acción: Posición Congelar => {[LOGOUT]}......4-121 4.3.14 Hora y Fecha ...... 4-121 5. 5.1 5.1.1 5.2 5.2.1 5.2.2 5.2.3 5.2.4 5.2.5 5.2.6 5.2.7 5.2.8 5.2.9 DEFINICIONES Y ACRÓNIMOS......A-2 Α.

| A.1 | DEFINICIONES | A-2  |
|-----|--------------|------|
| A.2 | ACRÓNIMOS    | A-10 |

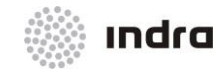

| Capítulo Descripción Pág<br>B. PROCEDIMIENTOS PARA FILTRAR Y MODIFICAR PARÁMETROS MULTIRADAR | ina<br><b>B-2</b> |
|----------------------------------------------------------------------------------------------|-------------------|
| C. SISTEMA DE MONITORIZACIÓN GLOBAL ATM (ATM GLOBAL MONITORING A<br>CONTROL SYSTEM (GMCS))   | ND<br>C-2         |
| C.1 MENÚ PRINCIPAL                                                                           | C-3               |
| C.1.1 MENU "FILE"                                                                            | C-4               |
| C.1.2 MENU "EDIT"                                                                            | C-5               |
| C.1.3 MENU "OPERATIONS"                                                                      | C-6               |
| C.1.4 MENÚ TOOLSC                                                                            | -11               |
| C.1.5 MENÚ BOOKMARKS (MARCADORES)C                                                           | -24               |
| C.1.6 BARRA DE HERRAMIENTASC                                                                 | -24               |
| C.2 PANEL DE ARBOL MIBC                                                                      | -25               |
| C.2.1 Panel de ÁrbolC                                                                        | -26               |
| C.2.2 Panel de Propiedades del NodoC                                                         | -27               |
| C.3 PANEL DE RESULTADOC                                                                      | -27               |
| C.4 ATAJOS DE TECLADOC                                                                       | -28               |

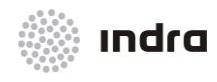

Descripción

## CMD-UM

Suministro, Implantación y Puesta en Funcionamiento de Sistema y Equipos CNS-ATM en Aeropuerto Internacional El Dorado / Sistema ATM

#### **INDICE DE FIGURAS**

| Figura 3-1: Notaciones Utilizadas                                    | 3-1        |
|----------------------------------------------------------------------|------------|
| Figura 4-1: Pantalla de Supervisor Técnico                           | 4-1        |
| Figura 4.1-1: Área de Información General                            | 4-1        |
| Figura 4.1-2: Ejemplo de Ventana de Histórico                        | 4-2        |
| Figura 4.1-3: Botón [ALARM]                                          | 4-3        |
| Figura 4.1-4: Vista completa de los elementos de la ventana          | 4-5        |
| Figura 4.2-1: Botón de Leyenda4-                                     | -10        |
| Figura 4.2-2: Ventana de Leyenda4-                                   | -11        |
| Figura 4.2-3: Elemento Monitorizado4-                                | -12        |
| Figura 4.2.1.1-1: Ventana de Cierre Parcial4-                        | -13        |
| Figura 4.2.1.1-2: Ventana de Aviso4-                                 | -14        |
| Figura 4.2.1.1-3: Ventana de Arranque Parcial4-                      | -14        |
| Figura 4.2.1.1-4: Proceso de Subsistema en Arranque4-                | -14        |
| Figura 4.2.1.1-5: Ventana de Arranque Partial de la SDD4-            | -15        |
| Figura 4.2.1.2-1: Ventana de Usuarios4-                              | -19        |
| Figura 4.2.2-1: Ventana UCSx ICON4-                                  | -21        |
| Figura 4.2.2-2: Ventana de Visualización de Sectores4-               | ·21        |
| Figura 4.2.2-3: Ventana "Move To"4-                                  | -22        |
| Figura 4.2.3.1-1: Ventana de los botones de las líneas AFTN y AIDC4- | -24        |
| Figura 4.2.3.2-1: Ventana "AIDC LINES STATE"                         | -25        |
| Figura 4.2.3.2-2: Ventana "CHANGE AIDC LINE"4-                       | -25        |
| Figura 4.2.3.4-1: Ventana "AFTN LINES STATE"                         | -26        |
| Figura 4.2.3.4-2: Ventana "AFTN LINES STATE"                         | -26        |
| Figura 4.2.4-1: Botón [SITA Lines]4-                                 | -28        |
| Figura 4.2.4.1-1: Ventana "SITA Lines State"                         | -28        |
| Figura 4.2.4.1-2: Ventana "Change SITA Line"                         | -28        |
| Figura 4.2.4.3-1: Ventana "FDS LINES STATE"                          | -30        |
| Figura 4.2.4.3-2: Ventana "Change FDS Line"                          | -31        |
| Figura 4.2.5-1: Botón [Radar Lines]4-                                | -32        |
|                                                                      |            |
| Figura 4.2.5-2: Boton [ADS-B Lines]                                  | -33        |
| Figura 4.2.5-2: Boton [ADS-B Lines]                                  | .33<br>.33 |

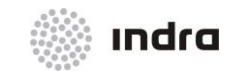

#### Suministro, Implantación y Puesta en Funcionamiento de Sistema y Equipos CNS-ATM en Aeropuerto Internacional El Dorado / Sistema ATM

### NDICE DE FIGURAS

| Descripción                                                                         | Página |
|-------------------------------------------------------------------------------------|--------|
| Figura 4.2.5-5: Ventana "ADS-B SENSOR LINES CONFIGURATION"                          |        |
| Figura 4.2.5-6: Ventana "WAM SENSOR LINES CONFIGURATION"                            |        |
| Figura 4.2.5-7: Elementos de la Ventana "SENSOR LINES CONFIGURATION"                |        |
| Figura 4.2.6-1: Botón MPS 1000                                                      |        |
| Figura 4.2.7-1: Botones-Interruptores                                               |        |
| Figura 4.2.8-1: Ventana "MIB" (ejemplo)                                             |        |
| Figura 4.2.9-1: Ventana de Confirmación                                             |        |
| Figura 4.3-1: Menú Prinicipal                                                       |        |
| Figura 4.3.1-1: Botón [SECTORIZATION]                                               |        |
| Figura 4.3.1-2: Ventana de Sectorización Actual                                     |        |
| Figura 4.3.1-3: Ventana "TOWER SECTORIZATION"                                       |        |
| Figura 4.3.1.1-1: Área de Información                                               |        |
| Figura 4.3.1.1-2: Área de Edición                                                   |        |
| Figura 4.3.1.1-3: Área de Comandos                                                  |        |
| Figura 4.3.1.2-1: Ventana "TOWER SECTORIZATION"                                     |        |
| Figura 4.3.2-1: Botón [STATISTICS]                                                  |        |
| Figura 4.3.2-2: Menú [STATISTICS]                                                   |        |
| Figura 4.3.2.1-1: Ventana "SNET STATISTICS"                                         |        |
| Figura 4.3.2.2-1: Ventana "RADAR LINES STATISTICS"                                  |        |
| Figura 4.3.2.2-2: Ventana "ADS-B SENSOR LINES STATISTICS"                           |        |
| Figura 4.3.2.2-3: Ventana "WAM LINES STATISTICS"                                    |        |
| Figura 4.3.2.4-1: Menú "Radar Statistics"                                           | 4-55   |
| Figura 4.3.2.4-2: Ventana "RADAR STATISTICS"                                        | 4-56   |
| Figura 4.3.3-1: Botón [SENSORS]                                                     |        |
| Figura 4.3.3.1-1: Botón [RADAR]                                                     | 4-59   |
| Figura 4.3.3.1-2: Ventana "Radar Site"                                              | 4-60   |
| Figura 4.3.3.1-3: Ventana de Emplazamiento Radar. Área de Tipo de Datos Radar       | 4-61   |
| Figura 4.3.3.1-4: Ventana de Emplazamiento de Radar. Área de Ajuste                 | 4-61   |
| Figura 4.3.3.1-5: Ventana de Configuración del Emplazamiento Radar. Área de Filtros | 4-63   |
| Figura 4.3.3.2-1: Selección Estadísticas RDA                                        | 4-67   |
| Figura 4.3.3.2-2: Ventana "RDA Statistics"                                          | 4-68   |
| Figura 4.3.3.3-1: Status                                                            |        |
| Figura 4.3.3.3-2: Ventana "RADAR STATUS"                                            |        |

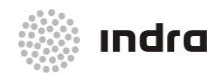

Suministro, Implantación y Puesta en Funcionamiento de Sistema y Equipos CNS-ATM en Aeropuerto Internacional El Dorado / Sistema ATM

### **INDICE DE FIGURAS**

| Descripción                                                          | Página |
|----------------------------------------------------------------------|--------|
| Figura 4.3.4-1: Ventana "OPERATIONAL FUNCTIONS"                      | 4-76   |
| Figura 4.3.5-1: Menú Desplegable "System Parameters"                 |        |
| Figura 4.3.5.1-1: Ventana "SYSTEM PARAMETERS"                        |        |
| Figura 4.3.5.1.1-1: Ventana "DLS SYSTEM PARAMETERS"                  |        |
| Figura 4.3.5.1.2-1: Ventana "SDP SYSTEM PARAMETERS"                  |        |
| Figura 4.3.5.1.3-1: Ventana "SDP NIC SYSTEM PARAMETERS"              |        |
| Figura 4.3.5.1.4-1: Ventana "SNET SYSTEM PARAMETERS"                 | 4-85   |
| Figura 4.3.5.1.5-1: Ventana "FDP SYSTEM PARAMETERS"                  |        |
| Figura 4.3.5.1.6-1: Ventana "MTCD SYSTEM PARAMETERS"                 | 4-89   |
| Figura 4.3.5.1.7-1: Ventana "MTCD RVSM SYSTEM PARAMETERS"            | 4-91   |
| Figura 4.3.5.1.8-1: Ventana "AMHS SYSTEM PARAMETERS"                 | 4-91   |
| Figura 4.3.5.1.9-1: Ventana "AREAS SYSTEM PARAMETERS"                | 4-92   |
| Figura 4.3.5.2-1: Ventana "COP LEVELS"                               | 4-95   |
| Figura 4.3.6-1: TANDEM                                               | 4-97   |
| Figura 4.3.6.1-1: Ventana de Conmutación                             | 4-98   |
| Figura 4.3.7-1: Botón [GLOBAL FUNC.]                                 | 4-100  |
| Figura 4.3.7-2: Subsistema en Proceso de Inicio                      | 4-100  |
| Figura 4.3.7-3: Ventana de Confirmación                              | 4-101  |
| Figura 4.3.7-4: Ventana de Aviso de Sistema Iniciado                 | 4-101  |
| Figura 4.3.7-5: Ventana de Primera Confirmación de la Acción Crítica | 4-101  |
| Figura 4.3.7-6: Ventana de Segunda Confirmación de la Acción Crítica | 4-102  |
| Figura 4.3.8-1: Ventana "Events Files"                               | 4-103  |
| Figura 4.3.8-2: Ventana de ficheros de Eventos                       | 4-105  |
| Figura 4.3.9-1: Botón [LOGS]                                         | 4-108  |
| Figura 4.3.9-2: Ventana LOGS Window                                  | 4-109  |
| Figura 4.3.10-1: Ventana "Versions"                                  | 4-114  |
| Figura 4.3.11-1: Botón MIB                                           | 4-115  |
| Figura 4.3.11-2: Ventana "MIB"                                       | 4-116  |
| Figura 4.3.12-1: Ventana Modificación QNH                            | 4-117  |
| Figura 4.3.13-1: Ventana Login                                       | 4-118  |
| Figura 4.3.13-2: Ventana de Confirmación de Logout                   | 4-118  |
| Figura C-1: Presentación MIB                                         | C-3    |

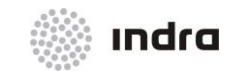

#### Suministro, Implantación y Puesta en Funcionamiento de Sistema y Equipos CNS-ATM en Aeropuerto Internacional El Dorado / Sistema ATM

### INDICE DE FIGURAS

| Descripción                                              | Página |
|----------------------------------------------------------|--------|
| Figura C-2: Área de Menú Principal MIB                   | C-3    |
| Figura C-3: Menú "File"                                  | C-4    |
| Figura C-4: Menú "Edit"                                  | C-5    |
| Figura C-5: Menú "Operations"                            | C-6    |
| Figura C-6: Ventana "SNMP SET"                           | C-7    |
| Figura C-7: Ventana "MIB Table"                          | C-8    |
| Figura C-8: Ventana de Selección de Vista de Gráfico     | C-9    |
| Figura C-9: Ventana de Presentación de Vista de Gráfico  | C-10   |
| Figura C-10: Menú "Tools"                                | C-11   |
| Figura C-11: Ventana "Trap Sender"                       | C-12   |
| Figure C-12: Ventana "Watches"                           | C-13   |
| Figura C-13: Ventana "Add Watch"                         | C-13   |
| Figura C-14: Vista de Puertos                            | C-14   |
| Figura C-15: Ventana "Switch Port Mapper"                | C-15   |
| Figura C-16: Instantánea del Dispositivo                 | C-16   |
| Figura C-17: Ventana de Instantánea de Dispositivo CISCO | C-17   |
| Figura C-18: Ventana Herramienta "Ping"                  | C-18   |
| Figura C-19: Ventana "Trace Route"                       | C-18   |
| Figura C-20: Ventana "Network Discovery"                 | C-19   |
| Figura C-21: Usuarios "SNMP USM"                         | C-19   |
| Figura C-22: Ventana de Comparación "SNMP"               | C-20   |
| Figura C-23: Comparación SNMP                            | C-20   |
| Figura C-24: Opciones                                    | C-21   |
| Figura C-25: Pestaña General                             | C-23   |
| Figura C-26: "Agent Tab"                                 | C-23   |
| Figura C-27: Pestaña "MIB Files"                         | C-24   |
| Figura C-28: Panel de Árbol MIB                          | C-26   |
| Figura C-29: Panel de Resultados MIB                     | C-27   |
|                                                          |        |

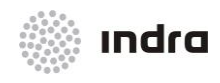

Suministro, Implantación y Puesta en Funcionamiento de Sistema y Equipos CNS-ATM en Aeropuerto Internacional El Dorado / Sistema ATM

#### INDICE DE TABLAS

Descripción

# Página

| Tabla 3.1.1-1: Funcionalidad del Ratón                                               | 3-2  |
|--------------------------------------------------------------------------------------|------|
| Tabla 4.1-1: Mensajes de Alarma                                                      | 4-4  |
| Tabla 4.1-2: Formato de Base de Datos, Fecha y Hora                                  | 4-6  |
| Tabla 4.2-1: Código de Colores de CMD y DRF                                          | 4-7  |
| Tabla 4.2-2: Código de Colores del Subsistema SDD                                    | 4-8  |
| Tabla 4.2-3: Códigos de Colores de Subsistemas FDP, SDP y SNET                       | 4-8  |
| Tabla 4.2-4: Código de Colores (para líneas AFTN y AIDC)                             | 4-9  |
| Tabla 4.2-5: Códigos de Color (para Impresoras)                                      | 4-9  |
| Tabla 4.2-6: Códigos de Color (para LANs)                                            | 4-9  |
| Tabla 4.2-7: Subsistema (y Conexión) Descripción                                     | 4-12 |
| Tabla 4.2.9-1: Ventana de Confirmación                                               | 4-38 |
| Tabla 4.3-1: Botones del Menú Prinicipal                                             | 4-39 |
| Tabla 4.3.1.1-1: Campos de Área de Edición                                           | 4-42 |
| Tabla 4.3.1.1-2: Descripción de Área de Comandos                                     | 4-43 |
| Tabla 4.3.1.2-1: Ventana de Sectorización de Torre. Área de Comandos                 | 4-45 |
| Tabla 4.3.2.1-1: Área de Información relativa a la Ventana "SNETS STATISTICS"        | 4-51 |
| Tabla 4.3.2.1-2: Área de Comandos correspondientes a la Ventana de Estadísticas SNET | 4-52 |
| Tabla 4.3.2.4-1: Ventana "RADAR STATISTICS". Área de Información                     | 4-56 |
| Tabla 4.3.2.4-2: Ventana "RADAR STATISTICS". Área de Comandos                        | 4-57 |
| Tabla 4.3.3.1-1: Ventana "Radar Site". Tipo de Área de Datos Radar                   | 4-60 |
| Tabla 4.3.3.1-2: Ventana de Configuración del Emplazamiento Radar. Área de Ajustes   | 4-62 |
| Tabla 4.3.3.1-3: Ventana de Configuración de Emplazamiento Radar. Área de Filtros    | 4-63 |
| Tabla 4.3.3.1-4: Ventana de Configuración de emplazamiento radar. Área de Comandos   | 4-64 |
| Tabla 4.3.3.2-1: Ventana "RDA Statistics". Área de Información                       | 4-68 |
| Tabla 4.3.3.2-2: Ventana "RDA Statistics". Área de Comandos                          | 4-69 |
| Tabla 4.3.3.3-1: Ventana "Radar Status / ADS-B/ WAM". Área de Activación/Inhibición  | 4-73 |
| Tabla 4.3.3.3-2: Ventana de Estado Radar/ ADS-B/ WAM. Área de Comandos               | 4-73 |
| Tabla 4.3.4-1: Ventana "OPERATIONAL FUNCTIONS". Área de Activación/Inhibición        | 4-77 |
| Tabla 4.3.4-2: Ventana de Funciones Operacionales. Área de Comandos                  | 4-78 |
| Tabla 4.3.5.1-1: Ventana "SYSTEM PARAMETERS". Área de Información                    | 4-81 |
| Tabla 4.3.5.1-2: Ventana "System Parameters". Unidades                               | 4-81 |
| Tabla 4.3.5.1-3: Ventana "System Parameters". Área de Comandos                       | 4-82 |

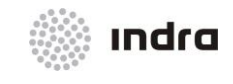

#### Suministro, Implantación y Puesta en Funcionamiento de Sistema y Equipos CNS-ATM en Aeropuerto Internacional El Dorado / Sistema ATM

### INDICE DE TABLAS

| Descripción                                                       | Página |
|-------------------------------------------------------------------|--------|
| Tabla 4.3.5.1.1-1: Ventana "DLS SYSTEM PARAMETERS"                |        |
| Tabla 4.3.5.1.2-1: Ventana "SDP SYSTEM PARAMETERS"                |        |
| Tabla 4.3.5.1.3-1: Ventana "SDP NIC SYSTEM PARAMETERS"            |        |
| Tabla 4.3.5.1.4-1: Ventana "SNET System Parameters"               |        |
| Tabla 4.3.5.1.5-1: Ventana "FDP System Parameters"                |        |
| Tabla 4.3.5.1.6-1: Ventana "MTCD SYSTEM PARAMETERS"               |        |
| Tabla 4.3.5.1.7-1: Ventana "MTCD RVSM SYSTEM PARAMETERS"          |        |
| Tabla 4.3.5.1.8-1: Ventana "AMHS SYSTEM PARAMETERS"               | 4-91   |
| Tabla 4.3.5.1.9-1: Ventana "AREAS SYSTEM PARAMETERS"              |        |
| Tabla 4.3.5.2-1: Ventana "COP LEVEL"                              |        |
| Tabla 4.3.8-1: Ventana de Eventos. Área de Modificación.          | 4-103  |
| Tabla 4.3.8-2: Ventana "Events". Área de Comandos                 | 4-104  |
| Tabla 4.3.8-3: Ventana de Ficheros de Eventos                     | 4-105  |
| Tabla 4.3.9-1: LOGS Window. Filter Area                           | 4-110  |
| Tabla 4.3.9-2: Ventana LOGS. Área de Comandos                     | 4-110  |
| Tabla 4.3.12-1: Ventana de Modificación QNH. Área de Modificación |        |
| Tabla 4.3.12-2: Ventana Modificación QNH. Área de Comandos        | 4-118  |
| Tabla C-1: Botones de la Ventana "Vista Tabla"                    | C-8    |
| Tabla C-2: Ventana de Presentación de Vista de Gráfico            | C-10   |
| Tabla C-3: Botones Pestaña General                                | C-21   |
| Tabla C-4: Botones "Tree Pane"                                    | C-26   |

 Tabla C-5: Botones Panel de Resultados
 C-27

 Tabla C-6: Atajos de teclado
 C-28

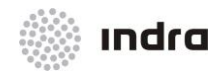

### 1. INTRODUCCIÓN

El sistema ATM representa un producto de última generación y su arquitectura se basa en la experiencia adquirida en el desarrollo de sistemas de la presentación y el proceso de datos de radar y planes de vuelo, que se encuentran en numerosos sistemas instalados en España (Sistema SACTA), Canadá, Alemania, Noruega, Holanda e India. Una de sus principales características es la disponibilidad, debido al uso de elementos redundantes en un escenario distribuido, y al uso de un equipo comercial comprobado y de alta fiabilidad.

La modularidad y distribución del sistema determina la arquitectura del software, que utiliza procesos distribuidos para los diferentes subsistemas de su organización. Igualmente, el sistema se comunica mediante mensajes, tanto para las intercomunicaciones entre tareas como para su sincronización. Para asegurar un nivel máximo de mantenimiento, se han aislado las comunicaciones y las áreas de aplicación.

El sistema operativo utilizado es RED HAT ENTERPRISE LINUX.

El sistema ATM incluye toda la funcionalidad necesaria requerida en un sistema ATC moderno. Sus elementos principales se describen a continuación:

- \* La integración de todos sus subsistemas se ejecuta mediante:
  - Red de Área Local (Local Area Network (LAN)). Compuesta por dos LANs Dual-Redundant (LAN-A y LAN-B) y un servicio LAN con una capacidad de ancho de banda de 1-Gigabyte cada uno. Por lo tanto, se pueden implementar fácilmente futuras actualizaciones del sistema utilizando protocolos de comunicación normalizados.
- **x** Componentes Principales:
  - Procesador de Datos de Vuelo (Flight Data Processing (FDP)). Se basa en ordenadores redundantes RISC. Maneja los planes de vuelo generados dentro del Sistema u originarios de Fuentes externas, incluyendo los Planes de Vuelos Repetitivos (RPLs). Confirma las entradas de datos de vuelo, calcula la progresión de los vuelos e informa a todos los controladores mediante la presentación en pantalla y la generación de fichas de progresión de vuelo. El Sistema está diseñado de forma redundante, teniendo un FDP operativo y otro en reserva, con la capacidad de ser intercambiados.
  - Procesador de Datos de Vigilancia (Surveillance Data Processor (SDP)). Son ordenadores redundantes RISC. Recibe y procesa datos (primario, secundario y meteorológicos) provenientes de distintos radares. A continuación integra los datos recibidos creando una presentación de la situación aérea coherente que distribuye a las SDD de controladores. Asimismo integra la información de radar y la información del plan de vuelo con el fin de llevar a cabo un seguimiento preciso. El Sistema está diseñado de forma redundante, teniendo un SDP operativo y otro en reserva, con la de ser intercambiados.
  - Compresor de Comunicaciones de Datos Radar (Radar Data Compressor Unit (RDCU)). Centraliza las comunicaciones procedentes de los distintos radares al Sistema, recibe, interpreta y convierte los formatos de datos radar recibidos para unificarlos. El Sistema está compuesto de dos unidades de RDCU que trabajan de forma paralela. Es posible reproducir los datos de radar recibidos durante un periodo determinado.
  - ★ Servidor de Enlace de Datos (Data Link Server (DLS)). Se utiliza para establecer la conexión (Logon) con el diálogo CPDLC y el servicio ADS-C, proporciona en medio de comunicación entre los ATCs y las aeronaves que utilizan estos servicios.

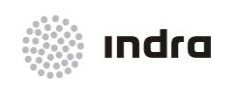

- Senerador de Alertas de Seguridad (Safety Nets (SNETP)). Proporciona alertas a corto plazo relativas a la separación mínima de seguridad, incursiones de áreas restrictivas y otras alertas relativas a los datos de vigilancia.
- Herramienta de Análisis de Datos (Data Analysis Tool (DAT)). Incluye un grupo de funciones para el análisis y el estudio de los datos del sistema (por ejemplo, estadísticas de tráfico, pruebas y verificación de datos, eventos y logs) basados en datos históricos proporcionados por la función FDD. La función DAT se ejecuta en un servidor "standalone", aislado del sistema, con el HMI apropiado. El fallo de esta herramienta no afecta el funcionamiento del sistema.
- ✗ Servicio de Datos de Vuelo (Flight Data Service (FDS). Recoge datos del vuelo y de vigilancia para gestionar la transmisión, de la información histórica, en tiempo real a usuarios externos.
- **\*** Posiciones del Controlador:
  - Pantalla de Presentación de Datos de Situación (Situation Data Display (SDD)). Utiliza ordenadores potentes que reciben datos procesados, tanto del SDP como del FDP. Gestiona toda esta información para presentarla en las pantallas a los controladores. Igualmente, presenta otra información relevante adicional tal como mapas geográficos, datos meteorológicos, etc.
  - Pantalla de Presentación de Datos de Vuelo (Flight Data Display (FDD)). Muestra información relativa a los planes de vuelo, informes meteorológicos y NOTAMs. Permite que los controladores ejecuten ajustes en los planes de vuelo y otros datos significativos.
  - Pantalla de Monitorización y Control (Control and Monitoring Display (CMD)). Ejecuta una supervisión continua a tiempo real del sistema. Permite asimismo la monitorización y el cambio del estado de los elementos del Sistema, el establecimiento, distribución y modificación de la sectorización y la gestión de ciertos parámetros de configuración (SVP), etc.
- **x** Equipo Auxiliar:
  - ★ Medio de Sincronización Horaria Común (Common Timing Facility (CTF)). Recibe la hora GPS y la transmite a todo el subsistema (vía LAN) y todos los relojes (vía Terminales) con protocolo NTP.
  - Medio de Grabación de Datos (Data Recording Facility (DRF)). Ejecuta la grabación continua de pistas, datos de plan de vuelo y acciones de controlador para permitir una reproducción y/o análisis posterior.
  - Sestión de Base de Datos. (Data Base Management (DBM)) Proporciona las utilidades necesarias para proveer al sistema de la información precisa y alcanzar los niveles de eficiencia requerida así como para la creación y modificación de la adaptación de la base de datos al entorno geográfico. En la base de datos, se definen todos los parámetros necesarios para establecer las características del centro del control y su entorno (fijos, aeródromos, aerovías, sectorización, centros de control adyacentes, zonas QNH, etc.)
- **x** Entorno de Simulación:
  - Sistema Simulador (Simulator(SIM)). Proporciona a los controladores una réplica operacional del escenario real para su entrenamiento. Se trata de un sistema de ejercicios múltiples que permite el uso de varios ejercicios simultáneos e independientes. Permite

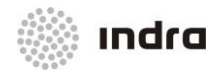

además la creación de nuevos ejercicios, la selección de escenarios de entrenamiento y proporciona un grupo completo de capacidades interactivas para garantizar el control y la gestión. Permite asimismo el análisis de procesos operativos nuevos, así como la gestión y el mantenimiento de los diferentes grupos de usuario, de sesiones y ejercicios grabados en la Librería de Simulación.

- ✗ Posición de Piloto-Instructor (PILOT SM). Desde esta posición se efectúa interactivamente el control de la/s aeronave/s simulada/s de tal manera que genera la respuesta a las órdenes de las posiciones de control.
- Sestor del Ejercicio/Sesión. (Exercise/Session Manager (ATG/EPP)). Esta unidad de simulación gestiona los ejercicios. Permite la selección de escenarios de entrenamiento, control de la sesión, etc. Y además efectúa interactivamente el control de la/s aeronave/s simulada/s no asignadas a posiciones de piloto (background flights), de tal manera que genera la respuesta a las órdenes de las posiciones de control.

### 1.1 OBJETO

El sistema ATM Internacional de Indra es el sistema ATM de más reciente desarrollo. Se actualiza continuamente con investigación y desarrollo de Indra en apoyo a los mayores Proveedores de Servicios de Navegación Aérea Europea, a la vez que constituye una solución configurable y modular para las Autoridades Internacionales ATS.

El sistema de automatización ATM es uno de los procesadores de datos ATM y sistemas de presentación más avanzados, seguros y fiables disponibles hoy en día. Integra los últimos desarrollos técnicos en CNS/ATM con una funcionalidad de Interfaz Máquina-Humano avanzada, y ofrece una vía de evolución continua en respuesta a las nuevas tecnologías.

Este documento proporciona el Manual de Usuario (MU) de la Pantalla de Monitorización y Control (CMD), que es el HMI de la función de Control de Monitorización del Sistema (SMC) del Sistema ATM.

### 1.2 ALCANCE

Este documento describe las acciones permitidas por la Presentación de Monitorización y Control (CMD) que el HMI de las funciones de Control de Monitorización del Sistema (SMC) del Sistema ATM y sus posibles entradas y resultados esperados.

El Manual de Usuario, describe las interacciones con el subsistema permitidas a los usuarios, centrándose en su HMI. El Manual de Usuario indica qué pasos son necesarios para ejecutar las acciones permitidas en el subsistema. En cada paso se describe la salida o los resultados esperados. De esta manera, el Manual de Usuario proporciona una guía sobre las acciones a llevar a cabo, indicando aquellos rangos válidos de entradas de datos y estableciendo qué errores se mostrarán al introducir datos incorrectos.

## 1.3 DESCRIPCIÓN GENERAL DEL SISTEMA

La Posición de Supervisión es uno de los componentes del Sistema ATM. Su principal objetivo es el proporcionar al personal técnico del Centro de Control de Tráfico, un entorno de trabajo donde poder monitorizar el sistema completo de una forma sencilla y precisa en tiempo real. Por este motivo, la posición está conectada con el resto de subsistemas del Sistema ATM.

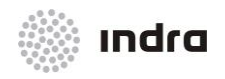

Suministro, Implantación y Puesta en Funcionamiento de Sistema y Equipos CNS-ATM en Aeropuerto Internacional El Dorado / Sistema ATM

## 1.4 ORGANIZACIÓN DEL DOCUMENTOS

Este manual proporciona información precisa relativa a todos los menús y ventanas pertenecientes a la funcionalidad CMD.

### Capítulo 1 Introducción

Proporciona una descripción general del sistema, el entorno CMD y el contenido de este manual. Este capítulo incluye el propósito, alcance y descripción general.

### Capítulo 2 Documentos

Este capítulo incluye la lista de documentos aplicables y de referencia para este manual.

### Capítulo 3 Presentación de Datos

Este capítulo incluye la notación y reglas de introducción de datos aplicables a las ventanas descritas en este documento.

### Capítulo 4 Descripción Funcional

Ofrece una guía sobre todos los elementos de software de la Posición CMD. Describe los modos de selección y todas las ventanas y opciones disponibles.

Asimismo describe todas las acciones que pueden ser realizadas

### Capítulo 5 Mensajes de Error

Proporciona una lista de mensajes de sistema generados por otros subsistemas y mensajes de error local.

### Apéndice A Definiciones y Acrónimos

Presenta el glosario de términos usado en este manual así como el diccionario de acrónimos.

## Apéndice B Procedimientos de Filtrados y Modificación de los Parámetros Multiradar.

## Apéndice C Monitorización Global ATM y Sistema de Control (GMCS)

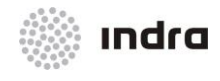

### 2. DOCUMENTOS

Esta sección identifica las reglas aplicables y los requisitos de organización y normalización que debe cumplir el Proyecto.

La documentación referenciada en este capítulo es aplicable en la total extensión a los efectos de la edición/revisión y emisión del mismo, si no se indica lo contrario

### 2.1 DOCUMENTOS APLICABLES

Los documentos aplicables deben aplicarse literalmente y de forma obligatoria cuando los contenidos están relacionados con los procesos y el alcance de este documento, excepto cuando se indique.

| REF. | DESCRIPCIÓN                                             | ORIGEN | CÓDIGO           |
|------|---------------------------------------------------------|--------|------------------|
| [1]  | Sistemas de Gestión de Calidad                          | ISO    | ISO 9001:2008    |
| [2]  | Especificaciones del Sistem de Control de Tráfico Aéreo | INDRA  | 007810000000ES04 |

## 2.2 DOCUMENTOS DE REFERENCIA

Los documentos de referencia deben ser usados como material base para producir otros documentos o ejecutar procesos. Todos los aspectos tratados en este documento no deben ser aplicables literalmente sino en su esencia.

| REF. | DESCRIPCIÓN                                              | ORIGEN | CÓDIGO            |
|------|----------------------------------------------------------|--------|-------------------|
| [3]  | Normalización para Manual de Usuario                     | INDRA  | IP-ID-5634        |
| [4]  | Pantalla de Presentación de Datos (SDD-UM)               | INDRA  | 0078100000000MA00 |
| [5]  | Manual de Usuario de Ficha Electrónica de Vuelo (EFS-UM) | INDRA  | 0078100000000MA04 |
| [6]  | Presentación de Datos de Vuelo (FDD-UM)                  | INDRA  | 0078100000000MA01 |
| [7]  | Gestión de Base de Datos (DBM-UM)                        | INDRA  | 0078100000000MA06 |
| [8]  | Utilidad de Grabación de Datos (DRF-UM)                  | INDRA  | 0078100000000MA03 |
| [9]  | Herramienta de Configuración de Control (CCT-UM)         | INDRA  | 0078100000000MA07 |
| [10] | Herramienta de Análisis de Datos (DAT-UM)                | INDRA  | 0078100000000MA05 |
| [11] | Posición de Piloto (PIL-UM)                              | INDRA  | 0078100000000MA08 |
| [12] | Posición de Gestor de Sesión (SEM-UM)                    | INDRA  | 0078100000000MA09 |
| [13] | Posición Preparación del Ejercicio (EPP-UM)              | INDRA  | 0078100000000MA10 |

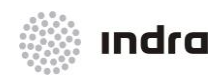

#### Suministro, Implantación y Puesta en Funcionamiento de Sistema y Equipos CNS-ATM en Aeropuerto Internacional El Dorado / Sistema ATM

| REF. | DESCRIPCIÓN                        | ORIGEN | CÓDIGO            |
|------|------------------------------------|--------|-------------------|
| [14] | Administrador del Sistema (ADM-UM) | INDRA  | 0078100000000MA11 |

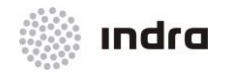

### 3. PRESENTACIÓN DE DATOS

- Seleccionar "X" significa ubicar el cursor en la posición indicada por "X" y presionar el botón derecho del ratón.
- \* La asignación de colores se describe con letras mayúsculas.
- En determinadas casos un comando, ventana, etc., debe ser usado siguiendo unas reglas específicas. Para estos casos, todos los comandos o ventanas se describen en la lista de reglas aplicables.
- Los bi-estados y botones están representados entre corchetes. Las opciones de los menús se representan entre paréntesis. Los campos de edición se representan entre comillas.
- ✗ La siguiente figura muestra algunas anotaciones diferentes usadas cuando se seleccionan o editan determinados campos.

| I_I MTCD                             | Opciones de Menú | CONFIGURATION >     |
|--------------------------------------|------------------|---------------------|
| CIN                                  | Emergente        | STATISTICS >        |
| - APU                                |                  | RDA STATIST.        |
|                                      |                  | STATUS              |
| AUTO. PSR TRACK INITIATION (SDP)     | Icono —          | -SDP RADAR OPEF     |
| 🗖 AUTO. SYNTHETIC TRACKS CREATION    |                  |                     |
| Switches                             |                  |                     |
| └─Inhido (Color de Fondo) Activad    | o (Amarillo)     | Elechas para        |
| El campo que muestra el marcador     |                  | seleccionar valores |
| Parpadeante y marco BLANCO está      |                  |                     |
| lista para aceptar datos del teclado |                  |                     |
| UCS : UCS3 Add Sector :              | UCS1 SU          | GR JE SI DR LD      |
|                                      | UCS2             |                     |
|                                      |                  |                     |
| MSG. SCI: UK                         | 0034             |                     |
|                                      | 11056            |                     |
| La línea resaltada (NEGRO            | ) UCS7           |                     |
| muestra el elemento                  | UCS8             |                     |
| actualmente seleccionado             | UCS9             |                     |

Figura 3-1: Notaciones Utilizadas

### 3.1 GESTIÓN DE LA APLICACIÓN

La forma y reglas para gestionar, acceder, introducir, eliminar o recuperar información mediante menús, botones e iconos han sido planificadas buscando una aproximación intuitiva, similar a un software comercial facilitando que los operadores se familiaricen con el entorno lo más rápido posible.

Los siguientes párrafos proporcionan información básica para el manejo de la aplicación.

Los pasos comunes para abrir todas las ventanas desde los botones de función son:

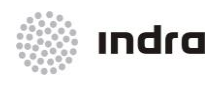

Suministro, Implantación y Puesta en Funcionamiento de Sistema y Equipos CNS-ATM en Aeropuerto Internacional El Dorado / Sistema ATM

- 1) Pulsar BI en el botón correspondiente para abrir el menú desplegable. Algunos de los botones no muestran menús, únicamente ventanas de edición.
- 2) Seleccionar la opción deseada pulsando BI en el elemento. Para cerrar el submenú sin seleccionar un elemento, pulsar BI fuera del área del menú.
- 3) Una vez que el elemento está seleccionado, la correspondiente ventana de edición se muestra en la pantalla permitiendo la monitorización y/o entrada de datos de configuración.
- 4) Pulsar en el botón [OK] para aceptar las modificaciones aplicadas y cerrar la correspondiente ventana de edición.
- 5) Pulsar en el botón [Exit] para cerrar la correspondiente ventana de edición sin validar los cambios.

#### 3.1.1 Seleccionar Menús, Iconos y entradas de campos de datos

Las Ventanas, comandos y opciones son accesibles mediante menús, opciones con menús, botones y botones bi-estado.

El ratón y el teclado son los modos principales para la introducción de datos. La siguiente tabla muestra la funcionalidad del ratón.

| BOTÓN                | FUNCIÓN                                                                               |
|----------------------|---------------------------------------------------------------------------------------|
| Botón Izquierdo (LB) | Selección, Acceso a menús desplegables, Entrada de Datos, etc.                        |
| Botón Central (CB)   | Acceso al navegador MIB del elemento seleccionado.                                    |
| Botón Derecho (RB)   | Muestra la Ventana de Usuario de ciertos subsistemas (SDD, FDD, DRF, DLS y CMD sólo). |

#### Tabla 3.1.1-1: Funcionalidad del Ratón

**Menús Desplegables:** este tipo de menús aparecen al pulsar el BI sobre los botones de menús y permiten una rápida y sencilla modificación o entrada de datos. Los menús permanecen una vez liberado el BI y la selección de las opciones se realiza pulsando el BI sobre el elemento deseado. Para cerrar un menú, es suficiente con seleccionar su "título". Sus componentes son:

- × Título, informa sobre el tipo de campo.
- ✗ Lista de opciones disponibles. Cuando el tamaño de la ventana no es lo suficientemente grande para mostrar todas las opciones, se muestra en el lateral derecho una barra de desplazamiento vertical que permite visualizar los elementos ocultos. Ubicando el cursor y presionado el BI se realiza la selección de las opciones.
- ✗ Campos de Edición. Estos campos permiten la edición de las opciones disponibles ubicando el cursor en el campo seleccionado y tecleando el nuevo dato. La tecla <Enter> aplica el cambio y cierra la ventana.

Teclado: se utiliza para introducir valores en las ventanas de edición.

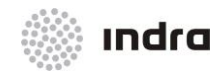

## 4. FUNCIONES OPERATIVAS

La pantalla del Supervisor Técnico se divide en tres áreas:

- × Área de Información General
- × Área de Monitorización
- × Menú Principal

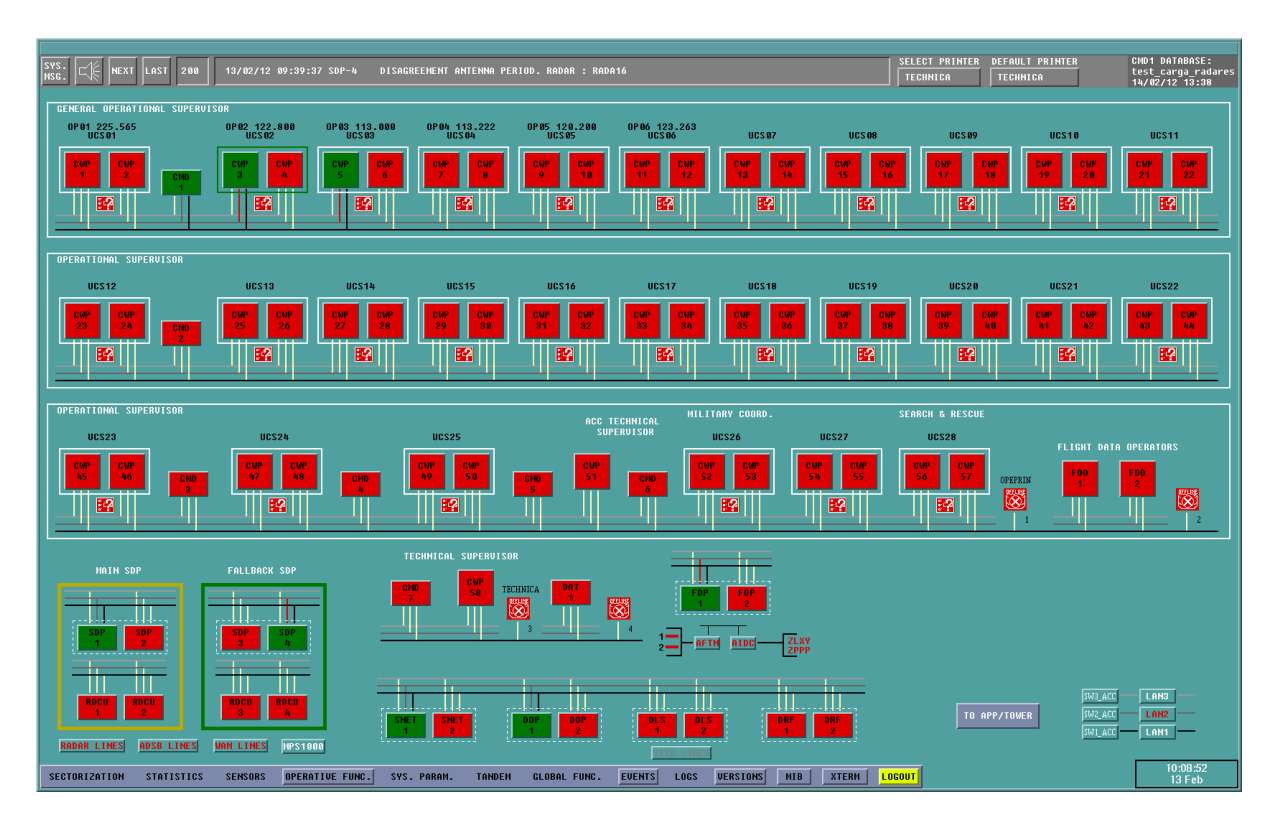

Figura 4-1: Pantalla de Supervisor Técnico

## 4.1 AREA DE INFORMACIÓN GENERAL

Muestra los mensajes de alarma, impresoras y actuales base de datos instaladas. Los mensajes de alarma son avisos sobre modificaciones, ajustes o malfuncionamientos relativos al sistema.

| SYS. C/F NEXT LAST 200 13/02/12 09:39:37 SDP-4 | DISAGREEMENT ANTENNA PERIOD. RADAR : RADA18 | SELECT PRINTER | DEFAULT PRINTER<br>Technica | CHD1 DATABASE:<br>test_carga_radares<br>14/02/12 13:38 |
|------------------------------------------------|---------------------------------------------|----------------|-----------------------------|--------------------------------------------------------|
|                                                |                                             |                |                             |                                                        |

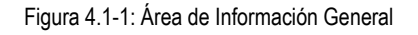

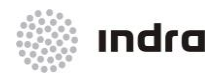

Suministro, Implantación y Puesta en Funcionamiento de Sistema y Equipos CNS-ATM en Aeropuerto Internacional El Dorado / Sistema ATM

Los Elementos en el Área de Información General son:

### × SYS. MSG.

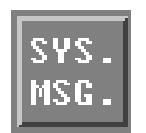

- × Tipo: Botón
- **× Descripción**: Muestra una ventana con los últimos mensajes que han sido leídos por el operador. Este es el motivo por el que esta ventana se llama Ventana de "Histórico".

| 62/63/61 | 09:49:59 | FDP-1 RPL | LUWGM SABE | IMPOSSIBLE | TO PASS | TO PPL( | 2) |
|----------|----------|-----------|------------|------------|---------|---------|----|
|          |          |           |            | ОК         |         |         |    |

Figura 4.1-2: Ejemplo de Ventana de Histórico

La ventana muestra los últimos 200 mensajes en orden cronológico. Cuando la lista está llena y llega un nuevo mensaje, el primer mensaje de la lista (el más antiguo) desaparece y el nuevo se añade a la parte superior de la lista. En la parte de la derecha de la ventana, hay una barra de desplazamiento utilizada para ver los mensajes ocultos debido al tamaño de la ventana. Esta ventana es de carácter informativo y no acepta la introducción de datos, de manera que presionando el botón [OK] se cierra la ventana.

Cuando se recibe un mensaje de sistema crítico, el botón SYS MSG se presenta en color **ROJO** hasta que se confirma el mensaje crítico. Los criterios de los mensajes de sistema crítico se pueden gestionar a través de un archivo de configuración.

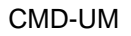

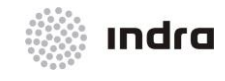

### \* Alarma:

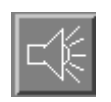

- × Tipo: Botón
- Descripción: Activar / Inhibir las alarmas acústicas producidas por la CMD. Los dos estados posibles de este botón son:

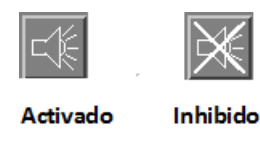

Figura 4.1-3: Botón [ALARM]

**×** SIGUIENTE:

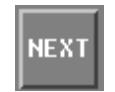

- × Tipo: Botón
- **> Descripción**: Muestra en la ventana de Mensajes de Sistema, un nuevo mensaje que no ha sido leído todavía por el operador.
- × ÚLTIMO:

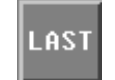

- × Tipo: Botón
- **× Descripción**: Muestra en la ventana de mensajes de sistema, el último mensaje recibido y no leído y marca todos los mensajes como leídos.

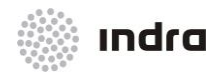

#### **\*** Contador de Mensajes:

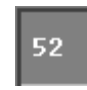

- × Tipo: Contador
- **× Descripción**: Informa sobre el número de mensajes del sistema que no han sido leídos todavía por el operador. Puede tomar los valores entre 000 y 200.
- **x** Ventana de Mensajes de Sistema:
  - × Tipo: Casilla Informativa
  - × **Descripción**: Muestra el último mensaje leído por el operador. La estructura de cualquier mensaje de alarma es:

DATE – TIME – SUBSYSTEM – DESCRIPTION

| Гаbla 4.1-1: N | lensajes de Alarma |
|----------------|--------------------|
|----------------|--------------------|

| САМРО       | DESCRIPCIÓN                                | FORMATO                               |  |
|-------------|--------------------------------------------|---------------------------------------|--|
| Date        | Cuando se ha creado el mensaje.            | DD/MM/YY                              |  |
| Hour        | Cuando se ha creado el mensaje. HH: MM: SS |                                       |  |
| Subsystem   | La fuente del mensaje.                     | Nombre del Subsistema                 |  |
| Description | La información del mensaje                 | Texto Libre (descripción del mensaje) |  |

**Nota 1:** El sistema produce un nuevo mensaje automáticamente cuando se produce cualquier evento. Todos estos nuevos mensajes se mantienen y el "Message Counter" indica el número. El operador no tiene acceso al conjunto completo de nuevos mensajes pero sí puede revisarlo uno a uno con el botón "Next". El contador informa sobre el número de mensajes que están a la espera de ser leídos y su valor varía entre 0 y 200. Cuando su valor es 0 significa que el operador ha leído todos los mensajes y en la ventana de Mensajes de Sistema se muestra el mensaje "NO SYSTEM MESSAGES".

Cuando su valor alcanza los 200 significa que 200 nuevos mensajes están esperando a ser leídos, si un nuevo mensaje llega, permanecerá en memoria esperando ser leído por el operador pero el contador no mostrará el valor 201 debido a que 200 es el valor máximo, por lo que puede ocurrir que el contador indique 200 pero haya más mensajes en el sistema pendientes de leer. Debido a esta situación, se recomienda leer los mensajes tan pronto como sea posible para evitar que haya mensajes no atendidos. En cualquier caso los mensajes recibidos pueden ser leídos abriendo la ventana "EVENTS" del menú principal.

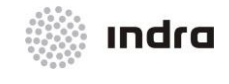

#### Suministro, Implantación y Puesta en Funcionamiento de Sistema y Equipos CNS-ATM en Aeropuerto Internacional El Dorado / Sistema ATM

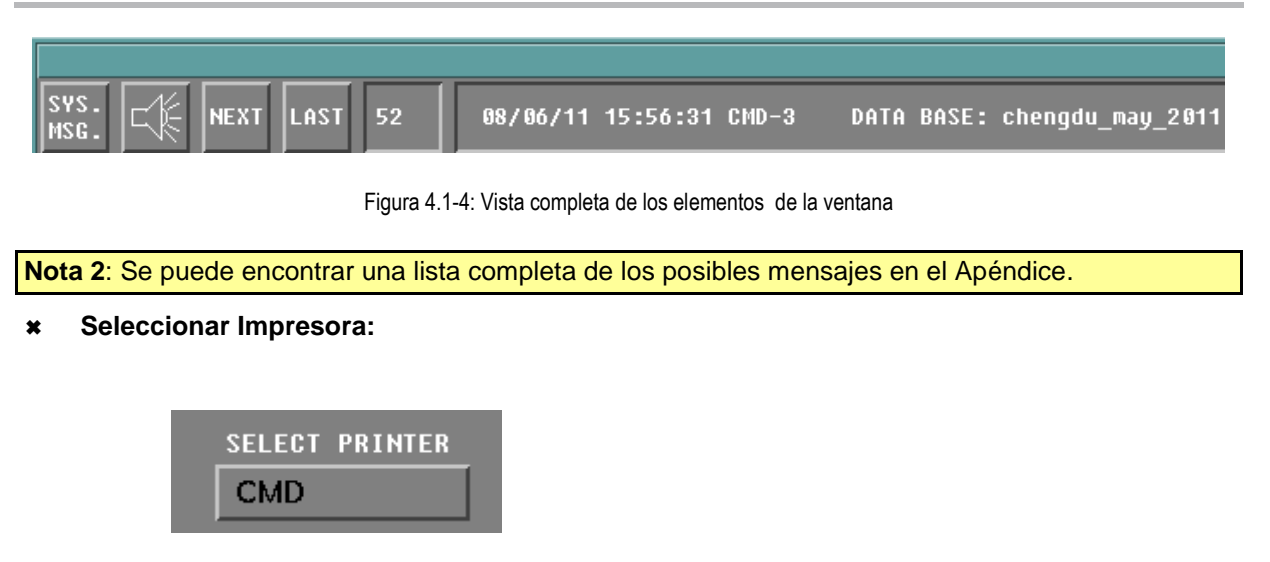

- × Tipo: Botón
- ✗ Descripción: Muestra la impresora seleccionada. Esta es la impresora donde se imprimen los informes. Haciendo clic en el nombre de la impresora seleccionada, se muestra el listado de impresoras disponibles para nueva selección.

### **\*** DEFAULT PRINTER (Impresora por Defecto):

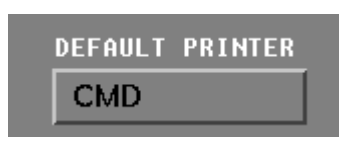

- × Tipo: Botón
- \* **Descripción:** Muestra la impresora por defecto. Esta es la impresora seleccionada cuando arranca la posición CMD. Haciendo clic en el nombre de la impresora seleccionada, se muestra el listado de impresoras disponibles para nueva selección.
- **\*** CMD ID, Data Base in use, Time and Date (Base de Datos en Uso, Hora y Fecha):

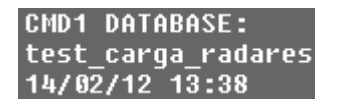

- **× Tipo**: Casilla informativa.
- **> Descripción**: Muestra la identificación de la CMD, así como la base de datos actual en uso y la fecha y hora en la que se generó.

La siguiente tabla muestra el formato utilizado:

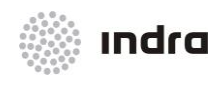

#### Suministro, Implantación y Puesta en Funcionamiento de Sistema y Equipos CNS-ATM en Aeropuerto Internacional El Dorado / Sistema ATM

#### Tabla 4.1-2: Formato de Base de Datos, Fecha y Hora

| CAMPO     | FORMATO                                                                                                    |
|-----------|----------------------------------------------------------------------------------------------------|
| CMDX      | ID del CMD en el que X identifica el ID, que corresponde con la arquitectura de sistema presentado en<br>el Área de Monitorización CMD. |
| Data Base | Nombre de la Base de Datos                                                                                                    |
| Date      | DD (2 caracteres) MM (2 caracteres) YY (2 caracteres( (DD = Día; MM = Mes; YY = Año)                                                    |
| Hour      | HH: MM (HH = Hora; MM = Minutos)                                                                                                    |

## 4.1.1 Acción: Reconocimiento de Mensajes de Sistema => {[NEXT]}, {[LAST]}

Aplicación: Muestra los mensajes de sistema a ser reconocidos por el operador (lectura).

| ACCIÓN                                                                                                    | RESULTADO                                                                                                    |
|----------------------------------------------------------------------------------------------------|----------------------------------------------------------------------------------------------------|
| Hacer clic con el BI en el botón [NEXT], situado en el Área de<br>Información General de la CMD para solicitar el siguiente<br>mensaje de la cola de mensajes de sistema.                             |                                                                                                    |
| NEXT LAST 200 14/06/11 15:19:00 SDP-3 ANTENNA PERIOD READJUSTMENT. RADAR : WESTIN                                                                                                    |                                                                                                    |
|                                                                                                    | El contador de mensajes del sistema disminuye de uno en uno y el texto descriptivo del mensaje se presenta en la Ventana de Mensaje del Sistema. |
|                                                                                                    | NEXT LAST 199 14/06/11 15:19:01 FDP-2 307                                                                                                    |
|                                                                                                    | Una vez que el mensaje de sistema ha sido desencolado (leído), se incluye en la ventana de históricos "System Message Historic".                 |
|                                                                                                    | NOTA: cuando el último mensaje ha sido desencolado (leído), la ventana de Mensajes de Sistema muestra el mensaje "No System Messages""           |
| Hacer clic con el BI en el botón [LAST], situado el Área de<br>Información General de la CMD para solicitar la presentación<br>del último mensaje y para el siguiente mensaje en cola del<br>sistema. |                                                                                                    |
|                                                                                                    | El contador de mensajes de sistema, disminuye de uno en uno y el texto descriptivo del mensaje se muestra en la Ventana de                       |

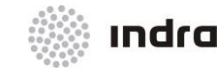

#### Suministro, Implantación y Puesta en Funcionamiento de Sistema y Equipos CNS-ATM en Aeropuerto Internacional El Dorado / Sistema ATM

| ACCIÓN | RESULTADO            |
|--------|----------------------|
|        | Mensajes de Sistema. |

## 4.1.2 <u>Acción: Seleccionar impresora e impresora por defecto => {[SELECT PRINTER]},</u> <u>{[DEFAULT PRINTER]}</u>

Este procedimiento se inicia cuando un controlador quiere cambiar la impresora activa o la impresora por defecto.

| ACCIÓN                                                                 | RESULTADO                                                                                               |
|------------------------------------------------------------------------|----------------------------------------------------------------------------------------------------|
| Hacer clic con el BI en el botón [SELECT PRINTER] / [DEFAULT PRINTER]. |                                                                                                    |
|                                                                        | Se muestra el menú desplegable de las impresoras activas                                                |
| Hacer clic con el BI en el nombre de nueva impresora activa.           |                                                                                                    |
|                                                                        | El menú desplegable se cierra y la impresora seleccionada se<br>muestra como la nueva impresora activa. |

# 4.2 ÁREA DE MONITORIZACIÓN

Esta área muestra la arquitectura del sistema y el estado de cada componente mediante un conjunto de colores. La siguiente tabla muestra el significado de estos colores:

#### Tabla 4.2-1: Código de Colores de CMD y DRF

| COLOR        | ESTADO DE SUBSISTEMA |
|--------------|----------------------|
| VERDE OSCURO | Operativo            |
| ROJO         | No Operativo         |
| NARANJA      | Parada Manual        |

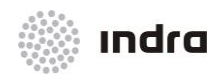

#### Suministro, Implantación y Puesta en Funcionamiento de Sistema y Equipos CNS-ATM en Aeropuerto Internacional El Dorado / Sistema ATM

#### Tabla 4.2-2: Código de Colores del Subsistema SDD

| COLOR        | ESTADO DE SUBSISTEMA           |
|--------------|--------------------------------|
| VERDE OSCURO | Operativo (Modo Integrado)     |
| VERDE CLARO  | Operativo (Modo Mono Radar **) |
| ROJO OSCURO  | Fallo                          |
| ROJO         | No Operativo                   |
| PÚRPURA      | Operativo (Modo Bypass ***)    |
| AZUL         | Reproducción Operativa         |
| NARANJA      | Parada Manual                  |

#### Tabla 4.2-3: Códigos de Colores de Subsistemas FDP, SDP y SNET

| COLOR        | ESTADO SUBSISTEMA  |
|--------------|--------------------|
| VERDE OSCURO | Operativo          |
| ROJO         | No Operativo       |
| AMARILLO     | Stand-by (Reserva) |
| NARANJA      | Parada Manual      |

Mientras se inician los subsistemas desde una situación de No Operativo (**Rojo**), se muestra la palabra "UP" en el fondo rojo hasta que se pasa al estado Operativo (**Verde Oscuro**). Cuando un sistema falla, parpadea en color **ROJO** hasta que es aceptado con el ratón, el cual deja de parpadear y deja el sistema en color **ROJO**.

(\*) **Modo Integrado:** Cuando la información del conjunto completo de radares es procesado en el SDP la posición de un plot se calcula considerando la información enviada desde múltiples radares.

(\*\*) **Modo Monoradar:** Esta opción se produce cuando la información viene de un único radar. El operador selecciona este radar que generalmente suele ser un radar secundario.

(\*\*\*) **Modo Bypass:** Si el SDP no está operativo, la SDD procesa la información localmente. En este caso la información no está correlada con el FDP y las alertas STCA, RAW (excepto la alerta MSAW) no se calculan.

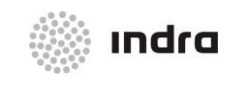

### Suministro, Implantación y Puesta en Funcionamiento de Sistema y Equipos CNS-ATM en Aeropuerto Internacional El Dorado / Sistema ATM

#### Tabla 4.2-4: Código de Colores (para líneas AFTN y AIDC)

| COLOR        | ESTADO DE LAS LÍNEAS |
|--------------|----------------------|
| VERDE OSCURO | Operativo            |
| ROJO         | No Operativo         |
| NARANJA      | Off-line             |

#### Tabla 4.2-5: Códigos de Color (para Impresoras)

| COLOR        | ESTADO DE LÍNEAS BOTONES         |               | ONES          |
|--------------|----------------------------------|---------------|---------------|
|              |                                  | IMPRES.FICHAS | IMPRES. LASER |
| VERDE OSCURO | Operativo                        | : <u>7</u>    | Ð             |
| ROJO         | No Operativo                     | <b>17</b>     | 4             |
| ROJO (error) | Error: No definido en adaptación | 2             |               |

#### Tabla 4.2-6: Códigos de Color (para LANs)

| COLOR                   | ESTADO LANS  |
|-------------------------|--------------|
| NEGRO (para LAN 1)      | Operativo    |
| GRIS (para LAN 2)       | Operativo    |
| GRIS CLARO (para LAN 3) | Operativo    |
| BLANCO VAINILLA         | Desconocido  |
| ROJO                    | No Operativo |
| ROJO OSCURO             | Fallo        |

El código de colores se incluye en la ventana Leyenda. Esta ventana se muestra al seleccionar el botón [LEGEND] en el Área de Monitorización. Esta ventana incluye el código de colores usado en la operatividad de CMD, incluyendo el atributo de parpadeo.

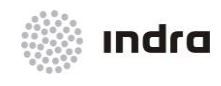

Suministro, Implantación y Puesta en Funcionamiento de Sistema y Equipos CNS-ATM en Aeropuerto Internacional El Dorado / Sistema ATM

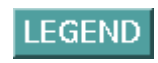

Figura 4.2-1: Botón de Leyenda

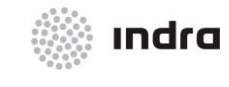

Suministro, Implantación y Puesta en Funcionamiento de Sistema y Equipos CNS-ATM en Aeropuerto Internacional El Dorado / Sistema ATM

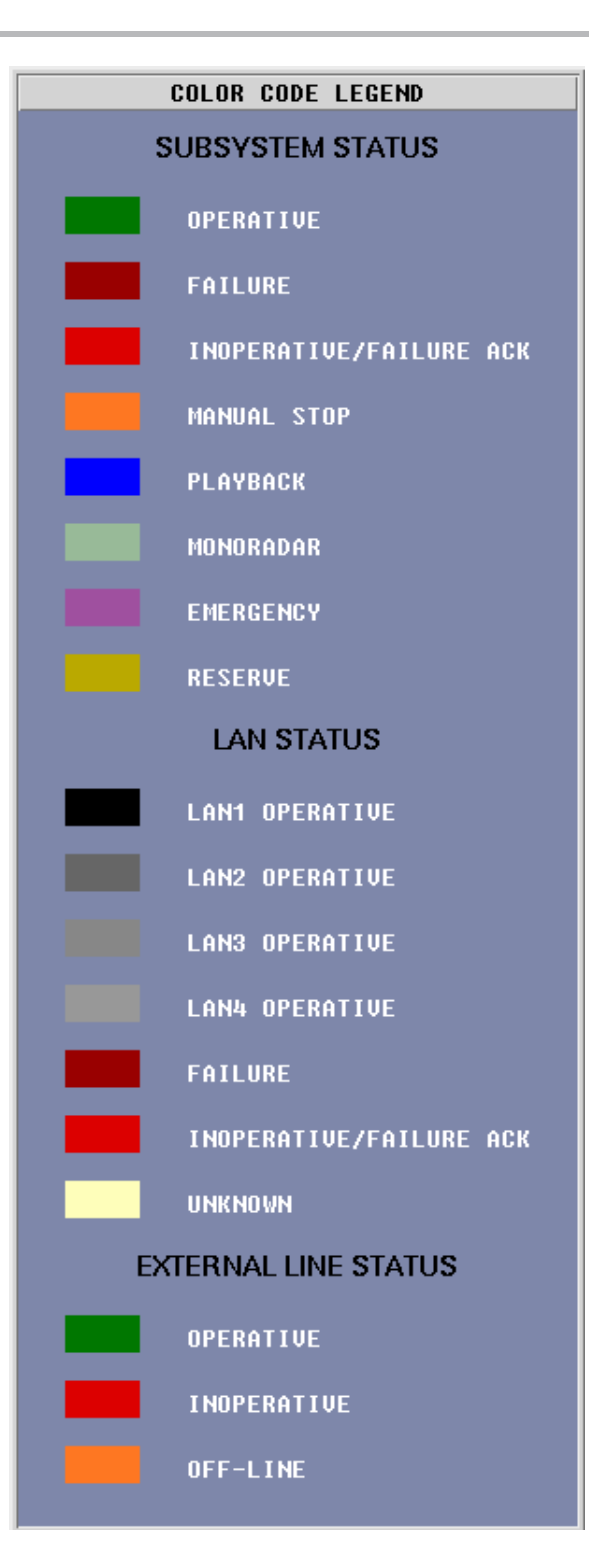

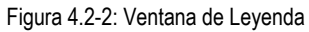

Los códigos de colores para LAN se muestran en las líneas de los cuadros de las LAN.

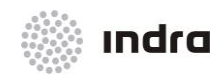

#### Suministro, Implantación y Puesta en Funcionamiento de Sistema y Equipos CNS-ATM en Aeropuerto Internacional El Dorado / Sistema ATM

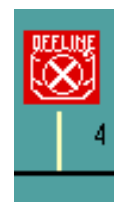

#### Figura 4.2-3: Elemento Monitorizado

Cuando se produce un error de hardware en un elemento monitorizado, el elemento se presenta con la etiqueta parpadeando, y se incluye un mensaje de sistema con los detalles del fallo. El supervisor puede dar acuse de recibo haciendo clic con el BC en el elemento monitorizado.

Una "X" sobre un elemento (por ejemplo una impresora) significa que el elemento no está instalado.

| SUBSISTEMA | DESCRIPCIÓN                                                                        |
|------------|------------------------------------------------------------------------------------|
| UCSx       | Sector Control Unit – Unidad de Control de Sector X                                |
| CWPx       | Situation Data Display x –Visualización de Datos de Situación x                    |
| FDDx       | Flight Data Display x – Visualización de Datos de Vuelo x                          |
| CMDx       | Control & Monitoring Display x – Visualización de Monitorización y Control x       |
| DLSx       | Data Link Server x – Servidor de Enlace de Datos x                                 |
| SNETx      | Safety Nets x -                                                                    |
| DATx       | Data Analysis Tool x-Herramienta de Análisis de Datos                              |
| DOPx       | Data Output Processing number x-Procesador de Salida de Datos x                    |
| RDCUx      | Radar Communications Processor x – Procesador de Comunicaciones Radar x            |
| SDPx       | Surveillance Data Processor x – Procesador de Datos de Vigilancia x                |
| FDPx       | Flight Data Processor number x- Procesador de Datos de Vuelo x                     |
| DRFx       | Data Recording and Playback Facility x – Herramienta de Grabación y Reproducción x |
| PRINTERS   | Impresoras Láser. Se identifican por un único número y tienen asociado un nombre.  |
| Conexión   |                                                                                    |
| AFTN lines | Líneas AFTN para intercambiar mensajes AFTN                                        |
| AIDC lines | Para intercambiar mensajes AIDC                                                    |

#### Tabla 4.2-7: Subsistema (y Conexión) Descripción

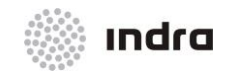

#### Suministro, Implantación y Puesta en Funcionamiento de Sistema y Equipos CNS-ATM en Aeropuerto Internacional El Dorado / Sistema ATM

LANs

Para intercambiar Datos en el sistema

### 4.2.1 Acciones sobre los botones de subsistemas

La CMD puede realizar varias acciones sobre los subsistemas, directamente desde el Área de Monitorización. Sobre cada subsistema, la CMD puede realizar las siguientes acciones:

- **×** Clic en BI: se presenta la ventana de acciones general del subsistema, incluyendo las opciones disponibles conforme al subsistema y su estado.
- **Clic en BD**: se presenta la ventana de usuarios (sólo para usuarios que requieran utilizar login).
- **×** Clic en BC: se presenta la ventana del navegador MIB con datos sobre el subsistema seleccionado.

### 4.2.1.1 Ventanas de Parada Parcial/Arranque

Estas ventanas se presentan al hacer clic con el BI en cualquier subsistema incluido en el Área de Monitorización del Sistema de la CMD. La reacción a este clic depende del estado del subsistema.

Si el subsistema está disponible (**GREEN**), y no es una SDD sectorizada, se presentan la ventana de cierre parcial y ofrece dos opciones:

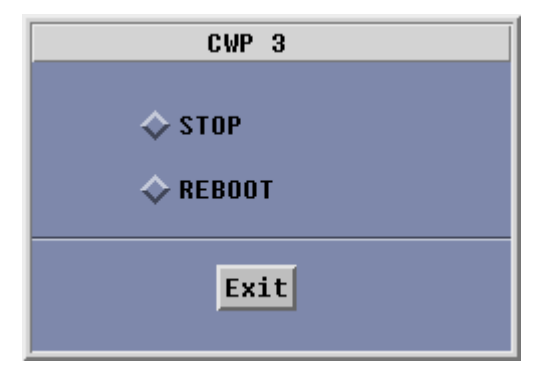

Figura 4.2.1.1-1: Ventana de Cierre Parcial

- **× STOP**: Cierra la aplicación. La información almacenada en la memoria permanece inalterable.
- **x REBOOT**: Reinicia el ordenador y la aplicación. La información almacenada en la memoria se pierde.

Al seleccionar el botón [Exit], la Ventana de Cierre Parcial se cierra y no realiza ninguna acción.

Al seleccionar una de las dos opciones con el BI, se presenta una ventana y solicita confirmación, si se selecciona el botón [OK] significa que se acepta la acción y si se presiona el botón [Exit] se cierra la ventana sin validar la acción.

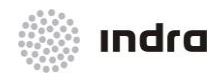

#### Suministro, Implantación y Puesta en Funcionamiento de Sistema y Equipos CNS-ATM en Aeropuerto Internacional El Dorado / Sistema ATM

**Nota**: No se puede parar una SDD operativa y sectorizada. Para parar una SDD, los sectores relacionados se tienen que asignar a otra posición ya que las áreas y los sectores no pueden existir sin el correspondiente control. En un primer paso, el Supervisor Operacional reasignará todos los sectores de la SDD que están indicados para parar otras SDDs. En un Segundo paso, el Supervisor Técnico parará o reiniciará la SDD.

Cuando la FDP de reserva se arranca, la FDP operativo no se puede parar hasta que todos los datos están cargados en la otra.

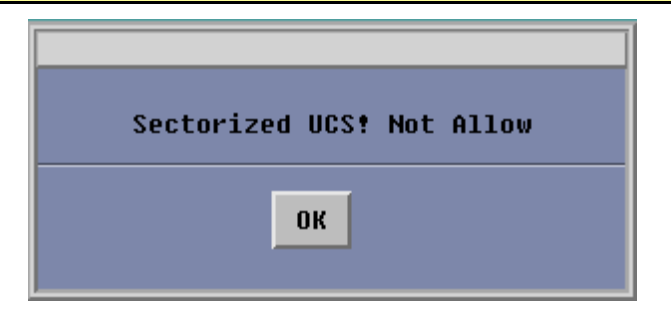

Figura 4.2.1.1-2: Ventana de Aviso

Si el subsistema no está disponible (**ROJO**), se presenta la Ventana de Arranque Parcial con dos opciones:

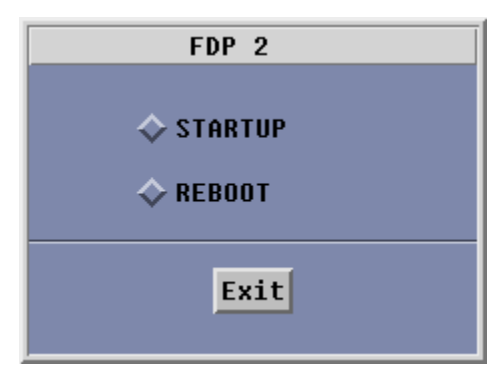

Figura 4.2.1.1-3: Ventana de Arranque Parcial

- **× STARTUP**: Inicia la aplicación. La información almacenada en la memoria permanece inalterable.
- **x REBOOT**: Reinicia la aplicación. La información almacenada en la memoria se pierde.

Cuando el subsistema se reinicia, se etiqueta con "UP", se desactiva y no es posible hacer clic en él.

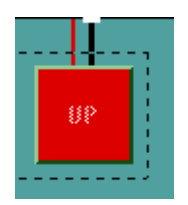

Figura 4.2.1.1-4: Proceso de Subsistema en Arranque

Doc.No: 007810000000MA02 Edic./Rev.: A/0 Fecha: 25/07/2014
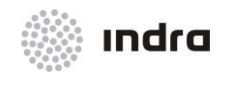

La CMD permite el arranque de la FDP start-up de dos maneras:

- WARM STARTUP El subsistema de la FDP se reinicia teniendo en cuenta los cambios realizados en los datos de adaptación semidinámica realizados antes de que la orden de reinicio del sistema se inicie. Además, la FDP retiene los Datos del Plan de Vuelo con los datos del plan de vuelo más recientes..
- COLD STARTUP El subsistema de la FDP se reinicia con los ajustes de adaptación por defecto (es decir: todos los campos de datos de adaptación semidinámicos realizados antes del reinicio se pierden) y las base de datos del plan del vuelo se borra.

La SDD tiene otra opción para arrancar además de las opciones anteriores.

**× STARTUP PBK:** Arranca la aplicación en modo Playback.

| CWP 47        |
|---------------|
| 🔷 STARTUP     |
| 🔷 STARTUP PBK |
| 🔷 REBOOT      |
| Exit          |

Figura 4.2.1.1-5: Ventana de Arranque Partial de la SDD

Seleccionar el botón [Exit] de la Ventana Parcial, la ventana se cierra sin validar la acción.

Seleccionando una de las dos opciones con el BI, se presenta otra ventana y se solicita confirmación, seleccionando el botón [OK] significa que la acción se acepta y al presionar el botón [Exit] se cierra la ventana sin validar la acción.

#### 4.2.1.1.1 <u>Cierre/Arranque parcial del sistema => {System Monitoring Area -> Graphic Mode}</u>

**Aplicación:** Permite el cierre/arranque parcial del sistema. El cierre sólo se aplica a subsistemas que están funcionando y el arranque sólo en los que la aplicación se ha parado.

| ACCIÓN                                                                                           | RESULTADO |
|--------------------------------------------------------------------------------------------------|-----------|
| Hacer clic con el BI en el Área de Monitorización de Sistema de la CMD (una SDD no sectorizada). |           |

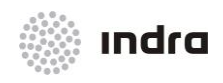

#### Suministro, Implantación y Puesta en Funcionamiento de Sistema y Equipos CNS-ATM en Aeropuerto Internacional El Dorado / Sistema ATM

| ACCIÓN                                                                             | RESULTADO                                                                                                    |
|------------------------------------------------------------------------------------|----------------------------------------------------------------------------------------------------|
|                                                                                    | CWP 3<br>STOP<br>REBOOT<br>Exit                                                                                                |
| Hacer clic en el interruptor [STOP].                                               | Se abre una Ventana de Confirmación.                                                                                           |
| Finalizar la acción haciendo clic en uno de los siguientes botones:<br>Botón [OK]. |                                                                                                    |
|                                                                                    | Se activa el Procedimiento de Confirmación.                                                                                    |
| Botón [Exit].                                                                      |                                                                                                    |
|                                                                                    | La acción se cancela.                                                                                                    |
| Si se hace clic en el interruptor "REBOOT".                                        |                                                                                                    |
|                                                                                    | Se realiza una acción de reinicio en la máquina que reinicia la aplicación, antes de activar el Procedimiento de Confirmación. |

## 4.2.1.1.1.2 Acción: Reinicio parcial del subsistema

| ACCIÓN                                                                   | RESULTADO |
|--------------------------------------------------------------------------|-----------|
| Hacer clic en el BI en el Área del Monitorización del Sistema de la CMD. |           |

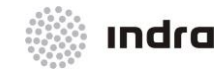

#### Suministro, Implantación y Puesta en Funcionamiento de Sistema y Equipos CNS-ATM en Aeropuerto Internacional El Dorado / Sistema ATM

| ACCIÓN                                                              | RESULTADO                                                                                    |
|---------------------------------------------------------------------|----------------------------------------------------------------------------------------------|
|                                                                     | CWP 3<br>STOP<br>REBOOT<br>Exit                                                              |
| Hacer clic en el interruptor [REBOOT].                              |                                                                                              |
|                                                                     | Se presenta una Ventana de Confirmación.                                                     |
| Finalizar la acción haciendo clic en uno de los siguientes botones: |                                                                                              |
| Botón [OK].                                                         |                                                                                              |
|                                                                     | La acción se valida y el subsistema seleccionado comienza con el<br>procedimiento de inicio. |
| Botón [Exit].                                                       |                                                                                              |
|                                                                     | La acción se cancela.                                                                        |
| Hacer clic en el interruptor [REBOOT].                              |                                                                                              |
|                                                                     | Una acción de reinicio se ejecuta en la máquina que inicia la aplicación.                    |

# 4.2.1.1.1.3 Acción: Arranque Individual de la SDD.

| ACCIÓN                                                                                                 | RESULTADO |
|----------------------------------------------------------------------------------------------------|-----------|
| Hacer clic con el BI en un subsistema (Una SDD no sectorizada) en el Área de Monitorización de la CMD. |           |

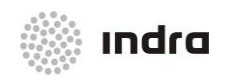

#### Suministro, Implantación y Puesta en Funcionamiento de Sistema y Equipos CNS-ATM en Aeropuerto Internacional El Dorado / Sistema ATM

| ACCIÓN                                                                        | RESULTADO                                                                                                    |
|-------------------------------------------------------------------------------|----------------------------------------------------------------------------------------------------|
|                                                                               | CWP 47<br>STARTUP<br>STARTUP PBK<br>REBOOT<br>Exit                                                                              |
| Hacer clic con el BI en el interruptor [STARTUP].                             |                                                                                                    |
|                                                                               | SDD 2<br>STARTUP<br>OK Exit                                                                                                    |
| Hacer clic con el BI en el interruptor [STARTUP PBK].                         |                                                                                                    |
|                                                                               | SDD 2<br>STARTUP PBK<br>OK Exit                                                                                                 |
| Finalizar la acción haciendo clic con el BI en uno de los siguientes botones: |                                                                                                    |
| Botón [OK].                                                                   |                                                                                                    |
|                                                                               | La acción se valida y el subsistema seleccionado inicia el procedimiento correspondiente de arranque (incluida la confirmación) |
| Botón [Exit].                                                                 |                                                                                                    |
|                                                                               | La acción se cancela.                                                                                                    |
| Interruptor [REBOOT].                                                         |                                                                                                    |

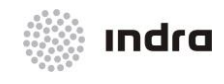

#### Suministro, Implantación y Puesta en Funcionamiento de Sistema y Equipos CNS-ATM en Aeropuerto Internacional El Dorado / Sistema ATM

| ACCIÓN RESULTADO |                                                                                                    |
|------------------|----------------------------------------------------------------------------------------------------|
|                  | Se realiza la acción de reinicio en la máquina donde se está efectuando<br>el reinicio de la aplicación (confirmación requerida). |

# 4.2.1.2 Ventana de Presentación de Usuarios

Esta ventana se presenta al hacer clic con el BD en cualquiera de los subsistemas SDD, FDD, CMD, y DRF incluidos en el Área de Monitorización.

Esta ventana permite la visualización de usuarios (y sus alias) asociados a ese subsistema. También permite la visualización de la fecha y hora cuando el usuario está logado en el subsistema y la fecha y hora de la desconexión.

Existen dos botones incluidos en esta ventana:

- **× Print**: Imprime los usuarios del sistema.
- **× Exit**: La ventana se cierra.

|      |       | CMD 1 |   |                |                |
|------|-------|-------|---|----------------|----------------|
| USER | ALIAS |       |   | LOGIN          | LOGOUT         |
| STO  | ( STO |       | ) | 01/08/11 15:41 | **/**/** **:** |
|      | Print | [     |   | Exit           |                |

Figura 4.2.1.2-1: Ventana de Usuarios

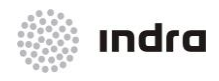

Suministro, Implantación y Puesta en Funcionamiento de Sistema y Equipos CNS-ATM en Aeropuerto Internacional El Dorado / Sistema ATM

## 4.2.1.3 Acción: Visualizar Usuarios => {Graphic Mode}

Sólo aplica a los subsistemas SDD, FDD, DRF y CMD.

| ACCIÓN                                       | RESULTADO                                                           |  |  |
|----------------------------------------------|---------------------------------------------------------------------|--|--|
| Hacer clic con el BD en la posición deseada. |                                                                     |  |  |
|                                              | Se presenta la Ventana de Usuarios.                                 |  |  |
|                                              | CHD 1                                                               |  |  |
|                                              | USER ALIAS LOGIN LOGOUT                                             |  |  |
|                                              | STO ( STO ) 01/08/11 15:41 **/** **:**<br>Print Exit                |  |  |
|                                              |                                                                     |  |  |
| Botón [Print].                               |                                                                     |  |  |
|                                              | Imprime la lista de usuarios en la impresora activa y seleccionada. |  |  |
| Botón [Exit].                                |                                                                     |  |  |
|                                              | La ventana se cierra.                                               |  |  |

#### 4.2.2 Presentación de Sectores

Como aparece en la siguiente figura, el Área de Monitorización del Sistema presenta un botón por UCS.

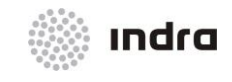

Suministro, Implantación y Puesta en Funcionamiento de Sistema y Equipos CNS-ATM en Aeropuerto Internacional El Dorado / Sistema ATM

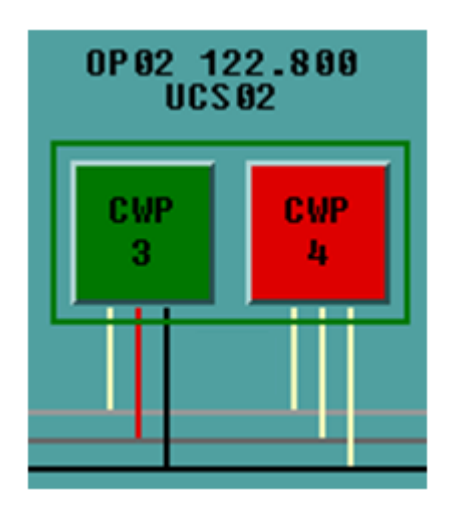

Figura 4.2.2-1: Ventana UCSx ICON

Cada UCS presenta un marco que puede ser VERDE si está sectorizado o BLANCO si no tiene sectores asignados.

Cada UCS sectorizada presenta su nombre, Sector Operacional asignado y Frecuencia.

Al hacer **clic con el BI** en el botón correspondiente ([UCSx]), la ventana de Visualización de Sectores se presenta mostrando los sectores asignados a esa UCS en concreto. Si se presenta la ventana, se puede cerrar haciendo clic con el BI en el botón UCSx.

Si la UCS correspondiente no está sectorizada, aparecerá un mensaje informativo "UCS not sectorized".

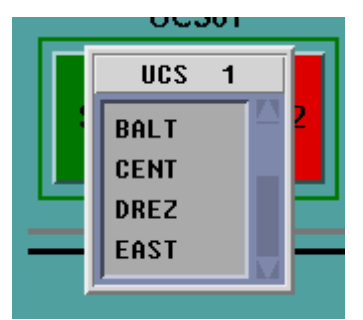

Figura 4.2.2-2: Ventana de Visualización de Sectores

Cuando se hace **clic con el BD** en el botón correspondiente ([UCSx]), aparece otra ventana con el UCS operativo (excepto el seleccionado). Esta ventana permite mover cada sector de la UCS actual a la seleccionada. Esta opción requiere confirmación manual.

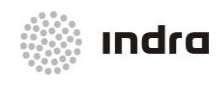

Suministro, Implantación y Puesta en Funcionamiento de Sistema y Equipos CNS-ATM en Aeropuerto Internacional El Dorado / Sistema ATM

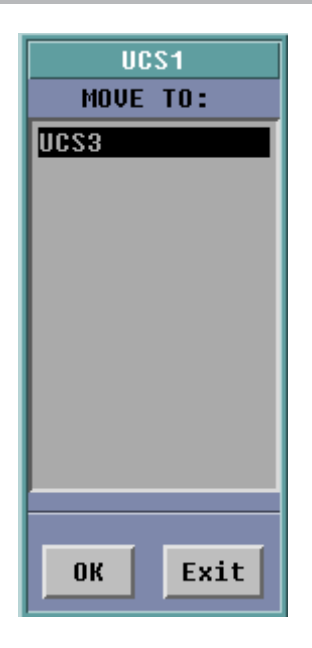

Figura 4.2.2-3: Ventana "Move To"

Nota: Si la sectorización actual se modifica, estas ventanas se actualizan automáticamente.

### 4.2.2.1.1 Acción: Reasignación de sectores

Esta acción permite asignar todos los sectores pertenecientes a una UCS a otra UCS operativa.

| ACCIÓN                                                                        | RESULTADO                                                                                                    |
|-------------------------------------------------------------------------------|----------------------------------------------------------------------------------------------------|
| Hacer clic con el BD en el botón de una UCS operativa y sectorizada ([UCSx]). |                                                                                                    |
|                                                                               | Aparece un error sobre la no existencia de sectores asignados cuando la UCS<br>no está sectorizada. Además:<br>Se muestra la ventana "Move To". |

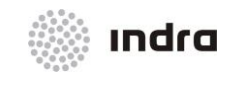

#### Suministro, Implantación y Puesta en Funcionamiento de Sistema y Equipos CNS-ATM en Aeropuerto Internacional El Dorado / Sistema ATM

| ACCIÓN                                     | RESULTADO                                                                                                    |
|--------------------------------------------|----------------------------------------------------------------------------------------------------|
|                                            | UCS1<br>MOVE TO:<br>UCS3<br>OK Exit                                                                                                    |
| Hacer clic con el BI en una UCS operativa. |                                                                                                    |
| Finalizar la acción:                       |                                                                                                    |
| Hacer clic con el BI en el botón [OK]      |                                                                                                    |
|                                            | Se presenta una ventana de confirmación. Si se confirma (haciendo clic con el<br>Bl en el botón [OK]) entonces los sectores se mueven a la UCS seleccionada.<br>Se presenta el campo UCS en color BLANCO para indicar que no existe un<br>sector asignado. |
| Hacer clic con el BI en el botón [Exit]    |                                                                                                    |

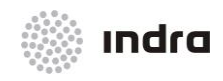

#### Suministro, Implantación y Puesta en Funcionamiento de Sistema y Equipos CNS-ATM en Aeropuerto Internacional El Dorado / Sistema ATM

| ACCIÓN | RESULTADO             |
|--------|-----------------------|
|        | La acción se cancela. |

# 4.2.3 Redes de Datos y Vigilancia

## 4.2.3.1 Ventana de Visualización de Líneas

Al hacer clic tanto en el botón "AIDC LINES" como en el botón "AFTN LINES", se presenta el estado de las líneas correspondientes.

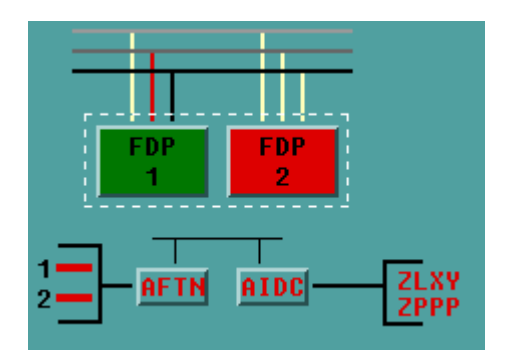

Figura 4.2.3.1-1: Ventana de los botones de las líneas AFTN y AIDC

El botón AIDC sólo puede tener dos colores:

- **x ROJO:** Al menos una línea no está disponible (Fallo).
- **× BLANCO**: Todas las líneas están Disponible y ON.

#### 4.2.3.2 Líneas AIDC

Se presenta el estado de "AIDC LINES" en la pantalla principal. Su estado se describe a través de los siguientes códigos de colores:

- **x ROJO:** Línea NO-Disponible.
- **× VERDE:** Disponible.
- **×** NARANJA: Línea Inhibida (OFF).

Cuando la FDP no está disponible, las líneas en FAIL (**ROJO**) se mantienen en FAIL (**ROJO**), y las otras pasan a estado OFF (**NARANJA**).

Haciendo clic con el BI en el botón AIDC se presenta la ventana del estado de líneas AIDC, con todas las líneas AIDC presentando el estado, enviado por FDP.

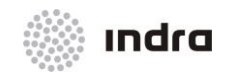

Suministro, Implantación y Puesta en Funcionamiento de Sistema y Equipos CNS-ATM en Aeropuerto Internacional El Dorado / Sistema ATM

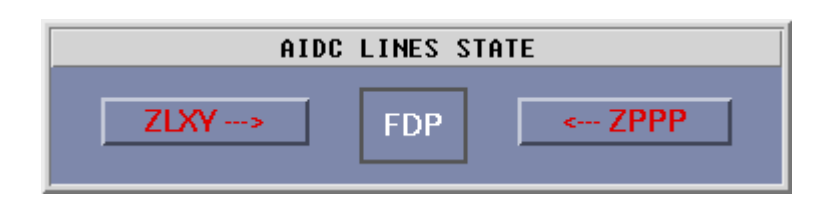

Figura 4.2.3.2-1: Ventana "AIDC LINES STATE"

Haciendo clic con el BI en una línea AIDC se presentará la Ventana de Cambio de Línea AIDC que permite solicitar un cambio de línea de estado (entre Disponible [VERDE] e Inhibido [NARANJA])

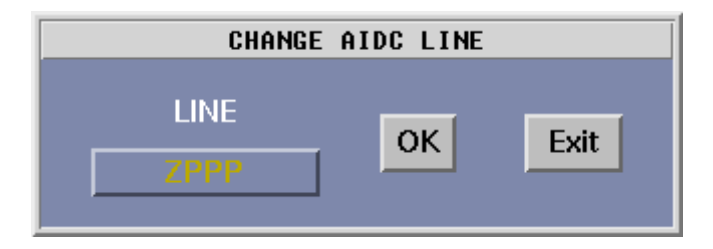

Figura 4.2.3.2-2: Ventana "CHANGE AIDC LINE"

# 4.2.3.3 Acción: Visualizar y Cambio de estado de línea AIDC=> {[AIDC]}

Aplica a las líneas AIDC.

| ACCIÓN                                                                                              | RESULTADO                                                                                               |
|----------------------------------------------------------------------------------------------------|----------------------------------------------------------------------------------------------------|
| Hacer clic con el BI en el botón "AIDC" (en el Área de Monitorización)                              |                                                                                                    |
|                                                                                                    | Se presenta la Ventana " AIDC LINES STATE".                                                             |
|                                                                                                    | AIDC LINES STATE                                                                                        |
|                                                                                                    | ZLXY>     FDP     < ZPPP                                                                                |
|                                                                                                    | Seleccionando un botón de línea, se presentará una ventana de la modificación de la línea seleccionada. |
|                                                                                                    | CHANGE AIDC LINE                                                                                        |
|                                                                                                    | LINE OK Exit                                                                                            |
| Hacer clic con el BI en el botón de línea, alternará entre Disponible [VERDE] e inhibido [NARANJA]. |                                                                                                    |

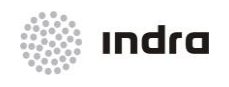

Suministro, Implantación y Puesta en Funcionamiento de Sistema y Equipos CNS-ATM en Aeropuerto Internacional El Dorado / Sistema ATM

|                           | ACCIÓN                                                                             | RESULTADO                |
|---------------------------|------------------------------------------------------------------------------------|--------------------------|
| ×                         | Hacer clic con el BI en el botón [OK] para<br>validar la modificación de la línea. |                          |
| ×                         | Hacer clic con el BI en el botón [Exit] o cerrar la presentación.                  |                          |
|                           |                                                                                    | AIDC LINES STATE         |
|                           |                                                                                    | ZLXY>     FDP     < ZPPP |
| Selecciona<br>para cerrar | r el botón AIDC desde la presentación CMD<br>la Ventana "AIDC LINES STATE".        |                          |

#### 4.2.3.4 Líneas AFTN

Al hacer clic en el botón "AFTN", el estado de las diferentes líneas AFTN se presenta tal y como se muestra en la siguiente figura.

|      | AFTN | LINES STATE |     |
|------|------|-------------|-----|
| ESNI | ESNO | LINE        |     |
| 0001 | 0013 | L1>         |     |
| 0001 | 0001 | L2>         | FDP |
|      |      |             |     |

Figura 4.2.3.4-1: Ventana "AFTN LINES STATE"

Seleccionando el botón LX (L1 para Línea 1 y L2 para Línea 2) en la ventana "AFTN LINES STATE" se podrá cambiar el estado del ESNI y ESNO de cada línea.

| CHANGE AFTN LINE |          |       |    |      |
|------------------|----------|-------|----|------|
| ESNI             | ESNO     | LINE  |    |      |
| <u></u> 0001     | 0013     | LINE1 | OK | Exit |
|                  | <u> </u> |       |    |      |

Figura 4.2.3.4-2: Ventana "AFTN LINES STATE"

El estado de cada línea también será modificado:

**x ROJO:** Línea No Disponible (FAIL)

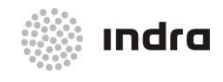

- **× VERDE:** Disponible (ON)
- **x** NARANJA: Línea Inhibida (OFF)

### 4.2.3.5 Acción: Visualizar y Cambiar el estado de la línea AFTN => {[AFTN]}

#### Se aplica a las líneas AFTN.

| ACCIÓN                                                                                                    | RESULTADO                                                                                        |  |
|----------------------------------------------------------------------------------------------------|--------------------------------------------------------------------------------------------------|--|
| Hacer clic con el BI en el botón "AFTN" (en el Área de<br>Monitorización)                                                                 |                                                                                                  |  |
|                                                                                                    | Se presenta la Ventana "AFTN LINES STATE".                                                       |  |
|                                                                                                    | AFTN LINES STATE                                                                                 |  |
|                                                                                                    | ESNI ESNO LINE                                                                                   |  |
|                                                                                                    | 0001 0013 L1>                                                                                    |  |
|                                                                                                    | 8881 8881 <u>12&gt;</u> FDP                                                                      |  |
|                                                                                                    |                                                                                                  |  |
|                                                                                                    | Seleccionando el botón "LX", se presentará una ventana de modificación de la Línea seleccionada. |  |
|                                                                                                    | CHANGE AFTN LINE                                                                                 |  |
|                                                                                                    | ESNI ESNO LINE                                                                                   |  |
|                                                                                                    | 0001 0K Exit                                                                                     |  |
| <ul> <li>Hacer clic con el BI en el botón [OK] para validar la modificación de la línea.</li> </ul>                                       |                                                                                                  |  |
| <ul> <li>Hacer clic con el BI en el botón [Exit] para<br/>cerrar la presentación.</li> </ul>                                              |                                                                                                  |  |
| <ul> <li>Seleccionar el botón [AFTN] de la<br/>presentación principal de la SDD para cerrar<br/>la ventana "AFTN LINES STATE".</li> </ul> |                                                                                                  |  |

# 4.2.4 Ventana de Visualización de Líneas SITA

Al hacer clic en el botón "SITA LINES", se presenta el estado de las líneas correspondientes.

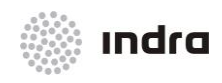

Suministro, Implantación y Puesta en Funcionamiento de Sistema y Equipos CNS-ATM en Aeropuerto Internacional El Dorado / Sistema ATM

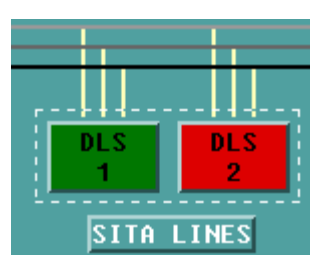

Figura 4.2.4-1: Botón [SITA Lines]

El botón [SITA LINES] solo puede tener dos colores:

- **x ROJO:** Al menos una línea no está disponible (o OFF).
- **× BLANCO**: Todas las líneas están Disponibles y ON.

#### 4.2.4.1 Líneas SITA

El estado "SITA LINES" se presenta en la pantalla principal. Su estado se describe a través del siguiente código de colores:

- **x ROJO:** Línea No Disponible.
- **× VERDE:** Disponible.
- × NARANJA: Línea Inhibida (OFF).

Si se hace clic con el BI en el botón SITA LINES aparece la ventana de líneas SITA , con todas las líneas SITA presentando el estado.

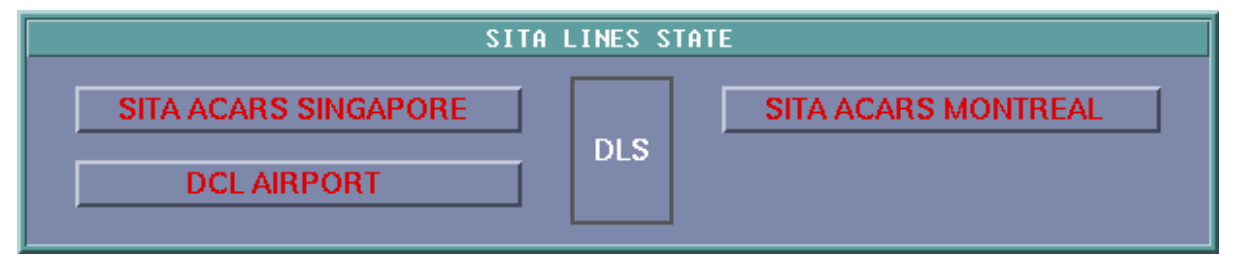

Figura 4.2.4.1-1: Ventana "SITA Lines State"

Al hacer clic con el BI en una línea SITA, se presentará la ventana de Cambio de Línea SITA solicitando un cambio de línea de estado (entre Disponible [VERDE] e Inhibido [NARANJA])

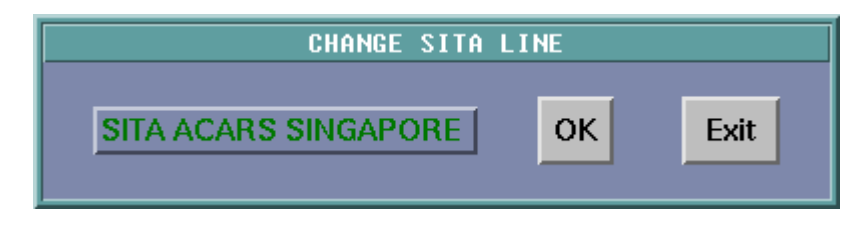

Figura 4.2.4.1-2: Ventana "Change SITA Line"

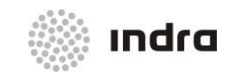

# 4.2.4.2 Acción: Visualizar y Cambiar el estado de línea SITA=> {[SITA]}

Se aplica a las líneas SITA.

| ACCIÓN                                                                                                    | RESULTADO                                                                                                   |
|----------------------------------------------------------------------------------------------------|----------------------------------------------------------------------------------------------------|
| Hacer clic con el BI en el botón [SITA] (en el<br>Área de Monitorización)                                        |                                                                                                    |
|                                                                                                    | Se presenta la Ventana "SITA LINES STATE".                                                                  |
|                                                                                                    | CHANGE SITA LINE                                                                                            |
|                                                                                                    | SITA ACARS SINGAPORE OK Exit                                                                                |
|                                                                                                    | Al seleccionar el botón de la línea, se presentará una ventana de la modificación de la Línea seleccionada. |
|                                                                                                    | CHANGE SITA LINE                                                                                            |
|                                                                                                    | SITA ACARS SINGAPORE OK Exit                                                                                |
| Al hacer clic con el BI se conmutará entre<br>Disponible [VERDE] e Inhibido [NARANJA].                           |                                                                                                    |
| <ul> <li>Hacer clic con el BI en el botón</li> <li>[OK] para validar la<br/>modificación de la línea.</li> </ul> |                                                                                                    |
| <ul> <li>Hacer clic con el BI en el botón<br/>LB en el botón [Exit] para cerrar<br/>la presentación.</li> </ul>  |                                                                                                    |
|                                                                                                    | SITA LINES STATE                                                                                            |
|                                                                                                    | SITA ACARS SINGAPORE     DLS       DCL AIRPORT     DLS                                                      |
| Seleccionar el botón SITA desde la main<br>CMD Display para cerrar la Ventana "AFTN<br>LINES STATE "             |                                                                                                    |

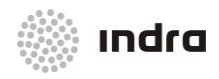

Suministro, Implantación y Puesta en Funcionamiento de Sistema y Equipos CNS-ATM en Aeropuerto Internacional El Dorado / Sistema ATM

## 4.2.4.3 Líneas FDS

El estado "FDS LINES" se presenta en la pantalla principal. Su estado se describe a través del siguiente código de colores:

- **x ROJO:** Línea No Disponible.
- **× VERDE:** Disponible.
- **×** NARANJA: Línea Inhibida (OFF).

Al hacer clic con el BI en el botón FDS, aparece la ventana del estado de las líneas FDS, con todas las líneas FDS presentando el estado, enviado por la FDP.

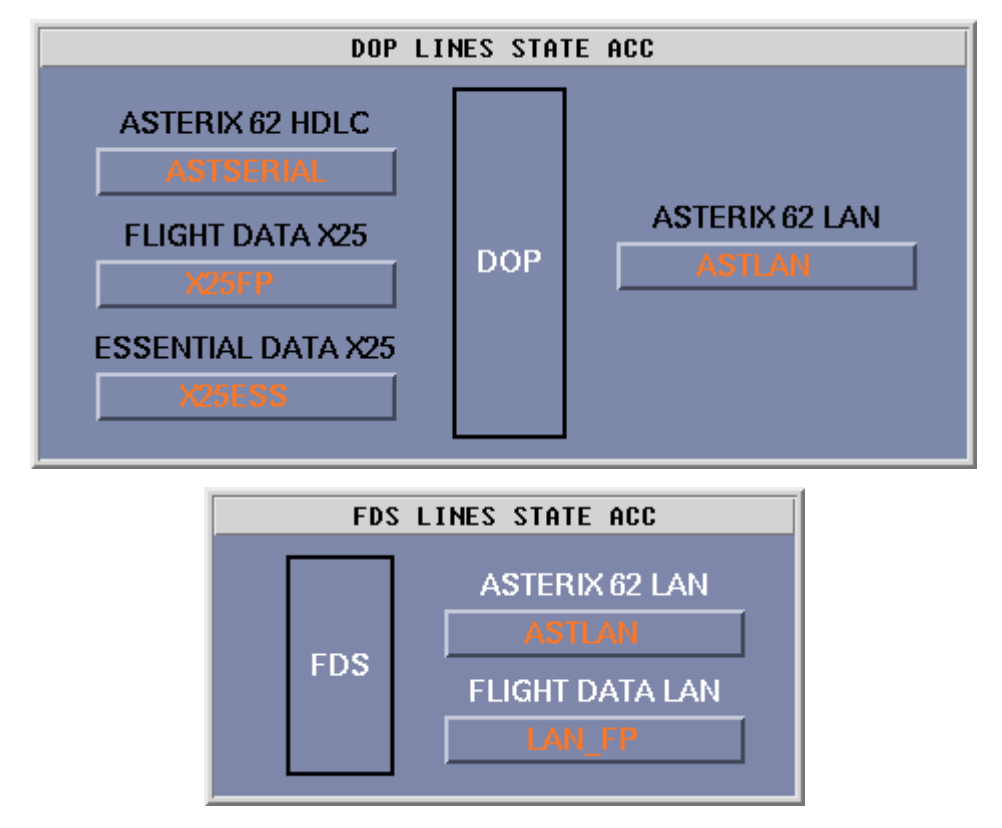

Figura 4.2.4.3-1: Ventana "FDS LINES STATE"

Al hacer clic con el BI en una línea FDS, presentará la ventana "Change FDS Line" que permite solicitar un cambio de línea de estado (entre Disponible [VERDE] e Inhibido [NARANJA])

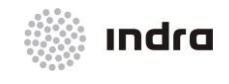

Suministro, Implantación y Puesta en Funcionamiento de Sistema y Equipos CNS-ATM en Aeropuerto Internacional El Dorado / Sistema ATM

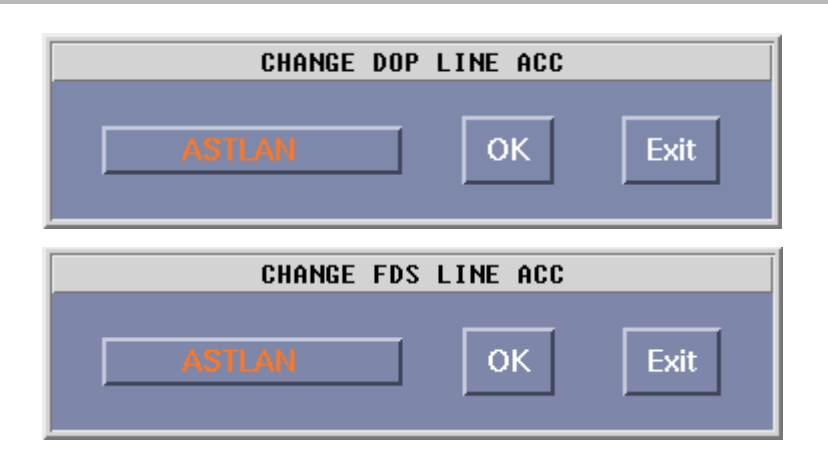

Figura 4.2.4.3-2: Ventana "Change FDS Line"

# 4.2.4.4 Acción: Visualizar y Cambiar el estado de línea FDS => {[FDS]}

Se aplica a las líneas FDS .

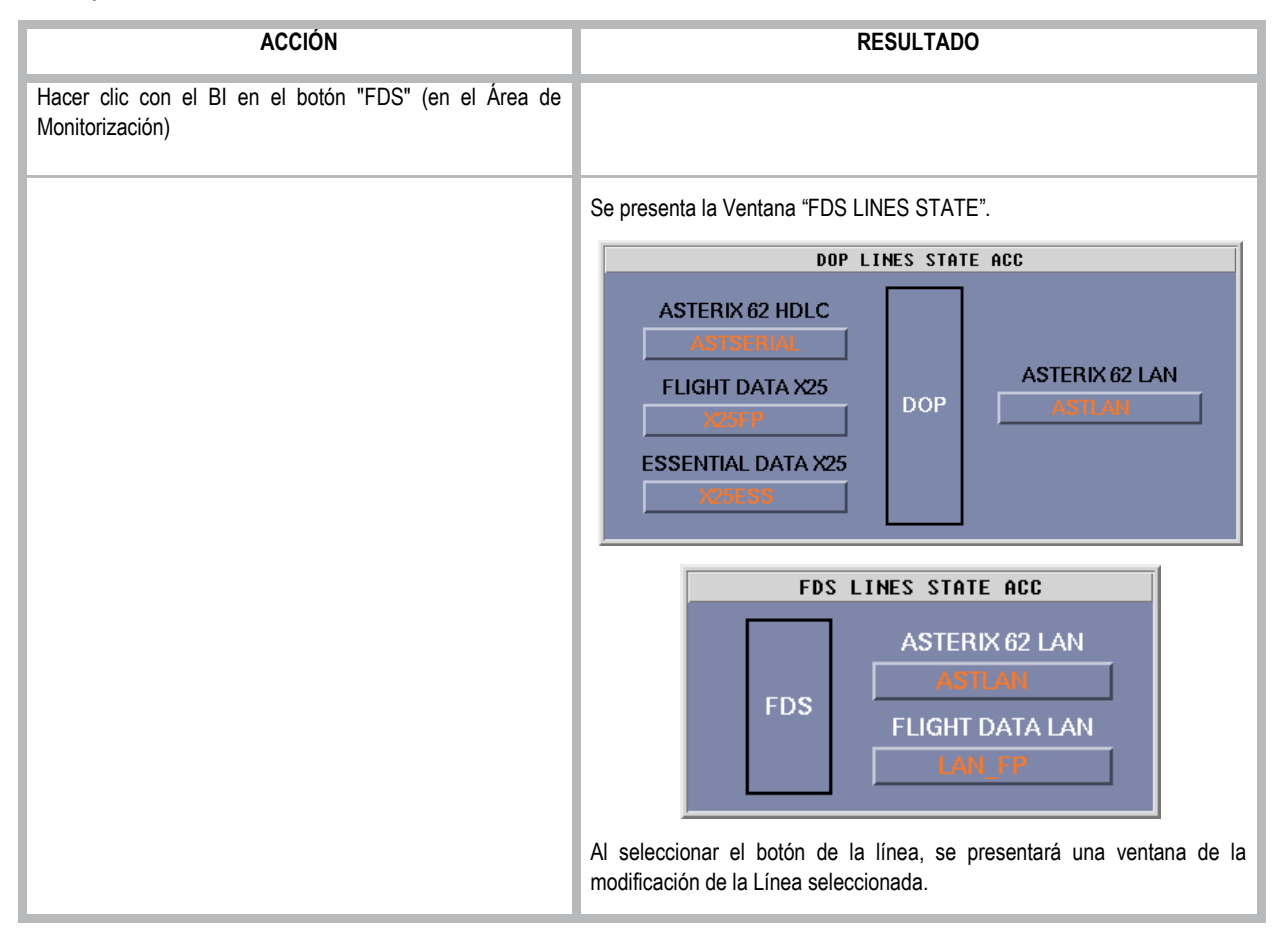

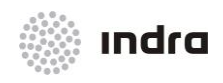

Suministro, Implantación y Puesta en Funcionamiento de Sistema y Equipos CNS-ATM en Aeropuerto Internacional El Dorado / Sistema ATM

| ACCIÓN                                                                                                    | RESULTADO                                                                 |
|----------------------------------------------------------------------------------------------------|---------------------------------------------------------------------------|
|                                                                                                    | CHANGE DOP LINE ACC                                                       |
|                                                                                                    | ASTLAN OK Exit                                                            |
| <ul> <li>Al hacer clic con el BI en el botón de línea se intercambiará entre Disponible [VERDE] e Inhibido [NARANJA].</li> <li>* Hacer clic con el BI en el botón [OK] para validar la modificación de la línea.</li> <li>* Hacer clic con el BI en el botón [Exit] para cerrar la presentación.</li> </ul> |                                                                           |
|                                                                                                    | DOP LINES STATE ACC                                                       |
|                                                                                                    | ASTERIX 62 HDLC ASTSERIAL FLIGHT DATA X25 X25FP ESSENTIAL DATA X25 X25ESS |
|                                                                                                    | FDS LINES STATE ACC                                                       |
|                                                                                                    | FDS ASTERIX 62 LAN<br>ASTLAN<br>FLIGHT DATA LAN<br>LAN_FP                 |
| Seleccionar el botón FDS se la Presentación Principal de la CMD para cerrar la Ventana "FDS LINES STATE"                                                                                                    |                                                                           |

# 4.2.5 Ventanas de Configuración de Líneas de Vigilancia

RADAR LINES

Figura 4.2.5-1: Botón [Radar Lines]

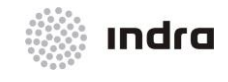

Suministro, Implantación y Puesta en Funcionamiento de Sistema y Equipos CNS-ATM en Aeropuerto Internacional El Dorado / Sistema ATM

# ADSB LINES

Figura 4.2.5-2: Botón [ADS-B Lines]

WAM LINES

Figura 4.2.5-3: Botón [WAM Lines]

AL seleccionar este botón, se presenta la ventana de Configuración de Líneas Radar / ADS-B/ WAM. Esta ventana establece las conexiones para cada sensor a través de sus canales C1 y C2 para las líneas RDCU (Generalmente hay dos tarjetas por RDCU, ocho líneas por cada tarjeta, en total 16 líneas por RDCU)

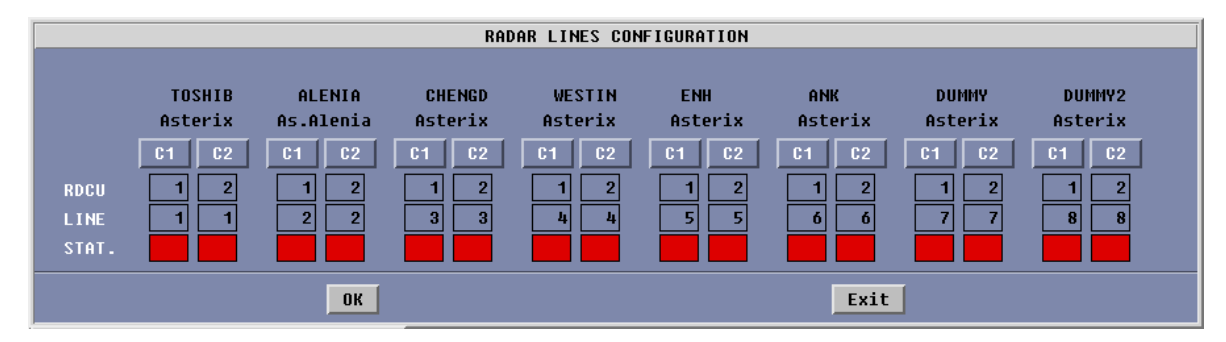

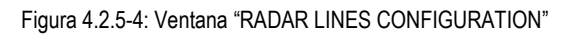

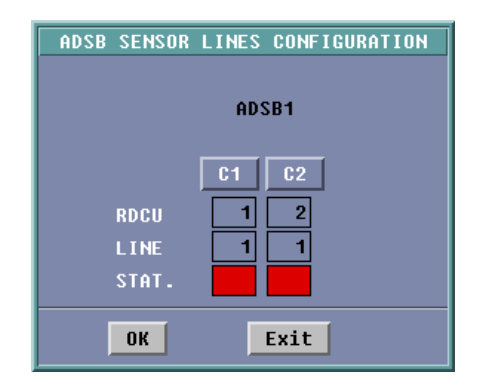

Figura 4.2.5-5: Ventana "ADS-B SENSOR LINES CONFIGURATION"

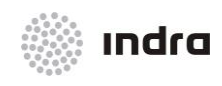

Suministro, Implantación y Puesta en Funcionamiento de Sistema y Equipos CNS-ATM en Aeropuerto Internacional El Dorado / Sistema ATM

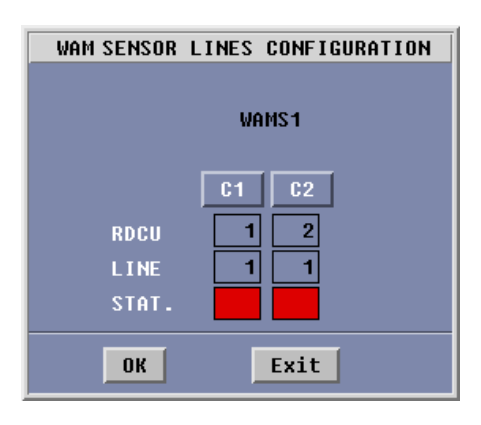

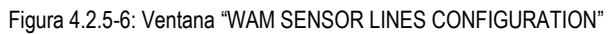

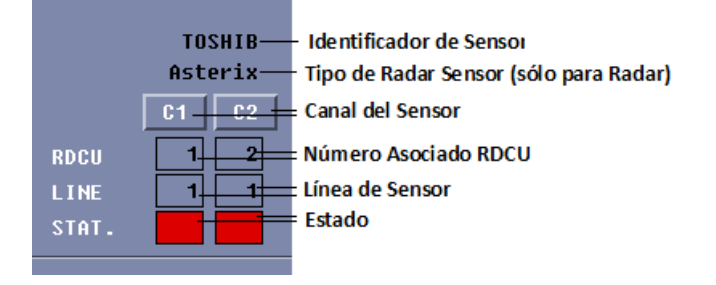

Figura 4.2.5-7: Elementos de la Ventana "SENSOR LINES CONFIGURATION"

Cada canal de sensor está asignado tanto a una RDCU (botón [RDCU]) y a una de sus líneas (botón [Lines]).

Al hacer clic en el canal operativo se ejecuta el cambio de un canal de sensor operativo a otro. Esta selección cambiará el estado del canal operativo a estado Stand-by y fuerza al otro canal a ser operativo. El Nuevo canal operativo estaba previamente en estado Stand-by (color AMARILLO).

La RDCU informa sobre su estado dependiendo del tipo de asignación establecido mediante un código de color:

- **× VERDE**: Operativo.
- **× AMARILLO** : Stand-by.
- \* ROJO: El canal RDCU asignado no está operativo o el subsistema RDCU no está operativo.

Es importante tener en cuenta que el sistema no permite:

- \* Dos (2) canales operativos al mismo tiempo (relativos al mismo sensor)
- **x** Establecer un canal como operativo cuando su RDCU no está operativa.
- ✗ Dos canales sin indicación de estado (relativo al mismo sensor), sin embargo un sensor puede tener los dos canales inoperativos.

Esta ventana muestra los dos comandos habituales:

- **× OK**: Envía nuevos datos al RDCUs y cierra la ventana.
- **× Exit**: Cierra la ventana sin aceptar cambios.

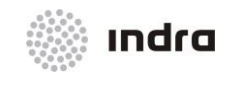

Suministro, Implantación y Puesta en Funcionamiento de Sistema y Equipos CNS-ATM en Aeropuerto Internacional El Dorado / Sistema ATM

# 4.2.5.1 Acción: Configuración de Líneas de Sensor => {Graphic Mode}

| ACCIÓN                                                                                        | RESULTADO                                                                                                    |
|-----------------------------------------------------------------------------------------------|----------------------------------------------------------------------------------------------------|
| Hacer clic con el BI en el botón<br>"Radar/ ADS-B/ WAM Lines" en<br>el Área de Monitorización |                                                                                                    |
|                                                                                               | RADAR LINES                                                                                                    |
| Aparece la Ventana de<br>Configuración de líneas Radar /<br>ADS-B/ WAM                        |                                                                                                    |
|                                                                                               | RADAR LINES CONFIGURATION                                                                                                    |
|                                                                                               | TOSHIB         ALENIA         CHENGD         VESTIN         ENH         ANK         DUHHY         DUHHY2           Asterix         Asterix                                                                                                    |
| × Botón [C1]                                                                                  |                                                                                                    |
|                                                                                               | Activa/Desactiva el Canal 1 de la conexión del sensor a la RDCU                                                                                                    |
|                                                                                               |                                                                                                    |
|                                                                                               | TOSHIB ALENIA CHENGO WESTIN ENH ANK DUMMY DUMMY2                                                                                                    |
|                                                                                               | C1 C2 C1 C2 C1 C1 C2 C1 C1 C2 C1 C1 C1 C1 C1 C1 C1 C1 C1 C1 C1 C1 C1 |
| × Botón [C2]                                                                                  |                                                                                                    |
|                                                                                               | Activa/desactiva canales de la conexión del sensor a la RDCU.                                                                                                    |
|                                                                                               | RADAR LINES CONFIGURATION           TOSHIB         ALENIA         CHENGD         WESTIN         ENH         ANK         DUNNY         DUNNY2           01         02         01         02         01         02         01         02         01         02         01         02         01         02         01         02         01         02         01         02         01         02         01         02         01         02         01         02         01         02         01         02         01         02         01         02         01         02         01         02         01         02         01         02         01         02         01         02         01         02         01         02         01         02         01         02         01         02         01         02         01         02         01         02         01         02         01         02         01         02         01         02         01         02         01         02         01         02         01         02         01         02         01         02         01         02         01         01                                                                                                    |
| × Botón [OK]                                                                                  |                                                                                                    |
|                                                                                               | Aplicar cambios sin cerrar la ventana.                                                                                                    |

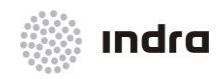

#### Suministro, Implantación y Puesta en Funcionamiento de Sistema y Equipos CNS-ATM en Aeropuerto Internacional El Dorado / Sistema ATM

| ACCIÓN         | RESULTADO                                                       |
|----------------|-----------------------------------------------------------------|
| × Botón [Exit] |                                                                 |
|                | Cierra la ventana de Configuración de Líneas Radar/ ADS-B/ WAM. |

### 4.2.6 <u>MPS 1000</u>

El botón MPS 1000 permite la monitorización de los datos de las tarjetas MPS 1000, mediante la herramienta del navegador MIB.

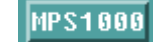

#### Figura 4.2.6-1: Botón MPS 1000

Los datos de tarjeta MPS 1000 se pueden recuperar utilizando la herramienta del navegador MIB, haciendo clic con el BC en el elemento MPS1000.

#### 4.2.7 Switch CISCO

Los switches CISCO se representan en varios elementos, que son continuamente mostrados en el Área CMD SIT.

Estos botones permiten recuperar varios datos sobre sus actividades haciendo clic con el BC sobre ellos.

| SW3_APP | LAN3 |  |
|---------|------|--|
| SW2_APP | LAN2 |  |
| SW1_APP | LAN1 |  |

Figura 4.2.7-1: Botones-Interruptores

#### 4.2.8 Navegador MIB

El botón "Management Information Base" (MIB) abre la ventana de Estadísticas del Sistema Operativo que permite navegar por los diferentes elementos hardware para comprobar las estadísticas del sistema sobre las características hardware.

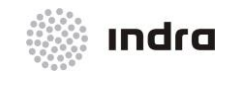

Suministro, Implantación y Puesta en Funcionamiento de Sistema y Equipos CNS-ATM en Aeropuerto Internacional El Dorado / Sistema ATM

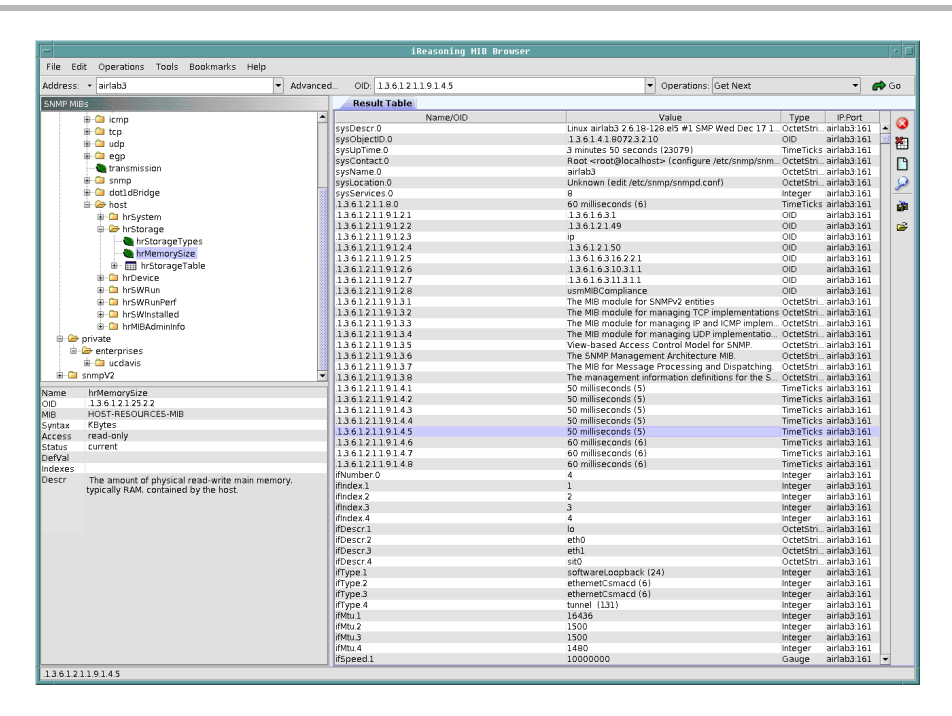

Figura 4.2.8-1: Ventana "MIB" (ejemplo)

Esta herramienta se puede presentar haciendo clic con el BC sobre el botón del subsistema (CWP, FDD, DRF, CMD, DAT, FDS, DRF, FDP, SDP, SNET, DLS, RDCU,...), o sobre el botón MPS1000, o sobre un elemento CISCO. La ventana del Navegador MIB Browser sólo presentará los datos sobre el elemento seleccionado.

# 4.2.9 Ventana de Confirmación

La Ventana de Confirmación se presenta cuando las operaciones involucradas en la modificación del sistema se llevan a cabo. Si la acción ejecutada es una acción de monitorización, la ventana no se presenta.

Permite al operador confirmar o cancelar los cambios llevados a cabo en la configuración del sistema antes de validarlos.

La siguiente figura muestra la Ventana de Confirmación.

| Are you sure | ?    |
|--------------|------|
| ОК           | Exit |

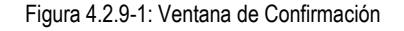

El sistema presenta la ventana con el mensaje "Are you sure?" para confirmar o cancelar la acción.

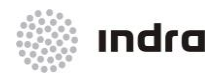

#### Suministro, Implantación y Puesta en Funcionamiento de Sistema y Equipos CNS-ATM en Aeropuerto Internacional El Dorado / Sistema ATM

### Los dos botones en la parte inferior de la ventana son:

#### Tabla 4.2.9-1: Ventana de Confirmación

| BOTÓN | DESCRIPCIÓN          |
|-------|----------------------|
| ОК    | Confirmar la acción. |
| Exit  | Cancelar la acción.  |

#### 4.2.9.1 Acción: Confirmar/Abortar la ejecución de la Acción

Este procedimiento se inicia cuando se necesita validar alguna acción de modificación de la configuración del sistema.

| ACCIÓN                                                                                                    | RESULTADO                                                                                                    |
|----------------------------------------------------------------------------------------------------|----------------------------------------------------------------------------------------------------|
| Una vez que la acción de modificación se lleva a cabo<br>(como se ha mencionado anteriormente), hacer clic<br>con el BI en el botón [OK] de la ventana que se está<br>utilizando actualmente. |                                                                                                    |
|                                                                                                    | El sistema presenta la Ventana de Confirmación.                                                                                              |
|                                                                                                    |                                                                                                    |
|                                                                                                    | Are you sure ?<br>OK Exit                                                                                                    |
| Hacer clic en el botón [OK].                                                                                                    |                                                                                                    |
|                                                                                                    | La acción se confirma y todas las ventanas, unidas a la acción se cierran.                                                                   |
| Hacer clic en el botón [Exit]                                                                                                    |                                                                                                    |
|                                                                                                    | La acción se aborta. La Ventana de Confirmación se cierra pero el resto de<br>las ventanas relacionadas con la acción se mantienen abiertas. |

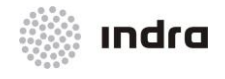

# 4.3 MENÚ PRINCIPAL

El menú principal está situado en la parte inferior de la pantalla e incorpora un conjunto de botones que proporcionan el acceso a esta funcionalidad.

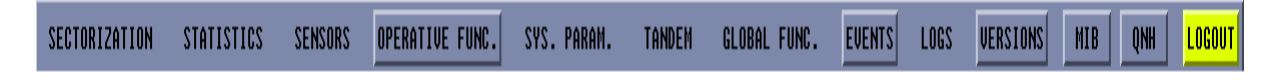

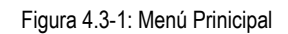

La siguiente tabla resume sus iconos y las funciones relacionadas.

Tabla 4.3-1: Botones del Menú Prinicipal

| BOTÓN           | FUNCIONALIDAD                                                                                                |
|-----------------|----------------------------------------------------------------------------------------------------|
| SECTORIZATION   | Muestra una ventana desplegable relacionada con la sectorización                                             |
| STATISTICS      | Muestra una ventana que permite comprobar estadísticas                                                       |
| SENSORS         | Presenta una ventana desplegable para gestionar y supervisar el conjunto de radares.                         |
| OPERATIVE FUNC. | Muestra la Ventana de Funciones Operacionales                                                                |
| SYS. PARAM.     | Muestra una ventana desplegable para modificar Datos de Adaptación del Sistema                               |
| TANDEM          | Presenta una ventana desplegable entre FDPs, SDPs, DLSs, SNETs, FDSs".                                       |
| GLOBAL FUNC.    | Muestra una ventana desplegable para reiniciar/cerrar/arrancar esta posición e imprimir la lista de usuarios |
| EVENTS          | Muestra la ventana de Eventos                                                                                |
| LOGS            | Muestra el fichero de logs seleccionado                                                                      |
| VERSIONS        | Muestra la ventana de versiones software de los subsistemas                                                  |
| МІВ             | Presenta la ventana de Estadísticas del Sistema Operativo.                                                   |
| QNH             | Presentan la ventana QNH que permite modificar los valores QNH.                                              |
| LOGOUT          | Bloquea la posición y muestra la Ventana Log-In                                                              |

Los botones del Menú Principal que muestra una ventana (no un desplegable) tienen también la funcionalidad de cerrar la ventana previamente mostrada.

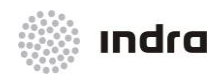

Suministro, Implantación y Puesta en Funcionamiento de Sistema y Equipos CNS-ATM en Aeropuerto Internacional El Dorado / Sistema ATM

# 4.3.1 Botón [SECTORIZATION]

Cuando el botón de Sectorización está seleccionado se muestra un menú desplegable mostrando los botones: <CURRENT SCT> y <TOWER SECTORIZ.>. El primero permite al operador verificar la sectorización actual y el segundo permite la sectorización para posiciones de torre.

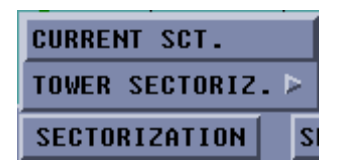

Figura 4.3.1-1: Botón [SECTORIZATION]

**CURRENT SCT.:** muestra la sectorización actual y permite realizar modificaciones sobre ella.

|        |           |             | CURR    | ENT SE | CTORIZ | ATION |      |      |          |  |
|--------|-----------|-------------|---------|--------|--------|-------|------|------|----------|--|
| UCS    | OPE.SEC   | FREQUENCY   | ASSIG   | NED SE | CTORS  |       |      |      | SECTORS  |  |
| UCS1   | 0P11      | 119.975     | BALT    | EAST   | SUWA   | OSJR  | TAKK |      | BALT     |  |
| UCS2   | 0P10      | 119.450     | TAWA    |        |        |       |      |      | CENT     |  |
| UCS3   | 0P30      | 127.150     | CENT    |        |        |       |      |      | DREZ     |  |
| UCS4   | 0PS3      | 129.250     | DREZ    |        |        |       |      | MOVE | EAST     |  |
| UCS5   | OPS4      | 130.875     | RZES    |        |        |       |      | (    | GRUD     |  |
| UCS6   | OPS2      | 132.700     | GRUD    |        |        |       |      |      | JEDR     |  |
| UCS7   | 0PS6      | 130.400     | JEDR    |        |        |       |      |      | RZES     |  |
| UCS8   | 0PS5      | 129.075     | TRZE    |        |        |       |      |      | SUWA     |  |
| UCS9   |           |             |         |        |        |       |      |      | TRZE     |  |
| 00510  |           |             |         |        |        |       | V    |      | USJR     |  |
|        |           |             |         |        |        |       |      |      |          |  |
|        |           |             |         |        |        |       |      |      |          |  |
|        |           |             |         |        |        |       |      |      |          |  |
| CURRE  | NT SECTOR | IZATION EDI | TION:   |        |        |       |      |      |          |  |
| ucs    |           | OPERATION   | AL SECT | OR     |        | FREOU | ENCY |      |          |  |
|        | _         |             |         |        |        |       |      |      | MOVE ALL |  |
|        |           |             |         |        |        |       |      |      | SECTORS  |  |
|        |           |             |         |        |        |       |      |      |          |  |
| Msg. S | SCT:      |             |         |        |        |       |      |      |          |  |
|        |           |             |         |        |        |       |      |      |          |  |
|        |           |             |         |        |        |       |      |      |          |  |
|        |           | OK          |         |        |        |       | Exit |      |          |  |

Figura 4.3.1-2: Ventana de Sectorización Actual

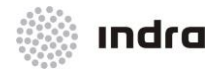

SECTORIZACIÓN DE LA TORRE: Muestra una lista de aeródromos donde la sectorización de torre está disponible. La opción de la Sectorización de la Torre solo está disponible en CMDs situado en partes de APP/TWR.

|        | TOWER SEC          | TORIZATION |                   |
|--------|--------------------|------------|-------------------|
| EPMO   | SECTORIZATION      |            |                   |
| ICW    | ASSIGNED SECTORS . |            | SECTORS           |
|        | CLD GND TWR        | ADD <      | CLD<br>GND<br>TWR |
| Msg. S | CT :               |            |                   |
|        | ОК                 | Exit       | [                 |

Figura 4.3.1-3: Ventana "TOWER SECTORIZATION"

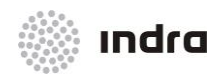

### 4.3.1.1 Ventana de Sectorización Actual [CURRENT SCT]

Esta ventana muestra la sectorización actual y permite al operador su modificación en pasos consecutivos:

\* Área de Información: Presenta el conjunto de posiciones y los sectores asignados para cada una de ellos.

| UCS   | OPE.SEC | FREQUENCY | ASSIG | NED SE | CTORS |      |      |          |
|-------|---------|-----------|-------|--------|-------|------|------|----------|
| UCS1  | 0P11    | 119.975   | BALT  | EAST   | SUWA  | OSJR | TAKK | A        |
| UCS2  | 0P10    | 119.450   | TAWA  |        |       |      |      |          |
| UCS3  | 0P30    | 127.150   | CENT  |        |       |      |      |          |
| UCS4  | 0PS3    | 129.250   | DREZ  |        |       |      |      |          |
| UCS5  | OPS4    | 130.875   | RZES  |        |       |      |      |          |
| UCS6  | OPS2    | 132.700   | GRUD  |        |       |      |      |          |
| UCS7  | 0PS6    | 130.400   | JEDR  |        |       |      |      |          |
| UCS8  | 0PS5    | 129.075   | TRZE  |        |       |      |      |          |
| UCS9  |         |           |       |        |       |      |      |          |
| UCS10 |         |           |       |        |       |      |      | $\nabla$ |
| ⊴⊡    |         |           |       |        |       |      | ⊳    | 1        |

Figura 4.3.1.1-1: Área de Información

Área de Edición: se utiliza para reasignar sectores. Por ejemplo, el operador puede decidir asignar el sector CENT a la UCS7, en este caso, el sector CENT será eliminado de la UCS3 ya que no puede estar asignado a más de una UCS; es decir, un sector solo puede estar bajo el control de un UCS, solo puede estar asignado a un UCS.

| CURRENT SE | CTORIZATION EDITION: |                     |
|------------|----------------------|---------------------|
| ucs        | OPERATIONAL SECTOR   | MOVE ALL<br>Sectors |
| Msg. SCT:  |                      |                     |

Figura 4.3.1.1-2: Área de Edición

La siguiente tabla muestra la descripción de los campos del Área de Edición:

Tabla 4.3.1.1-1: Campos de Área de Edición

| CAMPOS             | DESCRIPCIÓN                                                 |  |  |  |
|--------------------|-------------------------------------------------------------|--|--|--|
| UCS                | Nueva Posición que tendrá el control del sector reasignado. |  |  |  |
| Operational Sector | Sector Operacional asignado a la UCS.                       |  |  |  |

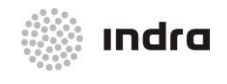

#### Suministro, Implantación y Puesta en Funcionamiento de Sistema y Equipos CNS-ATM en Aeropuerto Internacional El Dorado / Sistema ATM

|                  | Los Sector Operacionales se muestran en el menú pop-up en color <b>NEGRO</b> cuando no está<br>asignado a ninguna UCS y en color <b>ROJO</b> cuando está asignado a una UCS. Se incluye un campo<br>adicional en la parte inferior de la ventana emergente para liberar la selección actual de Sector<br>Operacional. |  |  |  |  |  |
|------------------|----------------------------------------------------------------------------------------------------|--|--|--|--|--|
| Frequency        | Frecuencia Asignada para el Sector Operacional / UCS                                                                                                    |  |  |  |  |  |
|                  | Las frecuencias previamente asignadas se muestran en ROJO y no pueden ser seleccionadas.                                                                                                    |  |  |  |  |  |
| Msg.SCT          | Mensaje de Sistema relacionado con la reasignación.                                                                                                    |  |  |  |  |  |
| MOVE ALL SECTORS | Este botón muestra una ventana que incluye todas las UCSs operativas con Sectores<br>Operacionales asignados, y permite mover todos los sectores desde una UCS seleccionada a otra<br>UCS.                                                                                                    |  |  |  |  |  |
|                  | Esta acción necesita confirmación manual:                                                                                                    |  |  |  |  |  |
|                  | <ul> <li>Si el usuario acepta la acción, las ventanas "Move To" y "Sectorization" se cierran y se<br/>distribuye la nueva sectorización.</li> </ul>                                                                                                    |  |  |  |  |  |
|                  | <ul> <li>Si el usuario cancela la acción, la Ventana "Move To" se cierra, pero la v<br/>"Sectorization" se mantiene abierta, y los sectores del UCS originario seleccion<br/>mueven a la UCS de destino.</li> </ul>                                                                                                   |  |  |  |  |  |

Nota: el conjunto completo de mensajes perteneciente a "Msg. SCT" se muestran en el Apéndice B.

\* Área de Comandos: la siguiente tabla describe los dos botones de este Área.

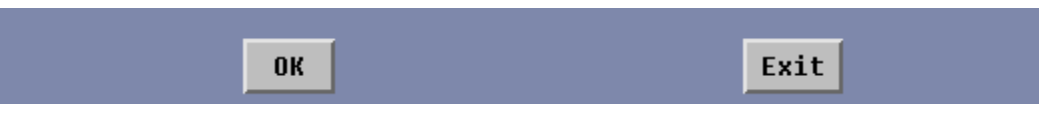

Figura 4.3.1.1-3: Área de Comandos

Tabla 4.3.1.1-2: Descripción de Área de Comandos

| BOTÓN | DESCRIPCIÓN                                       |
|-------|---------------------------------------------------|
| ок    | Aplica las modificaciones y cierra la ventana.    |
| Exit  | Cierra la ventana sin guardar las modificaciones. |

La modificación de la sectorización actual se realiza en varios pasos:

- Paso 1: Seleccionar una UCS con un Sector Operacional asignado. Los Sectores Operacionales se puede asignar y modificar. Si la UCS tiene previamente un conjunto de Sector Operativo, se debe primero establecerse en blanco antes del nuevo conjunto de Sector Operativo.
- **Paso 2 (opcional)**: Asignar una Frecuencia Operativa libre a cada UCS con un Sector Operativo asignado.

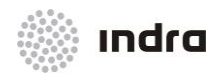

Suministro, Implantación y Puesta en Funcionamiento de Sistema y Equipos CNS-ATM en Aeropuerto Internacional El Dorado / Sistema ATM

- Paso 3: Seleccionar los Sectores que se van a añadir a la UCS. Los Sectores se pueden seleccionar uno por uno. (Hacer clic con el BI en el sector y en el botón ADD), varios contiguos (hacer clic con el BI en un sector y mover el ratón, sin liberar el BI (o hacer clic con el BI en un sector y en el botón "Shift" mientras se mueve la flecha hacia arriba y hacia abajo) y botón ADD), varios (<Ctrl> +hacer clic con el BI en los sectores y botón ADD).
- **Paso 4:** Aceptar la acción haciendo clic con el BI en el botón OK.

**Nota**: Un sector representa una zona geográfica tridimensional, que está unida mediante un conjunto de Puntos Fijos definidos en la Base de Datos de Adaptación.

## 4.3.1.2 Ventana de Sectorización de Torre

La ventana de Sectorización de Torre "Tower Sectorization" proporciona la capacidad de asignar a cada torre, el control de sectores para GND (Ground), CLD (Clearance) y TWR (Tower) a las diferentes posiciones de control (ICW's Controller Working Positions)

| TOWER SECTORIZATION                     |                   |
|-----------------------------------------|-------------------|
| EPWA SECTORIZATION                      |                   |
| ICW ASSIGNED SECTORS                    | SECTORS           |
| ICW1 GND<br>ICW2 TWR<br>ICW3 CLD<br>ADD | CLD<br>GND<br>TWR |
| Msg. SCT :                              |                   |
| OK                                      |                   |

Figura 4.3.1.2-1: Ventana "TOWER SECTORIZATION"

La ventana de Sectorización de Torre está compuesta por las siguientes áreas:

✗ ID Torre: Esta área no editable muestra las posiciones de torre en donde se muestra la sectorización.

- **×** Área de Edición: Este área incluye los siguientes campos:
  - × Área ICW: muestra cada ICW (posición de control) con sus sectores de control actuales. Cada ICW debe ser seleccionada para realizar la sectorización.
  - × Área de Sectores: Muestra los sectores disponibles para seleccionar. Uno o más sectores deben ser seleccionados para sectorización.
  - × Msg. SCT: Muestra los mensajes para cada sectorización.
- \* Área de Comandos: la siguiente tabla describe la función asociada a cada botón de la ventana.

| BOTÓN    | DESCRIPCIÓN                                                                                  |
|----------|----------------------------------------------------------------------------------------------|
| ADD<br>← | Realiza la asignación si el proceso se ha realizado correctamente.                           |
| ок       | Confirma las acciones de sectorización y cierra la ventana guardando los cambios realizados. |
| Exit     | Cierra la Ventana de Sectorización de Torre.                                                 |

### Tabla 4.3.1.2-1: Ventana de Sectorización de Torre. Área de Comandos

# 4.3.1.3 Acción: Asignación de Sectores => {[SECTORIZATION]}

Aplicación: permite al operador asignar sectores a las diferentes posiciones.

| ACCIÓN                                                                                          | RESULTADO                                            |
|-------------------------------------------------------------------------------------------------|------------------------------------------------------|
| Hacer clic con el BI en el botón<br>[SECTORIZATION] en el Área de Menú<br>Prinicipal de la CMD. |                                                      |
|                                                                                                 | Se presenta un menú desplegable.                     |
|                                                                                                 | CURRENT SCT.<br>TOWER SECTORIZ. ><br>SECTORIZATION S |
| Hacer clic en el opción "CURRENT SCT.".                                                         |                                                      |
|                                                                                                 | Se presenta la Ventana de Sectorización.             |

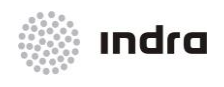

#### Suministro, Implantación y Puesta en Funcionamiento de Sistema y Equipos CNS-ATM en Aeropuerto Internacional El Dorado / Sistema ATM

| ACCIÓN                                                                                                    | RESULTADO                                                                                                    |
|----------------------------------------------------------------------------------------------------|----------------------------------------------------------------------------------------------------|
| Seleccionar la posición:<br>Haciendo clic una sola vez con el BI en la<br>UCS que se desee.                                                                                                    | CURRENT SECTORIZATION         UCS       OPE.SEC       FREQUENCY       ASSIGNED SECTORS       .       SECTORS         UCS1       OP11       119.975       BALT       EAST       SUWA       OSJR       TAKK         UCS2       OP10       119.450       TAWA       OSJR       TAKK       DREZ         UCS3       OP30       127.150       CENT       DREZ       DREZ       EAST       DREZ         UCS4       OP53       129.250       DREZ       DREZ       EAST       GRUD       JEDR         UCS6       OP52       132.700       GRUD       JEDR       BZES       GRUD       JEDR         UCS7       OP56       130.400       JEDR       BZES       JEDR       BZES       GRUD         UCS9       UCS10       OP55       129.075       TRZE       JEDR       JEDR       JEDR         UCS10       OPERATION EDITION:       JUCS10       JEDR       JEDR       JEDR       JEDR         UCS10       OPERATIONAL SECTOR       FREQUENCY       MOUE ALL       SECTORS         Hsg. SCT:       JEDR       JEDR       JEDR       JEDR       JEDR         UCS       OPERATIONAL SECTOR       FREQUENCY |
|                                                                                                    | La línea de la posición seleccionada pasa a color <b>NEGRO</b> (ver siguiente figura). La posición seleccionada se presenta en el campo dentro del Área de Edición.                                                                                                    |
| <ul> <li>Hacer clic con el BI en el botón Sector<br/>Operacional.</li> <li>Se presenta un menú emergente con todos<br/>los Sectores Operacionales predefinidos.</li> <li>Los Sectores Operacionales en color<br/>NEGRO están libres y los de color ROJO<br/>están asignados. Si se selecciona el Sector<br/>Operacional en ROJO, sus sectores<br/>asociados se moverán también a la UCS<br/>seleccionada.</li> <li>Para asignar una Frecuencia (no<br/>obligatoria) hacer clic con el BI en el botón<br/>[Frecuency]. Se presenta un menú<br/>emergente con todas las Frecuencias<br/>predefinidas pudiéndose sólo seleccionar<br/>las que están libres.</li> <li>Para liberar un Sector Operacional o una<br/>Frecuencia, seleccionar la opción en<br/>Blanco (en la parte inferior del menú</li> </ul> |                                                                                                    |
| emergente) Se pueden seleccionar varios sectores mediante:                                                                                                    |                                                                                                    |

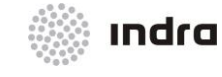

#### Suministro, Implantación y Puesta en Funcionamiento de Sistema y Equipos CNS-ATM en Aeropuerto Internacional El Dorado / Sistema ATM

| ACCIÓN                                                                                                    | RESULTADO                                                                                                    |
|----------------------------------------------------------------------------------------------------|----------------------------------------------------------------------------------------------------|
| <ul> <li>"Shift" presionado: para<br/>seleccionar un rango de<br/>sectores (un clic en el principio<br/>de la lista, otro clic al final de<br/>la selección).</li> <li>Arrastrar el cursor: al<br/>seleccionar los sectores, el<br/>cursor los mueve.</li> </ul> |                                                                                                    |
| Todos los sectores de una<br>UCS se pueden mover a otra<br>UCS que debe ser operativa y<br>con el Sector Operacional<br>asignado haciendo clic con el<br>BI en [MOVE ALL SECTORS].                                                                               |                                                                                                    |
|                                                                                                    | CURRENT SECTORIZATION         UCS       OPE.SEC       FREQUENCY       ASSIGNED SECTORS        SECTORS         UCS1       OP11       119.975       BALT       EAST       SUWA       OSJR       TAKK         UCS2       OP18       119.458       TAWA       OSJR       TAKK       Impute       BALT       CENT         UCS3       OP39       127.159       CENT       DREZ       TRZE       Impute       BALT       CENT         UCS4       OPS3       129.256       DREZ       TRZE       Impute       BALT       CENT         UCS5       OPS4       138.475       RZES       Impute       BALT       CRUD       Impute         UCS7       OP56       138.409       JEDR       Impute       Impute       RZES       SUVA         UCS9       UCS10       OP26       133.475       Impute       Impute       Imput |
| El campo "Msg SCT" presenta un mensaje<br>indicando si los datos introducidos son<br>correctos o erróneos.                                                                                                    |                                                                                                    |
|                                                                                                    | Mensaje Correcto:<br>Msg. SCT: OK                                                                                                    |
|                                                                                                    | Mensaje Erróneo:                                                                                                    |

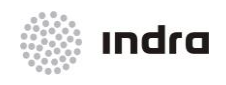

#### Suministro, Implantación y Puesta en Funcionamiento de Sistema y Equipos CNS-ATM en Aeropuerto Internacional El Dorado / Sistema ATM

| ACCIÓN                                                                | RESULTADO                                                                                                    |  |
|-----------------------------------------------------------------------|----------------------------------------------------------------------------------------------------|--|
|                                                                       | Msg. SCT: Error: Unknown sector                                                                                                    |  |
| La acción se finaliza haciendo clic en uno de los siguientes botones: |                                                                                                    |  |
| Botón [OK]                                                            |                                                                                                    |  |
|                                                                       | Si los valores introducidos son correctos, la acción se valida.<br>Cuando se selecciona el botón OK, sin cambios realizados, se presenta una ventana |  |
|                                                                       | de Aviso.                                                                                                    |  |
|                                                                       | No changes to be updated                                                                                                    |  |
|                                                                       | Ok                                                                                                    |  |
|                                                                       | Hacer clic en el botón [OK] para volver                                                                                                    |  |
| Botón [Exit]                                                          |                                                                                                    |  |
|                                                                       | La ventana se cierra y la acción se cancela, si las modificaciones no son previamente validadas (botón ([OK]).                                       |  |

# 4.3.1.4 Acción: Sectorización de Torre => {[TOWER SECTORIZ.]}

Aplicación: permite al operador cambiar la sectorización actual de cada posición de torre.

| ACCIÓN                                                                                               | RESULTADO                                                  |
|----------------------------------------------------------------------------------------------------|------------------------------------------------------------|
| Hacer clic con el BI en el botón [SECTORIZATION],<br>situado en el Área del Menú Principal de la CMD |                                                            |
|                                                                                                    | Se presenta un menú desplegable.                           |
| Hacer clic en la opción "TOWER SECTORIZ.".                                                           |                                                            |
|                                                                                                    | Se presenta un sub-menú con todas las posiciones de torre. |

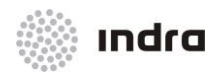

#### Suministro, Implantación y Puesta en Funcionamiento de Sistema y Equipos CNS-ATM en Aeropuerto Internacional El Dorado / Sistema ATM

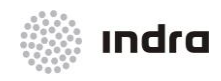

#### Suministro, Implantación y Puesta en Funcionamiento de Sistema y Equipos CNS-ATM en Aeropuerto Internacional El Dorado / Sistema ATM

| ACCIÓN       | RESULTADO                                                       |
|--------------|-----------------------------------------------------------------|
|              | La ventana se cierra y los cambios se actualizan en el sistema. |
| Botón [Exit] |                                                                 |
|              | La acción se cancela y se cierra la ventana.                    |

## 4.3.2 Estadísticas [STATISTICS]

El botón [STATISTICS] presenta las estadísticas relativas a "Safety Net", "Sensor Lines" y a cualquier otro radar del sistema.

# STATISTICS

Figura 4.3.2-1: Botón [STATISTICS]

| STATISTICS SENSORS      |  |  |  |
|-------------------------|--|--|--|
| RADAR STATIST.          |  |  |  |
| SENSOR LINES STATIST. 🕨 |  |  |  |
| SNET STATIST.           |  |  |  |

Figura 4.3.2-2: Menú [STATISTICS]

### 4.3.2.1 Ventana Estadísticas SNET

Muestra una ventana que informa sobre la situación de SNET (Safety Nets)
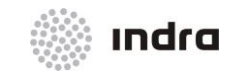

Suministro, Implantación y Puesta en Funcionamiento de Sistema y Equipos CNS-ATM en Aeropuerto Internacional El Dorado / Sistema ATM

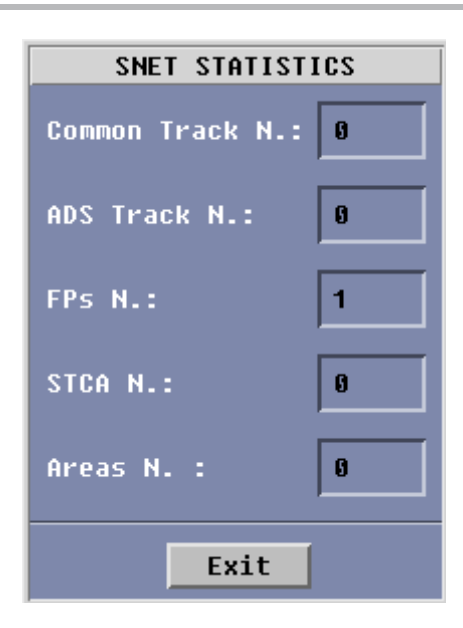

Figura 4.3.2.1-1: Ventana "SNET STATISTICS"

| Tabla 4.3.2.1-1: Área de Información relativa a la Ventana "SNETS STATISTIC | CS" |
|-----------------------------------------------------------------------------|-----|
|-----------------------------------------------------------------------------|-----|

| CAMPOS          | DESCRIPCIÓN                                                                                                    |
|-----------------|----------------------------------------------------------------------------------------------------|
| Common Track N. | Número de pistas multiradar (solo para el SDP). Cuenta el número de pistas en el momento de la medida. También se consideran los vuelos con una sola pista radar. |
| ADS Track N.    | Número de pistas con componente ADS.                                                                                                    |
| FPs. N.         | Número de FPs (los Planes de Vuelo en el SNET) en estado activo (solo para el SNET).                                                                              |
| STCA N.         | Número de alarmas STCA (solo para el SNET). Cuenta el número total de alertas STCA.                                                                               |
| Areas N.        | Número de pistas dentro de las áreas restringidas (solo para el SNET). Cuenta el número de pistas dentro de un área.                                              |

Nota: El periodo de actualización aplicado a las descripciones anteriores es de (10) diez segundos.

× Área de Comandos:

Exit

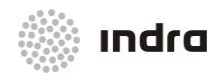

#### Suministro, Implantación y Puesta en Funcionamiento de Sistema y Equipos CNS-ATM en Aeropuerto Internacional El Dorado / Sistema ATM

#### Tabla 4.3.2.1-2: Área de Comandos correspondientes a la Ventana de Estadísticas SNET.

| BOTÓN | DESCRIPCIÓN                         |
|-------|-------------------------------------|
| Exit  | Cierra la Ventana "SNET STATISTICS" |

# 4.3.2.1.1 Acción: Visualizar Estadísticas SNET => {[STATISTICS] -> [SNET STATIST.]]

Aplicación: Informa al operador sobre la situación de la SDD seleccionada.

| ACCIÓN                                                                                                    | RESULTADO                                                    |
|----------------------------------------------------------------------------------------------------|--------------------------------------------------------------|
| Hacer clic con el BI en el botón [STATISTICS] -> [SNET<br>STATIST.] situado en el Área del Menú Principal de la<br>CMD. |                                                              |
|                                                                                                    | Se presenta la Ventana "SNET STATISTICS"                     |
|                                                                                                    | SNET STATISTICS                                              |
|                                                                                                    | Common Track N.:                                             |
|                                                                                                    | ADS Track N.:                                                |
|                                                                                                    | FPs N.: 1                                                    |
|                                                                                                    | STCA N.:                                                     |
|                                                                                                    | Areas N. : 0                                                 |
|                                                                                                    | Exit                                                         |
|                                                                                                    | El sistema actualiza periódicamente los datos en la ventana. |
| Hacer clic en el botón [Exit]                                                                                           |                                                              |
|                                                                                                    | Cierra la Ventana "SNET Statistics".                         |

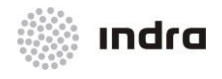

## 4.3.2.2 Estadísticas de Líneas Sensor

Este menú permite presentar las Estadísticas de las diferentes líneas de Sensores que incluye: Radar, ADS-B y WAM.

Esta ventana presenta el número de objetivos detectados para cada línea RADAR/ ADS-B/ WAM y para cada rotación de antena (Targets/Turn, o Targets/ 2 segundos). Además, presenta el número de mensajes correctos (C. Msg) para cada canal de radar y mensajes erróneos (W. Msg).

Todos estos datos están actualizados, en tiempo real, para cada rotación de antena.

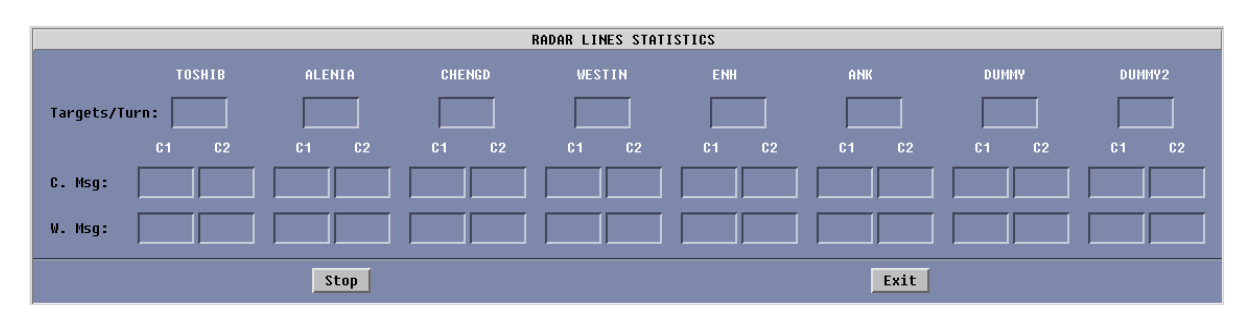

Figura 4.3.2.2-1: Ventana "RADAR LINES STATISTICS"

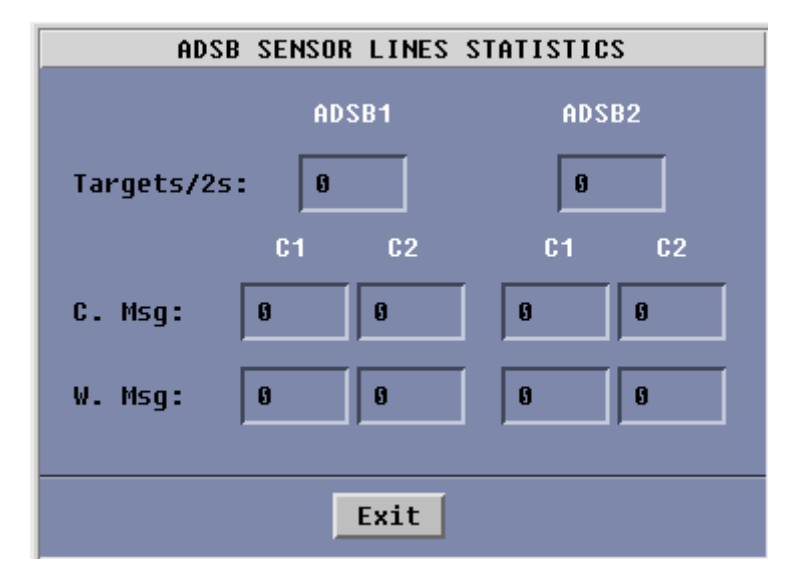

Figura 4.3.2.2-2: Ventana "ADS-B SENSOR LINES STATISTICS"

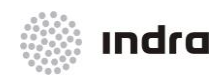

Suministro, Implantación y Puesta en Funcionamiento de Sistema y Equipos CNS-ATM en Aeropuerto Internacional El Dorado / Sistema ATM

| WAM SENSOR LINES STATISTICS |
|-----------------------------|
| WAMS1                       |
| Targets/Turn:               |
| C1 C2                       |
| C. Msg:                     |
| W. Msg:                     |
| Stop Exit                   |

Figura 4.3.2.2-3: Ventana "WAM LINES STATISTICS"

Esta ventana muestra dos opciones en el Área de Comandos:

- \* Stop: para la visualización de datos, el procesamiento interno de los datos en tiempo real continúa.
- **Exit**: Cierra la ventana.

# 4.3.2.3 Acción: Estadísticas de Líneas => {[STATISTICS] -> [LINES STATIST.]}

| ACCIÓN                                                                                                    | RESULTADO                                  |
|----------------------------------------------------------------------------------------------------|--------------------------------------------|
| Hacer clic con el BI en el botón [STATISTICS] -><br>[LINES STATIST.] situado en el Menú Principal de la<br>CMD. |                                            |
| Seleccionar una de las siguientes opciones: RADAR, ADSB, y WAM.                                                 |                                            |
|                                                                                                    | Se presenta la Ventana "Lines Statistics". |
|                                                                                                    | GDM1 GDM2                                  |
|                                                                                                    | Targets/Turn:  <br>C1 C2 C1 C2             |
|                                                                                                    | C. Msg:                                    |
|                                                                                                    | W. Msg:                                    |
|                                                                                                    | Stop Exit                                  |
| Botón [Stop]                                                                                                    |                                            |

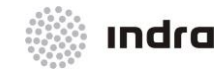

#### Suministro, Implantación y Puesta en Funcionamiento de Sistema y Equipos CNS-ATM en Aeropuerto Internacional El Dorado / Sistema ATM

| ACCIÓN        | RESULTADO                                                                                                |
|---------------|----------------------------------------------------------------------------------------------------|
|               | La RDCU no envía más mensajes de estadísticas a la CMD (pero sigue generando estadísticas internamente). |
| Botón [Exit]. |                                                                                                    |
|               | La Ventana se cierra.                                                                                    |

# 4.3.2.4 Radar Statistics [RADAR STATIST.]

Al seleccionar la opción "RADAR STATIST." del menú desplegable del botón [STATISTICS], se presenta un sub-menú desplegable para seleccionar el radar.

|                             | TOSHIB |  |
|-----------------------------|--------|--|
|                             | ALENIA |  |
| CU RDCU I                   | CHENGD |  |
|                             | WESTIN |  |
| SNET STATIST.               | ENH    |  |
| SENSOR LINES STATIST. > ANK |        |  |
| RADAR STATIST. 🕨            | DUMMY  |  |
| STATISTICS SENSORS          | DUMMY2 |  |

Figura 4.3.2.4-1: Menú "Radar Statistics"

Haciendo clic en el correspondiente radar, se presenta la Ventana "Radar Statistics". Esta ventana permite la visualización de la información estadística relativa al radar seleccionado.

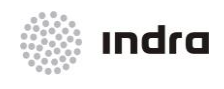

Suministro, Implantación y Puesta en Funcionamiento de Sistema y Equipos CNS-ATM en Aeropuerto Internacional El Dorado / Sistema ATM

| GDM1                      |        |                 |                   |      |       |        |
|---------------------------|--------|-----------------|-------------------|------|-------|--------|
| RECEIVED P1t<br>(PSR,SSR) | 5 2    | ERRONE<br>(PSR) | EUS P1ts<br>,SSR) | 0    | NORTH | MARK 1 |
| ANT. RATE                 | 80     | AREAS           | Rho/Thet          | :a 🛛 |       |        |
|                           |        | _               | FILTERS           |      |       |        |
|                           | ACCEPT | GEO.            | NO HAND.          | TIME | INT.  | REFL.  |
| PSR Plts:                 | 0      | 0               | 0                 | 0    | 0     |        |
| SSR Plts:                 | 2      | 0               | 0                 | 0    |       | 0      |
| MET Plts:                 | 0      | 0               | 0                 |      |       |        |
| TEST Plts:                | 0      |                 |                   |      |       |        |
| Exit                      |        |                 |                   |      |       |        |

Figura 4.3.2.4-2: Ventana "RADAR STATISTICS"

Sus principales áreas son:

- Área de Título: Se presenta el nombre del radar en la parte superior de la ventana junto con el título genérico.
- Área de Información: Para cada tipo de pista (fila), se presenta un grupo de estadísticas (columna) correspondiente al radar seleccionado.

| CAMPOS         | DESCRIPCIÓN                                                                                                    |
|----------------|----------------------------------------------------------------------------------------------------|
| RECEIVED Plts  | Número de pistas recibidas por rotación de radar.                                                                                                  |
| ANT. RATE      | Tiempo que se necesita para una rotación completa del radar en décimas de segundos.                                                                |
| ERRONEOUS Plts | Número de pistas erróneas recibidas por rotación de radar.                                                                                         |
| AREAS Ro/Theta | Número de Areas Rho/Theta activadas.                                                                                                    |
| NORTH MARK     | Muestra el número de marcas de Norte radar. El valor ideal es 1, es decir, el radar tiene configurado una<br>única referencia de Norte geográfico. |

Tabla 4.3.2.4-1: Ventana "RADAR STATISTICS". Área de Información

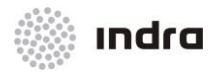

## Suministro, Implantación y Puesta en Funcionamiento de Sistema y Equipos CNS-ATM en Aeropuerto Internacional El Dorado / Sistema ATM

| PSR Pits  | Número de Pistas Primarias.                                                                                                    |
|-----------|----------------------------------------------------------------------------------------------------|
| SSR Pits  | Número de plots secundarios y plots combinados.                                                                                                    |
| MET Pits  | Número de plots meteorológicos                                                                                                    |
| TEST Pits | Número de Test Plots.                                                                                                    |
| ACCEPT    | Número de plots aceptados por rotación del radar.                                                                                                    |
|           | Se proporciona este valor para cada tipo de plot ( primario, secundario, meteorológico o secundario actualizado con primario)                                                                                                    |
| GEO.      | Número de plots filtrados por rotación de radar, debido a razones meteorológicas (Plot fuera de rango, por debajo de niveles razonables, etc).<br>Se proporciona este valor para cada tipo de plot (primario, secundario, meteorológico y secundario actualizado con primario). |
| NO HAND.  | Número de plots filtrados por Rotación de Radar, en relación al ajuste de la configuración radar (Ver<br>Ventana Configuración de Radar)                                                                                                    |
| TIME      | Número de plots rechazados por rotación de radar.                                                                                                    |
|           | Se proporciona este valor para cada tipo de plot (primario, secundario y secundario combinado con primario).                                                                                                    |
| INT.      | Número de plots primarios filtrados debido a la intensidad (baja intensidad).                                                                                                    |
| REFLECT.  | Número de plots filtrados (borrados) por reflejo.                                                                                                    |

# \* Área de Comandos: Los iconos incluidos en este área se describen a en la siguiente tabla:

Tabla 4.3.2.4-2: Ventana "RADAR STATISTICS". Área de Comandos

| BOTÓN | DESCRIPCIÓN       |
|-------|-------------------|
| Exit  | Cierra la Ventana |

## 4.3.2.4.1 Acción: Visualiza las Estadísticas Radar => {[STATISTICS] -> (RADAR STATIST.)}

**Aplicación:** Permite la visualización de la información estadística correspondiente al Radar seleccionado.

| ACCIÓN                                         | RESULTADO |
|------------------------------------------------|-----------|
| Hacer clic con el BI en el botón [STATISTICS], |           |

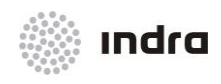

#### Suministro, Implantación y Puesta en Funcionamiento de Sistema y Equipos CNS-ATM en Aeropuerto Internacional El Dorado / Sistema ATM

| ACCIÓN                                                       | RESULTADO                                                                                                    |
|--------------------------------------------------------------|----------------------------------------------------------------------------------------------------|
| situado en el área del Menú Prinicipal de la CMD.            |                                                                                                    |
|                                                              | Se presenta un menú desplegable.          SNET STATIST.         SENSOR LINES STATIST.         RADAR STATIST.         STATISTICS         SENSORS                                                                                                    |
| Seleccionar la opción "RADAR STATIST." del menú desplegable. |                                                                                                    |
|                                                              | Se presenta el conjunto completo de radares:<br>TOSHIB<br>ALENIA<br>CHENGD<br>WESTIN<br>SNET STATIST.<br>SENSOR LINES STATIST.<br>RADAR STATIST.<br>STATISTICS SENSORS<br>DUMMY2                                                                                                    |
| Seleccionar el radar.                                        |                                                                                                    |
|                                                              | Se presenta la Ventana "Radar Statistics".<br>GDM1<br>RECEIVED P1ts 2 ERRONEUS P1ts 0 NORTH MARK 1<br>(PSR,SSR) 0 NORTH MARK 1<br>ANT. RATE 0 AREAS Rho/Theta 0<br>FILTERS<br>ACCEPT GEO. NO HAND. TIME INT. REFL.<br>PSR P1ts: 0 0 0 0 0<br>SSR P1ts: 2 0 0 0 0 0<br>SSR P1ts: 0 0<br>Exit<br>El sistema actualiza periódicamente los datos de la ventana. |

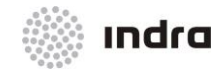

#### Suministro, Implantación y Puesta en Funcionamiento de Sistema y Equipos CNS-ATM en Aeropuerto Internacional El Dorado / Sistema ATM

| ACCIÓN        | RESULTADO                                 |
|---------------|-------------------------------------------|
| Botón [Exit]. |                                           |
|               | La Ventana "Radar Statistics" se cierra . |

# 4.3.3 Botón [SENSORS]

Si se selecciona este botón, aparece el siguiente menú desplegable:

| RADAR CONFI | (G. ⊳ |
|-------------|-------|
| RDA VALUES  |       |
| STATUS      | ⊳     |
| SENSORS     | OPERA |

Figura 4.3.3-1: Botón [SENSORS]

# 4.3.3.1 Botón [RADAR CONFIG.]

Esta opción abre un menú que permite seleccionar el radar.

|          |          | TOSHIB  |
|----------|----------|---------|
|          |          | ALENIA  |
| RDCU     | RDCU     | CHENGD  |
| 3        | WESTIN   |         |
| RADAR CO | ENH      |         |
| RDA VALL | O NIK    |         |
| STATUS   | HMK      |         |
|          | 1        | _ DUMMY |
| SENSORS  | F DUMMY2 |         |

Figura 4.3.3.1-1: Botón [RADAR]

Al seleccionar un radar en concreto, aparece su Ventana "Radar Site". Esta ventana permite configurar (activación/inhibición) el tipo de radar y establece sus parámetros de trabajo.

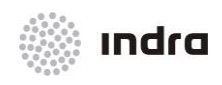

Suministro, Implantación y Puesta en Funcionamiento de Sistema y Equipos CNS-ATM en Aeropuerto Internacional El Dorado / Sistema ATM

| GDM1       |         |         |       |        |       |  |
|------------|---------|---------|-------|--------|-------|--|
| 📕 Hand. PS | R 📃 Har | nd. SSR | 📕 Han | d. MET |       |  |
| 📕 Hand. SP | R 🗖 Har | nd. TES | Т     |        |       |  |
| ADJUSTMENT | 🗆 Man.  | : Az    | 0.00  | Rng [  | 0.00  |  |
|            | 🗖 Auto  |         |       |        |       |  |
| REFLECTS   | ZONE1   | ZONE2   | ZONE3 | ZONE4  | ZONE5 |  |
| FILTER :   |         |         |       |        |       |  |
| RHO MIN :  | 000     | 000     | 000   | 000    | 000   |  |
| RHO MAX :  | 000     | 000     | 000   | 000    | 000   |  |
| AZ MIN :   | 000     | 000     | 000   | 000    | 000   |  |
| AZ MAX :   | 000     | 000     | 000   | 000    | 000   |  |
|            |         |         |       |        | _     |  |
| OK         |         |         |       | Exit   |       |  |

Figura 4.3.3.1-2: Ventana "Radar Site"

Esta ventana está dividida en cinco áreas:

- \* Área Radar Seleccionado: Presenta el nombre del radar seleccionado previamente.
- Tipo de Área de Datos Radar: Muestra un conjunto de botones bi-estado de selección del tipo de datos que se tienen que procesar. La siguiente tabla describe el conjunto completo de botones biestado.

| BI-STATE ICON | DESCRIPTION                                                                                |  |  |
|---------------|--------------------------------------------------------------------------------------------|--|--|
| Hand. PSR.    | Procesamiento de tipo de mensaje radar Primario                                            |  |  |
| Hand. SSR.    | Procesamiento de tipo de mensaje radar Secundario                                          |  |  |
| Hand. MET     | Procesamiento de tipo de mensaje radar Meteorológico                                       |  |  |
| Hand. SPR     | Procesamiento de tipo de mensaje radar Secundario combinado con Primario                   |  |  |
| Hand. TEST    | Procesamiento de tipo de mensaje radar de Test. Mensajes recibidos desde un transpondedor. |  |  |

| Tabla 4.3.3.1-1: Ventana "Radar Site" | . Tipo de Área de Datos Radar |
|---------------------------------------|-------------------------------|
|---------------------------------------|-------------------------------|

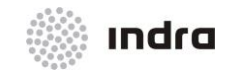

Suministro, Implantación y Puesta en Funcionamiento de Sistema y Equipos CNS-ATM en Aeropuerto Internacional El Dorado / Sistema ATM

📕 Hand. PSR 📕 Hand. SSR 📕 Hand. MET 📕 Hand. SPR 🔲 Hand. TEST

Figura 4.3.3.1-3: Ventana de Emplazamiento Radar. Área de Tipo de Datos Radar

La activación/inhibición del tipo de información a ser procesada se realiza mediante un botón de dos estados. El código de colores es el siguiente:

| COLOR          | DESCRIPCIÓN |
|----------------|-------------|
| AMARILLO       | Activado    |
| COLOR DE FONDO | Inhibido    |

## \* Área de Ajuste:

Muestra la siguiente ventana que permite la visualización y modificación de los valores:

| ADJUSTMENT | 🗖 Man. : | : | Az 0.00 | Rng | 0.00 |
|------------|----------|---|---------|-----|------|
|            | 🗆 Auto   |   |         |     |      |

Figura 4.3.3.1-4: Ventana de Emplazamiento de Radar. Área de Ajuste

- Acciones de Ajustes: Estas funciones permiten corregir los errores de distancia y azimut para cada radar individualmente. Si esta función está activada, y una vez que los valores han sido introducidos manual o automáticamente, el sistema realiza las correcciones necesarias para cada blanco. Para poder realizarlo, se tendrá en cuenta el blanco proporcionado por otro radar como referencia o se usará un transpondedor fijo para el que la longitud y latitud son conocidas.
  - Acciones Manuales: El Norte Magnético y el Norte Geográfico no son coincidentes y forman un determinado ángulo. El valor de este ángulo está previamente definido y esta función lo corrige continuamente. La corrección máxima del valor de azimut son ±5.9 grados y no se realiza corrección sobre la distancia. Un blanco de otro radar es usado para corregir el azimut radar. Se utiliza especialmente durante el arranque del sistema cuando se producen violaciones horizontales falsas que son detectadas desde plots originados desde dos radares diferentes.
  - × Activación/Inhibición del uso de valores de "ajuste" manual (Azimut y Range). Se realiza haciendo click BI en botón [Auto] (situándolo a la izquierda).
  - × Ajuste manual de los valores (Azimuth y Range). Se realiza mediante la edición de los valores en los campos correspondientes.

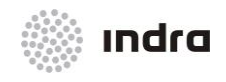

**Nota:** Una vez que los ajustes introducidos están verificados por el uso del valor de azimut obtenido de cada radar, el Ángulo Correcto correspondiente a la tabla de radares perteneciente a los datos de adaptación debe ser actualizado.

Ejemplo: si el valor de azimut obtenido para corrección manual es +1,5°, el Ángulo Correcto debe desplazarse 0013000 al Este, si el valor de adaptación era 0011020E debe ser actualizado para obtener el valor final 0024020E.

Si el valor de azimut es negativo, la adaptación del Ángulo Correcto debe desplazarse al Oeste.

Acciones Automáticas: el sistema corrige automáticamente las desviaciones de azimut y distancia para cada radar en el caso que se haya definido en adaptación un transpondedor fijo. Para asegurar que el plot procedente del transpondedor sea aceptado, debe estar en torno a unas 2 millas náuticas y 2.64 grados alrededor de la localización del transpondedor definido en adaptación. Una vez que el dato es aceptado, la desviación se calcula automáticamente y si la adaptación es menor que 1 MN y 1.32 grados, aplica esta corrección a todos los plots procedentes del radar.

Mediante estos plots procedentes del transponder, el sistema calcula, cada 50 rotaciones de antena, un nuevo valor estadístico de desviación. Este valor se muestra en la ventana próxima al correspondiente botón [Auto] y es utilizado hasta que un nuevo valor es calculado.

- Activación/Inhibición del uso del ajuste automático (valores calculados por el sistema) (Azimuth y Range). Se realiza al hacer click BI en el botón [Auto] situándolo a la izquierda.
- × Ajuste automático de los valores (Azimut y Range). El sistema muestra en los campos correspondientes los valores obtenidos.

| AREA    | SUB-AREA | ELEMENTO | DESCRIPCIÓN                                                                                   |
|---------|----------|----------|-----------------------------------------------------------------------------------------------|
|         | [Man.]   |          | Activación/Inhibición del ajuste manual de parámetros (datos introducidos por el operador).   |
| ISP.)   | Manu     | "Az"     | Entrada manual del parámetro de Azimut en grados. Este valor debe estar entre - 5.99 y +5.99. |
| (TRAN   |          | "Rng"    | Este campo no es utilizado.                                                                   |
| Adustes | nático   | [Auto]   | Activación/Inhibición del ajuste automático de parámetros (calculado por el sistema).         |
|         | Auton    | "Az"     | Muestra el ajuste automático del parámetro de Azimut en grados.                               |
|         |          | "Rng"    | Muestra el ajuste automático del parámetro "Range" en Millas Náuticas.                        |

Tabla 4.3.3.1-2: Ventana de Configuración del Emplazamiento Radar. Área de Ajustes

Los colores bi-estado proporcionan la siguiente información:

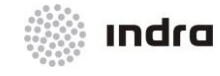

#### Suministro, Implantación y Puesta en Funcionamiento de Sistema y Equipos CNS-ATM en Aeropuerto Internacional El Dorado / Sistema ATM

| COLOR          | DESCRIPTION |
|----------------|-------------|
| AMARILLA       | Activado    |
| COLOR DE FONDO | Inhibido    |

Área de Filtros: esta área permite al operador definir zonas (hasta 5) especiales para los plots × reflejados. Cada zona se define editando un rango superior e inferior y un valor de azimut superior e inferior. El uso de un filtro implica que el radar empleará esta zona para filtrar los plots reflejados. (El sistema no filtra el área completa del mapa porque esta acción implicaría una sobrecarga para el sistema).

| REFLECTS  | ZONE1 | ZONE2 | ZONE3 | ZONE4 | ZONE5 |
|-----------|-------|-------|-------|-------|-------|
| FILTER :  |       |       |       |       |       |
| RHO MIN : | 000   | 000   | 000   | 000   | 000   |
| RHO MAX : | 000   | 000   | 000   | 000   | 000   |
| AZ MIN :  | 000   | 000   | 000   | 000   | 000   |
| AZ MAX :  | 000   | 000   | 000   | 000   | 000   |

Figura 4.3.3.1-5: Ventana de Configuración del Emplazamiento Radar. Área de Filtros

| Tabla 4.3.3.1-3: Ventana de Configuración de Emplazamiento Radar. Area de Filtros |                                                                                                    |  |
|-----------------------------------------------------------------------------------|----------------------------------------------------------------------------------------------------|--|
| САМРО                                                                             | DESCRIPCIÓN                                                                                               |  |
| FILTER/ZONE                                                                       | Activar/Inhibir los filtros definidos (hasta 5).                                                          |  |
| RHO MIN                                                                           | Rango mínimo de filtro en NM. El valor debe estar entre 0 y 512 y debe ser menor que el rango máximo.     |  |
| RHO MAX                                                                           | Rango máximo de filtrado en NM. Este valor debe estar entre 0 y 512 y debe ser mayor que el rango mínimo. |  |
| AZ MIN                                                                            | Filtro mínimo de azimut en grados. El valor debe estar entre 0 y 360.                                     |  |
| AZ MAX                                                                            | Filtro máximo de azimut en grados. El valor debe estar entre 0 y 360.                                     |  |

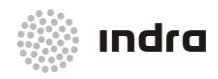

#### Suministro, Implantación y Puesta en Funcionamiento de Sistema y Equipos CNS-ATM en Aeropuerto Internacional El Dorado / Sistema ATM

Para activar/inhibir el uso de una zona por el sistema, hacer clic BI en el botón [Filter] de la correspondiente zona. Los colores proporcionan la siguiente información:

| COLOR          | DESCRIPCIÓN |
|----------------|-------------|
| AMARILLO       | Activado    |
| COLOR DE FONDO | Inhibido    |

\* Área de Comandos: Los comandos incluidos en este área se muestran en la siguiente tabla:

Tabla 4.3.3.1-4: Ventana de Configuración de emplazamiento radar. Área de Comandos

| BOTÓN | DESCRIPCIÓN                                                                                                 |
|-------|----------------------------------------------------------------------------------------------------|
| ок    | Cierra la ventana y valida las acciones y datos introducidos.                                               |
| Exit  | Cierra la ventana. Si las acciones no han sido validadas previamente, no serán consideradas por el sistema. |

## 4.3.3.1.1 <u>Acción: Configuración de Parámetros de Proceso para el Emplazamiento Radar =></u> {[SENSORS] -> (RADAR CONFIG.)}

**Aplicación:** permite la configuración de los radares que serán procesados por el sistema y los parámetros establecidos para el seguimiento de la información.

| ACCIÓN                                                                                      | RESULTADO                                                 |
|---------------------------------------------------------------------------------------------|-----------------------------------------------------------|
| Hacer clic con el BI en el botón [SENSORS] situado en el Área del Menú Principal de la CMD. |                                                           |
|                                                                                             | Se presenta un menú desplegable.                          |
|                                                                                             | RADAR CONFIG.<br>RDA VALUES<br>STATUS<br>SENSORS<br>OPERA |
| Seleccionar la opción "RADAR CONFIG." del menú desplegable.                                 |                                                           |
|                                                                                             | Se presenta el conjunto de radares.                       |

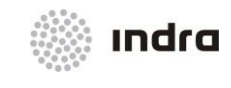

Suministro, Implantación y Puesta en Funcionamiento de Sistema y Equipos CNS-ATM en Aeropuerto Internacional El Dorado / Sistema ATM

| ACCIÓN                                                                                                    | RESULTADO                                                                                                    |
|----------------------------------------------------------------------------------------------------|----------------------------------------------------------------------------------------------------|
|                                                                                                    | RDCU RDCU   RDCU RDCU   RDCU RDCU   RDA RDFIG.   RDA VALUES   STATUS PERF   DUMMY   DUMMY2                                                                                                    |
| Seleccionar el Radar.                                                                                               |                                                                                                    |
|                                                                                                    | GDM1         Image: Hand. PSR image: Hand. SSR image: Hand. MET         Image: Hand. SPR image: Hand. TEST         ADJUSTMENT image: Hand. TEST         ADJUSTMENT image: Auto         ZONE1 ZONE2 ZONE3 ZONE4 ZONE5         FILTER :         Image: Hand. TEST         RHO MIN :       DOO         DOO       DOO         ADJUSTMENT :         Man. :       Az (0.00)         Image: Rest image: Rest im |
| Seleccionar el tipo de información radar a ser<br>procesada por el sistema seleccionado las<br>diferentes opciones. |                                                                                                    |
|                                                                                                    | Cuando las opciones están activas, se encuentran en color AMARILLO.<br>Cuando las opciones están inhibidas, se encuentran con el color de fondo.                                                                                                    |
| Configurar el ajuste de combinación:<br>Seleccionar a Automático haciendo click en la<br>opción [Auto].             |                                                                                                    |
|                                                                                                    | Cuando las opciones están activas, se encuentran en color AMARILLO.                                                                                                    |

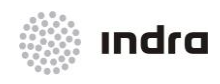

#### Suministro, Implantación y Puesta en Funcionamiento de Sistema y Equipos CNS-ATM en Aeropuerto Internacional El Dorado / Sistema ATM

| ACCIÓN                                                      | RESULTADO                                                                                                    |
|-------------------------------------------------------------|----------------------------------------------------------------------------------------------------|
|                                                             | Cuando las opciones están inhibidas, se encuentran con el color de fondo.                                                                                                    |
| Manualmente:                                                |                                                                                                    |
| Introducir datos en los campos.<br>Click en el botón [Man]. |                                                                                                    |
|                                                             | GDM1<br>Hand. PSR Hand. SSR Hand. MET<br>Hand. SPR Hand. TEST<br>ADJUSTMENT Man. : Az 4.72 Rng 0.00<br>Auto<br>20NE1 20NE2 20NE3 20NE4 20NE5<br>FILTER : 200 000 000 000 000<br>RH0 MIN : 000 000 000 000 000<br>RH0 MAX : 000 000 000 000 000<br>AZ MIN : 000 000 000 000 000<br>AZ MAX : 000 000 000 000 000<br>Exit                                                          |
| Finalizar la acción haciendo click en el siguiente icono:   |                                                                                                    |
| Botón [OK].                                                 |                                                                                                    |
|                                                             | Si los valores son erróneos, se muestra una ventana de "Edition Error".<br><b>Edition Error</b><br><b>Ok</b><br>Hacer clic en el botón [OK] para volver a la ventana de Configuración del<br>Emplazamiento Radar.<br>Si los valores son correctos, se activa el Procedimiento de Confirmación.<br>Si se hace clic en el botón [OK] sin haber hecho ningún cambio (paso 6.1), se |

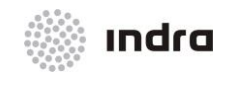

#### Suministro, Implantación y Puesta en Funcionamiento de Sistema y Equipos CNS-ATM en Aeropuerto Internacional El Dorado / Sistema ATM

| ACCIÓN        | RESULTADO                                                                                                    |
|---------------|----------------------------------------------------------------------------------------------------|
|               | No changes to be updated<br>Ok<br>Clic en el botón [OK] para cerrar la ventana de aviso y volver a la ventana de<br>configuración del radar.         |
| Botón [Exit]. |                                                                                                    |
|               | Cierra la ventana de configuración de emplazamiento radar. Si las modificaciones no fueron previamente validadas, el sistema no las tiene en cuenta. |

## 4.3.3.2 Ventana de Valores RDA

El algoritmo RDA calcula la estimación de errores sistemáticos del radar en un modo recursivo. Esto es debido a la estimación previa.

Los pares de radares se crean desde radares definidos en adaptación, con cobertura superpuesta y separada entre ellos en una distancia inferior a la "Máxima distancia radar" y mayor que "Mínima distancia radar". Ambos parámetros están definidos en adaptación.

Para cada par de radares, se crea una lista en la que se incluirá los plots provenientes de uno de los radares que forman el par.

Los pares de creación de plots se ejecutan utilizando plots desde la misma pista durante los intervalos parciales (parámetro DBM) extrapolado al mismo tiempo. Los plots asociados a pistas no serán tenidos en cuenta.

Los plots recibidos de un radar específico se almacenan en todas las listas en las que interviene el radar originario.

El sesgo se calcula para cada par de radares y todos los sesgos calculados desde los pares disponibles se procesarán para obtener el sesgo de cada radar.

El sesgo temporal es una medida para la diferencias de tiempo entre los radares disponibles y no un valor absoluto con respecto a la UTC. Por lo tanto, los cálculos de tiempo en la RDA hacen referencia a un radar seleccionado en la DBM.

| RADAR CONF | IG. Þ |
|------------|-------|
| RDA VALUES | S     |
| STATUS     | ⊳     |
| SENSORS    | OPERA |

Figura 4.3.3.2-1: Selección Estadísticas RDA

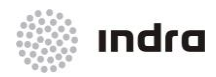

Suministro, Implantación y Puesta en Funcionamiento de Sistema y Equipos CNS-ATM en Aeropuerto Internacional El Dorado / Sistema ATM

Al seleccionar la opción "RDA Values" del menú desplegable del botón [SENSORS], se presenta la ventana "RDA Statistics".

| RDA STATISTICS                                    |  |  |
|---------------------------------------------------|--|--|
| GDM                                               |  |  |
| AUTOMATIC CORRECTION RESULTS                      |  |  |
| RANGE (NM) 0.00 AZIMUT (deg) 0.00 SLOPE (%.) 0.00 |  |  |
| FT DATA NO SAMPLES SAMPLE TIME :                  |  |  |
| FIX TRANSPONDER MONITORING                        |  |  |
| TURNS 300 RECEIVED PLOTS 0 REJECTED PLOTS 0       |  |  |
| REAL COORDINATES                                  |  |  |
| RHO (NM) 0.00 THETA (deg) 0.00 SSR 0              |  |  |
| CALCULATED DIFFERENCE                             |  |  |
| RANGE(NM) 0.00 AZIMUT (deg) 0.00                  |  |  |
| RADAR COUPLES                                     |  |  |
| GDM KRM KTM PON PUM RZM SZM WAM                   |  |  |
| NE NE NE NE NE NE                                 |  |  |
| WAR WRM WIM NBB                                   |  |  |
| NE NE NE                                          |  |  |
| Exit                                              |  |  |

Figura 4.3.3.2-2: Ventana "RDA Statistics"

Esta ventana incluye:

- Área de título: El nombre del radar se muestra en la parte superior de la ventana junto con el título genérico.
- \* Área de Información: Para cada tipo de plot (fila) se muestra un grupo (columna) de estadísticas correspondientes al radar seleccionado.

| CAMPOS            | DESCRIPCIÓN                                   |
|-------------------|-----------------------------------------------|
| RESULTADOS DE COR | RECCIÓN AUTOMÁTICA                            |
| RANGE (NM)        | Rango del Error Calculado en Millas Náuticas. |
| AZIMUT (deg)      | Error de Azimut calculado en grados           |

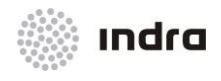

#### Suministro, Implantación y Puesta en Funcionamiento de Sistema y Equipos CNS-ATM en Aeropuerto Internacional El Dorado / Sistema ATM

| SLOPE (%.)                                                      | Pendiente del error calculado                                                                                                    |  |
|-----------------------------------------------------------------|----------------------------------------------------------------------------------------------------|--|
| FT DATA                                                         | Muestras del Transpondedor Fijo. Indica la existencia de muestras del transpondedor fijo.                                                                             |  |
| SAMPLE TIME                                                     | Indica el momento en el que el dato fue almacenado.                                                                                                    |  |
| MONITORIZACIÓN DEL                                              | TRANSPONDEDOR FIJO                                                                                                    |  |
| TURNS                                                           | Número de rotaciones para el tiempo de adquisición de datos.                                                                                                    |  |
| RECEIVED PLOTS                                                  | Plots recibidos del Transpondedor Fijo.                                                                                                    |  |
| REJECTED PLOTS                                                  | Plots rechazados del Transpondedor Fijo.                                                                                                    |  |
| COORDENADAS REALES                                              |                                                                                                    |  |
| RHO (NM)                                                        | Coordenada Rho para el Transpondedor Fijo.                                                                                                    |  |
| THETA (deg)                                                     | Coordenada Theta para el Transpondedor Fijo.                                                                                                    |  |
| SSR                                                             | Código SSR para el Transpondedor Fijo.                                                                                                    |  |
| DIFERENCIA CALCULA                                              | DA                                                                                                    |  |
| RANGE (NM)                                                      | Error de Rango.                                                                                                    |  |
| AZIMUT (deg)                                                    | Error de Azimut calculado.                                                                                                    |  |
| PARES DE RADAR                                                  |                                                                                                    |  |
| Para cada par de radares, se pueden dar los siguientes valores: |                                                                                                    |  |
| E                                                               | El radar de la parte inferior forma un par con el radar seleccionado y existen suficientes muestras para ambos para los cálculos RDA.                                 |  |
| NE                                                              | El radar de la parte inferior forma un par con el radar seleccionado, pero no hay suficientes muestras para los cálculos RDA.                                         |  |
| NA                                                              | El radar de la parte inferior no forma un par con el radar seleccionado ( la distancia entre ellos es mayor que el máximo permitido en la DBM o menor que el mínimo). |  |

# \* Área de Comando:

Tabla 4.3.3.2-2: Ventana "RDA Statistics". Área de Comandos

| BOTÓN | DESCRIPCIÓN       |
|-------|-------------------|
| Exit  | Cierra la ventana |

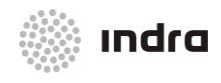

Suministro, Implantación y Puesta en Funcionamiento de Sistema y Equipos CNS-ATM en Aeropuerto Internacional El Dorado / Sistema ATM

## 4.3.3.2.1 Acción: Estadísticas RDA => {[SENSORS] -> (RDA VALUES)}

Aplicación: Permite la visualización de las estadísticas RDA (Radar Dynamic Adjustment).

| ACCIÓN                                                                                               | RESULTADO                                                                                                    |
|----------------------------------------------------------------------------------------------------|----------------------------------------------------------------------------------------------------|
| Hacer clic con el BI en el botón [SENSORS],<br>situado en el menú principal.                         |                                                                                                    |
|                                                                                                    | Se muestra un menú desplegable con las diferentes opciones de configuración.          RADAR CONFIG.         RDA VALUES         STATUS         SENSORS                           |
| Seleccionar la opción "RDA VALUES.".                                                                 |                                                                                                    |
|                                                                                                    | El Sistema muestra la Ventana "RDA STATISTICS"                                                                                                    |
|                                                                                                    | RDA STATISTICS<br>GDM                                                                                                    |
|                                                                                                    | AUTOMATIC CORRECTION RESULTS         RANGE (NH)       0.00       AZIHUT (deg)       0.00       SLOPE (%.)       0.00         FT DATA       NO SAMPLES       SAMPLE TIME       . |
| Al seleccionar otro par de radares el sistema<br>muestra las estadísticas del radar<br>seleccionado. |                                                                                                    |

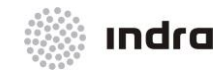

#### Suministro, Implantación y Puesta en Funcionamiento de Sistema y Equipos CNS-ATM en Aeropuerto Internacional El Dorado / Sistema ATM

| ACCIÓN        | RESULTADO                                |
|---------------|------------------------------------------|
| Botón [Exit]. |                                          |
|               | La Ventana "Radar Statistics" se cierra. |

# 4.3.3.3 Status (Estado)

| RADAR CONFIG. ⊳ | μ     |
|-----------------|-------|
| RDA VALUES      | BABAB |
| STATUS 🕨        | книнк |
|                 | AD2R  |
| SENSONS OF ENT  | WAM   |

Figura 4.3.3.3-1: Status

Al seleccionar la opción "STATUS" del menú desplegable del botón [SENSORS], el sistema muestra la Ventana de Estado de Radar/ ADS-B/ WAM.

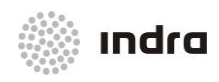

Suministro, Implantación y Puesta en Funcionamiento de Sistema y Equipos CNS-ATM en Aeropuerto Internacional El Dorado / Sistema ATM

|              | RADAR S  | TATUS    |             |
|--------------|----------|----------|-------------|
| ON OFF N     | IANT ON  | OFF MANT | ON OFF MANT |
| TOSHIB 🔶 🔶 🤇 | RADA13   |          | 0a25 🔷 💠 💠  |
| ALENIA 🔷 💠 🤇 | RADA14   |          | 0A26 🔷 💠 💠  |
| CHENGD 🔷 💠 🤇 | RADA15   | ♦ ♦      | )A27 🔷 💠 💠  |
| WESTIN 🔷 💠 🤇 | RADA16   |          | )A28 🔷 💠 💠  |
| ENH 🔷 💠 🤇    | RADA17   |          | )A29 🔷 💠 💠  |
| ANK 🔷 💠 🤸    | RADA18   |          | )A38 🔷 💠 💠  |
| DUMMY 🔶 🔶 🤸  | RADA19   |          | 0A31 🔷 💠 💠  |
| DUMMY2 🔷 💠 🤸 | RADA20   |          | )A32 🔷 💠 💠  |
| RADA9 🔶 🔶 🤟  | RADA21 🔶 |          | )A33 🔷 💠 💠  |
| RADA10 🔶 🔶 🤟 | RADA22   |          | )A34 🔷 💠 💠  |
| RADA11 🔶 🔶 🤟 | RADA23   | ♦ ♦      | )A35 🔷 💠 💠  |
| RADA12 🔷 💠 🤸 | RADA24   | * *      |             |
| OK           |          | ļ        | Exit        |

Figura 4.3.3.3-2: Ventana "RADAR STATUS"

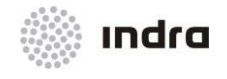

La ventana de Estado Radar se compone de dos áreas principales que están descritas en las siguientes secciones:

- Área de Activación/Inhibición: Esta área es usada para activar/inhibir la información × proveniente de cada radar del sistema. El proceso se realiza utilizando los botones de doble estado.
- El botón del código de color bi-estado proporciona la siguiente información: ×

| COLOR          | DESCRIPCIÓN |
|----------------|-------------|
| AMARILLO       | Activado    |
| COLOR DE FONDO | Inhibido    |

La siguiente tabla describe el procesamiento de la información radar (monoradar y multiradar) dependiendo del estado del radar seleccionado (on, off o mant)

| ADO<br>SOR | CÓDIGO COLOR | DESCRIPCIÓN |
|------------|--------------|-------------|

Tabla 4.3.3.3-1: Ventana "Radar Status / ADS-B/ WAM". Área de Activación/Inhibición

| ESTADO<br>SENSOR         | CÓDIGO COLOR | DESCRIPCIÓN                                                            |
|--------------------------|--------------|------------------------------------------------------------------------|
| ON                       | VERDE        | Activa el procesamiento monoradar y multiradar                         |
| OFF                      | ROJO         | Inhibe el procesamiento monoradar y multiradar                         |
| MANT (only for<br>Radar) | NARANJA      | Activa el procesamiento monoradar e inhibe el procesamiento multiradar |

Área de Comandos: Los iconos incluidos en esta área están descritos en la siguiente tabla:

Tabla 4.3.3.3-2: Ventana de Estado Radar/ ADS-B/ WAM. Área de Comandos

| BOTÓN | DESCRIPCIÓN                                                                                               |  |
|-------|----------------------------------------------------------------------------------------------------|--|
| ок    | Cierra la ventana y activa las acciones y datos introducidos.                                             |  |
| Exit  | Cierra la ventana, si las acciones no fueron previamente validadas, no serán consideradas por el sistema. |  |

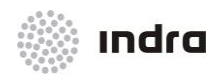

Suministro, Implantación y Puesta en Funcionamiento de Sistema y Equipos CNS-ATM en Aeropuerto Internacional El Dorado / Sistema ATM

## 4.3.3.3.1 Acción: Configurar Radar/ ADS-B/ WAM => {[SENSORS] -> (STATUS)}

**Aplicación:** presenta al sistema las posiciones del Radar/ ADS-B/ WAM desde las que se recibe la información procesada. Si una línea radar está conectada a una unidad de distribución pero el radar no está configurado (activado), el sistema no procesará la información de ese radar.

| ACCIÓN                                                                        | RESULTADO                                                                    |
|-------------------------------------------------------------------------------|------------------------------------------------------------------------------|
| Hacer clic con el Bl en el botón [SENSORS],<br>situado en el Menú Prinicipal. |                                                                              |
|                                                                               | Se muestra un menú desplegable con las diferentes opciones de configuración. |
|                                                                               | RADAR CONFIG. 🖻                                                              |
|                                                                               | RDA VALUES                                                                   |
|                                                                               | SENSORS OPERA                                                                |
| Seleccionar la opción "STATUS".                                               |                                                                              |
| Seleccionar entre Radar/ ADS-B/ WAM                                           |                                                                              |
|                                                                               | El sistema muestra la Ventana de Estado Radar/ ADS-B/ WAM.                   |

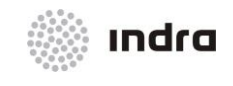

## Suministro, Implantación y Puesta en Funcionamiento de Sistema y Equipos CNS-ATM en Aeropuerto Internacional El Dorado / Sistema ATM

| ACCIÓN                                                                                             | RESULTADO                                                                                         |
|----------------------------------------------------------------------------------------------------|---------------------------------------------------------------------------------------------------|
|                                                                                                    | RADAR STATUS                                                                                      |
|                                                                                                    | ON OFF MANT                                                                                       |
|                                                                                                    | GDM 🔷 💠                                                                                           |
|                                                                                                    | RRM 💠 💠 💠                                                                                         |
|                                                                                                    | <u>ktm</u> 🔶 🔶                                                                                    |
|                                                                                                    | POM 🔶 💠 💠                                                                                         |
|                                                                                                    | PUM 🔶 💠                                                                                           |
|                                                                                                    | RZM 🔷 💠                                                                                           |
|                                                                                                    | SZM 🔷 💠                                                                                           |
|                                                                                                    | MAM 🔷 💠 💠                                                                                         |
|                                                                                                    | WAR 🔷 💠                                                                                           |
|                                                                                                    | WRM 🔷 💠                                                                                           |
|                                                                                                    | wim 🔶 💠 💠                                                                                         |
|                                                                                                    | NBB 🔷 💠 💠                                                                                         |
|                                                                                                    | OK Exit                                                                                           |
| Hacer clic en los interruptores para<br>activar/inhibir el tratamiento de la información<br>radar. |                                                                                                   |
|                                                                                                    | Si está activado, el color cambia a AMARILLO. Si está inhibido el color cambia al color de fondo. |
| Finalizar la acción haciendo click en uno de los siguientes iconos:                                |                                                                                                   |
| Botón [OK].                                                                                        |                                                                                                   |
|                                                                                                    | Si las modificaciones fueron realizadas, el Procedimiento de Confirmación se                      |

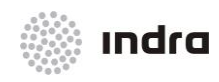

#### Suministro, Implantación y Puesta en Funcionamiento de Sistema y Equipos CNS-ATM en Aeropuerto Internacional El Dorado / Sistema ATM

| ACCIÓN        | RESULTADO                                                                                |  |  |  |
|---------------|------------------------------------------------------------------------------------------|--|--|--|
|               | activa.                                                                                  |  |  |  |
| Botón [Exit]. |                                                                                          |  |  |  |
|               | Cierra la ventana. Las modificaciones son canceladas si no fueron validadas previamente. |  |  |  |

# 4.3.4 Botón de Operaciones Funcionales [OPERATIVE FUNC.]

Al seleccionar el botón [OPERATIVE FUNC.] se muestra la ventana de Funciones Operacionales.

Esta ventana permite la activación/inhibición de un conjunto de funciones configurables del sistema.

| OPERATIONAL FUNCTIONS            |
|----------------------------------|
|                                  |
| 📕 MSAW                           |
| 🗖 STCA                           |
| 📕 MTCD                           |
| nic 🗖                            |
| 🗖 AREAS                          |
| 🗖 CLAM                           |
| AUTO. PSR TRACK INITIATION (SDP) |
| AUTO. SYNTHETIC TRACKS CREATION  |
| 🗖 RADAR DYNAMIC ADJUSTMENT (SDP) |
| AUTOMATIC REQUEST HANDOVER       |
|                                  |
| OK Exit                          |

Figura 4.3.4-1: Ventana "OPERATIONAL FUNCTIONS"

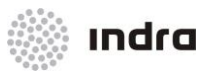

La Ventana "Operational Functions" se compone de dos áreas:

\* Área de Activación/Inhibición: Se pueden activar o inhibir las siguientes funciones del sistema:

## Tabla 4.3.4-1: Ventana "OPERATIONAL FUNCTIONS". Área de Activación/Inhibición

| CAMPOS                              | DESCRIPCIÓN                                                                                                    |  |  |  |  |
|-------------------------------------|----------------------------------------------------------------------------------------------------|--|--|--|--|
| MSAW                                | Procesa la información MSAW (Minimum Safe Altitude Warning). Cuando esta función está activada, los datos correspondientes a cada pista son procesados para verificar el estado de la alerta.                                                                                                    |  |  |  |  |
| STCA                                | Short Term Conflict Alert (STCA). Cuando esta función está activada SNET calcula los datos para detectar los conflictos STCA que serán mostrados en las posiciones SDD.                                                                                                    |  |  |  |  |
| МТСО                                | Medium Term Conflict Alert (MTCD). Cuando esta función está activada, el FDP calcula los datos necesarios para detectar conflictos MTCD que serán mostrados en las posiciones SDD.                                                                                                    |  |  |  |  |
| NIC                                 | Navigability Integrity Control (NIC). Cuando NIC está seleccionado, los parámetros de SDP NIC son aplicables a las alarmas NIC.                                                                                                    |  |  |  |  |
| AREAS                               | Cuando esta opción está activada, se procesa cada pista con el fin de verificar si entran o no en el área restringida.                                                                                                    |  |  |  |  |
| CLAM                                | Cleared Level Adherence Monitoring (CLAM). Cuando esta función está activa el Sistema analiza la conformidad del nivel actual del vuelo (Modo C) con el último nivel asignado por el controlador (CFL introducido).                                                                                                    |  |  |  |  |
| AUTO. PSR TRACK<br>INITIATION (SDP) | Si el botón está seleccionado, se activa la creación automática de las pistas primarias.                                                                                                    |  |  |  |  |
| AUTO. SYNTHETIC<br>TRACKS CREATION  | Si el botón está seleccionado, la creación automática de las pistas sintéticas está activada.                                                                                                    |  |  |  |  |
| RADAR DYNAMIC<br>ADJUSTMENT (SDP)   | Si este icono está seleccionado, el ajuste dinámico de radar está habilitado. También debe estar seleccionada la opción "Automatic Adjustment" en la ventana "Radar Configuration".                                                                                                    |  |  |  |  |
| AUTOMATIC<br>HANDOVER               | Si esta opción está seleccionada, el sistema avisará automáticamente (parpadeando o cambiando el color de los vuelos) al controlador de la SDD del sector bajo control y al controlador del siguiente sector que se ha iniciado el proceso de traspaso. El controlador receptor asumirá manualmente el vuelo y se informa al controlador de salida. |  |  |  |  |

El botón de código de color bi-estado proporciona la siguiente información:

| COLOR          | DESCRIPCIÓN |  |
|----------------|-------------|--|
| AMARILLO       | Activado    |  |
| COLOR DE FONDO | Inhibido    |  |

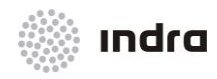

#### Suministro, Implantación y Puesta en Funcionamiento de Sistema y Equipos CNS-ATM en Aeropuerto Internacional El Dorado / Sistema ATM

Leyenda: Los botones [ON] y [OFF] identifican dos posibles situaciones relacionadas con esas funciones. Si [OFF] está seleccionado, ninguna de las funciones descritas anteriormente está operativa.

## **\*** Área de Comandos: Los iconos que forman este área están descritas en la siguiente tabla:

#### Tabla 4.3.4-2: Ventana de Funciones Operacionales. Área de Comandos

| BOTÓN | DESCRIPCIÓN                                                                                                    |  |  |  |
|-------|----------------------------------------------------------------------------------------------------|--|--|--|
| ок    | Cierra la ventana y activa las acciones y datos introducidos.                                                  |  |  |  |
| Exit  | Cierra la ventana. Si las acciones no fueron validadas previamente, no serán tenidas en cuenta por el sistema. |  |  |  |

# 4.3.4.1 Acción: Activar/ Inhibir Funciones de Sistema => {[OPERATIVE FUNC.]}

Aplicación: permite activar/inhibir la ejecución de un grupo de funciones de sistema.

| ACCIÓN                                                                                  | RESULTADO                                                |  |  |  |  |
|-----------------------------------------------------------------------------------------|----------------------------------------------------------|--|--|--|--|
| Hacer clic con el Bi en el botón<br>[OPERATIVE FUNC.], situado en el<br>Área Principal. |                                                          |  |  |  |  |
|                                                                                         | I Sistema muestra la Ventana de Funciones Operacionales. |  |  |  |  |
|                                                                                         | OPERATIONAL FUNCTIONS                                    |  |  |  |  |
|                                                                                         | 🗖 MSAW                                                   |  |  |  |  |
|                                                                                         | 🗖 STCA                                                   |  |  |  |  |
|                                                                                         | I MTCD                                                   |  |  |  |  |
|                                                                                         | NIC                                                      |  |  |  |  |
|                                                                                         | AREAS                                                    |  |  |  |  |
|                                                                                         | T NTZ                                                    |  |  |  |  |
|                                                                                         | 🗖 AUTO. PSR TRACK INITIATION (SDP)                       |  |  |  |  |
|                                                                                         | AUTO. SYNTHETIC TRACKS CREATION                          |  |  |  |  |
|                                                                                         | RADAR DYNAMIC ADJUSTMENT (SDP)                           |  |  |  |  |
|                                                                                         | AUTOMATIC REQUEST HANDOVER                               |  |  |  |  |
|                                                                                         |                                                          |  |  |  |  |
|                                                                                         | OK                                                       |  |  |  |  |
| Activar/Inhibir la función<br>correspondiente haciendo click en la                      |                                                          |  |  |  |  |

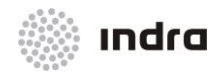

## Suministro, Implantación y Puesta en Funcionamiento de Sistema y Equipos CNS-ATM en Aeropuerto Internacional El Dorado / Sistema ATM

| ACCIÓN                                                                 | RESULTADO                                                                                                  |  |  |  |
|------------------------------------------------------------------------|----------------------------------------------------------------------------------------------------|--|--|--|
| opción asociada.                                                       |                                                                                                    |  |  |  |
|                                                                        | Los estados disponibles son: activado (AMARILLO) e inhibido (color de fondo)                               |  |  |  |
| Finalizar la acción haciendo clic en<br>uno de los siguientes botones: |                                                                                                    |  |  |  |
| Botón [OK].                                                            |                                                                                                    |  |  |  |
|                                                                        | Se activa el Procedimiento de Confirmación.                                                                |  |  |  |
|                                                                        | Al hacer clic en el botón [OK] sin haber realizado ninguna modificación, se presenta la siguiente ventana: |  |  |  |
|                                                                        | No changes to be updated                                                                                   |  |  |  |
|                                                                        | Haciendo clic en el botón [OK], la ventana se cierra y se presenta la Ventana de Funciones Operacionales.  |  |  |  |
| Botón [Exit].                                                          |                                                                                                    |  |  |  |
|                                                                        | La Ventana de Funciones Operacionales se cierra sin validar ninguna acción.                                |  |  |  |

# 4.3.5 Botón de Parámetros de Sistema [SYS. PARAM.]

Al hacer clic en el botón [SYS. PARAM] y seleccionando la opción deseada, se presentan las ventanas de los diferentes parámetros, así como los datos "COP Levels".

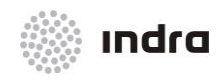

Suministro, Implantación y Puesta en Funcionamiento de Sistema y Equipos CNS-ATM en Aeropuerto Internacional El Dorado / Sistema ATM

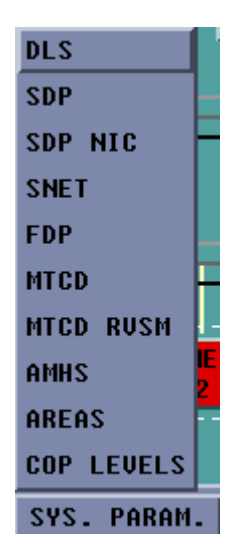

Figura 4.3.5-1: Menú Desplegable "System Parameters"

A continuación se detallan cada una de las opciones del sistema que son configurables desde la CMD. El tipo de datos que puede ser editado depende de las opciones seleccionadas. Toda la información se mantiene en la Base de Datos de Adaptación.

**Nota**: Estos parámetros son iniciados por defecto con los valores configurados en el DBM, pero pueden ser actualizados en cualquier momento por el supervisor operacional mediante estas ventanas.

# 4.3.5.1 Ventana de Parámetros de Sistema "System Parameters"

Una vez que la opción está seleccionada desde el menú desplegable anterior, se presenta la Ventana de Parámetros de Sistema (DLS, SDP, SDP NIC, SNET, FDP, MTCD, MTCD RVSM, AMHS y AREAS).

| SYSTEM PARAMETERS                                    |      |         |         |       |  |  |
|------------------------------------------------------|------|---------|---------|-------|--|--|
| SDP                                                  |      |         |         |       |  |  |
| PARAMETER NAME                                       | Unit | MINIMUM | MAXIMUM | VALUE |  |  |
| Weather cycle                                        | Scan | 5       | 20      | 12    |  |  |
| Scans change SSR to PSR track (Mon/Bypass mode)      | Scan | 2       | 10      | 3     |  |  |
| Scans change valid to invalid code (Mon/Bypass mode) | Scan | 3       | 10      | 5     |  |  |
| Minimum altitude initiation SSR tracks               | FL   | 0       | 900     | 0     |  |  |
| Minimum speed initiation track required              | Kts  | 0       | 100     | 27    |  |  |
| Maximum speed initiation track required              | Kts  | 100     | 900     | 900   |  |  |
| Cycles PSR initiation track required                 | Scan | 3       | 10      | 5     |  |  |
| Time PSR initiation track required                   | sec. | 10      | 30      | 20    |  |  |
| Distance PSR initiation track required               | NM   | 1       | ó       | 1     |  |  |
| OK                                                   | Exit |         |         |       |  |  |

Figura 4.3.5.1-1: Ventana "SYSTEM PARAMETERS"

La Ventana de Parámetros está compuesta de:

- \* Sistema Seleccionado: Esta área identifica el nombre del sistema seleccionado previamente
- Área de Información: Esta área es una lista que contiene todos los parámetros configurables relativos a la opción seleccionada. Cada elemento de la lista está compuesta de un conjunto de campos que están descritos en la siguiente tabla:

| САМРО          | DESCRIPCIÓN                                      |  |  |
|----------------|--------------------------------------------------|--|--|
| Parameter Name | Breve descripción del parámetro                  |  |  |
| Unit           | Unidades correspondientes al valor del parámetro |  |  |
| Minimum        | Valor mínimo aceptable del parámetro             |  |  |
| Maximum        | Valor máximo aceptable del parámetro             |  |  |
| Value          | Valor seleccionado para el parámetro             |  |  |

Tabla 4.3.5.1-1: Ventana "SYSTEM PARAMETERS". Área de Información

Las unidades aplicables a parámetros se describen en la siguiente tabla:

Tabla 4.3.5.1-2: Ventana "System Parameters". Unidades

| UNIDADES | DESCRIPCIÓN                       |
|----------|-----------------------------------|
| Scan     | Numero de vueltas de antena radar |
| Bool.    | Dato Booleano Yes/No              |
| Min.     | Minutos                           |
| ннмм     | Hora (HH = Hora; MM = Minutos)    |
| sec.     | Segundos                          |
| Kts      | Nudos                             |
| m.       | Metros                            |
| NM       | Millas Náuticas                   |
| FL       | Nivel de Vuelo (cientos de pies)  |

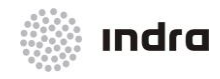

#### Suministro, Implantación y Puesta en Funcionamiento de Sistema y Equipos CNS-ATM en Aeropuerto Internacional El Dorado / Sistema ATM

# \* Área de Comandos: los botones que componen este área se describen en la siguiente tabla:

#### Tabla 4.3.5.1-3: Ventana "System Parameters". Área de Comandos

| BOTÓN | DESCRIPCIÓN                                                                                               |  |  |  |
|-------|----------------------------------------------------------------------------------------------------|--|--|--|
| ок    | Cierra la ventana y activa las acciones y datos introducidos.                                             |  |  |  |
| Exit  | Cierra la ventana. Si las acciones no fueron validadas previamente, no serán consideradas por el sistema. |  |  |  |

Las siguientes secciones describen la ventana de Parámetros de Sistema para los diferentes subsecciones/funciones seleccionadas.

## 4.3.5.1.1 Ventana "DLS System Parameters"

Al seleccionar la opción "DLS", se muestra la ventana "DLS System Parameters" que permite la modificación de los parámetros de sistema relacionados con el DLS.

| SYSTEM PARAMETERS                   |       |         |         |       |  |
|-------------------------------------|-------|---------|---------|-------|--|
| DLS                                 |       |         |         |       |  |
| PARAMETER NAME                      | Unit  | MINIMUM | MAXIMUM | VALUE |  |
| ADS contract modification status    | Enum. |         |         | Man.  |  |
| Default initial ADS contract status | Enum. |         |         | Act.  |  |
| Auto. CPDLC msgs generation status  | Enum. |         |         | Act.  |  |
| DCL status                          | Enum. |         |         | Act.  |  |
| DCL Min before EOBT                 | sec.  | 1       | 5400    | 101   |  |
| DCL Oper. timer                     | sec.  | 1       | 900     | 103   |  |
| DCL Aircraft timer                  | sec.  | 1       | 900     | 104   |  |
| DCL Activity timer                  | sec.  | 1       | 900     | 105   |  |
| Transfer NDA Before ETO XCOP        | min.  | 1       | 30      | 10    |  |
| Alerts status                       | Enum. |         |         | Act.  |  |
| ОК                                  | Exit  |         |         |       |  |

Figura 4.3.5.1.1-1: Ventana "DLS SYSTEM PARAMETERS"

La descripción de cada parámetro se muestra en la siguiente tabla:

#### Tabla 4.3.5.1.1-1: Ventana "DLS SYSTEM PARAMETERS"

| NOMBRE PARÁMETROS                   | DESCRIPCIÓN                                                                              |
|-------------------------------------|------------------------------------------------------------------------------------------|
| ADS contract modification status    | Modificación Manual o Automática del contrato ADS.                                       |
| Default initial ADS contract status | Estado Activo o Inactivo del contrato inicial ADS.                                       |
| Auto. CPDLC msgs generation status  | Estado de la generación automática de los mensajes CPDLC. Puede estar Activo o Inactivo. |

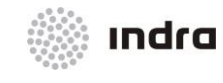

## Suministro, Implantación y Puesta en Funcionamiento de Sistema y Equipos CNS-ATM en Aeropuerto Internacional El Dorado / Sistema ATM

| DCL Status                  | Estado de Conexión DCL.                                                        |
|-----------------------------|--------------------------------------------------------------------------------|
| DCL Min before EOBT         | Hora Límite, antes del CTOT o EOBT para aceptar una solicitud de autorización. |
| DCL Oper. timer             | Hora de espera límite, después de solicitar un RCD al controlador.             |
| DCL Aircraft timer          | Hora límite para recibir un CDA desde la aeronave antes del cierre del diálogo |
| DCL Activity timer          | Hora en la que se efectúa la desconexión automática.                           |
| Transfer NDABefore ETO XCOP |                                                                                |
| Alert Status                |                                                                                |

# 4.3.5.1.2 <u>"SDP System Parameters" Window</u>

Al seleccionar la opción "SDP", se muestra la ventana "SDP System Parameters" que permite modificar los parámetros del sistema correspondientes al SDP.

| SYSTEM PARAMETERS                                    |      |         |         |       |
|------------------------------------------------------|------|---------|---------|-------|
| SDP                                                  |      |         |         |       |
| PARAMETER NAME                                       | Unit | MINIMUM | MAXIMUM | VALUE |
| Weather cycle                                        | Scan | 5       | 20      | 12    |
| Scans change SSR to PSR track (Mon/Bypass mode)      | Scan | 2       | 10      | 3     |
| Scans change valid to invalid code (Mon/Bypass mode) | Scan | 3       | 10      | 5     |
| Minimum altitude initiation SSR tracks               | FL   | 0       | 900     | 0     |
| Minimum speed initiation track required              | Kts  | 0       | 100     | 27    |
| Maximum speed initiation track required              | Kts  | 100     | 900     | 900   |
| Cycles PSR initiation track required                 | Scan | 3       | 10      | 5     |
| Time PSR initiation track required                   | sec. | 10      | 30      | 20    |
| Distance PSR initiation track required               | NM   | 1       | 6       | 1     |
| OK                                                   | Exit |         |         |       |

Figura 4.3.5.1.2-1: Ventana "SDP SYSTEM PARAMETERS"

La siguiente tabla contiene la descripción de cada parámetro:

#### Tabla 4.3.5.1.2-1: Ventana "SDP SYSTEM PARAMETERS"

| NOMBRE DEL PARÁMETRO                                | DESCRIPCIÓN                                                                                                    |
|-----------------------------------------------------|----------------------------------------------------------------------------------------------------|
| Weather cycle                                       | Número de rotaciones radar requeridas sin recibir información de radar meteorológico que provoca que la RDCU envíe una orden a la SDD para borrar el mapa de meteorología por no estar actualizado. |
| Scans change SSR to PSR track<br>(Mon/ Bypass mode) | Número de rotaciones radar para transitar desde una pista secundaria a una pista primaria.                                                                                                    |

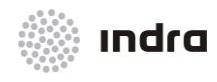

#### Suministro, Implantación y Puesta en Funcionamiento de Sistema y Equipos CNS-ATM en Aeropuerto Internacional El Dorado / Sistema ATM

| Scans change valid to invalid code<br>(Mon/ Bypass mode) | Número de rotaciones radar para confirmar modo no aplicable.                                                                                                    |
|----------------------------------------------------------|----------------------------------------------------------------------------------------------------|
| Minimum altitude initiation SSR tracks                   | Define la altitud mínima desde la que se comienza el tracking, cuando la altitud de un plot es inferior a este parámetro, el plot no es tenido en cuenta para la función de tracking por lo que no se crea ninguna pista para este plot. |
| Minimum speed initiation track required                  | Define la velocidad mínima de aeronave para la creación de una pista, cuando la velocidad de la aeronave es inferior a este parámetro, el sistema no crea ninguna pista.                                                                 |
| Maximum speed initiation track required                  | Define la velocidad máxima de aeronave para la creación de una pista, cuando la velocidad de la pista es mayor que este parámetro, el sistema no crea la pista.                                                                          |
| Cycles PSR initiation track required                     | Número de rotaciones radar requeridas para la creación de una pista PSR.                                                                                                    |
| Time PSR initiation track required                       | Este parámetro y los siguientes son únicamente aplicables cuando la opción de iniciación automática de pistas primarias ("Auto PSR Track Initiation") está desactivada por lo que puede realizarse la iniciación manual.                 |
|                                                          | Se define una ventana temporal antes del tiempo de activación de la iniciación manual con este parámetro.                                                                                                    |
|                                                          | Para todos los plot cuyo tiempo está incluido en esta ventana y su posición está dentro de la ventana geográfica (ver siguiente parámetro), el sistema comenzará el tracking de la pista.                                                |
| Distance PSR initiation track required                   | Este valor (distancia) y el punto (centro) seleccionado por el operador cuando la iniciación manual de los tracks PSR está activado, define una ventana geográfica (un círculo).                                                         |

# 4.3.5.1.3 Ventana "SDP NIC System Parameters"

Al seleccionar la opción "SDP NIC" se muestra la ventana "SDP NIC System Parameters" que permite modificar los parámetros de sistema SDP NIC, que aplica a las pistas ADS-C con discrepancia entre su propia pista ADS-C y la pista radar.

| SYSTEM PARAMETER                      | S    |         |         |       |
|---------------------------------------|------|---------|---------|-------|
| SDP NIC                               |      |         |         |       |
| PARAMETER NAME                        | Unit | MINIMUM | MAXIMUM | VALUE |
| Discrepance distance                  | m.   | 0       | 20000   | 9260  |
| Present. time of alarm by FOM decrem. | c/4s | 2       | 8       | 8     |
| OK                                    | Exit |         |         |       |

Figura 4.3.5.1.3-1: Ventana "SDP NIC SYSTEM PARAMETERS"

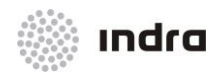

## Suministro, Implantación y Puesta en Funcionamiento de Sistema y Equipos CNS-ATM en Aeropuerto Internacional El Dorado / Sistema ATM

La siguiente tabla contiene la descripción de cada parámetro:

#### Tabla 4.3.5.1.3-1: Ventana "SDP NIC SYSTEM PARAMETERS"

| NOMBRE DEL PARÁMETRO                  | DESCRIPCIÓN                                                                                                    |
|---------------------------------------|----------------------------------------------------------------------------------------------------|
| Discrepancy distance                  | Valor umbral para la distancia entre la pista radar y la pista ADS-C.                                                                                                    |
| Present. time of alarm by FOM decrem. | Tiempo de permanencia de la alerta por disminución de la Figura de Mérito (FOM). La unidad usada para este parámetro es el ciclo multi-radar (4 segundos por ciclo) en lugar de segundos ya que la comprobación de alertas se realiza mediante ciclo multi-radar. |

## 4.3.5.1.4 Ventana "SNET System Parameters"

Al seleccionar la opción "SNET", se muestra la ventana "SNET System Parameters" que permite modificar los parámetros SNET del sistema.

| SYSTEM PARAMETERS              |      |         |         |       |
|--------------------------------|------|---------|---------|-------|
| SNET                           |      |         |         |       |
| PARAMETER NAME                 | Unit | MINIMUM | MAXIMUM | VALUE |
| Conformance altitude threshold | FL   | 0       | 900     | 3     |
| ОК                             | Exit |         |         |       |

Figura 4.3.5.1.4-1: Ventana "SNET SYSTEM PARAMETERS"

La siguiente tabla contiene la descripción de cada parámetro:

#### Tabla 4.3.5.1.4-1: Ventana "SNET System Parameters"

| NOMBRE D<br>PARÁMET      | DEL<br>RO | DESCRIPCIÓN                                                                                                    |
|--------------------------|-----------|----------------------------------------------------------------------------------------------------|
| Conformance<br>threshold | altitude  | Máxima desviación de altitud desde el nivel de vuelo (tras haber sido alcanzado) permitido antes de activar la alerta CLAM (Cleared Level Adherence Monitoring) |

# 4.3.5.1.5 Ventana "FDP System Parameters"

Al seleccionar la opción "FDP" se muestra la ventana "FDP System Parameters" que permite modificar los parámetros de sistema del FDP.

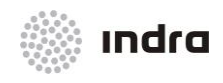

#### Suministro, Implantación y Puesta en Funcionamiento de Sistema y Equipos CNS-ATM en Aeropuerto Internacional El Dorado / Sistema ATM

| SYSTEM PARAMETERS                                            |       |         |         |       |
|--------------------------------------------------------------|-------|---------|---------|-------|
| FDP                                                          |       |         |         |       |
| PARAMETER NAME                                               | Unit  | MINIMUM | MAXIMUM | VALUE |
| Departure FP Notification Time (EOBT - VALUE)                | Min.  | 1       | 180     | 45    |
| Non Active FP termination time (Exit Time + VALUE)           | Min.  | 1       | 360     | 350   |
| Active OUTBOUND FP termination time (Exit Time + VALUE)      | Min.  | 1       | 180     | 30    |
| Active ARRIVAL FP termination time (ETA + VALUE)             | Min.  | 1       | 180     | 20    |
| Minimal FP termination time                                  | Min.  | 1       | 180     | 20    |
| Holding FP termination time (Hold time + VALUE)              | Min.  | 1       | 480     | 68    |
| Terminated FP Deletion time (Termination time + VALUE)       | Min.  | 1       | 180     | 48    |
| FP List Removal time (Sector Exit Time + VALUE)              | Min.  | 1       | 180     | 15    |
| SFPL Creation time from an RPL (FIR time - VALUE)            | HHMM  | 0300    | 1200    | 0400  |
| Time before Notification time to display in CLD (pending)    | HHMM  | 0000    | 1200    | 0100  |
| FP List Presentation time (Sector Entry Time - VALUE)        | Min.  | 1       | 180     | 15    |
| Level Coordination time (Entry Time - VALUE)                 | Min.  | 1       | 180     | 68    |
| Arrival Tower NO Volume List Presentation Time (ETA - VALUE) | Min.  | 1       | 180     | 15    |
| Departure Tower NO Volume List Deletion Time (ATD + VALUE)   | Min.  | 1       | 180     | 15    |
| Next Position Report Alert time (Next ETO + VALUE)           | Min.  | 0       | 68      | 3     |
| Handover time (Sector Entry Time - VALUE)                    | Min.  | 1       | 5       | 3     |
| Enable prewarning strips for main tower                      | Bool. |         |         | Yes   |
| Enable prewarning strips for no main tower                   | Bool. |         |         | Yes   |
| Autoprint FP lists                                           | Bool. |         |         | Yes   |
| Pass RPL to FP                                               | Bool. |         |         | Yes   |
| FPL Automatic processing                                     | Bool. |         |         | Yes   |
| CPL Automatic processing                                     | Bool. |         |         | Yes   |
| DEP Automatic processing                                     | Bool. |         |         | Yes   |
| DLA Automatic processing                                     | Bool. |         |         | Yes   |
| ARR Automatic processing                                     | Bool. |         |         | Yes   |
| CHG Automatic processing                                     | Bool. |         |         | Yes   |
| EST Automatic processing                                     | Bool. |         |         | Yes   |
| CNL Automatic processing                                     | Bool. |         |         | Yes   |
| APR Automatic processing                                     | Bool. |         |         | Yes   |
| APL Automatic processing                                     | Bool. |         |         | Yes   |
| ACH Automatic processing                                     | Bool. |         |         | Yes   |
| ОК                                                           | Exit  |         |         |       |

Figura 4.3.5.1.5-1: Ventana "FDP SYSTEM PARAMETERS"

La siguiente tabla contiene la descripción de cada parámetro:

#### Tabla 4.3.5.1.5-1: Ventana "FDP System Parameters"

| NOMBRE DEL<br>PARÁMETRO                               | DESCRIPCIÓN                                                                                                    |
|-------------------------------------------------------|----------------------------------------------------------------------------------------------------|
| Departure FP Notification<br>time (EOBT - VALUE)      | Parámetro que indica el tiempo antes de EOBT que permite a un Plan de Vuelo pasar al estado<br>"notified".                                                                                                    |
| Non-Active FP termination<br>time (Exit Time + VALUE) | Parámetro de tiempo que permite a un Plan de Vuelo no activo cambiar a estado terminado después<br>del tiempo estimado de salida del FIR. No es posible modificar o hacer otras operaciones de vuelo en<br>estado terminado, aparte de su visualización. |
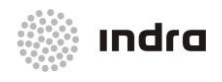

| Active OUTBOUND FP<br>termination time (Exit<br>Time + VALUE)      | <ul> <li>(Solo para un plan de vuelo no correlado)</li> <li>Parámetro de tiempo que permite a un Plan de Vuelo cambiar de activo a terminado cuando el plan de vuelo deja el FIR (vuelos salientes)</li> <li>Los Planes de Vuelo están en un estado activo cuando están en el FIR hasta la recepción de los mensajes AFTN EST/CPL o OLDI ACT o los correspondientes comandos (EST, ACT, FP AFIL) desde las posiciones de los controladores.</li> </ul> |
|--------------------------------------------------------------------|----------------------------------------------------------------------------------------------------|
| Active ARRIVAL FP<br>termination time (ETA +<br>VALUE)             | (Solo para planes de vuelo no correlados)<br>Parámetro de tiempo que permite a un Plan de Vuelo pasar de activo a terminado cuando el Plan de<br>Vuelo pertenece a un vuelo llegando a un aeropuerto pero que el sistema no detecta la llegada del<br>vuelo (después de ETA)                                                                                                    |
| Minimal FP termination<br>time                                     | Tiempo de Terminación para Planes de Vuelo Mínimos.                                                                                                    |
| Holding FP termination<br>time (Hold time + VALUE)                 | parámetro de tiempo tras HOLD_TIME que permite a un Plan de Vuelo pasar de estado "hold" a "Terminated".<br>Los controladores pueden cambiar el estado del Plan de Vuelo a "HOLD" si no entra cuando se espera (retrasado, no entra en el FIR u otras razones). Si esta acción no es revertida por el controlador, el siguiente estado del Plan de Vuelo es "terminado".                                                                               |
| Terminated FP Deletion<br>time (Termination time +<br>VALUE)       | Parámetro temporal que indica cuando se elimina un Plan de Vuelo en estado terminado de la base de datos. Una vez que el FP ha sido eliminado de la base de datos pasa a almacenarse en el histórico.                                                                                                    |
| FP List Removal time<br>(Sector Exit Time +<br>VALUE)              | Parámetro temporal para eliminar un Plan de Vuelo de la lista de entrada de FP una vez que ha dejado el sector después del tiempo de salida del FIR. Si el FP termina antes, desaparece de la lista de entrada de FPs cuando termina.                                                                                                    |
| SFPL Creation time from<br>an RPL (FIR time - VALUE)               | Parámetro temporal que indica el tiempo antes del tiempo de entrada al FIR para pasar un Plan de Vuelo de la Base de Datos.                                                                                                    |
| Time Before Notification<br>Time to Display in CLD<br>(pending)    | Parámetro temporal que indica el tiempo antes del tiempo de notificación en el que el Plan de Vuelo<br>se presenta en la posición de Torre (CLD).                                                                                                    |
| FP List Presentation time<br>(Sector Entry Time -<br>VALUE)        | Tiempo antes de entrada del vuelo en el sector en el que el FP se muestra en la Lista del Planificador<br>cuando viene de otro sector interno.                                                                                                    |
| Level Coordination Time<br>(Entry Time - Value)                    | Tiempo antes de entrada al sector cuando los cambios de nivel (XFL/PEL) pueden ser negociados (para coordinación interna.                                                                                                    |
| Arrival Tower NO Volume<br>List Presentation Time<br>(ETA - VALUE) | Tiempo antes del ETA en el que el Plan de Vuelo tiene que ser presentado en la Lista de Torre,<br>cuando no hay definido un volumen de torre.<br>Cuando la Torre tiene un volumen definido, aplica el tiempo del parámetro "FP List Presentation<br>Time".                                                                                                    |

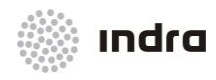

| Departure Tower NO<br>Volume List Presentation        | Tiempo después del ATD en el que el plan de vuelo tiene que ser presentado en la Lista de Torre, cuando no hay definido un volumen de Torre.                                                                                                    |
|-------------------------------------------------------|----------------------------------------------------------------------------------------------------|
| Time (ATD + VALUE)                                    | Cuando hay un volumen de Torre definido, se aplica el parámetro "FP List Presentation Time".                                                                                                    |
| Next Position Report Alert<br>time (Next ETO + VALUE) | Parámetro de tiempo tras el tiempo estimado de sobrevolar un fijo para mostrar la alerta PO en la etiqueta de una aeronave cuando la información de Reporte de Posición no ha sido recibida.                                                                                                    |
|                                                       | Este parámetro está activo solo cuando una acción de POSITION REPORT se realizó previamente<br>para un punto de la ruta del plan de vuelo.                                                                                                    |
| Handover Time (Sector<br>Entry Time - VALUE)          | Tiempo antes de la entrada estimada en el sector, recordando al controlador que debe transferir la pista.                                                                                                    |
| Enable Prewarning Strips                              | It actives/Inhibits the Prewarning strips printing in the Main Tower.                                                                                                    |
| Enable Prewarning Strips                              | It actives/Inhibits the Prewarning strips printing in the rest of Tower (not for Main Tower).                                                                                                    |
| Enable Sector Strips                                  | It actives/Inhibits the Operational Sector strips printing.                                                                                                    |
| Autoprint FP Lists                                    | Activa/Inhibe la impresión de cada Lista de Plan de Vuelo cuando el FDP no está operativo.                                                                                                    |
| Pass RPL to FP                                        | Activa/Inhibe la carga de planes de vuelo desde la base de datos de RPL a la base de datos FP.                                                                                                    |
| FPL Automatic processing                              | Activa/inhibe el procesamiento automático de mensajes AFTN (tipo "FPL"). Cuando está activado, un mensaje AFTN de corrección actualiza la base de datos FPs. Si el mensaje es incorrecto, se encola en la FDD para corrección del operador. Cuando está inhibido, tanto el mensaje correcto como el incorrecto se encolan en la FDD. |
| CPL Automatic<br>processing                           | Activa/inhibe el procesamiento automático de mensajes AFTN (tipo "CPL"). Cuando está activado, un mensaje AFTN de corrección actualiza la base de datos FPs. Si el mensaje es incorrecto, se encola en la FDD para corrección del operador. Cuando está inhibido, tanto el mensaje correcto como el incorrecto se encolan en la FDD. |
| DEP Automatic<br>processing                           | Activa/inhibe el procesamiento automático de mensajes AFTN (tipo "DEP"). Cuando está activado, un mensaje AFTN de corrección actualiza la base de datos FPs. Si el mensaje es incorrecto, se encola en la FDD para corrección del operador. Cuando está inhibido, tanto el mensaje correcto como el incorrecto se encolan en la FDD. |
| DLA Automatic<br>processing                           | Activa/inhibe el procesamiento automático de mensajes AFTN (tipo "DLA"). Cuando está activado, un mensaje AFTN de corrección actualiza la base de datos FPs. Si el mensaje es incorrecto, se encola en la FDD para corrección del operador. Cuando está inhibido, tanto el mensaje correcto como el incorrecto se encolan en la FDD. |
| ARR Automatic<br>processing                           | Activa/inhibe el procesamiento automático de mensajes AFTN (tipo "ARR"). Cuando está activado, un mensaje AFTN de corrección actualiza la base de datos FPs. Si el mensaje es incorrecto, se encola en la FDD para corrección del operador. Cuando está inhibido, tanto el mensaje correcto como el incorrecto se encolan en la FDD  |
| CHG Automatic                                         | Activa/inhibe el procesamiento automático de mensajes AFTN (tipo "CHG"). Cuando está activado, un                                                                                                    |

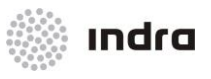

#### Suministro, Implantación y Puesta en Funcionamiento de Sistema y Equipos CNS-ATM en Aeropuerto Internacional El Dorado / Sistema ATM

| processing                  | mensaje AFTN de corrección actualiza la base de datos FPs. Si el mensaje es incorrecto, se encola<br>en la FDD para corrección del operador. Cuando está inhibido, tanto el mensaje correcto como el<br>incorrecto se encolan en la FDD.                                                                                             |
|-----------------------------|----------------------------------------------------------------------------------------------------|
| EST Automatic processing    | Activa/inhibe el procesamiento automático de mensajes AFTN (tipo "EST"). Cuando está activado, un mensaje AFTN de corrección actualiza la base de datos FPs. Si el mensaje es incorrecto, se encola en la FDD para corrección del operador. Cuando está inhibido, tanto el mensaje correcto como el incorrecto se encolan en la FDD. |
| CNL Automatic<br>processing | Activa/inhibe el procesamiento automático de mensajes AFTN (tipo "CNL"). Cuando está activado, un mensaje AFTN de corrección actualiza la base de datos FPs. Si el mensaje es incorrecto, se encola en la FDD para corrección del operador. Cuando está inhibido, tanto el mensaje correcto como el incorrecto se encolan en la FDD. |
| APR Automatic<br>processing | Activa/inhibe el procesamiento automático de mensajes AFTN (tipo "APR"). Cuando está activado, un mensaje AFTN de corrección actualiza la base de datos FPs. Si el mensaje es incorrecto, se encola en la FDD para corrección del operador. Cuando está inhibido, tanto el mensaje correcto como el incorrecto se encolan en la FDD. |
| APL Automatic<br>processing | Activa/inhibe el procesamiento automático de mensajes AFTN (tipo "APL"). Cuando está activado, un mensaje AFTN de corrección actualiza la base de datos FPs. Si el mensaje es incorrecto, se encola en la FDD para corrección del operador. Cuando está inhibido, tanto el mensaje correcto como el incorrecto se encolan en la FDD. |
| ACH Automatic<br>processing | Activa/inhibe el procesamiento automático de mensajes AFTN (tipo "ACH"). Cuando está activado, un mensaje AFTN de corrección actualiza la base de datos FPs. Si el mensaje es incorrecto, se encola en la FDD para corrección del operador. Cuando está inhibido, tanto el mensaje correcto como el incorrecto se encolan en la FDD. |

## 4.3.5.1.6 Ventana "MTCD System Parameters"

Al seleccionar la opción "MTCD" se muestra la ventana "MTCD System Parameters" que permite modificar los parámetros MTCD del sistema.

| SYSTEM PARAMETER                             | S    |         |         |       |  |  |  |
|----------------------------------------------|------|---------|---------|-------|--|--|--|
| MTCD                                         |      |         |         |       |  |  |  |
| PARAMETER NAME                               | Unit | MINIMUM | MAXIMUM | VALUE |  |  |  |
| Level 1 (H1)                                 | FL   | 0       | 330     | 285   |  |  |  |
| Level 2 (H2)                                 | FL   | 100     | 900     | 330   |  |  |  |
| Standard vertical separation to H1           | FL   | 3       | 70      | 9     |  |  |  |
| Standard vertical separation H1 to H2        | FL   | 3       | 70      | 19    |  |  |  |
| Standard vertical separation from H2         | FL   | 3       | 70      | 19    |  |  |  |
| Longitudinal separation for DEP or ARR phase | sec. | Ø       | 1200    | 1     |  |  |  |
| Longitudinal separation for CRUISING phase   | sec. | Ø       | 1200    | 1     |  |  |  |
| Lateral separation for DEP or ARR phase      | NM   | 1       | 30      | 5     |  |  |  |
| Lateral separation for CRUISING phase        | NM   | 1       | 30      | 7     |  |  |  |
| OK                                           | Exit |         |         |       |  |  |  |

### Figura 4.3.5.1.6-1: Ventana "MTCD SYSTEM PARAMETERS"

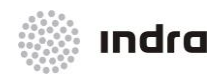

#### Suministro, Implantación y Puesta en Funcionamiento de Sistema y Equipos CNS-ATM en Aeropuerto Internacional El Dorado / Sistema ATM

La siguiente tabla contiene la descripción de cada parámetro:

### Tabla 4.3.5.1.6-1: Ventana "MTCD SYSTEM PARAMETERS"

| NOMBRE DEL<br>PARÁMETRO                      | DESCRIPCIÓN                                                                                                    |
|----------------------------------------------|----------------------------------------------------------------------------------------------------|
| Level 1 (H1)                                 | Nivel de Vuelo que define una división horizontal para el análisis MTCD, Define el área entre una altitud igual o mayor a la altitud mínima y menor que H2.                                                      |
| Level 2 (H2)                                 | Nivel de Vuelo que define una división horizontal para el análisis MTCD, Define el área entre una altitud igual o menor a la altitud máxima y mayor que H1.                                                      |
| Standard vertical separation to H1           | Separación vertical mínima entre dos FPs permitidos, cuando están en el área definida por altitud mínima (valor definido en los parámetros del sistema MTCD) y H1, antes de considerar al plan de vuelo en MTCD. |
| Standard vertical separation H1 to H2        | Mínima separación vertical entre dos pistas permitidas, cuando están en área definida por H1 y H2, antes de considerar los FPs en MTCD.                                                                          |
| Standard vertical separation from H2         | Separación vertical mínima entre dos pistas permitidas, cuando están en el área definida por H2 y la<br>altitud máxima (valor definido en los parámetros del sistema MTCD), antes de considerar los FPs en MTCD. |
| Longitudinal separation for DEP or ARR phase | Mínima separación longitudinal (tiempo) entre dos Planes de Vuelo (en fase de APP), antes de considerar las pistas en MTCD.                                                                                      |
| Longitudinal separation for CRUISING phase   | Mínima separación longitudinal (tiempo en segundos) entre dos Planes de Vuelo (en fase ruta), antes de considerar las pistas en MTCD.                                                                            |
| Lateral separation for<br>DEP or ARR phase   | Mínima separación lateral (distancia) entre dos Planes de Vuelo (en fase de APP) antes de considerar las pistas en MTCD.                                                                                         |
| Lateral separation for<br>CRUISING phase     | Mínima separación lateral (distancia) entre dos Planes de Vuelo (en fase de ruta) antes de considerar las pistas en MTCD.                                                                                        |

## 4.3.5.1.7 Ventana "MTCD RVSM System Parameters"

Al seleccionar la opción "MTCD RVSM" se muestra la ventana "MTCD RVSM System Parameters" que permite la modificación de los parámetros MTCD RVSM del sistema. El resto de los parámetros para esta función son los mismos que los de la opción MTCD. Ambas alertas, MTCD y RVSM MTCD pueden trabajar al mismo tiempo en diferentes sectores.

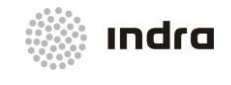

Suministro, Implantación y Puesta en Funcionamiento de Sistema y Equipos CNS-ATM en Aeropuerto Internacional El Dorado / Sistema ATM

| SYSTEM PARAMETE                   | ERS  |         |         |       |
|-----------------------------------|------|---------|---------|-------|
| MTCD RVSM                         |      |         |         |       |
| PARAMETER NAME                    | Unit | MINIMUM | MAXIMUM | VALUE |
| RVSM Standard vertical separation | FL   | 3       | 70      | 10    |
| OK                                | Exit |         |         |       |

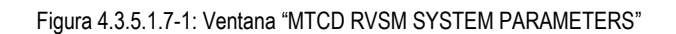

La siguiente tabla contiene la descripción de cada parámetro:

| Tabla 4.3.3.1.7-1. Ventaria MITCD RVSWISTSTEW PARAMETERS | Tabla 4.3.5.1.7-1: Ventana | "MTCD R | VSM SYSTEM | PARAMETERS" |
|----------------------------------------------------------|----------------------------|---------|------------|-------------|
|----------------------------------------------------------|----------------------------|---------|------------|-------------|

| NOMBRE DEL<br>PARÁMETRO           | DESCRIPCIÓN                                                                                                    |
|-----------------------------------|----------------------------------------------------------------------------------------------------|
| RVSM Standard vertical separation | Separación vertical mínima permitida entre dos FPs, cuando están en el área definida por las altitudes de las zonas RVSM. |

### 4.3.5.1.8 Ventana "AMHS Parameters"

Al seleccionar la opción "AMHS" se muestra la ventana "AMHS System Parameters" que permite modificar los parámetros de sistema AMHS.

|                   | SYST | EM PARAMETERS |                 |       |
|-------------------|------|---------------|-----------------|-------|
|                   |      | AMHS          |                 |       |
| PARAMETER NAME    |      | Unit          | MINIMUM MAXIMUM | VALUE |
| Delete after read |      | Bool.         |                 | Yes   |
| Delete after send |      | Bool.         |                 | Yes   |
| Erase SVC         |      | Bool.         |                 | Yes   |
|                   |      |               |                 |       |
|                   | ОК   | Exit          |                 |       |

Figura 4.3.5.1.8-1: Ventana "AMHS SYSTEM PARAMETERS"

La siguiente tabla muestra la descripción de cada uno de los parámetros:

#### Tabla 4.3.5.1.8-1: Ventana "AMHS SYSTEM PARAMETERS"

| NOMBRE DEL<br>PARÁMETRO | DESCRIPCIÓN                                                          |
|-------------------------|----------------------------------------------------------------------|
| Delete after read       | Borrado de mensajes AMHS en el servidor una vez que han sido leídos. |

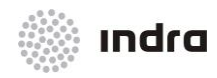

#### Suministro, Implantación y Puesta en Funcionamiento de Sistema y Equipos CNS-ATM en Aeropuerto Internacional El Dorado / Sistema ATM

| Delete after send | Borrado de mensajes AMHS del servidor una vez que ya fueron enviados. |
|-------------------|-----------------------------------------------------------------------|
| Erase SVC         | Transmisión de Mensajes de Servicio.                                  |

### 4.3.5.1.9 Ventana "Areas System Parameters"

Al seleccionar la opción "Areas" se muestra la ventana "APW System Parameters" que permite modificar los parámetros de sistema áreas.

|                | S    | YSTEM PARAMETERS |      |         |         |       |
|----------------|------|------------------|------|---------|---------|-------|
|                |      | AREAS            |      |         |         |       |
| PARAMETER NAME |      |                  | Unit | MINIMUM | MAXIMUM | VALUE |
| Min. altitude  |      |                  | FL   | 0       | 900     | 0     |
| Max. altitude  |      |                  | FL   | 0       | 900     | 900   |
| Alarm timeout  |      |                  | sec. | 30      | 120     | 120   |
|                |      |                  |      |         |         |       |
|                | OK   |                  | Evit |         |         |       |
|                | - OK |                  |      |         |         |       |

Figura 4.3.5.1.9-1: Ventana "AREAS SYSTEM PARAMETERS"

La siguiente tabla muestra la descripción de cada parámetro:

#### Tabla 4.3.5.1.9-1: Ventana "AREAS SYSTEM PARAMETERS"

| NOMBRE DEL PARÁMETRO | DESCRIPCIÓN                                                                                                    |
|----------------------|----------------------------------------------------------------------------------------------------|
| Min. altitude        | Nivel de Vuelo que define la altitud mínima para realizar la función de intrusión Área. Si<br>el valor de la altitud de la pista es menor que este valor, la pista no va a ser tenida en<br>cuenta en la función RAW |
| Max. altitude        | Nivel de Vuelo que define la altitud máxima para realizar la función RAW. Si el valor de<br>la altitud de la pista es mayor que este valor, la pista no va a ser tenida en cuenta en la<br>función RAW.              |
| Alarm timeout        | Tiempo antes de la violación del área especial para activar la alerta RAW.                                                                                                    |

### 4.3.5.1.10 Acción: Modificar Parámetros de Sistema => {[SYS. PARAM.]}

#### Aplicación: permite la modificación de los Parámetros de Sistema.

| ACCIÓN                                                                                    | RESULTADO |
|-------------------------------------------------------------------------------------------|-----------|
| Hacer clic con el BI en el botón [SYS. PARAM.]<br>,situado en el área del Menú Principal. |           |

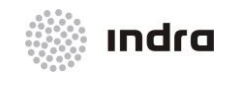

| ACCIÓN                                                                | RESULTADO                                                                                                    |  |
|-----------------------------------------------------------------------|----------------------------------------------------------------------------------------------------|--|
|                                                                       | Se muestra un menú desplegable con todos los subsistemas donde pueden ser modificados los parámetros.                                                                                                |  |
|                                                                       | DLS   SDP   SDP NIC   SNET   FDP   MTCD   MTCD RUSM   AMHS   2   AREAS   COP LEVELS                                                                                                    |  |
| Seleccionar el subsistema haciendo clic con el<br>Bl en él.           |                                                                                                    |  |
|                                                                       | El sistema muestra la ventana de parámetros del subsistema (en este caso, la siguiente figura muestra la ventana SDP)                                                                                |  |
| Seleccionar los parámetros deseados haciendo<br>clic con el BI en él. |                                                                                                    |  |
|                                                                       | La línea del parámetro de sistema seleccionada resalta el color y dependiendo del<br>parámetro seleccionado, el sistema muestra dos ventanas diferentes para<br>modificar el parámetro seleccionado. |  |
|                                                                       | La ventana "VSP Edition" permite al operador introducir un nuevo valor.                                                                                                    |  |

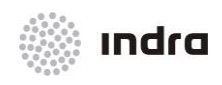

| ACCIÓN                                                                                                    | RESULTADO                                                                                  |
|----------------------------------------------------------------------------------------------------|--------------------------------------------------------------------------------------------|
|                                                                                                    | New value :                                                                                |
|                                                                                                    | La Ventana "VSP Activation" permite al operador activar/inhibir el valor seleccionado.     |
|                                                                                                    |                                                                                            |
| Modificar el valor seleccionado, editando o activando/inhibiendo (dependiendo del parámetro seleccionado). |                                                                                            |
| Finalizar la acción haciendo click en uno de los<br>siguientes botones.                                    |                                                                                            |
| Botón [OK].                                                                                                |                                                                                            |
|                                                                                                    | Si el valor es correcto, el Proceso de Confirmación se activa.                             |
|                                                                                                    | Si el botón se pulsa sin haber hecho ninguna modificación se muestra una ventana de aviso. |
|                                                                                                    | No changes to be updated                                                                   |
|                                                                                                    | Si el valor es incorrecto, se muestra una ventana con un mensaje de error.                 |

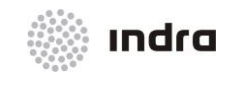

### Suministro, Implantación y Puesta en Funcionamiento de Sistema y Equipos CNS-ATM en Aeropuerto Internacional El Dorado / Sistema ATM

| ACCIÓN       | RESULTADO                                                                                                    |  |
|--------------|----------------------------------------------------------------------------------------------------|--|
|              | Value out of range         Ok         Hacer clic en el botón [OK] para cerrar la Ventana "Error Message" y volver a la ventana "VSP" Window. |  |
| Botón [Exit] |                                                                                                    |  |
|              | Cierra la correspondiente ventana de VSP. Si los cambios no fueron validados previamente, no serán tenidos en cuenta por el sistema.         |  |

## 4.3.5.2 Ventana "COP Levels"

Esta tabla se utiliza para cambiar online los niveles de cruce para el COP, previamente definido offline en la tabla del DBM "Route Conditions" (ver Manual de Usuario del DBM).

|       | COP LEVELS |       |
|-------|------------|-------|
| NAME  | COP        | LEVEL |
| RC 01 | ANSAR      | ž250  |
| ок    | J          | Exit  |

Figura 4.3.5.2-1: Ventana "COP LEVELS"

Tabla 4.3.5.2-1: Ventana "COP LEVEL"

| NOMBRE DEL PARÁMETRO | DESCRIPCIÓN                    |
|----------------------|--------------------------------|
| Name                 | Nombre de la Condición de Ruta |
| СОР                  | Identificador COP              |
| Level                | Nivel de Cruce                 |

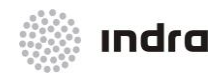

#### Suministro, Implantación y Puesta en Funcionamiento de Sistema y Equipos CNS-ATM en Aeropuerto Internacional El Dorado / Sistema ATM

## 4.3.5.2.1 Acción: Cambio de Nivel COP => {[SYS. PARAM.]}

# Aplicación: permite la modificación del Nivel de Cruce.

| ACCIÓN                                                                                                    | RESULTADO                                                                                                    |  |
|----------------------------------------------------------------------------------------------------|----------------------------------------------------------------------------------------------------|--|
| Hacer clic con el BI en el botón<br>[SYS. PARAM.] situados en el<br>área del menú principal.                                         |                                                                                                    |  |
|                                                                                                    | Se muestra un menú desplegable con todos los diferentes subsistemas donde los parámetros pueden ser modificados. |  |
|                                                                                                    | DLS                                                                                                    |  |
|                                                                                                    | SDP NIC                                                                                                    |  |
|                                                                                                    | SNET                                                                                                    |  |
|                                                                                                    | FDP                                                                                                    |  |
|                                                                                                    | MTCD RUSM                                                                                                    |  |
|                                                                                                    | AMHS 2                                                                                                    |  |
|                                                                                                    | AREAS<br>COP LEVELS                                                                                              |  |
|                                                                                                    | SYS. PARAM.                                                                                                    |  |
| Hacer clic con el BI en la opción<br>[COP LEVELS].                                                                                   |                                                                                                    |  |
|                                                                                                    | Se muestra la ventana de "COP Level".                                                                            |  |
|                                                                                                    | COP LEVELS                                                                                                    |  |
|                                                                                                    | NAME COP LEVEL                                                                                                   |  |
|                                                                                                    | RC 01 ANSAR                                                                                                    |  |
|                                                                                                    | OK Exit                                                                                                    |  |
| Buscar la condición de ruta cuyo<br>nivel será modificado, o el<br>identificador COP cuyo nivel va<br>a ser modificado. Es necesario |                                                                                                    |  |

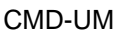

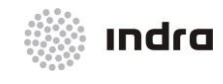

### Suministro, Implantación y Puesta en Funcionamiento de Sistema y Equipos CNS-ATM en Aeropuerto Internacional El Dorado / Sistema ATM

| ACCIÓN                                                                                     | RESULTADO                                                                                                  |
|--------------------------------------------------------------------------------------------|----------------------------------------------------------------------------------------------------|
| usar el scroll para localizarlo                                                            |                                                                                                    |
| Hacer clic con el BI en el campo<br>LEVEL para la selección del<br>COP y cambiar su valor. |                                                                                                    |
| Finalizar la acción haciendo click<br>en uno de los siguientes<br>botones.                 |                                                                                                    |
| Botón [OK].                                                                                |                                                                                                    |
| Aceptar la Acción de<br>Confirmación.                                                      |                                                                                                    |
|                                                                                            | Si el valor es correcto, se activa el Proceso de Confirmación. Únicamente son aceptados valores numéricos. |
| Botón [Exit]                                                                               |                                                                                                    |
|                                                                                            | Cierra la ventana de nivel de COP.                                                                         |

# 4.3.6 Botón [TANDEM]

La CMD permite realizar la acción "Tandem" entre servidores redundantes..

| CHANGE | SDP  |
|--------|------|
| CHANGE | SNET |
| CHANGE | FDS  |
| CHANGE | DLS  |
| CHANGE | FDP  |
| TANDEM | GI   |

Figura 4.3.6-1: TANDEM

### 4.3.6.1 Ventana "Tandem"

Permite la conmutación de los subsistemas FDP, FDS, SNET, DLS, SDP. La conmutación entre sistemas únicamente está permitida si están ejecutándose simultáneamente, ambos activos. El estado de uno de los componentes es "operativo" (procesamiento de entrada y salida datos a la LAN) y el estado del otro elemento del tandem es "reserva" (únicamente procesa la entrada de datos).

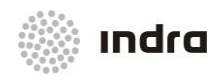

Suministro, Implantación y Puesta en Funcionamiento de Sistema y Equipos CNS-ATM en Aeropuerto Internacional El Dorado / Sistema ATM

Un tracker activo se presenta con un marco **VERDE**, y un tracker de reserva se presenta con un marco **AMARILLO**.

Una vez llevada a cabo la conmutación, el tracker de reserva pasa a operativo y vice-versa.

Para los subsistemas FDP y SNET, la realización de dos acciones de tándem consecutivas requiere el tiempo suficiente para las transacciones internas entre los subsistemas operativo y reserva; si estas transacciones internas no se completan, el sistema muestra una ventana de aviso preguntando por el reintento de la acción pasado un tiempo.

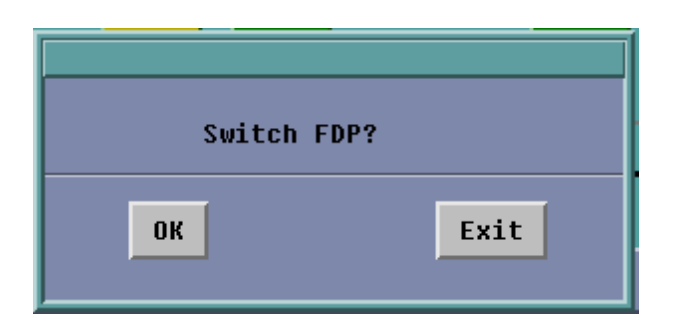

Figura 4.3.6.1-1: Ventana de Conmutación

El botón [OK] valida la conmutación y el botón [Exit] cierra la ventana.

## 4.3.6.2 Acción: Switch Proceeding => {[TANDEM]}

**Aplicación:** permite intercambiar el estado de los servidores en reserva cuando están ejecutándose en paralelo.

| ACCIÓN                                                                            | RESULTADO   |
|-----------------------------------------------------------------------------------|-------------|
| Hacer clic con el BI en el botón [TANDEM], situado en el Área del menú Principal. |             |
|                                                                                   | CHANGE SDP  |
|                                                                                   | CHANGE SNET |
|                                                                                   | CHANGE FDS  |
|                                                                                   | CHANGE DLS  |
|                                                                                   | CHANGE FDP  |
|                                                                                   | TANDEM      |
| Hacer clic en la opción deseada desde el menú (FDP en este ejemplo):              |             |

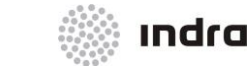

| ACCIÓN                                                                                                    | RESULTADO                                                                                                    |
|----------------------------------------------------------------------------------------------------|----------------------------------------------------------------------------------------------------|
| Si ambos procesadores NO están activados (por ejemplo, uno operativo y el otro no operativo), la conmutación no puede realizarse. |                                                                                                    |
|                                                                                                    | Se muestra una ventana de Aviso.<br>TANDEM<br>Unable to switch FDP<br>OK<br>Hacer clic en el botón [OK] para cerrar todas las ventanas. |
| Si ambos procesadores están activados (uno operativo y otro en reserva), la conmutación puede realizarse.                         |                                                                                                    |
|                                                                                                    | Se muestra una ventana de aviso (informando de la acción). TANDEM Switch FDP? OK Exit                                                   |
|                                                                                                    | La acción es validada haciendo click en el botón [OK]<br>La acción es cancelada haciendo click en el botón [Exit]                       |
|                                                                                                    | Las siguientes figuras muestran los procesadores antes y después del proceso de conmutación.<br>Antes:                                  |
|                                                                                                    | Despues:                                                                                                    |

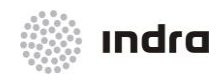

Suministro, Implantación y Puesta en Funcionamiento de Sistema y Equipos CNS-ATM en Aeropuerto Internacional El Dorado / Sistema ATM

| ACCIÓN | RESULTADO     |
|--------|---------------|
|        | FDP<br>1<br>2 |

## 4.3.7 Botón [GLOBAL FUNC.]

Al seleccionar el botón [GLOBAL FUNC.], se presenta un menú desplegable con las siguientes opciones:

| REBOOT         |  |
|----------------|--|
| STOP           |  |
| STARTUP        |  |
| PRINT USERS    |  |
| PRINT FP LISTS |  |
| GLOBAL FUNC.   |  |

Figura 4.3.7-1: Botón [GLOBAL FUNC.]

- **\* REBOOT**: Reinicia el sistema (el servidor completo). Los subsistemas que están arrancando son etiquetado con "UP" y desactivados, los usuarios no pueden presionar el ratón sobre ellos.
- **x STOP**: Para la aplicación del sistema sólo.
- **STARTUP**: Inicia el sistema (solo la aplicación). Los subsistemas que están iniciando son etiquetados con "UP" y desactivados, los usuarios no pueden realizar acciones sobre ellos.

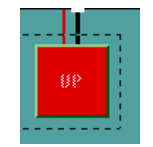

Figura 4.3.7-2: Subsistema en Proceso de Inicio

- **\* PRINT USERS:** Imprime una lista de usuarios de sistema por la impresora predefinida.
- **\* PRINT FP LIST**: Imprime la lista actual de Planes de Vuelo de la SDD.

Para todas las opciones del menú desplegable, excepto para la opción "PRINT FPLIST", se muestra una ventana de confirmación para validar la acción.

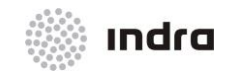

Suministro, Implantación y Puesta en Funcionamiento de Sistema y Equipos CNS-ATM en Aeropuerto Internacional El Dorado / Sistema ATM

| GLOBAL SHUTI  | DOWN |  |
|---------------|------|--|
| Are you sure? |      |  |
| OK            | Exit |  |

Figura 4.3.7-3: Ventana de Confirmación

Al hacer click sobre el botón [OK], la acción previamente seleccionada se valida. El botón [Exit] cierra la ventana y la acción no es validada.

Si se intenta realizar un inicio de sistema cuando el sistema ya está iniciado, se muestra automáticamente la siguiente ventana:

| Machines Running |
|------------------|
| Ok               |

Figura 4.3.7-4: Ventana de Aviso de Sistema Iniciado

Global Reboot y Global Stop son acciones críticas con ventanas especiales de confirmación. Cuando cualquiera de estas opciones se selecciona, se presentan secuencialmente dos ventanas de confirmación. El usuario debe seleccionar la opción OK en ambas para realizar la acción.

| GLOBAL STOP |  |  |
|-------------|--|--|
| GLOBAL STOP |  |  |
| OK Exit     |  |  |

Figura 4.3.7-5: Ventana de Primera Confirmación de la Acción Crítica

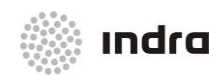

Suministro, Implantación y Puesta en Funcionamiento de Sistema y Equipos CNS-ATM en Aeropuerto Internacional El Dorado / Sistema ATM

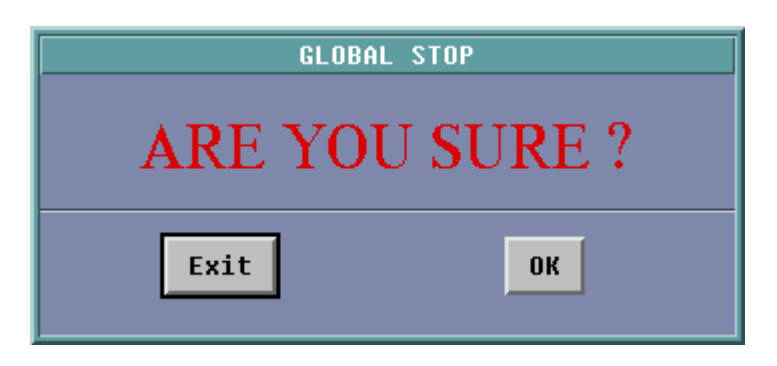

Figura 4.3.7-6: Ventana de Segunda Confirmación de la Acción Crítica

## 4.3.7.1 Acción: Arranque/Cierre/Reinicio Global del Sistema => {[GLOBAL FUNC.]}

Aplicación: Permite el reinicio/ cierre/ arranque del Sistema.

| ACCIÓN                                                                                    | RESULTADO                                                                  |
|-------------------------------------------------------------------------------------------|----------------------------------------------------------------------------|
| Hacer clic con el BI en el botón [GLOBAL FUNC.] situado en<br>el Área del Menú Principal. |                                                                            |
|                                                                                           | Se muestra un menú desplegable:                                            |
|                                                                                           | REBOOT<br>STOP<br>Startup<br>Print Users<br>Print FP Lists<br>Global Func. |
| Seleccionar la opción deseable:                                                           |                                                                            |
| * REBOOT                                                                                  |                                                                            |
| * STOP                                                                                    |                                                                            |
| * STARTUP                                                                                 |                                                                            |
| * PRINT USERS                                                                             |                                                                            |
| ✗ PRINT FP LIST                                                                           |                                                                            |
|                                                                                           | Se inicia el Proceso de Confirmación :                                     |

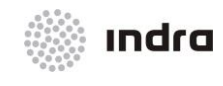

Suministro, Implantación y Puesta en Funcionamiento de Sistema y Equipos CNS-ATM en Aeropuerto Internacional El Dorado / Sistema ATM

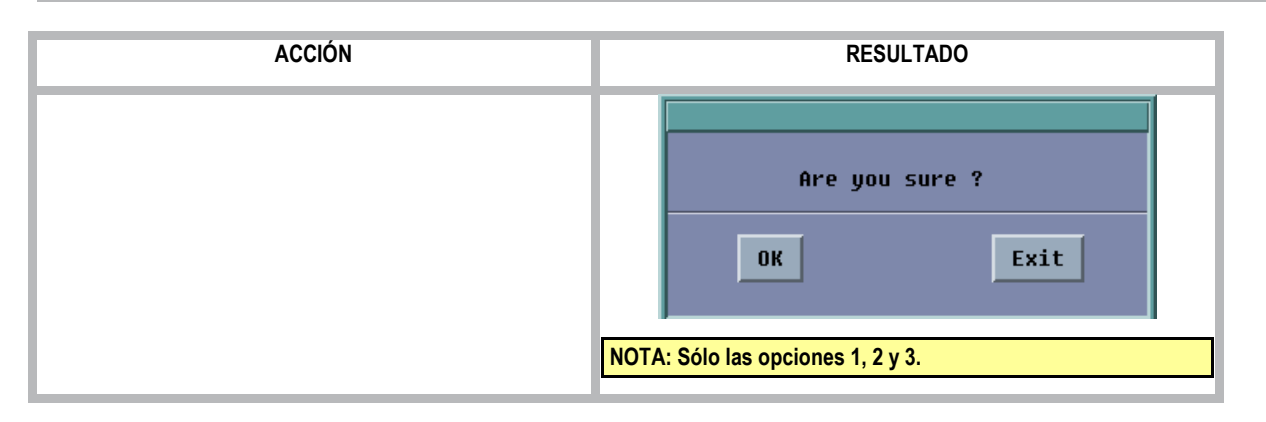

# 4.3.8 Botón [EVENTS]

Al seleccionar el botón [EVENTS] se muestra la ventana de eventos para seleccionar la fecha y hora de los eventos que se quieren visualizar.

| EVENTS FILES                  |  |  |
|-------------------------------|--|--|
| Date : 05/02/14 🚺             |  |  |
| FROM Hour: 05 🛛 Minutes: 20 🖾 |  |  |
| TO Hour: 05 🛛 Minutes: 20 🖾   |  |  |
| SEARCH:                       |  |  |
| OK Exit                       |  |  |

Figura 4.3.8-1: Ventana "Events Files"

Esta ventana está divida en dos áreas principales, las cuales se describen en la siguientes secciones.

Área de Modificación: La siguiente tabla describe la función asociada a los botones de la ventana.

| BOTÓN | DESCRIPCIÓN                                        |  |
|-------|----------------------------------------------------|--|
| Date  | Muestra la fecha del evento DD/MM/YY (Día/Mes/Año) |  |

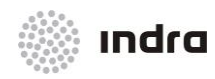

#### Suministro, Implantación y Puesta en Funcionamiento de Sistema y Equipos CNS-ATM en Aeropuerto Internacional El Dorado / Sistema ATM

| From/ To | Muestra la hora de inicio y fin (en la fecha seleccionada) para mostrar los eventos.                                                                                                    |  |
|----------|----------------------------------------------------------------------------------------------------|--|
| SEARCH   | La entrada alfanumérica (opcional) se puede introducir en este campo y presentará solo los eventos que coincidan (incluye la cadena alfanumérica) Las expresiones comunes se pueden incluir en el patrón de búsqueda. |  |

En ambos casos, las flechas son usadas para incrementar (▲) o disminuir (▼) uno a uno los valores para seleccionar la fecha y hora deseada.

\* Área de Comandos: La siguiente tabla describe la función asociada a los botones de la ventana.

| BOTÓN | DESCRIPCIÓN                                                                                             |  |  |
|-------|----------------------------------------------------------------------------------------------------|--|--|
| ок    | Activa la acción y muestra la ventana "Events File" (ver a continuación)                                |  |  |
| Exit  | Cierra la ventana. Si las acciones no fueron validadas previamente, el sistema no las tendrá en cuenta. |  |  |

## Tabla 4.3.8-2: Ventana "Events". Área de Comandos

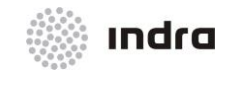

### Suministro, Implantación y Puesta en Funcionamiento de Sistema y Equipos CNS-ATM en Aeropuerto Internacional El Dorado / Sistema ATM

|                |              | EVENTS | 25/03/10   |
|----------------|--------------|--------|------------|
| 11:00          |              |        |            |
| 11:02:27 CMD-1 | JURISDICTION |        |            |
| 11:02:27 CMD-1 | BALT UCS1    | NNNN   | 111111     |
| 11:02:27 CMD-1 | CENT UCS1    | NNNN   | 111111     |
| 11:02:27 CMD-1 | DREZ UCS1    | NNNN   | 111111     |
| 11:02:27 CMD-1 | EAST UCS1    | NNNN   | 111111     |
| 11:02:27 CMD-1 | GRUD UCS1    | NNNN   | 111111     |
| 11:02:27 CMD-1 | JEDR UCS1    | NNNN   | 111111     |
| 11:02:27 CMD-1 | RZES UCS1    | NNNN   | 111111     |
| 11:02:27 CMD-1 | SUWA UCS1    | NNNN   | 111111     |
| 11:02:27 CMD-1 | TRZE UCS1    | NNNN   | 111111     |
| 11:02:27 CMD-1 | BYDG UCS1    | NNNN   | 111111     |
| 11:02:27 CMD-1 | TAGD UCS3    | NAME3  | 333333     |
| 11:02:27 CMD-1 | TAKK UCS3    | NAME3  | 333333     |
| 11:02:27 CMD-1 | TALL UCS3    | NAME3  | 333333     |
| 11:02:27 CMD-1 | TAPO UCS3    | NAME3  | 333333     |
| 11:02:27 CMD-1 | TARZ UCS3    | NAME3  | 333333     |
| 11:02:27 CMD-1 | TASC UCS3    | NAME3  | 333333     |
| 11:02:27 CMD-1 | TAWA UCS3    | NAME3  | 333333     |
| 11:02:27 CMD-1 | TAWR UCS3    | NAME3  | 333333     |
| 11:02:27 CMD-1 | TAKT UCS3    | NAME3  | 333333     |
| 11:02:27 CMD-1 | FISG UCS3    | NAME3  | 333333     |
| 11:02:27 CMD-1 | FISK UCS3    | NAME3  | 333333     |
| 11:02:27 CMD-1 | FISO UCS3    | NAME3  | 333333     |
| 11:02:27 CMD-1 | FISP UCS3    | NAME3  | 333333     |
| 11:02:27 CMD-1 | FISW UCS3    | NAME3  | 333333     |
| 11:02:27 CMD-1 | OATE UCS3    | NAME3  | 333333     |
| 11:02:27 CMD-1 | OATW UCS3    | NAME3  | 333333     |
| 11:04:25 CMD-1 | JURISDICTION |        |            |
| 11:04:25 CMD-1 | BALT UCS1    | нинини | 111111     |
| 11:04:25 CMD-1 | CENT UCS1    | ИНИНИИ | 111111     |
| 11:04:25 CMD-1 | DREZ UCS1    | нинини | 111111     |
| 11:04:25 CMD-1 | EAST UCS1    | нинини | 111111     |
| 11:04:25 CMD-1 | GRUD UCS1    | нинини | 111111     |
| 11:04:25 CMD-1 | JEDR UCS1    | нинини | 111111     |
| 11:04:25 CMD-1 | RZES UCS1    | нинини | 111111     |
| 11:04:25 CMD-1 | SUWA UCS1    | нинини | 111111     |
| 11:04:25 CMD-1 | TRZE UCS1    | нинини | 111111     |
| 11:04:25 CMD-1 | BYDG UCS1    | нинини | 111111     |
| 11:04:25 CMD-1 | TAGD UCS3    | NAME3  | 333333     |
| 4              |              |        |            |
|                | N            |        |            |
| Previous       | Next         |        | Print Exit |

Figura 4.3.8-2: Ventana de ficheros de Eventos

La ventana de ficheros de eventos muestra los siguientes botones:

Tabla 4.3.8-3: Ventana de Ficheros de Eventos

| BOTÓN    | DESCRIPCIÓN                                                |
|----------|------------------------------------------------------------|
| Previous | Visualiza la pantalla anterior.                            |
| Next     | Muestra la ventana siguiente                               |
| Print    | Imprime los eventos mostrados en la pantalla por impresora |
| Exit     | Cierra la ventana                                          |

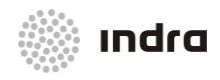

Suministro, Implantación y Puesta en Funcionamiento de Sistema y Equipos CNS-ATM en Aeropuerto Internacional El Dorado / Sistema ATM

## 4.3.8.1 Acción: Visualiza los ficheros de Eventos => {[EVENTS]}

Aplicación: permite la visualización de los ficheros de eventos.

| ACCIÓN                                                                                                    | RESULTADO                                                                  |
|----------------------------------------------------------------------------------------------------|----------------------------------------------------------------------------|
| Hacer clic con el BI en el botón [EVENTS] situado en<br>el Área del Menú Principal.                                                 |                                                                            |
|                                                                                                    | Se muestra la ventana de Eventos.                                          |
|                                                                                                    | EVENTS FILES                                                               |
|                                                                                                    | Date : 05/02/14                                                            |
|                                                                                                    | FROM Hour: 05 Minutes: 20                                                  |
|                                                                                                    | TO Hour: 05 Minutes: 20                                                    |
|                                                                                                    | SEARCH:                                                                    |
|                                                                                                    | OK Exit                                                                    |
| Selecciona la fecha y horas de inicio y de fin,<br>haciendo click en las flechas (▲ ▼) para incrementar<br>y disminuir los números. |                                                                            |
| Hacer clic en el botón [OK].                                                                                                    |                                                                            |
|                                                                                                    | Se muestra un fichero con los eventos de las fechas y horas seleccionadas. |

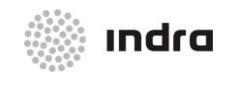

#### Suministro, Implantación y Puesta en Funcionamiento de Sistema y Equipos CNS-ATM en Aeropuerto Internacional El Dorado / Sistema ATM

| ACCIÓN                                        | RESULTADO                                                                                                    |
|-----------------------------------------------|----------------------------------------------------------------------------------------------------|
|                                               |                                                                                                    |
|                                               | EVENTS 25/03/10                                                                                                    |
|                                               | 11:00         11:02:27 CH0-1       JURISDICTION         11:02:27 CH0-1       BALT UCS1 NNNN 111111         11:02:27 CH0-1       BALT UCS1 NNNN 111111         11:02:27 CH0-1       DENT UCS1 NNNN 111111         11:02:27 CH0-1       DENT UCS1 NNNN 111111         11:02:27 CH0-1       DENT UCS1 NNNN 111111         11:02:27 CH0-1       DENT UCS1 NNNN 111111         11:02:27 CH0-1       JURA UCS1 NNNN 111111         11:02:27 CH0-1       SUMA UCS1 NNNN 111111         11:02:27 CH0-1       SUMA UCS1 NNNN 111111         11:02:27 CH0-1       TAZES UCS1 NNNN 111111         11:02:27 CH0-1       TAKE UCS3 NAHE3 333333         11:02:27 CH0-1       TAKU UCS3 NAHE3 333333         11:02:27 CH0-1       TAKU UCS3 NAHE3 333333         11:02:27 CH0-1       TARL UCS3 NAHE3 333333         11:02:27 CH0-1       TAKU UCS3 NAHE3 333333         11:02:27 CH0-1       TAW UCS3 NAHE3 333333         11:02:27 CH0-1       FISU UCS3 NAHE3 333333         11:02:27 CH0-1       FISU UCS3 NAHE3 333333         11:02:27 CH0-1       FISU UCS3 NAHE3 333333         11:02:27 CH0-1       FISU UCS3 NAHE3 333333         11:02:27 CH0-1       FISU UCS3 NAHE3 333333         11:02:27 CH0-1       FISU UCS3 NAHE3 333333 |
|                                               |                                                                                                    |
| Finalizar la acción pulsando el botón [EXIT]. |                                                                                                    |
| Botón [PRINT]                                 |                                                                                                    |
|                                               | Se imprime el fichero.                                                                                                    |
| Botón [EXIT]                                  |                                                                                                    |
|                                               | La ventana se cierra.                                                                                                    |

# 4.3.9 Botón [LOGS]

Al seleccionar este botón, se muestra un menú desplegable con los elementos cuyos logs pueden ser mostrados.

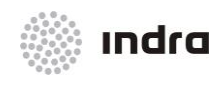

Suministro, Implantación y Puesta en Funcionamiento de Sistema y Equipos CNS-ATM en Aeropuerto Internacional El Dorado / Sistema ATM

| SDP1  |
|-------|
| SDP2  |
| SDP3  |
| SDP4  |
| SDP5  |
| SDP6  |
| SDP7  |
| SDP8  |
| SNET1 |
| SNET2 |
| FDP1  |
| FDP2  |
| LOGS  |

Figura 4.3.9-1: Botón [LOGS]

Cuando se selecciona un elemento, aparece una ventana que permite recuperar el archivo completo de log, o las entradas de log comenzando desde la fecha/hora seleccionada.

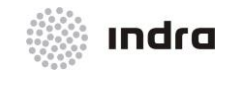

#### Suministro, Implantación y Puesta en Funcionamiento de Sistema y Equipos CNS-ATM en Aeropuerto Internacional El Dorado / Sistema ATM

|                                                                                                    | SUB1 100                                                                                                    |     |
|----------------------------------------------------------------------------------------------------|----------------------------------------------------------------------------------------------------|-----|
| 10/04/13 09:39:09 <s<br>10/04/13 09:39:09 <s<br>10/04/13 09:39:09 <s<br>10/04/13 09:39:09 <s<br>10/04/13 09:39:09 <s<br>10/04/13 09:39:09 <s<br><com> NODE = rdps1_s</com></s<br></s<br></s<br></s<br></s<br></s<br> | GAY Flow<br>GAY Number of Minimum Safe Altitude zones: 9<br>GAY Table of radars order loaded. Number of Radars found: 1<br>GAY Table of ADS-B order loaded. Number of ADS-B found: 1<br>GAY Table of WAM order loaded. Number of WAM found: 0<br>GAY All data loaded properly<br>GUP |     |
| 10/04/13 09:39:09 -<br>10/04/13 09:39:09<br>10/04/13 09:39:09 -                                                                                                    | Opening mailbox => 4                                                                                                    |     |
|                                                                                                    |                                                                                                    |     |
|                                                                                                    |                                                                                                    | Ĭ   |
| 4                                                                                                    |                                                                                                    |     |
| Previous Next                                                                                                    | Date : 09/04/13 Hour : 19 T FILTER OK E                                                                                                    | xit |

### Figura 4.3.9-2: Ventana LOGS Window

Esta ventana se divide en dos áreas, que se describen en las siguientes secciones.

 Área de Edición de Filtro: Este área permite seleccionar el punto de inicio para la presentación del archivo LOG.

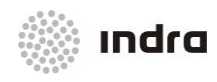

### Suministro, Implantación y Puesta en Funcionamiento de Sistema y Equipos CNS-ATM en Aeropuerto Internacional El Dorado / Sistema ATM

#### Tabla 4.3.9-1: LOGS Window. Filter Area

| ICON   | DESCRIPTION                                                                                                    |
|--------|----------------------------------------------------------------------------------------------------|
| Date   | Presenta la fecha del archivo del evento DD/MM/YY (Día/Mes/Año).                                                     |
| Hour   | Presenta la hora de comienzo (en la fecha seleccionada) para comenzar la presentación del archivo del log (00 a 23). |
| FILTER | Interruptor que permite activar o inhibir la opción del filtro.                                                      |

En ambos casos, las flechas se utilizan para aumentar ( $\blacktriangle$ ) o disminuir ( $\checkmark$ ) uno por uno el valor, con el fin de seleccionar la fecha u hora deseada.

**\*** Área de Comando: La siguiente tabla describe la función asociada a los botones de la ventana.

#### Tabla 4.3.9-2: Ventana LOGS. Área de Comandos

| BOTÓN    | DESCRIPCIÓN                                                                                                |
|----------|----------------------------------------------------------------------------------------------------|
| Previous | Visualiza la pantalla anterior.                                                                            |
| Next     | Presenta la próxima pantalla                                                                               |
| ок       | Inicia la acción y presenta la Ventana "LOGS"                                                              |
| Exit     | Cierra la ventana. Si las acciones no son previamente validadas, no serán tenidas en cuenta por el sistema |

## 4.3.9.1 Acción: Visualizar Fichero Log => {[LOG]}

Aplicación: permite la visualización de los ficheros de log.

| ACCIÓN                                                                                | RESULTADO                    |
|---------------------------------------------------------------------------------------|------------------------------|
| Hacer clic con el BI en el botón<br>[LOGS] situado en el Área del<br>Menú Prinicipal. |                              |
|                                                                                       | Se presenta la Ventana Logs. |

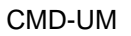

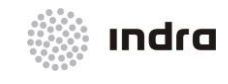

| ACCIÓN                                                                                                    | RESULTADO                                    |
|----------------------------------------------------------------------------------------------------|----------------------------------------------|
|                                                                                                    | SDP1 LDG                                     |
| Para recuperar el archivo log<br>completo, deseleccionar el botón<br>FILTER (en color de fondo) Los<br>campos Filter se inhiben.<br>Hacer clic en el botón [OK]. | La ventana presenta el archivo log completo. |

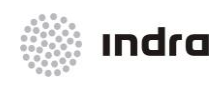

| ACCIÓN                                                                                                    | RESULTADO                                                                                                    |
|----------------------------------------------------------------------------------------------------|----------------------------------------------------------------------------------------------------|
|                                                                                                    | SDP1 L06         10/0h/13 00:39:00 (SB) Table of radars order loaded. Number of Radars found: 12         11/0h/13 00:39:00 (SB) Table of nOS-B order loaded. Number of ADS-B found: 1         11/0h/13 00:39:00 (SB) Table of nOS-B order loaded. Number of ADS-B found: 1         11/0h/13 00:39:00 (SB) Table of nOS-B order loaded. Number of NOS-B found: 1         11/0h/13 00:39:00 (SB) Table of nOS-B order loaded. Number of NOS-B found: 1         11/0h/13 00:39:00 (SB) Table of norder loaded. Number of NOS-B found: 1         11/0h/13 00:39:00 (SB) Table of norder loaded. Number of NOS-B found: 1         11/0h/13 00:39:00 (SB) Table of norder loaded. Number of NOS-B found: 1         11/0h/13 00:39:00 (SB) Table of NOS-B order loaded. Number of NOS-B found: 1         11/0h/13 00:39:00 (SB) Table of NOS-B order loaded. Number of NOS-B found: 1         11/0h/13 00:39:00 (SB) Table of NOS-B order loaded. Number of NOS-B order loaded. Number of NO |
| Para recuperar parte del archivo<br>de log, seleccionar el botón<br>[FILTER] (en color AMARILLO). El<br>filtro se activa.        |                                                                                                    |
| Seleccionar la hora y fecha de<br>comienzo, utilizando los botones<br>de las flechas para<br>aumentar/disminuir el valor actual. |                                                                                                    |
| Hacer clic en el botón [OK].                                                                                                    |                                                                                                    |
|                                                                                                    | La ventana presenta el archivo de log comenzando en la hora seleccionada.                                                                                                    |

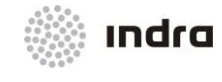

| ACCIÓN                                                                                                    | RESULTADO                                                                                                    |
|----------------------------------------------------------------------------------------------------|----------------------------------------------------------------------------------------------------|
|                                                                                                    | SDP1 L06         19/04/13 09:39:09 (Sb) Table of radars order Loaded. Number of Radars found: 12         19/04/13 09:39:09 (Sb) Table of Rodes B order Loaded. Number of BoBS = found: 1         19/04/13 09:39:09 (Sb) Sh11 data loaded properly         (G0h) MOE = rdps1_sup         10/04/13 09:39:09 (Sb) Sh11 data loaded properly         (G0h) MOE = rdps1_sup         10/04/13 09:39:09 (Sb) Table of Sh1 (Sb) Table of Sh1 (Sb) (Sb) (Sb) (Sb) (Sb) (Sb) (Sb) (Sb) |
| Se muestra una ventana con scroll<br>que puede contener elementos<br>ocultos cuando el contenido es<br>mayor que el tamaño de la<br>ventana.                               |                                                                                                    |
| Adicionalmente, se proporciona un<br>botón [Previous] y un botón [Next]<br>para mostrar más contenido de log<br>cuando es demasiado grande para<br>mostrar en una ventana. |                                                                                                    |
| Finalizar la acción presionando el<br>botón [Exit].                                                                                                    |                                                                                                    |

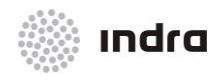

Suministro, Implantación y Puesta en Funcionamiento de Sistema y Equipos CNS-ATM en Aeropuerto Internacional El Dorado / Sistema ATM

## 4.3.10 Botón [VERSIONS]

Al seleccionar este botón se muestran las versiones de los elementos del Sistema

| SYSTEM VERSION                                                                                                    |
|----------------------------------------------------------------------------------------------------|
| FDP                                                                                                    |
| m_350_fdp_task -> dir_exec/m_350_varsovia_linux_fdp_task.00.00                                                                                                    |
| SDP                                                                                                    |
| <pre>m_sdp_adr -&gt; /local/war/rdp/exec/dir_exec/m_sdp_adr.08.00 m_sdp_encode_cat62 -&gt; /local/war/rdp/exec/dir_exec/m_sdp_encode_cat62.08.00 m_sdp_meteo -&gt; /local/war/rdp/exec/dir_exec/m_sdp_meteo.08.00 m_sdp_presence -&gt; /local/war/rdp/exec/dir_exec/m_sdp_presence.08.00 m_sdp_recorder -&gt; /local/war/rdp/exec/dir_tools/m_sdp_recorder.01.00 m_sdp_supervisor -&gt; /local/war/rdp/exec/dir_exec/m_sdp_supervisor.08.00 m_sdp_tracker -&gt; /local/war/rdp/exec/dir_exec/m_sdp_tracker.08.00</pre>                                                                                                    |
| SFN                                                                                                    |
| <pre>m_sfn_conflict -&gt; /local/war/sfn/exec/dir_exec/m_sfn_conflict.08.00 m_sfn_db_tracks -&gt; /local/war/sfn/exec/dir_exec/m_sfn_db_tracks.08.00 m_sfn_decode_cat62 -&gt; /local/war/sfn/exec/dir_exec/m_sfn_flecode_cat62.08.00 m_sfn_flat_esperas -&gt; /local/war/sfn/exec/dir_exec/m_sfn_flat_esperas.08.00 m_sfn_flight_plan -&gt; /local/war/sfn/exec/dir_exec/m_sfn_flight_plan.08.00 m_sfn_man_tracks -&gt; /local/war/sfn/exec/dir_exec/m_sfn_mosaic.08.00 m_sfn_presence -&gt; /local/war/sfn/exec/dir_exec/m_sfn_presence.08.00 m_sfn_sinthetic_tracks -&gt; /local/war/sfn/exec/dir_exec/m_sfn_sinthetic_tracks.08.00 m_sfn_supervisor -&gt; /local/war/sfn/exec/dir_exec/m_sfn_supervisor.08.00</pre> |
| DLS                                                                                                    |
| VERSION NOT FOUND                                                                                                    |
| DRF                                                                                                    |
| VERSION NOT FOUND                                                                                                    |
| RDCU                                                                                                    |
| <pre>m_rdcu_empaquetador -&gt; /local/war/rdcu/exec/dir_exec/m_rdcu_empaquetador.07.11 m_rdcu_envio_mens_periodico -&gt; /local/war/rdcu/exec/dir_exec/m_rdcu_envio_mens_periodico.07.06 m_rdcu_envio_mens_peticion -&gt; /local/war/rdcu/exec/dir_exec/m_rdcu_envio_mens_peticion.07.05 m_rdcu_gest_aircat -&gt; /local/war/rdcu/exec/dir_exec/m_rdcu_gest_aircat.07.08 m_rdcu_gest_ar_alenia -&gt; /local/war/rdcu/exec/dir_exec/m_rdcu_gest_ar_alenia.07.08 m_rdcu_gest_ar_old_alenia -&gt; /local/war/rdcu/exec/dir_exec/m_rdcu_gest_ar_old_alenia.07.08 m_rdcu_gest_ccaar5 -&gt; /local/war/rdcu/exec/dir_exec/m_rdcu_gest_ccaar5.07.08 </pre>                                                                    |
| ОК                                                                                                    |

Figura 4.3.10-1: Ventana "Versions"

Esta ventana muestra cada fichero ejecutable de subsistema con su versión actual. Los campos ejecutables son clasificados por subsistema.

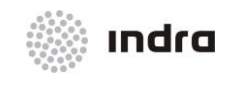

# 4.3.10.1 Acción: Comprobar las Versiones de Software => {[VERSIONS]}

Aplicación: Permite la visualización de las versiones de los subsistemas.

| ACCIÓN                                                                                | RESULTADO                                                                                                    |
|---------------------------------------------------------------------------------------|----------------------------------------------------------------------------------------------------|
| Hacer clic con el Bi en el botón [VERSIONS]<br>situado en el Área del Menú Principal. |                                                                                                    |
|                                                                                       | Se presenta la Ventana Logs.                                                                                                    |
|                                                                                       | SYSTEM VERSION                                                                                                    |
|                                                                                       | FDP<br>n_350_fdp_task -> dir_exec/n_350_warsovia_linux_fdp_task.00.00<br>SDP<br>n_sdp_adr -> /local/war/rdp/xec/dir_exec/n_80.00<br>n_sdp_encede_catc2 -> /local/war/rdp/xec/dir_exec/n_80.00<br>n_sdp_presence -> /local/war/rdp/xec/dir_exec/n_sdp_encede_catc2.00.00<br>n_sdp_presence -> /local/war/rdp/xec/dir_exec/n_sdp_encede_catc2.00.00<br>n_sdp_presence -> /local/war/rdp/xec/dir_exec/n_sdp_encede_catc2.00.00<br>n_sdp_presence -> /local/war/rdp/xec/dir_exec/n_sdp_encede_catc2.00.00<br>n_sdp_presence -> /local/war/rdp/xec/dir_exec/n_sdp_recorder.01.00<br>n_sdp_presence -> /local/war/rdp/xec/dir_exec/n_sdp_recorder.01.00<br>n_sdp_tracker -> /local/war/rdp/xec/dir_exec/n_sdp_recorder.01.00<br>n_sdp_tracker -> /local/war/rdp/xec/dir_exec/n_sdp_recorder.01.00<br>n_sfn_dccde_catc2 -> /local/war/sfn/xec/dir_exec/n_sfn_conflict.00.00<br>n_sfn_flight_plan -> /local/war/sfn/xec/dir_exec/n_sfn_flight_plan.00.00<br>n_sfn_flight_plan -> /local/war/sfn/xec/dir_exec/n_sfn_flight_plan.00.00<br>n_sfn_flight_plan -> /local/war/sfn/xec/dir_exec/n_sfn_flight_plan.00.00<br>n_sfn_mostracks -> /local/war/sfn/xec/dir_exec/n_sfn_flight_plan.00.00<br>n_sfn_mostracks -> /local/war/sfn/xec/dir_exec/n_sfn_flight_plan.00.00<br>n_sfn_mostracks -> /local/war/sfn/xec/dir_exec/n_sfn_flight_plan.00.00<br>n_sfn_mostracks -> /local/war/sfn/xec/dir_exec/n_sfn_sinthtic_tracks.00.00<br>n_sfn_sinthtic_tracks -> /local/war/sfn/xec/dir_exec/n_sfn_supervisor.00.00<br>DLS<br>VERSION NOT FOUND<br>ROCU<br>n_rdcu_envoio_mens_periodico -> /local/war/rdcu/xec/dir_exec/n_rdcu_envoio_mens_periodico.07.00<br>n_rdcu_envoio_mens_periodico -> /local/war/rdcu/xec/dir_exec/n_rdcu_envoio_mens_periodico.07.00<br>n_rdcu_envoio_mens_periodico -> /local/war/rdcu/xec/dir_exec/n_rdcu_envoio_mens_periodico.07.00<br>n_rdcu_envoio_mens_periodico -> /local/war/rdcu/xec/dir_exec/n_rdcu_envoio_mens_periodico.07.00<br>n_rdcu_envoio_mens_periodico -> /local/war/rdcu/xec/dir_exec/n_rdcu_envoio_mens_periodico.07.00<br>n_rdcu_envoio_mens_periodico -> /local/war/rdcu/xec/dir_exec/n_rdcu_envoio_mens_periodico.07.00<br>n_rdcu_gest_ar_alenia -> /local |
|                                                                                       | ОК                                                                                                    |
| Finalizar la acción presionando el botón [OK].                                        |                                                                                                    |

### 4.3.11 Botón [MIB]

El botón [MIB] (Management Information Base (MIB)) abre la Ventana del Navegador que permite navegar por elementos hardware para comprobar las estadísticas/información del sistema sobre las actividades del hardware.

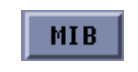

Figura 4.3.11-1: Botón MIB

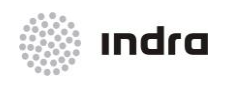

Suministro, Implantación y Puesta en Funcionamiento de Sistema y Equipos CNS-ATM en Aeropuerto Internacional El Dorado / Sistema ATM

| -1                                                                           |                                                                                                    | iReasoning MIB Brow          | iser -                                           |            |             |        |  |  |
|------------------------------------------------------------------------------|----------------------------------------------------------------------------------------------------|------------------------------|--------------------------------------------------|------------|-------------|--------|--|--|
| File Ed                                                                      | lit Operations Tools Bookmarks Help                                                                                                    |                              |                                                  |            |             |        |  |  |
| Address. • airlab3 • Advanced OID: 13.61.21.1.9.1.4.5 • Operations: Get Next |                                                                                                    |                              |                                                  |            |             |        |  |  |
| SMMP MIBs Result Table                                                       |                                                                                                    |                              |                                                  |            |             |        |  |  |
|                                                                              | 🖶 😂 icmp                                                                                                    | <ul> <li>Name/OID</li> </ul> | Value                                            | Туре       | IP:Port     |        |  |  |
|                                                                              | 🗄 🗀 tcp                                                                                                    | sysDescr.0                   | Linux airlab3 2.6.18-128.el5 #1 SMP Wed Dec 17 1 | OctetStri  | airlab3:161 | · ·    |  |  |
|                                                                              | 🗄 🧰 udp                                                                                                    | sysObjectID.0                | 1.3.6.1.4.1.8072.3.2.10                          | OID        | airlab3:161 | - 22 🎗 |  |  |
|                                                                              | 🖶 🗀 egp                                                                                                    | sysup time.u                 | 3 minutes 50 seconds (23079)                     | Time licks | airlab3:161 |        |  |  |
|                                                                              | Itransmission                                                                                                    | syscondct.o                  | nidab3                                           | OctotStri  | airlab3:161 | - I I  |  |  |
|                                                                              | 🖶 🤤 snmp                                                                                                    | systeme.v                    | Linknown (adit late (somo (somot conf)           | OctetStri  | airlab3:161 | - 6    |  |  |
|                                                                              | 🗄 🇀 dotldBridge                                                                                                    | sysServices.0                | 8                                                | Integer    | airlab3:161 | 2      |  |  |
|                                                                              | n 🍋 host                                                                                                    | 136121180                    | 60 milliseconds (6)                              | TimeTicks  | airlab3:161 |        |  |  |
|                                                                              |                                                                                                    | 13612119121                  | 1361631                                          | OID        | airlab3:161 |        |  |  |
|                                                                              | n 🕞 hrStorage                                                                                                    | 13612119122                  | 13612149                                         | OID        | airlab3:161 |        |  |  |
|                                                                              |                                                                                                    | 13.6.1.2.1.1.9.1.2.3         | ip                                               | OID        | airlab3:161 |        |  |  |
|                                                                              | httempruSize                                                                                                    | 13612119124                  | .1.3.6.1.2.1.50                                  | OID        | airlab3:161 |        |  |  |
|                                                                              |                                                                                                    | 13612119125                  | 13616316221                                      | OID        | airlab3:161 |        |  |  |
|                                                                              | in miscolagerable                                                                                                    | 13612119126                  | 13616310311                                      | OID        | airlab3:161 |        |  |  |
|                                                                              | e la hidevice                                                                                                    | 13612119127                  | 13616311311                                      | OID        | airlab3:161 |        |  |  |
|                                                                              | e a hrswen                                                                                                    | 13.6.1.2.1.1.9.1.2.8         | usmmiBCompliance                                 | UID        | airiab3:161 |        |  |  |
|                                                                              | B I hrswRunPert                                                                                                    | 13612119131                  | The MID module for SNMI-V2 entities              | OctetStri  | airlab3.161 |        |  |  |
|                                                                              | Image: Image: Imag | 13612119133                  | The MIR module for managing ICP implementations  | OctetStri  | airlab3-161 |        |  |  |
|                                                                              |                                                                                                    | 13612119134                  | The MIR module for managing LIDP implementatio   | OctetStri  | airlab3-161 |        |  |  |
| e 😕                                                                          | private                                                                                                    | 13612119135                  | View-based Access Control Model for SNMP         | OctetStri  | airlab3-161 |        |  |  |
|                                                                              | enterprises                                                                                                    | 13612119136                  | The SNMP Management Architecture MIB             | OctetStri  | airlab3-161 |        |  |  |
|                                                                              | 🗄 🗀 ucdavis                                                                                                    | 13612119137                  | The MIB for Message Processing and Dispatching   | OctetStri  | airlab3:161 |        |  |  |
| 😐 🗀                                                                          | snmpV2                                                                                                    | 13612119138                  | The management information definitions for the S | OctetStri  | airlab3:161 |        |  |  |
| Name                                                                         | hrMemoruSize                                                                                                    | 13.6.1.2.1.1.9.1.4.1         | 50 milliseconds (5)                              | TimeTicks  | airlab3:161 |        |  |  |
|                                                                              | 1361212522                                                                                                    | 13.6.1.2.1.1.9.1.4.2         | 50 milliseconds (5)                              | TimeTicks  | airlab3:161 |        |  |  |
| MIB                                                                          | HOST-RESOURCES-MIB                                                                                                    | 13.6.1.2.1.1.9.1.4.3         | 50 milliseconds (5)                              | TimeTicks  | airlab3:161 |        |  |  |
| Syntax                                                                       | KBytes                                                                                                    | 13.6.1.2.1.1.9.1.4.4         | 50 milliseconds (5)                              | TimeTicks  | airlab3:161 |        |  |  |
| Access                                                                       | read-only                                                                                                    | 13.6.1.2.1.1.9.1.4.5         | 50 milliseconds (5)                              | TimeTicks  | airlab3:161 |        |  |  |
| Status                                                                       | current                                                                                                    | 13612119146                  | 60 milliseconds (6)                              | Time licks | airlab3:161 |        |  |  |
| DefVal                                                                       |                                                                                                    | 13612119147                  | 60 milliseconds (6)                              | TimeTicks  | airiaba:161 |        |  |  |
| Indexes                                                                      |                                                                                                    | filumber 0                   | a a a a a a a a a a a a a a a a a a a            | Interiors  | airlab3.161 |        |  |  |
| Descr                                                                        | The amount of physical read-write main memory.                                                                                                    | ifinder 1                    | 1                                                | Integer    | airlab3-161 |        |  |  |
|                                                                              | typically RAM. contained by the host.                                                                                                    | ifinder 2                    | 2                                                | Integer    | airlab3:161 |        |  |  |
|                                                                              |                                                                                                    | ifindex.3                    | 3                                                | Integer    | airlab3:161 |        |  |  |
|                                                                              |                                                                                                    | ifindex.4                    | 4                                                | Integer    | airlab3:161 |        |  |  |
|                                                                              |                                                                                                    | ifDescr.1                    | lo                                               | OctetStri  | airlab3:161 |        |  |  |
|                                                                              |                                                                                                    | ifDescr.2                    | eth0                                             | OctetStri  | airlab3:161 |        |  |  |
|                                                                              |                                                                                                    | ifDescr.3                    | eth1                                             | OctetStri  | airlab3:161 |        |  |  |
|                                                                              |                                                                                                    | ifDescr.4                    | sit0                                             | OctetStri  | airlab3:161 |        |  |  |
|                                                                              |                                                                                                    | ifType.1                     | softwareLoopback (24)                            | Integer    | airlab3:161 |        |  |  |
|                                                                              |                                                                                                    | //Type.2                     | ethernetCsmacd (6)                               | Integer    | airlab3:161 |        |  |  |
|                                                                              |                                                                                                    | flype 3                      | ethernetCsmacd (6)                               | integer    | airlab3:161 |        |  |  |
|                                                                              |                                                                                                    | riype.4                      | tunnel (LSL)                                     | integer    | airiap3:161 |        |  |  |
|                                                                              |                                                                                                    | Invitu 1                     | 10430                                            | integer    | airiap3:161 |        |  |  |
|                                                                              |                                                                                                    | ifMtu 3                      | 1500                                             | Integer    | airlab3-141 |        |  |  |
|                                                                              |                                                                                                    | ifMtu 4                      | 1490                                             | Integer    | airlab3-161 |        |  |  |
|                                                                              |                                                                                                    | ifSneed 1                    | 1000000                                          | Gauge      | airlab3-161 | -      |  |  |
|                                                                              |                                                                                                    |                              |                                                  |            |             |        |  |  |

Figura 4.3.11-2: Ventana "MIB"

## 4.3.12 Botón [QNH]

Esta ventana permite ajustar los valores QNH y Altitud de Transición para una región en concreto, así como sus unidades respectivas.

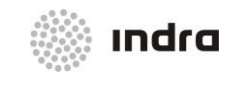

Suministro, Implantación y Puesta en Funcionamiento de Sistema y Equipos CNS-ATM en Aeropuerto Internacional El Dorado / Sistema ATM

| QNH              |             |
|------------------|-------------|
| QNH UNIT:        |             |
| 🔶 MBar 🛛 ≺       | ¢centi-inHg |
| QNH VALUE:       | ¥           |
| AIRPORT/REGION C | ODE:        |
| TRANSITION ALTIT | JDE UNIT:   |
| 🔶 Meters 🛛 🤆     | Ş FL        |
| TRANSITION ALTIT | UDE:        |
| OK               | Exit        |

Figura 4.3.12-1: Ventana Modificación QNH

Esta ventana está divida en dos áreas principales, que se describen en las siguientes secciones.

\* Área de Modificación: El siguiente cuadro describe la función asociada a los botones de la ventana.

| BOTÓN                    | DESCRIPCIÓN                                                                                 |
|--------------------------|---------------------------------------------------------------------------------------------|
| QNH UNIT                 | Permite establecer la unidad QNH entre Milibares y pulgadas de mercurio.                    |
| QNH VALUE                | Permite establecer el valor QNH (en la unidad previamente establecida)                      |
| AIRPORT/ REGION CODE     | Código relativo al Aeropuerto/Región al que se aplican los valores.                         |
| TRANSITION ALTITUDE UNIT | Permite establecer la Unidad de Nivel de Transición entre Metros y Niveles de Vuelo.        |
| TRANSITION ALTITUDE      | Permite establecer el nivel de Altitud de Transición (en la unidad previamente establecida) |

Tabla 4.3.12-1: Ventana de Modificación QNH. Área de Modificación

\* Área de Comando: La siguiente tabla describe la función asociada a los botones de la ventana.

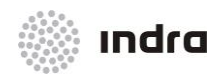

#### Suministro, Implantación y Puesta en Funcionamiento de Sistema y Equipos CNS-ATM en Aeropuerto Internacional El Dorado / Sistema ATM

#### Tabla 4.3.12-2: Ventana Modificación QNH. Área de Comandos

| BOTÓN | DESCRIPCIÓN                                                                                                    |
|-------|----------------------------------------------------------------------------------------------------|
| ок    | Completa la modificación de los valores QNH y Altitud de Transición.                                           |
| Exit  | Cierra la ventana, Si las acciones no fueron previamente validadas, no serán tenidas en cuenta por el sistema. |

## 4.3.13 Botón [LOGOUT]

Al seleccionar este botón, tras confirmar la acción, la posición queda bloqueada, de forma que no es posible realizar ninguna acción. Al mismo tiempo, muestra la ventana de Login para desbloquear la posición.

| LOGIN    |   |  |  |  |  |  |
|----------|---|--|--|--|--|--|
| User     | Ι |  |  |  |  |  |
| Password | ¥ |  |  |  |  |  |
|          |   |  |  |  |  |  |

Figura 4.3.13-1: Ventana Login

| LOGOUT       |      |  |  |  |  |
|--------------|------|--|--|--|--|
| Are you sure | ?    |  |  |  |  |
| ОК           | Exit |  |  |  |  |
|              |      |  |  |  |  |

Figura 4.3.13-2: Ventana de Confirmación de Logout

Como se muestra en las figuras, la ventana está compuesta de dos campos. El primero es usado para introducir el código de usuario y el segundo para introducir la contraseña asociada. Finalmente, pulsar <Enter> cuando los datos han sido introducidos.

Dependiendo del código de usuario introducido, la posición arrancará con uno de los tres perfiles predefinidos (Technical, Operative o Technical-operative) y cada uno únicamente podrá realizar las actividades para las que tiene autorización.

A continuación se detallan los tipos de tareas permitidas para cada uno de los tres perfiles definidos.

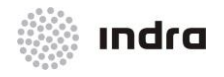

# **Technical Supervisor (SUT-SUT)**

|   | SECTORIZATION | STATISTICS | SENSORS | OPERATIVE FUNC. | SYS. PARAM. | TANDEM | GLOBAL FUNC. | EVENTS | LOGS | VERSIONS | MIB | QNH | LOGOUT |
|---|---------------|------------|---------|-----------------|-------------|--------|--------------|--------|------|----------|-----|-----|--------|
| I | [STATISTIC    | :S]        |         |                 |             | [SEN   | SORS]        |        |      |          |     |     |        |
| I | [TANDEM]      |            |         |                 |             | [EVE   | NTS]         |        |      |          |     |     |        |
| I | [LOGS]        |            |         |                 |             | [VER   | SIONS]       |        |      |          |     |     |        |
| I | [MIB]         |            |         |                 |             |        |              |        |      |          |     |     |        |

# **Operative Supervisor (SUO-SUO)**

|   | SECTORIZATION | STATISTICS | SENSORS | OPERATIVE FUNC. | SYS. PARAM. | TANDEM | GLOBAL FUNC. | EVENTS | LOGS | VERSIONS | MIB | QNH | LOGOUT |
|---|---------------|------------|---------|-----------------|-------------|--------|--------------|--------|------|----------|-----|-----|--------|
| I | SECTORIZ      | ATION]     |         |                 |             | [STA   | TISTICS]     |        |      |          |     |     |        |
| I | OPERATIV      | E FUNC.    | ]       |                 |             | [EVE   | NTS]         |        |      |          |     |     |        |
| I | [LOGS]        |            |         |                 |             | [VER   | SIONS]       |        |      |          |     |     |        |
| I | [MIB]         |            |         |                 |             |        |              |        |      |          |     |     |        |

# Technical-Operative Supervisor (STO-STO)

|   | SECTORIZATION | STATISTICS | SENSORS | OPERATIVE FUNC. | SYS. PARAM. | TANDEM | GLOBAL FUNC. | EVENTS | LOGS | VERSIONS | MIB | QNH | LOGOUT |
|---|---------------|------------|---------|-----------------|-------------|--------|--------------|--------|------|----------|-----|-----|--------|
| [ | SECTORIZ      | ATION]     |         |                 |             | [STA   | TISTICS]     |        |      |          |     |     |        |
| [ | SENSORS       | ]          |         |                 |             | [OPE   | RATIVE F     | UNC.]  |      |          |     |     |        |
| [ | SYS. PAR      | AM.]       |         |                 |             | [TAN   | IDEM]        |        |      |          |     |     |        |
| [ | GLOBAL F      | UNC.]      |         |                 |             | [EVE   | NTS]         |        |      |          |     |     |        |
| [ | LOGS]         |            |         |                 |             | [VER   | SIONS]       |        |      |          |     |     |        |
| [ | MIB]          |            |         |                 |             | [QNF   | 4]           |        |      |          |     |     |        |

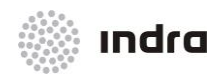

#### Suministro, Implantación y Puesta en Funcionamiento de Sistema y Equipos CNS-ATM en Aeropuerto Internacional El Dorado / Sistema ATM

| <u>Supervisor</u> | Técnico    | o (SUT  | <u>-SUT)</u>    |              |        |              |        |      |          |     |       |     |        |
|-------------------|------------|---------|-----------------|--------------|--------|--------------|--------|------|----------|-----|-------|-----|--------|
| SECTORIZATION     | STATISTICS | SENSORS | OPERATIVE FUNC. | SYS. PARAM.  | TANDEM | GLOBAL FUNC. | EVENTS | LOGS | VERSIONS | MIB | XTERM | QNH | LOGOUT |
| [STATISTIC        | S]         |         |                 |              | [\$    | SENSOR       | S]     |      |          |     |       |     |        |
| [TANDEM]          |            |         |                 |              | [      | EVENTS]      |        |      |          |     |       |     |        |
| [LOGS]            |            |         |                 |              | [`     | VERSION      | IS]    |      |          |     |       |     |        |
| [MIB]             |            |         |                 |              |        |              |        |      |          |     |       |     |        |
| Supervisor        | Operat     | ivo (Sl | JO-SUO)         |              |        |              |        |      |          |     |       |     |        |
| SECTORIZATION     | STATISTICS | SENSORS | OPERATIVE FUNC. | SYS. PARAM.  | TANDEM | GLOBAL FUNC. | EVENTS | LOGS | VERSIONS | MIB | XTERM | QNH | LOGOUT |
| [SECTORIZ         | ATION]     |         |                 |              | [4     | OPERATI      | VE FL  | JNC. | ]        |     |       |     |        |
| <u>Supervisor</u> | Técnico    | o-Oper  | rativo (STO     | <u>-STO)</u> |        |              |        |      |          |     |       |     |        |
| SECTORIZATION     | STATISTICS | SENSORS | OPERATIVE FUNC. | SYS. PARAM.  | TANDEH | GLOBAL FUNC. | EVENTS | LOGS | VERSIONS | MIB | XTERM | QNH | LOGOUT |
| [SECTORIZ         | ATION]     |         |                 |              | [;     | STATISTI     | CS]    |      |          |     |       |     |        |
| [SENSORS]         | ]          |         |                 |              | [4     | OPERATI      | VE FL  | JNC. | ]        |     |       |     |        |
| [SYS. PAR/        | AM.]       |         |                 |              | [      |              | ]      |      |          |     |       |     |        |
| [GLOBAL F         | UNC.]      |         |                 |              | [      | EVENTS]      |        |      |          |     |       |     |        |
| [LOGS]            |            |         |                 |              | []     | VERSION      | IS]    |      |          |     |       |     |        |
| [MIB]             |            |         |                 |              | [4     | QNH]         |        |      |          |     |       |     |        |

Sólo el Técnico y el Supervisor Operativo Técnico pueden iniciar y parar los subsistemas.

Los usuarios del subsistema y MIB de subsistemas se pueden presentar ambos en Supervisor Operativo Técnico y en Supervisor Técnico.

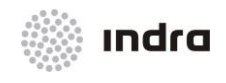

# 4.3.13.1 Acción: Posición Congelar => {[LOGOUT]}

Aplicación: congela cualquier acción en la posición.

| ACCIÓN                                                                                              | RESULTADO                                       |
|----------------------------------------------------------------------------------------------------|-------------------------------------------------|
| Hacer clic en el BI en el botón [LOGOUT] (color<br>AMARILLO) situado en el Area del Menú Principal. |                                                 |
|                                                                                                    | Se presenta una ventana de confirmación.        |
| Hacer clic en el botón [OK].                                                                        |                                                 |
|                                                                                                    | La posición se congela.                         |
|                                                                                                    | Al mismo tiempo, se muestra la Ventana "Login". |
|                                                                                                    | LOGIN                                           |
|                                                                                                    | USER                                            |
|                                                                                                    | PASSWORD                                        |
| Introducir los correspondientes datos en los campos.                                                |                                                 |
| Finalizar la acción presionando la tecla <enter>.</enter>                                           |                                                 |
|                                                                                                    | La Posición se descongela.                      |

## 4.3.14 Hora y Fecha

En la parte inferior derecha de la ventana se incluye una caja no editable que contiene la hora (HH:MM:SS) y fecha (Día Mes) del sistema.

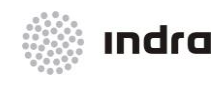

Suministro, Implantación y Puesta en Funcionamiento de Sistema y Equipos CNS-ATM en Aeropuerto Internacional El Dorado / Sistema ATM

"Esta página está intencionadamente en blanco"
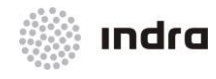

# 5. MENSAJES DE ERROR

# 5.1 MENSAJES DE SISTEMA

Esta lista agrupa los mensajes que son mostrados en el campo Mensajes de Sistema del Área de Información General.

#### x DATA BASE: <data\_base\_name>

Muestra el nombre de la base de datos actual. Es el primer mensaje mostrado en el Área de Mensajes de la CMD cuando se inicia.

#### \* DATA BASE: <date hour>

Muestra la fecha y hora en la que se ha cargado la base de datos actual. Es el segundo mensaje mostrado en el Área de Mensajes de la CMD cuando se inicia.

#### **\*** INTEGRATED STATUS

El subsistema (SDD) envía el estado ON.

#### **\*** BYPASS STATUS

El subsistema (SDD) envía el estado Bypass.

# **\*** PLAYBACK STATUS

El subsistema (SDD) envía el estado Playback.

# **\*** MONORADAR STATUS

El subsistema (SDD) envía el estado Monoradar.

# **\*** NON OPERATIVE STATUS

El subsistema envía estado de fallo.

#### **\*** OPERATIVE STATUS

El subsistema envía estado ON, el estado anterior fue OFF o fallo.

# **\*** alr RESTART TASK

La función para la recepción de mensajes en el subsistema tiene un error de excepción. Generalmente se produce cuando una adaptación fue cargada y el sistema no ha sido reiniciado todavía.

#### **\*** alr FINISHED TASK

Una tarea finaliza debido a un error de excepción.

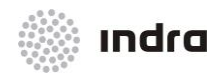

Suministro, Implantación y Puesta en Funcionamiento de Sistema y Equipos CNS-ATM en Aeropuerto Internacional El Dorado / Sistema ATM

# x <printer\_name> NO LAN CONNECT

La impresora "printer\_name" no está conectada a la LAN.

# x <printer\_name> ONLINE READY

La impresora "printer\_name" funciona correctamente y ya ha sido utilizada.

# x <printer\_name> OFFLINE

La impresora "printer\_name" no funciona correctamente.

# THE HOST <host\_name> IS OK IN LAN <lan\_number>

El subsistema "host\_name" está funcionando correctamente sobre la LAN "lan\_number"..

# \* FAIL IN LAN <lan\_number> FOR THE HOST <host\_name>

El subsistema "host\_name" no está funcionando correctamente sobre la LAN "lan\_number".

# \* HOST <host\_name> AND NTP SYNCRONIZED

El subsistema "host\_name" y el servidor NTP están sincronizados.

# **\*** HOST <host\_name> AND NTP NOT SYNCRONIZED

El subsistema "host\_name" y el servidor NTP no están sincronizados.

# **\*** HOST <host\_name>: NTP CONNECTION ERROR

El subsistema "host\_name" y el servidor NTP tiene un error de conexión.

# x LINE AFTN <line\_number> IS ON

La línea AFTN "line\_number" está activa y funciona correctamente.

# **x** LINE AFTN <line\_number> IS OFF

La línea AFTN "line\_number" no está activa.

# LINE AFTN <line\_number> IS FAIL La línea AFTN "line number" está activa pero no funciona correctamente.

# LINE AIDC <line\_number> IS ON La línea AIDC "line\_number" está activa y funciona correctamente.

# \* LINE AIDC <line\_number> IS OFF

La línea AIDC "line\_number" no está activa.

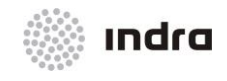

# \* LINE AIDC <line\_number> IS FAIL

La línea AIDC "line\_number" está activa pero no funciona correctamente.

# **\*** LINE BILLING IS ON

La línea Billing "line\_number" está activa y funciona correctamente.

# \* LINE BILLING IS OFF

La línea Billing "line\_number" no está activa.

# \* LINE BILLING IS FAIL

La línea Billing "line\_number" está activa pero no funciona correctamente.

# 5.1.1 MENSAJES DE SAFETY NETS

Los siguientes mensajes relativos a Safety Net tienen diferentes formatos dependiendo del tipo de mensaje.

# <u>APW:</u>

- Safety\_Nets\_Id APW-Id\_Conflict Callsign/SSR Jurisdiction\_Sector Restricted\_Area\_Name Alert\_Type
- **x** Donde:
- Callsign/SSR; para pistas correladas Callsign. Si una pista no está correlada SSR. Si una pista no está correlada y el código SSR es erróneo el campo se completa con \*.
- **x** Jurisdiction\_Sector: solo para pistas asumidas.
- \* Alert\_Type: VI para Violación, OO para Predicción y END para fin de conflicto.
- \* Por ejemplo:
- **x** SFN1 APW IBE3355 EPWA RA01 OOASPW:
- \* Safety\_Nets\_Id ASPW-Id\_Conflict Callsign/SSR Jurisdiction\_Sector Restricted\_Area\_Name Alert\_Type
- **x** Donde:
- Callsign/SSR; para pistas correladas Callsign. Si una pista no está correlada SSR. Si una pista no está correlada y el código SSR es erróneo el campo se completa con \*.
- **x** Jurisdiction\_Sector: solo para pistas asumidas.
- Alert\_Type: VI para Violación, OO para Predicción y END para fin de conflicto.
- \* Por ejemplo:
- \* SFN1 ASPW IBE3356 EPWA SP01 OO

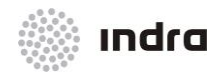

Suministro, Implantación y Puesta en Funcionamiento de Sistema y Equipos CNS-ATM en Aeropuerto Internacional El Dorado / Sistema ATM

# MSAW:

\* Safety\_Nets\_Id MSAW-Id\_Conflict Restricted\_Area\_Name Alert\_Type Callsign/SSR

Jurisdiction\_Sector

- **x** Donde:
- Callsign/SSR; para pistas correladas Callsign. Si una pista no está correlada SSR. Si una pista no está correlada y el código SSR es erróneo el campo se completa con \*.
- \* Jurisdiction\_Sector: solo para pistas asumidas.
- \* Alert\_Type: VI para Violación, OO para Predicción y END para fin de conflicto.
- \* Por ejemplo:
- SFN1 NTZ IBE3358 EPWA NTZ1 PR

# <u>NTZ:</u>

- Safety\_Nets\_Id NTZ-Id\_Conflict Callsign/SSR Jurisdiction\_Sector Restricted\_Area\_Name Alert\_Type
- **x** Donde:
- Callsign/SSR; para pistas correladas Callsign. Si una pista no está correlada SSR. Si una pista no está correlada y el código SSR es erróneo el campo se completa con \*.
- **x** Jurisdiction\_Sector: solo para pistas asumidas.
- Alert\_Type: VI para Violación, OO para Predicción y END para fin de conflicto.
- \* Por ejemplo:
- **x** SFN1 NTZ IBE3358 EPWA NTZ1 PR

# STCA:

- Safety\_Nets\_Id STCA-Id\_Conflict Callsign/SSR\_Tr1 Jurisdiction\_Sector\_Tr1 Geodesic\_Coord\_Tr\_1 Altitude\_Tr\_1 Distance\_To\_Violation\_Tr1 Callsign/SSR\_Tr2 Jurisdiction\_Sector\_Tr2 Geodesic\_Coord\_Tr\_2 Altitude\_Tr\_2 Distance\_To\_Violation\_Tr2 Alert\_Type Time\_To\_Violation
- **x** Donde:
- Callsign/SSR; para pistas correladas Callsign. Si una pista no está correlada SSR. Si una pista no está correlada y el código SSR es erróneo el campo se completa con \*.
- **x** Jurisdiction\_Sector: solo para pistas asumidas.
- **\*** Distance\_To\_Violation y Time\_To\_Violation solo para Predicción.
- Alert\_Type: VI para Violación, OO para Predicción y END para fin de conflicto.
- \* Por ejemplo:
- SFN1 STCA IBE3355 EPWA 5213025N 33520E 200 8.9 IBE4012 EZZZ 5210020N 30210E 180 10 PR

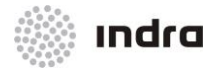

La siguiente lista contiene los mensajes de sistema generados por otros subsistemas y acciones sugeridas.

# \* ANTENNA PERIOD READJUSTMENT. RADAR [radar indicator]

El sistema define un periodo nominal de antena (dato de adaptación) para cada posición de radar. Se utiliza principalmente en la función de rastreo de la definición de las ventanas temporales (sectores de rastreo). Además, el sistema calcula en ese momento un periodo de antena, definiendo el tiempo transcurrido entre los dos mensajes "norte" de radar. Cuando el periodo nominal de antena y el periodo de antena es diferente, el sistema genera este mensaje y toma como nominal, el valor calculado en el momento.

#### Acción sugerida:

Tener en cuenta el periodo de antena calculado en ese momento y la frecuencia de este mensaje.

Si la frecuencia del mensaje es baja, generar una nuevo dato de adaptación, incluyendo como periodo de antena nominal el calculado en ese momento.

Si la frecuencia del mensaje es alta, contactar con el personal que da soporte a la posición del radar.

# \* ANTENNA PERIOD ERROR. RADAR [radar indicator]

El sistema define una periodo nominal de antena (datos de adaptación) para cada posición de radar. Se utiliza principalmente en la función de rastreo en la definición de la ventana temporal (sectores de rastreo). Además, el sistema calcula en ese momento el tiempo transcurrido entre los mensajes de radar "norte". Cuando existe un error en el periodo nominal de antena o en el periodo calculado de antena, el sistema genera este mensaje.

Acción Sugerida:

Ninguna.

# **\*** ON. RADAR: [radar indicator]

El operador ha activado el radar (ON).

Acción Sugerida:

Ninguna.

# **\*** MONO-RADAR TRACKS TABLE OVERFLOW

La tabla interna de las pistas mono-radar está llena. Es posible que algunas pistas se pierdan.

(Nota: Es mejor no ver que no estar seguro sobre lo que se ha supuesto ver).

Acción Sugerida:

Intentar reducir el número de pistas mono-radar:

Inhibir el tratamiento de algún tipo de plots de radar (primario, primario combinado con secundario, test, secundario)

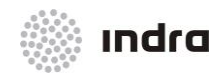

Suministro, Implantación y Puesta en Funcionamiento de Sistema y Equipos CNS-ATM en Aeropuerto Internacional El Dorado / Sistema ATM

# 0

Cancelar el inicio manual de las pistas primarias

0

Inhibir el inicio automático de las pistas primarias (Parámetros VSP)

# \* MULTI-RADAR TRACKS TABLE OVERFLOW

La tabla interna de las pistas multi-radar está llena. Es posible que algunas pistas se pierdan.

#### Acción Sugerida:

Cambiar las posiciones operativas de la SDD a modo Bypass.

Informar sobre el mensaje de error, la configuración actual y la carga del sistema al personal de mantenimiento de software.

# **\*** RDP FLIGHT PLANS TABLE OVERFLOW

La tabla interna de los FPs en la SDP está llena. Es posible que la pista de correlación FP se pierda.

#### Acción Sugerida:

Informar sobre el mensaje de error, la configuración actual y la carga del sistema al personal de mantenimiento de software.

# **\*** STCA TABLE OVERFLOW

La tabla interna de las Alertas STCA está llena. Es posible que algunas alertas se pierdan.

Acción Sugerida:

Inhibir la función STCA.

Informar sobre el mensaje de error, la configuración actual y el sistema cargado al personal de mantenimiento software.

# **\*** RAW TABLE OVERFLOW

La tabla interna de las Alertas de Área Restringida (RAW) está llena. Es posible que algunas alertas se pierdan.

Acción Sugerida:

Inhibir algún área restringida.

0

inhibir la función RAW.

Informar sobre el mensaje de error, la configuración actual y la carga del sistema al personal de mantenimiento de software.

# **\*** MONO-RADAR TRACKS DATA MANAGER ERROR

Existe un problema de software en la pista mono-radar.

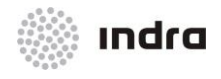

# Acción Sugerida:

Parar y reiniciar la gestión de datos radar e informar al personal de mantenimiento de software.

Si el error se encuentra en la SDP, antes de parar el sistema, cambiar la SDD operativa a modo By-pass.

# **\*** MULTI-RADAR TRACKS DATA MANAGER ERROR

Existe un problema de software en la pista multi-radar.

# Acción Sugerida:

Parar y reiniciar la gestión de datos de radar e informar al personal de mantenimiento de software.

# **\*** STCA DATA MANAGER ERROR

Existe un problema de software en la función STCA (Alerta de Conflicto a Corto Plazo-Short Term Conflict Alert).

# Acción Sugerida:

Parar la función STCA e informar al personal de mantenimiento de software.

# **\*** RAW DATA MANAGER ERROR

Existe un problema de software en la función RAW (Alerta de Areas Restringidas)

Acción Sugerida:

Parar la función RAW e informar al personal del mantenimiento de software.

# **\*** RDP FLIGHT PLANS DATA MANAGER ERROR

Existe un problema en la gestión de los FPs en la SDP.

Acción Sugerida:

Informar al personal de mantenimiento de software.

# **\*** FAILURE: SUBSYSTEM PRESENCE

El procesador incluido en la cabecera del mensaje no informa al supervisor.

Acción Sugerida:

Comprobar si funciona. De lo contrario, reiniciar el procesador.

# **\*** RECOVERY: SUBSYSTEM PRESENCE

El supervisor ha recibido el primer informe del procesador incluido en la cabecera del mensaje después de ser inhibido (OFF).

# Acción Sugerida:

Ninguna.

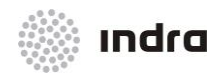

Suministro, Implantación y Puesta en Funcionamiento de Sistema y Equipos CNS-ATM en Aeropuerto Internacional El Dorado / Sistema ATM

# \* FAILURE: LINE [Line number]

La información recibida a través de la línea en el RDCU correspondiente no es correcta (el estado es FAILURE)

#### Acción Sugerida:

Si el error sólo es en una RDCU, modificar la configuración de la línea.

Si el error ocurre en ambas RDCUs, modificar la configuración del radar asociada a la línea y contactar con el personal del mantenimiento del radar.

# \* RECOVERY: LINE

El estado de la línea en la RDCU correspondiente ha pasado de FAILURE a ACTIVATED (los datos recibidos son correctos).

Acción Sugerida:

Ninguna.

# **\*** DISPOSITIVE FAILURE.

Fallo de cualquiera de los aparatos, por ejemplo una impresora.

Acción sugerida:

Informar al personal de mantenimiento de software.

# **\*** DISPOSITIVE RECUPERATION.

Recuperación de cualquiera de los aparatos, por ejemplo una impresora.

Acción Sugerida:

Ninguna.

# \* CPU OVERLOADED

El uso porcentual del procesador de la CPU es superior al recomendado.

Acción Sugerida:

Informar al personal de mantenimiento de software si el mensaje persiste.

# \* CPU RECOVERED

El uso del porcentaje del procesador del CPU recupera los valores recomendados.

Acción Sugerida:

Ninguna.

# **\*** OPERATIVE.

Una SDD opera en modo Integrado.

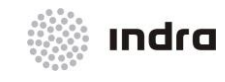

Acción Sugerida:

Ninguna.

# **\*** BY-PASS.

Una SDD opera en modo by-pass. <u>Acción Sugerida:</u> Ninguna.

# \* PLAYBK.

Una SDD opera en modo Reproducción. <u>Acción Sugerida:</u> Ninguna.

# **\*** ERROR: RECEPTION RESTRICTED AREAS MSG

La forma del área restringida no puede ser procesada. <u>Acción Sugerida:</u> Cambia la forma del área.

# \* ERROR: LAN n in [Processor identification]

La LAN n falla en el elemento del sistema incluido en el mensaje.

Acción Sugerida:

Comprobar las conexiones LAN.

# \* RECOVERY: LAN n in [Processor identification]

La recuperación LAN en el elemento del sistema incluido en el mensaje.

Acción Sugerida:

Ninguna.

# \* RPL [callsign] [destination] IMPOSIBLE TO TRANSIT TO FPL

Fue imposible proporcionar la base de datos del FPL, el RPL [callsign] [destino] indicado en el mensaje.

Podría ser originado por:

La versión de los datos de adaptación (Fijos, aerovías, etc) localizado en el sistema es diferente del utilizado por el RPL.

El RPL se encuentra dentro de la base de datos FPL.

Acción sugerida:

Si 1, revisar el RPL y modificarlos de acuerdo con los nuevos datos de adaptación.

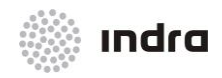

Suministro, Implantación y Puesta en Funcionamiento de Sistema y Equipos CNS-ATM en Aeropuerto Internacional El Dorado / Sistema ATM

Si 2, informar al personal de mantenimiento de software.

# 5.2 MENSAJES DE ERROR LOCAL

Este capítulo lista los mensajes de aviso mostrados por el sistema como respuesta a las acciones del operador.

Se agrupan según funciones.

# 5.2.1 ASIGNACIÓN DE SECTORES

# **\*** No changes to be updated

Este mensaje se muestra cuando OK está seleccionado y no hubo cambio de sector.

# \* Are you sure?

Cualquier cambio que requiere confirmación.

Los siguientes errores se pueden presentar en el campo "Msg. SCT" de la ventana de sectorización:

# × OK

Cuando un Sector Operacional y Frecuencia se asignan correctamente a una UCS operativa.

# **\*** Error: Not the same core

Un sector está siendo asignado a una UCS cuyo sector tiene un core diferente.

# \* Error: UCS non operative

Un sector que está siendo asignado a una UCS con estado de OFF o FALLO.

# \* Selection Error: Not the same core

Error de selección, el sector tiene un core diferente.

# **x** UCS Without Frequency

Un sector está asignado a una UCS con Op.Sector pero sin Frecuencia asignada.

# \* UCS Without Operational Sector

Un sector es asignado a una UCS con Frecuencia pero sin Sector Operacional asignado.

# \* Existence UCS Non Operative

Un sector es asignado a una UCS no operativa.

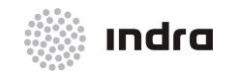

# 5.2.2 SECTORIZACIÓN DE TORRE

# **\*** Error: ICW Non Operative

Un sector es asignado a una ICW que no está operativa.

× OK

Asignación correcta de un sector.

# **\*** Select a Sector

Se pulsa ADD sin ningún sector seleccionada.

# Select an ICW Se pulsa ADD sin ninguna ICW seleccionada.

Se puisa ADD sin ninguna ICW selecciona

# Existence ICW Non Operative

Asignación de un sector a una ICW no operativa.

# **x** No Changes to be Updated

No se realizaron cambios.

# 5.2.3 CONFIGURACION RADAR

# **x** No Changes to be Updated

No se realizaron cambios.

# \* Are you sure?

Cualquier cambio que requiere confirmación.

# 5.2.4 ESTADO RADAR

# **x** No Changes to be Updated

No se realizaron cambios.

# \* Are you sure?

Cualquier cambio que requiere confirmación.

# 5.2.5 FUNCIONES OPERACIONALES

# **\*** No Changes to be Updated

No se realizaron cambios.

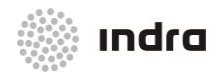

Suministro, Implantación y Puesta en Funcionamiento de Sistema y Equipos CNS-ATM en Aeropuerto Internacional El Dorado / Sistema ATM

# \* Are you sure?

Cualquier cambio que requiere confirmación.

# 5.2.6 MODIFICACIÓN DE LOS PARÁMETROS DE SISTEMA

#### **x** Value out of range

El valor introducido no está entre los valores máximo y mínimo del parámetro.

#### **\*** Are you sure?

Cualquier cambio que requiere confirmación.

# 5.2.7 ESTADO DE CONFIGURACION RADAR

#### \* Are you sure?

Cualquier cambio que requiere confirmación.

# 5.2.8 CONMUTACIÓN

# **\*** Unable to Switch SDP

Si ambos subsistemas no están operativos, el tándem no puede realizarse.

# **\*** Are you sure?

Cualquier cambio que requiera confirmación.

# 5.2.9 EVENTOS

#### **\*** Hour Not Found in File

Una hora que no está incluida en los ficheros de almacenamiento seleccionados. La razón habitual es que la CMD no estaba activa la hora seleccionada.

#### **\*** File Not Found

El fichero con los eventos del día seleccionado no está disponible. La razón habitual es que la CMD no estaba activa el día seleccionado.

# 5.2.10 LOGS

# **x** Error, Log File Not Found

El fichero de log seleccionado no puede ser mostrado porque no hay conexión entre el sistema seleccionado y la CMD.

#### \* Incorrect Number Introduced

Caracteres, no números, introducidos en los campos.

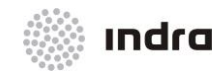

# 5.2.11 CIERRE GLOBAL

# \* Are you sure?

Cualquier cambio que requiera confirmación.

# 5.2.12 LOGOUT

# \* Are you sure?

Cualquier cambio que requiera confirmación.

# 5.2.13 AFTN/ AIDC

# \* No Change Lines

Cuando ambos FDPs están en estado OFF o FAIL.

# 5.2.14 USUARIOS DE IMPRESORA

# **\*** No Printer Available

Cuando la impresora seleccionada no está disponible.

# 5.2.15 OTROS AVISOS

# \* Sectorized UCS! Not allowed

Cuando se realiza una acción de parada (shutdown) o reinicio (reboot) sobre una UCS con sectores asignados.

# \* Existence UCS Without User. Are you sure?

Cuando una UCS con sectores asignados no tiene usuarios conectados (logged in).

# **\*** UCS Without Sectors

Cuando la acción de mover todos los sectores "Move all sectors" se realiza en una UCS que no tiene sectores asignados.

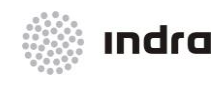

Suministro, Implantación y Puesta en Funcionamiento de Sistema y Equipos CNS-ATM en Aeropuerto Internacional El Dorado / Sistema ATM

"Esta página está intencionadamente en blanco"

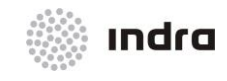

Suministro, Implantación y Puesta en Funcionamiento de Sistema y Equipos CNS-ATM en Aeropuerto Internacional El Dorado / Sistema ATM

# **APÉNDICE A**

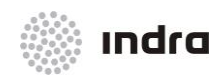

# A. DEFINICIONES Y ACRÓNIMOS

A.1 DEFINICIONES

| Acuerdo ADS                                     | Plan de notificación ADS que rige las condiciones de notificación de datos ADS (o sea, aquéllos que exige la dependencia de servicios de tránsito aéreo, así como la frecuencia de dichas notificaciones, que deben de acordarse antes de proporcionarse los servicios ADS).                                                       |
|-------------------------------------------------|----------------------------------------------------------------------------------------------------|
| Adaptación                                      | Conjunto de datos específicos del sistema adaptados y utilizados por el sistema.                                                                                                    |
| Aeródromo                                       | Área definida de tierra o de agua (que incluye todas sus<br>edificaciones, instalaciones y equipos) destinada total o<br>parcialmente a la llegada, salida y movimiento en superficie<br>de aeronaves.                                                                                                    |
| Aeronave                                        | Toda máquina que puede sustentarse en la atmósfera por<br>reacciones del aire que no sean las reacciones del mismo<br>contra la superficie de la tierra.                                                                                                    |
| Aerovía                                         | Es un pasillo para el tráfico aéreo que está equipado con<br>ayudas de radio para la navegación que son usadas por las<br>aeronaves para mantener su posición dentro del pasillo. Un<br>aerovía se define por una serie de puntos fijos.                                                                                           |
| Afluencia de Tráfico                            | Conjunto de informes que son proporcionados por el sistema<br>bajo petición. Estos informes ayudan al usuario a tomar<br>decisiones de optimización de la afluencia de tráfico en un<br>determinado espacio aéreo, una ruta de plan de vuelo o en un<br>aeródromo de origen/destino, para hacer un mejor uso del<br>espacio aéreo. |
| Alerta de Altitud Mínima de<br>Seguridad (MSAW) | Función de predicción que implica la monitorización de todas<br>las aeronaves que envían mensajes de datos de altitud<br>válidos. Esta función alerta al controlador de colisiones<br>posibles con objetos situados en tierra.                                                                                                    |
| Alerta de Conflicto                             | Función de predicción que incluye la monitorización de todos<br>los pares de aeronaves que están equipadas con<br>transpondedores que tienen Modo C. La alerta de conflicto<br>avisa al controlador de posibles colisiones debido a<br>violaciones del espacio aéreo.                                                              |
| Alerta de Conflicto a Corto Plazo<br>(STCA)     | Función de predicción que implica la monitorización de todos los pares de aeronaves que están equipados con transpondedores Modo C. Esta función alerta al controlador                                                                                                    |

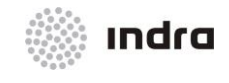

|                                                                  | de colisiones posibles debido a violaciones del espacio aéreo.                                                                                                    |
|------------------------------------------------------------------|----------------------------------------------------------------------------------------------------|
| Altitud                                                          | Distancia vertical entre un nivel, punto u objeto considerado como punto, y el nivel medio del mar (MSL).                                                                                                    |
| Altitud de Transición                                            | Altitud a la cual o por debajo de la cual, la posición vertical de una aeronave es controlada por referencias a la altitud.                                                                                                    |
| Altura                                                           | Distancia vertical entre un nivel, punto u objeto considerado como punto, y una referencia especificada.                                                                                                    |
| Área de Interés (Aol)                                            | Espacio aéreo que comprende el AoR y una zona circundante<br>en donde el estado del espacio aéreo y la información de<br>vuelo son de interés operacional para los operadores del<br>sistema.                                                                                                    |
| Área de Responsabilidad (AoR)                                    | Espacio aéreo en donde los servicios de tráfico aéreo se proporcionan por xx ACC, xx APP o xx TWR.                                                                                                    |
| Área Restringida                                                 | Volumen de espacio aéreo, donde los vuelos se restringen en determinadas circunstancias, o donde se realizan actividades peligrosas para los vuelos.                                                                                                    |
| Blanco                                                           | Término genérico para referirse a un plot o una pista.                                                                                                    |
| Carta de Acuerdo (LoA)                                           | Conjunto de restricciones y reglas que definen el acuerdo establecido entre dos ATSUs.                                                                                                    |
| Código SSR                                                       | Número octal de 4 dígitos que envía el transpondedor de la aeronave para identificarla.                                                                                                    |
| Comunicaciones por enlace de<br>datos controlador-piloto (CPDLC) | Comunicación entre el controlador y el piloto por medio de enlace de datos para las comunicaciones ATC.                                                                                                    |
| Conflicto                                                        | Convergencia prevista de aeronaves en el espacio y en el tiempo que constituye una infracción de determinado conjunto de normas de separación.                                                                                                    |
| Controlador                                                      | Persona autorizada a prestar servicios de control de tránsito aéreo.                                                                                                    |
| Coordinación                                                     | Procedimiento para alcanzar un acuerdo en los permisos,<br>transferencia del control, avisos o información a ser<br>comunicada a una aeronave mediante el intercambio de<br>información entre las dependencias de servicio de tráfico<br>aéreo o entre las posiciones de control de dichas<br>dependencias. |
| Corrección de Ajuste                                             | Es la corrección (alcance y azimut) que se aplica a todos los plots recibidos desde el radar cuando el sistema detecta un                                                                                                    |

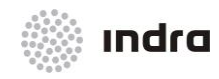

|                                                     | error de ajuste. El error de ajuste se calcula restando el<br>alcance y el azimut del transpondedor fijo (recibido del radar)<br>de los valores nominales, que existen en los datos de<br>adaptación para el transpondedor fijo.                                                                                           |
|-----------------------------------------------------|----------------------------------------------------------------------------------------------------|
| Corrección QNH                                      | Corrección aplicada al valor Modo C del transpondedor para obtener la altitud.                                                                                                    |
| Correlación                                         | Proceso de asignación (manual o automática) de una pista a<br>un plan de vuelo basándose en criterios predefinidos.                                                                                                    |
| стот                                                | Hora de despegue calculado para un vuelo regulado por motivos de gestión de afluencia.                                                                                                    |
| Datos de Adaptación                                 | Valores introducidos en el sistema para controlar procesos tales como determinar el momento de inserción de un Plan de Vuelo en la Lista, activación/inhibición de ciertas alertas, etc.                                                                                                    |
| Dependencia de control de tránsito<br>aéreo (ATSU). | Expresión genérica que se aplica, según el caso, a un centro de control de área, a una dependencia de control de aproximación o a una torre de control de aeródromo.                                                                                                    |
| Detección de Conflicto a Medio<br>Plazo (MTCD)      | Función de predicción que implica la monitorización de la trayectoria de todos los planes de vuelo del sistema que se encuentran bajo control del Centro de Control de Tráfico Aéreo (ATCC). Esta función alerta al controlador de la posible violación de los criterios de separación (longitudinal, lateral y vertical). |
| Espacio Aéreo Controlado                            | Espacio aéreo de dimensiones definidas dentro del cual se facilita servicio de control de tránsito aéreo, de conformidad con la clasificación del espacio aéreo.                                                                                                    |
| Estación de Trabajo                                 | Es el ordenador y la aplicación software. Las estaciones de trabajo se agrupan juntas en varias combinaciones para formar una posición de trabajo.                                                                                                    |
| Etiqueta de Pista                                   | Grupo de datos tabulares presentados de una a varias líneas.<br>Los datos de la etiqueta están unidos a su correspondiente<br>pista mediante un vector de asociación.                                                                                                    |
| Ficha de Plan de Vuelo                              | Dispositivo que incluye información del progreso de un vuelo y su estado. Estos se muestran en posiciones específicas para comunicar información de vuelo a los controladores encargados.                                                                                                    |
| Filtro de Altitud                                   | Filtro de presentación operacional que elimina la presentación<br>de pistas cuya altitud no se encuentre entre los límites del<br>filtro. Las pistas asumidas en la presentación no están sujetas                                                                                                    |

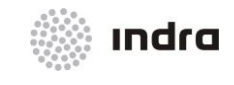

#### Suministro, Implantación y Puesta en Funcionamiento de Sistema y Equipos CNS-ATM en Aeropuerto Internacional El Dorado / Sistema ATM

al filtrado.

| FUA                                             | Con la aplicación de FUA (Flexible Use of Airspace Concept -<br>Concepto de Uso Flexible del Espacio Aéreo), el espacio<br>aéreo no está dividido en "civil" y "militar", sino que está<br>considerado como espacio aéreo único continuo y asignado<br>dependiendo de los requisitos del usuario.<br>El Concepto FUA permite el máximo uso compartido del<br>espacio aéreo mediante la mejora de la coordinación<br>civil/militar. La aplicación del Concepto FUA asegura que<br>cualquier segregación del espacio aéreo es temporal y<br>basada en el uso real durante un período de tiempo<br>específico. |
|-------------------------------------------------|----------------------------------------------------------------------------------------------------|
| Grabación                                       | Información común del sistema e información local de cada<br>SDD recogida metódicamente en un período específico de<br>tiempo.                                                                                                    |
| Hora Real de Despegue (ATD)                     | Hora de despegue real de la aeronave (segundos después de que las ruedas pierdan contacto con la pista de despegue).                                                                                                    |
| Hora Real de Llegada (ATA)                      | Hora a la que una aeronave que llega aterriza en pista y reduce su velocidad a velocidad de fase TAXI.                                                                                                    |
| Identificación de aeronave (ACID o<br>Callsign) | Grupo de letras o de cifras, o una combinación de ambas,<br>idéntico al distintivo de llamada de una aeronave para las<br>comunicaciones aeroterrestres o dicho distintivo expresado<br>en clave, que se utiliza para identificar las aeronaves en las<br>comunicaciones entre centros terrestres de los servicios de<br>tránsito aéreo.                                                                                                    |
| Identificación Especial de Posición<br>(SPI)    | Elemento incluido en el equipo del transpondedor de la aeronave que, cuando está activado, hace que en la SDD el símbolo de posición de la aeronave cambie a uno distinto correspondiente a la identificación especial de posición (SPI). Este símbolo especial permite distinguir a la aeronave de otras que están en la misma zona que ella.                                                                                                    |
| Modo 3/A                                        | Ver Código SSR.                                                                                                    |
| Modo ByPass                                     | Ver Modo de Emergencia                                                                                                    |
| Modo C                                          | Ajuste en el equipo de transpondedor aeronave que envía pulsos que sitúan la altitud de presión del avión.                                                                                                    |
| Modo Emergencia                                 | Modo operativo de la SDD que indica que el tratamiento de<br>datos radar que alimenta la presentación de la SDD es de<br>seguimiento monoradar funcionando en el procesador de la<br>SDD. La SDD no toma en consideración la información que<br>llega del servidor central del SDP (si éste estuviera en                                                                                                    |

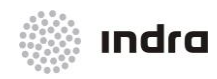

|                                 | funcionamiento).                                                                                                    |
|---------------------------------|----------------------------------------------------------------------------------------------------|
| Nivel de Crucero                | Nivel que se mantiene durante una parte considerable del vuelo.                                                                                                    |
| Nivel de Transición             | Nivel más bajo de vuelo disponible para usarlo por encima de la altitud de transición.                                                                                                    |
| Nivel de Vuelo                  | Superficie de presión atmosférica constante relacionada con<br>una determinada referencia de presión, 1 013,2<br>hectopascales (hPa), separada de otras superficies análogas<br>por determinados intervalos de presión.         |
| Nivel de Vuelo Usable Más Bajo  | Nivel de vuelo más bajo que puede usarse sobre la altitud de transición (también se conoce como Nivel de Transición).                                                                                                    |
| Parámetro Variable del Sistema  | Parámetro de sistema que puede ser modificado on-line.                                                                                                    |
| Pista (Runway)                  | Área rectangular definida en un aeródromo terrestre preparada para el aterrizaje y el despegue de las aeronaves.                                                                                                    |
| Pista (Track)                   | Entidad resultante de integrar los datos de plots y pistas pertenecientes a la misma pista desde múltiples sensores.                                                                                                    |
| Pista Monoradar                 | Conjunto de información, que evoluciona en el tiempo, relacionada con una aeronave, basada en información radar recibida desde un único radar y usada por el ordenador con propósitos de seguimiento.                           |
| Pista Multiradar                | Conjunto de información, que evoluciona en el tiempo,<br>relacionada con una aeronave y que se obtiene de la síntesis<br>de todas las pistas monoradar que representan la aeronave<br>anteriormente referenciada.               |
| Pista Sintética                 | Tipo de pista generada por el sistema a petición del controlador. Un símbolo especial de pista distingue estas pistas de las reales. Las pistas sintéticas se generan a partir de la información del plan de vuelo del sistema. |
| Plan de Vuelo                   | Información especificada que, respecto a un vuelo proyectado<br>o a parte de un vuelo de una aeronave, se somete a las<br>dependencias de los servicios de tránsito aéreo.                                                      |
| Plan de Vuelo Actualizado (CPL) | Plan de vuelo que comprende las modificaciones, si las hay, que resultan de incorporar permisos posteriores.                                                                                                    |
| Plan de Vuelo del Sistema       | Término usado para nombrar una entidad mantenida por el sistema, comprendiendo el plan de vuelo y los datos asignados como resultado del proceso del sistema (Código                                                            |

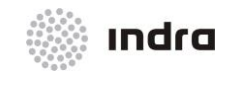

|                                         | SSR, Trayectoria, estado SFPL, etc.)                                                                                                    |
|-----------------------------------------|----------------------------------------------------------------------------------------------------|
| Plot                                    | Conjunto de información, con relación a una aeronave, y recibida desde una posición radar.                                                                                                    |
| Plot de Test                            | Información radar que corresponde a un transpondedor fijo.                                                                                                    |
| Posición de Trabajo                     | Grupo de estaciones de trabajo especialmente construido que se incluyen en una única consola.                                                                                                    |
| Procedimiento de Hand-Over              | Proceso de transferencia de vuelos entre controladores.                                                                                                    |
| Proceso                                 | Segmento de programa dedicado a una actividad unida de forma funcional, reconocido y programado para ejecutarlo en el ordenador.                                                                                                    |
| Punto Fijo                              | Punto de referencia especificado por una coordenada geográfica (latitud, longitud), un nombre o una distancia y ángulo desde una ayuda de navegación.                                                                                                    |
| QNH                                     | Nivel de presión atmosférica a nivel del mar.                                                                                                    |
| Radar                                   | Dispositivo radioeléctrico para la detección que proporciona<br>información acerca de distancia, azimut o elevación de<br>objetos. El dispositivo, midiendo el intervalo entre la<br>transmisión y la recepción de pulsos de radio y correlando la<br>orientación angular del haz o haces de antena radiado en<br>azimut y/o elevación, proporciona información de alcance,<br>azimut, y/o elevación de objetos en el trayecto de los pulsos<br>transmitidos.                                                                                                    |
| Radar Primario de Vigilancia (PSR)      | Sistema radar de vigilancia que usa señales de radio reflejadas.                                                                                                    |
| Radar Secundario de Vigilancia<br>(SSR) | Sensor radar usado para interrogar al equipo transpondedor<br>de la aeronave para recibir códigos SSR, información de<br>presión barométrica y/o SPI.<br>Los códigos SSR Modo 3/A se usan para identificar vuelos<br>individuales en ATS. Cuando el SSR detecta un vuelo, su<br>código SSR se usa para correlar el vuelo con el<br>correspondiente Plan de Vuelo.<br>La asignación y gestión de códigos SSR es una parte<br>fundamental de los sistemas ATS civiles. Como los códigos<br>SSR se basan en 4 dígitos octales, hay sólo 4096 códigos<br>disponibles para su uso en todo el mundo. |
| Reproducción                            | Este proceso recupera y presenta:<br>Información previamente grabada.<br>Datos que han sido presentados a los Controladores de las<br>Posiciones (SDD).                                                                                                    |

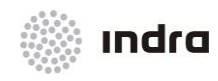

| Configuraciones  | que    | han     | sido   | presentadas | а | los |
|------------------|--------|---------|--------|-------------|---|-----|
| Controladores de | las Po | sicione | s (SDD | ).          |   |     |

- **Restricción Estratégica** Restricción ATC definida por la estructura de espacio aéreo y asociada a reglas operacionales. Estas restricciones son aplicables a todos los vuelos, y no suelen cambiar con frecuencia.
- **Restricción Táctica** Una restricción ATC introducida por un controlador en una orden de guiado de la aeronave o en una autorización. Estas restricciones afectan a los vuelos de forma individual y se aplican de forma dinámica.
- Rumbo (de la aeronave)La dirección en que apunta el eje longitudinal de una<br/>aeronave, expresada generalmente en grados respecto al<br/>norte (geográfico, magnético, de la brújula o de la cuadrícula).<br/>El norte de la cuadrícula es una dirección imaginaria paralela<br/>al meridiano de 0º medida en el sentido del Norte verdadero.
- Ruta de Plan de VueloTrayectoria actual o planeada para una aeronave y<br/>especificada usando algunos de los siguientes elementos:<br/>Aeródromo de Salida, SID, Fijos, Aerovías, Circuito de<br/>Espera, STAR y/o Aeródromo de Destino.
- Ruta Directa Condicional (CDR) Ruta ATS o parte de ella que puede ser planificada y usada bajo determinadas condiciones establecidas. Con el concepto de Uso Flexible del Espacio Aéreo (FUA), una CDR está asignada a una de tres categorías: Planificada Permanente, Planificada No Permanente, No Planificada. Una CDR planificada No Permanente solo puede ser usada en un plan de vuelo siguiendo la notificación de disponibilidad de la ruta.
- Salida Normalizada por<br/>Instrumentos (SID)Ruta de salida designada según reglas de vuelo por<br/>instrumentos (IFR) que une el aeródromo o determinada pista<br/>del aeródromo, con determinado punto significativo,<br/>normalmente en una ruta ATS, en el cual comienza la fase en<br/>ruta de un vuelo.
- SectorUna parte de espacio aéreo controlado por un equipo de<br/>controladores, definido por una extensión horizontal y vertical,<br/>y con una frecuencia radio asignada.
- SectorizaciónLa acción de alterar la configuración establecida al cambiar la<br/>distribución de algunos sectores con respecto a las<br/>posiciones de trabajo.
- Seguimiento Monoradar Cantidad de información utilizada por un ordenador para el seguimiento de aeronaves. Esta información se actualiza con regularidad y viene de un solo radar.

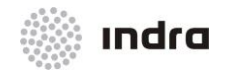

| Seguimiento Multiradar                                                                                                    | Cantidad de información utilizada por un ordenador para el<br>seguimiento de aeronaves. Esta información es el resultado<br>de la síntesis de todas las pistas monoradar que representan<br>a la aeronave mencionada.                                                                                                    |
|----------------------------------------------------------------------------------------------------|----------------------------------------------------------------------------------------------------|
| Separación Vertical Mínima<br>Reducida                                                                                                    | En el espacio aéreo representa un cambio de gran<br>importancia en el entorno operacional de los sectores y<br>centros implicados. Los valores se separación vertical mínima<br>son inferiores a los valores estándar en una banda de nivel<br>determinada asumiendo que la aeronave es capaz de<br>proporcionar datos de posición precisos.                                                                                                    |
| Servicio de Asesoramiento Radar                                                                                                    | Servicio proporcionado con un servicio de asesoramiento<br>apoyado en datos radar para asegurar la separación, donde<br>sea aplicable, entre aeronaves operando según planes de<br>vuelo IFR.                                                                                                    |
| Servicio de Control Radar                                                                                                    | Servicio proporcionado, por medio de datos radar, con el propósito de prevenir colisiones entre aeronaves y entre aeronaves y obstáculos, agilizando y manteniendo un flujo ordenado de tráfico aéreo.                                                                                                    |
| Servicio de Información de Vuelo<br>(FIS)                                                                                                    | Servicio cuya finalidad es aconsejar y facilitar información útil para la realización segura y eficaz de los vuelos.                                                                                                    |
|                                                                                                    |                                                                                                    |
| Servicio de tránsito aéreo (ATS).                                                                                                    | Expresión genérica que se aplica, según el caso, a los servicios de información de vuelo, alerta, asesoramiento de tránsito aéreo, control de tránsito aéreo (servicios de control de área, control de aproximación o control de aeródromo).                                                                                                    |
| Servicio de tránsito aéreo (ATS).<br>Símbolo de Pista (Track)                                                                                                    | Expresión genérica que se aplica, según el caso, a los<br>servicios de información de vuelo, alerta, asesoramiento de<br>tránsito aéreo, control de tránsito aéreo (servicios de control<br>de área, control de aproximación o control de aeródromo).<br>Representación visual de un tipo de pista.                                                                                                    |
| Servicio de tránsito aéreo (ATS).<br>Símbolo de Pista (Track)<br>Sistema de Presentación de Datos<br>de Situación Aérea (SDD)                                                                                                    | Expresión genérica que se aplica, según el caso, a los<br>servicios de información de vuelo, alerta, asesoramiento de<br>tránsito aéreo, control de tránsito aéreo (servicios de control<br>de área, control de aproximación o control de aeródromo).<br>Representación visual de un tipo de pista.<br>Presentación del ordenador donde los controladores de<br>tráfico aéreo visualizan los blancos (aeronaves) y los ecos del<br>radar.                                                                                                    |
| Servicio de tránsito aéreo (ATS).<br>Símbolo de Pista (Track)<br>Sistema de Presentación de Datos<br>de Situación Aérea (SDD)<br>Área Temporalmente Segregada<br>(TSA)                                                                   | <ul> <li>Expresión genérica que se aplica, según el caso, a los servicios de información de vuelo, alerta, asesoramiento de tránsito aéreo, control de tránsito aéreo (servicios de control de área, control de aproximación o control de aeródromo).</li> <li>Representación visual de un tipo de pista.</li> <li>Presentación del ordenador donde los controladores de tráfico aéreo visualizan los blancos (aeronaves) y los ecos del radar.</li> <li>Porción de espacio aéreo donde la operación simultánea de GAT y OAT está prohibida. Cuando una TSA está activa, el espacio aéreo está reservado para OAT.</li> </ul>                                                                                                    |
| Servicio de tránsito aéreo (ATS).<br>Símbolo de Pista (Track)<br>Sistema de Presentación de Datos<br>de Situación Aérea (SDD)<br>Área Temporalmente Segregada<br>(TSA)<br>Tráfico Aéreo General (GAT)                                    | <ul> <li>Expresión genérica que se aplica, según el caso, a los servicios de información de vuelo, alerta, asesoramiento de tránsito aéreo, control de tránsito aéreo (servicios de control de área, control de aproximación o control de aeródromo).</li> <li>Representación visual de un tipo de pista.</li> <li>Presentación del ordenador donde los controladores de tráfico aéreo visualizan los blancos (aeronaves) y los ecos del radar.</li> <li>Porción de espacio aéreo donde la operación simultánea de GAT y OAT está prohibida. Cuando una TSA está activa, el espacio aéreo está reservado para OAT.</li> <li>Vuelos conducidos de acuerdo a los procedimientos de tráfico aéreo civil (OACI). Estos pueden incluir vuelos para los que las reglas OACI cumplen con los requisitos operacionales.</li> </ul>                                                                                                    |
| Servicio de tránsito aéreo (ATS).<br>Símbolo de Pista (Track)<br>Sistema de Presentación de Datos<br>de Situación Aérea (SDD)<br>Área Temporalmente Segregada<br>(TSA)<br>Tráfico Aéreo General (GAT)<br>Tráfico Aéreo Operacional (OAT) | <ul> <li>Expresión genérica que se aplica, según el caso, a los servicios de información de vuelo, alerta, asesoramiento de tránsito aéreo, control de tránsito aéreo (servicios de control de área, control de aproximación o control de aeródromo).</li> <li>Representación visual de un tipo de pista.</li> <li>Presentación del ordenador donde los controladores de tráfico aéreo visualizan los blancos (aeronaves) y los ecos del radar.</li> <li>Porción de espacio aéreo donde la operación simultánea de GAT y OAT está prohibida. Cuando una TSA está activa, el espacio aéreo está reservado para OAT.</li> <li>Vuelos conducidos de acuerdo a los procedimientos de tráfico aéreo civil (OACI). Estos pueden incluir vuelos para los que las reglas OACI cumplen con los procedimientos de tráfico aéreo OACI y por lo tanto sujeto a los procedimientos de tráfico aéreo OACI y por lo tanto sujeto a los procedimientos de tráfico aéreo OACI y por lo tanto sujeto a los procedimientos de tráfico aéreo OACI y por lo tanto sujeto a los procedimientos de tráfico aéreo oficial y por lo tanto sujeto a los procedimientos de tráfico aéreo OACI y por lo tanto sujeto a los procedimientos de tráfico aéreo oficial y por lo tanto sujeto a los procedimientos de tráfico aéreo oficial y por lo tanto sujeto a los procedimientos de tráfico aéreo oficial y por lo tanto sujeto a los procedimientos de tráfico aéreo oficial y por lo tanto sujeto a los procedimientos de tráfico aéreo oficial y por lo tanto sujeto a los procedimientos de tráfico aéreo oficial y por lo tanto sujeto a los procedimientos de tráfico aéreo oficial y por lo tanto sujeto a los procedimientos de tráfico aéreo oficial y por lo tanto sujeto a los procedimientos de tráfico militar.</li> </ul> |

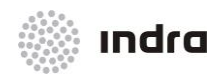

| Transpondedor            | Transmisor/Receptor radar en banda-L equipado en ciertas aeronaves. Transmite señales de código y altitud Modo C (si está equipado), en respuesta a una interrogación de un Radar de Vigilancia Secundario. Los datos proporcionados por un transpondedor puede ser en alguna de las siguientes formas: Modo 3/A, Modo 2, o Modo C.                                                                                                    |
|--------------------------|----------------------------------------------------------------------------------------------------|
| Trayectoria              | Modelo de 4 dimensiones de vuelo comprendiendo la ruta horizontal, el perfil vertical y el tiempo.                                                                                                    |
| Vector de Asociación     | Línea que une los datos de la etiqueta con su correspondiente pista.                                                                                                    |
| Vector de Estado         | Posición y velocidad de una pista.                                                                                                    |
| Vuelo En Pérdida (Coast) | Una pista (aeronave) se considera perdida cuando no se<br>recibe la respuesta del radar para dicho objeto. Cuando esto<br>ocurre, el seguidor de objetos proyecta una posición de dicho<br>objeto basada en las posiciones previas y genera una nueva<br>posición de seguimiento actualizada para su presentación.<br>Una pista que se pierde se elimina tanto de la presentación<br>en pantalla como de la base de datos de seguimiento, si el<br>tiempo excede un límite establecido en los datos de<br>adaptación del sistema. |

# A.2 ACRÓNIMOS

| ABI  | Advanced Boundary Information Message (OLDI) (Mensaje de Información Avanzada de Límite) |
|------|------------------------------------------------------------------------------------------|
| A/C  | Aircraft (Aeronave)                                                                      |
| ACC  | Area/Airspace Control Centre (Centro de Control de Área)                                 |
| ACID | Aircraft Identification (Identificación de la Aeronave)                                  |
| ACK  | Acknowledge(ment) (Acuse de Recibo, Confirmación)                                        |
| ACP  | Accept message (OLDI) (Mensaje de Aceptación)                                            |
| ACT  | Activation Message (OLDI) (Mensaje de Activación)                                        |
| A/D  | Analog-To-Digital (Análogo a Digital)                                                    |
| ADA  | Programming language (Lenguaje de Programación)                                          |

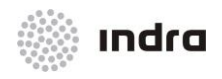

| ADEP    | Aerodrome of Departure (Aeródromo de Salida)                                                                                                   |
|---------|----------------------------------------------------------------------------------------------------|
| ADES    | Aerodrome of Destination (Aeródromo de Destino)                                                                                                |
| ADEXP   | ATS Data Exchange Protocol (Protocolo de Intercambio de Datos ATS)                                                                             |
| AFIL    | Airborne Filled Flight Plan (Plan de Vuelo Presentado en Vuelo)                                                                                |
| AFL     | Actual Flight Level (Nivel de Vuelo Actual)                                                                                                    |
| AFTN    | Aeronautical Fixed Telecommunications Network (Red de Telecomunicaciones Fijas Aeronáuticas)                                                   |
| A/G     | Air/Ground, Air-To-Ground (Aire/Tierra, Aire a Tierra)                                                                                         |
| AIC     | Aeronautical Information Circular (Circular de Información Aeronáutica)                                                                        |
| AIDC    | Air Traffic Services Interfacility Data Communications (Comunicaciones de Datos de Tráfico Aéreo entre Centros)                                |
| AIP     | Aeronautical Information Publication (Publicación de Información Aeronáutica)                                                                  |
| AIRMET  | Airman Meteorological Information (Información Meteorológica a Navegantes)                                                                     |
| AIS     | Aeronautical Information Service (Servicio de Información Aeronáutica)                                                                         |
| ALT     | Altitude/Alternate (Altitud/Alternativo)                                                                                                    |
| АМС     | Airspace Management Cell (Célula de Gestión del Espacio Aéreo)                                                                                 |
| ANS     | Air Navigation Services (Servicios de Navegación Aérea)                                                                                        |
| APP     | Approach Centre (Centro de Aproximación)                                                                                                    |
| APW     | Area Proximity Warning (Alerta de Proximidad de Área)                                                                                          |
| ARR     | Arrival Message (Mensaje de Llegada)                                                                                                    |
| ARTAS   | ATM Surveillance Tracker and Server (Servidor de Seguimiento de Vigilancia ATM)                                                                |
| ASTERIX | All Purpose Structured EUROCONTROL Radar Information Exchange (Intercambio Estructurado Multi-Proposito de Información de Radar de EUROCONTROL |
| ΑΤΑ     | Air Situation Window (Ventana de Situación Aérea)<br>Actual Time of Arrival (Hora Actual de Llegada)                                           |
| ATC     | Air Traffic Control (Control Aéreo)                                                                                                    |

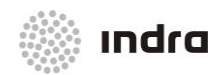

| ATCAS | Air Traffic Control Automation System (Sistema de Automatización de Control de Tráfico Aéreo) |
|-------|-----------------------------------------------------------------------------------------------|
| ATCC  | Air Traffic Control Centre (Centro de Control de Tráfico Aéreo)                               |
| ATD   | Actual Time of Departure (Hora Actual de Salida)                                              |
| ATFCM | Air Traffic Flow and Control Management (Gestión del Control de Afluencia de Tráfico Aéreo)   |
| ATIS  | Automatic Terminal Information System (Sistema Automático de Información de Tráfico)          |
| ATM   | Air Traffic Management (Gestión del Tráfico Aéreo)                                            |
| ATS   | Air Traffic Services (Servicios del Tráfico Aéreo)                                            |
| AUP   | Airspace Usage Plan (Plan de Uso del Espacio Aéreo)                                           |
| AUX   | Auxiliary (Auxiliar)                                                                          |
| BC    | Botón Central del Ratón                                                                       |
| BD    | Botón Derecho del Ratón                                                                       |
| BI    | Botón Izquierdo del Ratón                                                                     |
| ВҮР   | By-Pass Mode of Operation (Modo de Operación By Pass)                                         |
| CA    | Conflict Alert (Alerta de Conflicto)                                                          |
| CAA   | Civil Aviation Administration/Authority (Administración/Autoridad de la Aviación Civil)       |
| CAD   | Computer-Aided Design (Diseño Asistido por Ordenador)                                         |
| СВА   | Cross-Border Areas (Área de Cruce de Límites)                                                 |
| СВТ   | Computer-Based Training (Entrenamiento Basado en Ordenador)                                   |
| CCR   | Communications Compressor Radar (Compresor de Comunicaciones Radar)                           |
| ССТ   | Configuration Control Tool (Herramienta de Control de Configuración)                          |
| CD    | Compact Disk (Disco Compacto)                                                                 |
| CDR   | Conditional Routes (Rutas Condicionales)                                                      |
| CFL   | Cleared Flight Level (Nivel de Vuelo Autorizado)                                              |

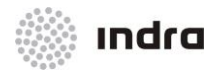

| CFMU | Central Flow Management Unit (Unidad Central de Gestión de Afluencia)                                 |
|------|----------------------------------------------------------------------------------------------------|
| CHG  | Change Message (Mensaje de Cambio)                                                                    |
| CIN  | See NIC (Ver NIC)                                                                                     |
| CLAM | Cleared Level Adherence Monitoring Alert (Alerta de Monitorización de Adherencia al Nivel Autorizado) |
| CMD  | Control and Monitoring Display (Pantalla de Monitorización y Control)                                 |
| CNL  | Cancellation Message (Mensaje de Cancelación)                                                         |
| CNS  | Communications, Navigation and Surveillance (Comunicaciones, Navegación y Vigilancia)                 |
| СОР  | Coordination Point (Punto de Coordinación)                                                            |
| COTS | Commercial Off-The-Shelf (Equipo de Adquisición Comercial)                                            |
| CPL  | Current Flight Plan (Plan de Vuelo Actual)                                                            |
| CSCI | Computer Software Configuration Item (Elemento de Configuración Software del Ordenador)               |
| CSSR | SSR Code (Código SSR)                                                                                 |
| CTF  | Common Timing Facility (Medio de Sincronización Horaria Común)                                        |
| стот | Calculated Take-off Time (Hora Calculado de Despegue)                                                 |
| CWP  | Controller Working Position (Posición de Trabajo del Controlador)                                     |
| DBM  | Data Base Management (Gestión de la Base de Datos)                                                    |
| DCT  | Direct, Route Qualifier (Directo, Calificador de Ruta)                                                |
| DEP  | Departure Message (Mensaje de Salida)                                                                 |
| DEP  | Departure Aerodrome (Aeródromo de Salida)                                                             |
| DEST | Destination Aerodrome (Aeródromo de Destino)                                                          |
| DL   | Data Link, Downlink (Enlace de Datos, Enlace de Datos Hacia Abajo)                                    |
| DLA  | Delay (Demora)                                                                                        |
| DLS  | Data link Service (Servicio de Enlace de Datos)                                                       |

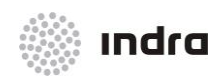

| DRF  | Data Recording Facility (Utilidad de Registro de Datos)               |
|------|-----------------------------------------------------------------------|
| EAH  | Erroneous AFTN Header (FDD queue) (Cabecera AFTN errónea - cola FDD)  |
| EET  | Estimated Elapsed Time (Tiempo Estimado de Vuelo)                     |
| EOBD | Estimated Off-Block Date (Fecha Estimada de Fuera Calzos)             |
| EOBT | Estimated Off-Block Time (Hora Estimada de Fuera Calzos)              |
| EST  | Estimate (Estimada)                                                   |
| ETA  | Estimated Time of Arrival (Hora Estimada de Llegada)                  |
| ETD  | Estimated Time of Departure (Hora Estimada de Salida)                 |
| ΕΤΟ  | Estimated Time Over a Fix (Hora Estimada sobre un Fijo)               |
| FANS | Future Air Navigation Systems (Sistemas de Navegación Aérea Futura)   |
| FBS  | Fall Back System (Sistema de Recuperación y Continuidad)              |
| FCON | Fixed Configuration (Configuración Fija)                              |
| FDA  | Flight Data Assistant (Asistente de Datos de Vuelo)                   |
| FDD  | Flight Data Display (Pantalla de Presentación de Datos de Vuelo)      |
| FDP  | Flight Data Processing (Proceso de Datos de Vuelo)                    |
| FDPS | Flight Data Processing System (Sistema de Proceso de Datos de Vuelo)  |
| FIFO | First In, First Out (Primero en Entrar, Primero en Salir)             |
| FIR  | Flight Information Region (Región de Información de Vuelo)            |
| FIX  | Fix Point (Punto Fijo)                                                |
| FL   | Flight Level (Nivel de Vuelo)                                         |
| FMU  | Flow Management Unit (Unidad de Gestión de Afluencia)                 |
| FP   | Flight Plan (Plan de Vuelo)                                           |
| FPL  | Flight Plan (Plan de Vuelo)                                           |
| FPM  | Flight Plan Message (FDD queue) (Mensaje de Plan de Vuelo - cola FDD) |
| FUA  | Flexible Use of Airspace (Uso flexible del Espacio Aéreo)             |

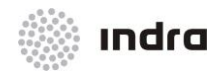

| GAT   | General Air Traffic (Tráfico Aéreo General)                                                                     |
|-------|----------------------------------------------------------------------------------------------------|
| GByte | Gigabyte                                                                                                    |
| GHz   | Gigahertz                                                                                                    |
| GPS   | Global Positioning System (Sistema de Posicionamiento Global)                                                   |
| GRIB  | Wind Meteorological Message (Mensaje Meteorológico de Viento)                                                   |
| GUI   | Graphical User Interface (Interfaz de Usuario Gráfico)                                                          |
| HCI   | Human-Computer Interface (Interfaz Ordenador-Humano)                                                            |
| HDLC  | High-Level Data Link Communication (Comunicación de Enlace de Datos de Alto Nivel)                              |
| HFS   | Horizontal Future Situation (Situación Futura Horizontal)                                                       |
| нмі   | Human-Machine Interface (Interfaz Máquina-Humano)                                                               |
| HOLD  | Hold(Ing) (En Espera)                                                                                           |
| HWCI  | Hardware Configuration Item (Elemento de Configuración de Hardware)                                             |
| Hz    | Hertz                                                                                                    |
| ICAO  | International Civil Aviation Organization (Organización de Aviación Civil Internacional)                        |
| IEEE  | Institute of Electrical and Electronics Engineers (Instituto de Ingenieros Electrónicos y Eléctricos)           |
| IFPS  | Integrated Initial Flight Plan Processing System (Sistema de Procesamiento Inicial Integrado del Plan de Vuelo) |
| IFR   | Instrument Flight Rules (Reglas de Vuelo Instrumental)                                                          |
| ILS   | Instrumental Landing System (Sistema de Aterrizaje Instrumental)                                                |
| INB   | Inbound (de Entrada)                                                                                            |
| INF   | Information Message (Mensaje de Información)                                                                    |
| INT   | Integrated Mode of Operation (Modo de Operación Integrado)                                                      |
| ISO   | International Standards Organization (Organización Internacional de Normalización )                             |

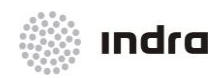

| Kb    | Kilobytes (Kilobites)                                                                |
|-------|--------------------------------------------------------------------------------------|
| Kbits | Kilobits (Kilobits)                                                                  |
| Kbps  | Kilobits per second (Kilobits por segundo)                                           |
| KBps  | Kilobytes per second (Kilobites por segundo)                                         |
| KCAS  | Knots Calibrated Airspeed (Velocidad Aérea Calibrada en Nudos)                       |
| Kgls  | Kinematics GPS Landing System (Sistema de Aterrizaje GPS Cinematico)                 |
| KHz   | Kilohertz (Kilohercios)                                                              |
| KIAS  | Knots Indicated Airspeed (Velocidad Aérea Indicada en Nudos)                         |
| Km    | Kilometre (Kilómetro)                                                                |
| KPS   | KM per second (Kilómetros por segundo)                                               |
| Kt    | Knots (NM/ hour) (Nudos)                                                             |
| KW    | Kilowatts (Kilovatios)                                                               |
| LAM   | Logical Acknowledgement Message (Mensaje de Acuse de Recibo Lógico)                  |
| LAN   | Local Area Network (Red de Área Local)                                               |
| LAT   | Latitude (Latitud)                                                                   |
| LCD   | Liquid Crystal Display (Presentación de Cristal Líquido)                             |
| LMG   | Local Maps Generation (Generación de Mapas Locales)                                  |
| LONG  | Longitude (Longitud)                                                                 |
| Μ     | Mach/Meter (Velocidad del Sonido/Metro)                                              |
| Mb    | Millibars (Milibares)                                                                |
| Mbar  | Milibars (Milibares)                                                                 |
| MET   | Meteorological Information (Información Meteorológica)                               |
| METEO | Meteorological Information (Información Meteorológica)                               |
| METAR | Meteorological Aviation Routine Weather Report Informe Meteorologico Aéreo de Rutina |

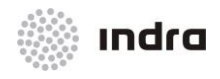

| MHz   | Megahertz (Megahercios)                                                                         |
|-------|-------------------------------------------------------------------------------------------------|
| mm    | Millimetres (Milimetros)                                                                        |
| MON   | Monoradar Mode of Operation (Modo de Operación Monoradar)                                       |
| ms    | Millisecond (milisegundo)                                                                       |
| MSAW  | Minimum Safe Altitude Warning (Alerta de Altitud Mínima de Seguridad)                           |
| MSB   | Most Significant Bit (Bit más significativo)                                                    |
| MSL   | Mean Sea Level (Nivel Medio del Mar)                                                            |
| МТСО  | Medium-Term Conflict Detection (Detección de Conflicto a Medio Plazo)                           |
| NAV   | Navigation (Navegación)                                                                         |
| NE    | Navigation Equipment (Equipo de Navegación)                                                     |
| NIC   | Navigation Integrity Control (Control de Integridad de Navegación)                              |
| NM    | Nautical Miles (Millas Naúticas)                                                                |
| ΝΟΤΑΜ | Notice To Airmen (Mensaje de Información para Aviadores)                                        |
| ΟΑΤ   | Operational Air Traffic (Tráfico Aéreo Operacional)                                             |
| OLDI  | On-Line Data Interchange (Intercambio de Datos On-line)                                         |
| ORCAM | Originating Region Code Assignment Method (Método de Asignación de Código de Región de Origen ) |
| PAC   | Pre-activation Message (Mensaje de Preactivación)                                               |
| РСА   | Prior Coordination Airspace (Espacio Aéreo de Coordinación Previa)                              |
| PEL   | Planned Entry Level (Nivel Planeado de Entrada)                                                 |
| PLT   | Pilot (Piloto)                                                                                  |
| POS   | Position Report (Informe de Posición)                                                           |
| PSR   | Primary Surveillance Radar (Radar Primario de Vigilancia)                                       |
| PSR T | Primary Surveillance Radar Track (Pista de Radar Primario de Vigilancia)                        |
| PTS   | Panoramic Tower Simulator (Simulador de Torre Panorámico)                                       |

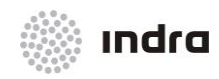

| QFE   | Atmospheric Pressure at Aerodrome Elevation or at Runway Threshold (Presión Atmosférica en la Elevación del Aeródromo o en el Umbral de la Pista)                                |
|-------|----------------------------------------------------------------------------------------------------|
| QNH   | Altimeter sub-scale setting to obtain elevation when on the ground (Presión Atmosférica a establecer en la subescala del Altímetro para obtener la Elevación al estar en tierra) |
| RAD   | Radar                                                                                                    |
| RAM   | Route Adherence Monitoring (Monitorización de la Adherencia a la Ruta)                                                                                                    |
| RAW   | Restricted Area Warning (Alerta de Área Restringida)                                                                                                    |
| RBL   | Range Bearing Line (Línea de Marcación y Distancia)                                                                                                    |
| RCA   | Reduced Coordination Airspace (Espacio Aéreo de Coordinación Reducida)                                                                                                    |
| RDCU  | Radar Data Communication Processor (Procesador de Comunicaciónes de Datos Radar)                                                                                                 |
| RDP   | Radar Data Processing (Proceso de Datos Radar)                                                                                                    |
| RDPS  | Radar Data Processing System (Sistema de Proceso de Datos Radar)                                                                                                    |
| RETD  | Revised Estimated Time of Departure (Hora de Salida Estimada Revisada)                                                                                                    |
| RFL   | Requested Flight Level (Nivel de Vuelo Requerido)                                                                                                    |
| RIE   | Route Insertion Error (Error de Inserción de Ruta)                                                                                                    |
| RISC  | Reduced Instruction Set Computer (Equipo de Ordenador de Instrucciónes Reducidas)                                                                                                |
| RMCDE | Radar Message Conversion and Distribution Equipment (Equipo de Distribución y Conversión de los Mensajes Radar)                                                                  |
| ROC   | Rate of Climb (Régimen de Ascenso)                                                                                                    |
| ROD   | Rate of Decent (Régimen de Descenso)                                                                                                    |
| RPL   | Repetitive Flight Plan (Plan de Vuelo Repetitivo)                                                                                                    |
| RVSM  | Reduced Vertical Separation Minimum (Reducción de la Separación Vertical Mínima)                                                                                                 |
| RWY   | Runway (Pista)                                                                                                    |
| SAM   | Slot Allocation Message (CFMU Message) (Mensaje de Asignación del Slot)                                                                                                    |

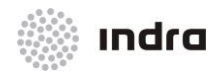

| SAR    | Search and Rescue (Búsqueda y Rescate)                                           |
|--------|----------------------------------------------------------------------------------|
| SBY    | Standby (Espere)                                                                 |
| SDD    | Situation Data Display (Pantalla de Presentación de Datos de Situación)          |
| SDP    | Surveillance Data Processing (Proceso de Datos de Vigilancia)                    |
| SFPL   | System Flight Plan (Plan de Vuelo del Sistema)                                   |
| SID    | Standard Instrument Departure (Salida Instrumental Normalizada)                  |
| SIGMET | Significant Meteorological Information (Información Meteorológica Significativa) |
| SIM    | Simulator System (Sistema de Simulación)                                         |
| SMC    | System Monitoring Computer (Ordenador Monitorizado del Sistema)                  |
| SPECI  | Special Metar (Metar Especial)                                                   |
| SPI    | Special Position Identification (Identifiación Especial de Posición )            |
| SQ     | Sequence Number (Número de Secuencia)                                            |
| SQL    | Structured Query Language (Lenguaje de Consulta Estructurado)                    |
| SSR    | Secondary Surveillance Radar (Radar Secundario de Vigilancia)                    |
| SSS    | Software System Specification (Especificación Software del Sistema)              |
| STAR   | Standard Instrument Arrival Route (Ruta de Llegada Instrumental Normalizada)     |
| STCA   | Short-Term Conflict Alert (Alerta de Conflicto a Corto Plazo)                    |
| ST-RAW | Short-Term Restricted Area Warning (Alerta de Área Restringida a Corto Plazo)    |
| ТАСТ   | Tactical System (Sistema Táctico)                                                |
| TAF    | Terminal Area Forecast (Previsión de Área Terminal)                              |
| TAIS   | Total Aircraft Information System (Sistema de Información Total de la Aeronave)  |
| TAS    | True Airspeed (Velocidad Verdadera)                                              |
| ТСР    | Transmission Control Protocol (Protocolo de Control de Transmisión)              |
| TCP/IP | TCP/Internet Protocol (Protocolo Internet/TCP)                                   |
| ТМА    | Terminal Area (Área Terminal)                                                    |

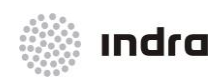

| TFL   | Transfer Fly Level (Nivel de Vuelo de Transferencia)                                  |
|-------|---------------------------------------------------------------------------------------|
| TL    | Transition Level (Nivel de Transición)                                                |
| тос   | Top of Climb (Nivel Tope de Ascenso)                                                  |
| TOD   | Top of Descent (Nivel Tope de descenso)                                               |
| TRA   | Temporary Reserved Area (Área Temporalmente Reservada)                                |
| TSA   | Temporary Segregated Area (Área Temporalmente Segregada)                              |
| TSP   | Technical Supervisor (Supervisor Técnico)                                             |
| TWR   | Tower or Tower Control (Torre o Torre de Control)                                     |
| UAC   | Upper Airspace Control Centre (Centro de Control del Espacio Aéreo Superior)          |
| UTC   | Universal Time Coordinated (Hora Universal Coordinada)                                |
| UUP   | Updated Airspace Usage Plan (Plan de Uso Actualizado del Espacio Aéreo)               |
| VFS   | Vertical Future Situation (Situación Futura Vertical)                                 |
| VFR   | Visual Flight Rules (Reglas de Vuelo Visuales)                                        |
| VSP   | Variable System Parameter (Parámetro Variable del Sistema)                            |
| WAN   | Wide Area Network (Red de Área Amplia)                                                |
| Wi-Fi | Wireless Fidelity (Fidelidad Sin Cables)                                              |
| www   | World Wide Web                                                                        |
| X.25  | Standard Protocol In Telecommunications (Protocolo Normalizado en Telecomunicaciones) |

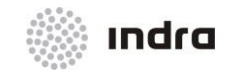

Suministro, Implantación y Puesta en Funcionamiento de Sistema y Equipos CNS-ATM en Aeropuerto Internacional El Dorado / Sistema ATM

# **APÉNDICE B**

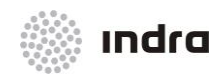

Suministro, Implantación y Puesta en Funcionamiento de Sistema y Equipos CNS-ATM en Aeropuerto Internacional El Dorado / Sistema ATM

# B. PROCEDIMIENTOS PARA FILTRAR Y MODIFICAR PARÁMETROS MULTIRADAR

Para permitir la definición de filtros específicos de datos radar y modificar el tamaño de las ventanas de asociación multiradar, los procesadores SDP tienen en sus respectivos directorios de ejecución (/local/<proj>/adap/exec/program) archivos de texto.

# FICH\_PARAMETROS\_FUSION

La edición de este archivo permite el ajuste de un grupo de parámetros con el fin de variar el procedimiento de los datos radar.

Los tipos de estas posibles variaciones son:

#### \* Radar data filter per radar

El archivo FICH\_PARAMETROS\_FUSION permite modificar el tamaño de la ventana multiradar:

```
#Fusion Parameters. Distances in NM and Heights in FL (1 FL = 100 feet).
#Common Tracks Fusion
*fusionComunesX2: 2.0
*fusionComunesY2: 2.0
*fusionComunesZ2M: 140.0
*fusionComunesZ2E: 140.0
#Local Track Fusion to Common
*fusionLocalX3: 2.0
*fusionLocalY3: 2.0
*fusionLocalZ3M: 140.0
*fusionLocalZ3D: 140.0
*fusionLocalZ3E: 140.0
*fusionLocalX7: 5.0
*fusionLocalY7: 5.0
#Local Primary Track Fusion to Common of Secondary
*fusionLocalPrimX11: 1.0
*fusionLocalPrimY11: 1.0
#Local de-fusion Track of a Common Track in Another Common Track
```
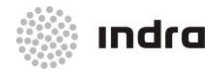

```
*fusionLocalDefX8: 6.0
*fusionLocalDefY8: 6.0
*fusionLocalDefX9: 6.0 -- X en BAS
*fusionLocalDefY9: 6.0 -- Y en BAS
#Common Track Fusion to Invalid Mode
*fusionPosicionAmbX5: 3.5 -- X Posicion Actual
*fusionPosicionAmbY5: 3.5 -- Y Posicion Actual <>
*fusionVelocidadAmbX6: 5.0 -- X Posicion Extrapolada a 1 minuto
*fusionVelocidadAmbY6: 5.0 -- Y Posicion Extrapolada a 1 minuto
#ADS Tracks Fusion to Common
*fusionLocalAdsX7: 3.0
*fusionLocalAdsY7: 3.0
*fusionLocalAdsZ7: 25.0
#Verification of ADS SSR Fusion
*fusionLocalAdsX8: 20.0
*fusionLocalAdsY8: 20.0
*fusionLocalAdsZ8: 140.0
#ADS-B Local Track Fusion to Common
*fusionLocalADSBX7: 0.5
*fusionLocalADSBY7: 0.5
```

Se definen Zonas filtradas Rho-Theta para cada radar en la Ventana de Configuración Radar en la posición DBM.

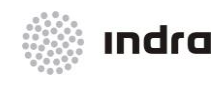

Suministro, Implantación y Puesta en Funcionamiento de Sistema y Equipos CNS-ATM en Aeropuerto Internacional El Dorado / Sistema ATM

"Esta página está intencionadamente en blanco"

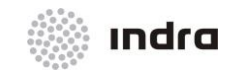

Suministro, Implantación y Puesta en Funcionamiento de Sistema y Equipos CNS-ATM en Aeropuerto Internacional El Dorado / Sistema ATM

# **APÉNDICE C**

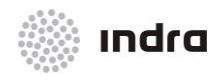

# C. <u>SISTEMA DE MONITORIZACIÓN GLOBAL ATM (ATM GLOBAL MONITORING AND</u> <u>CONTROL SYSTEM (GMCS))</u>

El subsistema SMC proporciona esta función GMCS que es accesible desde la posición de Supervisor Técnico de CMD del sistema ATM.

Esta función permite comprobar el estado de los elementos perteneciente al sistema de automatización ATM a través de monitorización continua, permitiendo localizar fácilmente posibles fallos del subsistema desde una única posición.

El propósito de esta función es sólo monitorizar, no permite realizar ningún cambio en los elementos del sistema de automatización ATM como reajustes, los cuales sólo pueden hacerse desde la posición del Supervisor Técnico CMD del sistema ATM. Esto evita tener que realizar cambios no deseado sin la participación de Jefe técnico u operacional del centro, y al mismo tiempo facilita la revisión del estado complete del sistema.

El GMCS utiliza el protocolo SNMP y está basado en una implementación COTS del protocolo estándar SNMP. De esta manera, cualquier elemento del sistema de automatización ATM, implementando un agente SNMP, será capaz de ser monitorizado por el sistema en tanto en cuanto es accesible desde el nodo que implementa el GMCS.

La pantalla de Supervisión Técnica, Monitorización y Control es la interfaz de la función GMCS y está dividida en tres aéreas:

- × Menú Principal
- × Panel del Árbol MIB
- × Panel de Resultado

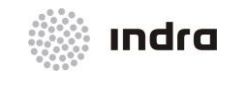

#### Suministro, Implantación y Puesta en Funcionamiento de Sistema y Equipos CNS-ATM en Aeropuerto Internacional El Dorado / Sistema ATM

| Idress: • 30           | Advanced OID: 13616                                                                                                    |                            |                |            | Operations: Get N | lext       |  |
|------------------------|----------------------------------------------------------------------------------------------------|----------------------------|----------------|------------|-------------------|------------|--|
| MP MIBs                | Result Table Snap                                                                                                    | shot ×                     |                |            | operations. [Sect |            |  |
| MIB Tree               |                                                                                                    |                            | <u></u>        |            |                   |            |  |
| ≥ iso.org.dod.internet | Basic Information                                                                                                    |                            | Interface Info | rmation    |                   |            |  |
| 😑 🗁 mgmt               | System Name: 30.                                                                                                    |                            | ifIndex        | IP Address | MAC Address       |            |  |
| 😑 🗁 mib-2              | UpTime: 213 hours 1 min                                                                                                    | ute 22 seconds             | _              | '30        |                   |            |  |
| 🕀 🗀 system             | System Contact: Boot <root@loc< td=""><td>alhosta (configure /etc/sn</td><td></td><td></td><td></td><td></td><td></td></root@loc<> | alhosta (configure /etc/sn |                |            |                   |            |  |
| interfaces             | System Descr: Linux 30                                                                                                    | 2.6.18-194.el5 #1 SMP Tue  |                |            |                   |            |  |
| 🕀 🗀 at                 | CPU Count: 4                                                                                                    |                            |                |            |                   |            |  |
| 🕀 🧰 ip                 | CPU Type: GenuineIntel: Int                                                                                                    | tel(R) Xeon(R) CPU         |                |            |                   |            |  |
| 🗉 🗀 icmp               | Memory Size: 7973 MB                                                                                                    |                            |                |            |                   |            |  |
| 🕀 🞑 tcp                |                                                                                                    |                            |                |            |                   |            |  |
| udp                    |                                                                                                    |                            |                |            |                   |            |  |
| 🗉 🞑 egp                |                                                                                                    |                            |                |            |                   | _          |  |
| transmission           | Device Information                                                                                                    |                            |                |            |                   |            |  |
| 🛥 💶 snmp               |                                                                                                    | Descr                      |                | Status     | Errors            |            |  |
| a dottabridge          | GenuineIntel: Intel(R) Xeon(R) CPU                                                                                                 | W3520 @ 2.67GHz            |                |            | 0                 |            |  |
| te la host             | GenuineIntel: Intel(R) Xeon(R) CPU                                                                                                 | W3520 @ 2.67GHz            |                |            | 0                 |            |  |
| private                | GenuineIntel: Intel(R) Xeon(R) CPU                                                                                                 | W3520 @ 2.67GHz            |                |            | 0                 |            |  |
| enterprises            | GenuineIntel: Intel(R) Xeon(R) CPU                                                                                                 | W3520 @ 2.67GHz            | a una in a     |            | 0                 | - 8        |  |
| ucuavis                | network interface ath0                                                                                                    |                            | running        |            | 0                 |            |  |
| E memory               | network interface ethi                                                                                                    |                            | running        |            | ő                 |            |  |
| ertTable               | network interface eth2                                                                                                    |                            | down           |            | 0                 |            |  |
| dskTable               | natural interface ath?                                                                                                    |                            | down           |            | 0                 | - <b>-</b> |  |
| I laTable              |                                                                                                    |                            |                |            |                   |            |  |
| systemStats            | Storage Information                                                                                                    |                            |                |            |                   |            |  |
| log ucdinternal        | Memory                                                                                                    |                            | Hard Dick      |            |                   |            |  |
| ucdExperimental        | Henory                                                                                                    |                            | FI Idi C DISK  |            |                   |            |  |
| 🗈 🥅 fileTable          | Real Men                                                                                                    | lory                       | Free           | /          |                   |            |  |
| IogMatch               |                                                                                                    |                            | 439.668        |            |                   |            |  |
| 🗉 🧀 version            |                                                                                                    | Free: 4.2<br>GB (54%)      | (3614)         |            |                   |            |  |
| 🖶 🗀 snmperrs           |                                                                                                    |                            |                | × .        |                   |            |  |
| 🖶 🥅 mrTable            | Used: 3.6<br>GB (40%)                                                                                                    |                            |                |            | Used              |            |  |
| 🕀 🗀 ucdSnmpAgent       |                                                                                                    |                            |                |            | 7.768             |            |  |
| 🗉 🗀 ucdTraps           |                                                                                                    |                            |                |            | (276)             |            |  |
| a somol/2              |                                                                                                    |                            |                |            |                   |            |  |
| .1.3.6.1.6             |                                                                                                    |                            |                |            |                   |            |  |
| SNMP-USER-BASED-SM-MIB |                                                                                                    |                            |                |            |                   |            |  |
| ax                     |                                                                                                    |                            |                |            |                   |            |  |
| SS                     | Process Information                                                                                                    |                            |                |            |                   |            |  |
| S                      | Index Name                                                                                                    | Type                       | Stat           | us CPU Tim | Memory( byte )    |            |  |
| di<br>Yaç              | 1 init                                                                                                    | application                | runnable       | 58         | 684               |            |  |
| r                      | 2 migration/0                                                                                                    | application                | runnable       | 0          | 0                 |            |  |
|                        | 3 ksoftirqd/0                                                                                                    | application                | runnable       | 318        | 0                 |            |  |
|                        | 4 watchdog/0                                                                                                    | application                | runnable       | 0          | 0                 |            |  |
|                        | 5 migration/1                                                                                                    | application                | runnable       | 0          | 0                 |            |  |
|                        | b ksottiraayi                                                                                                    | application                | runnable       | 81         | U                 |            |  |

#### Figura C-1: Presentación MIB

# C.1 MENÚ PRINCIPAL

El menú principal se sitúa en la parte superior de la pantalla incorporando un grupo de botones y barras rápidas para acceder a su funcionalidad.

| File Edit  | Operations | Tools Bookma | arks Help                    |                              |                                 |                 |
|------------|------------|--------------|------------------------------|------------------------------|---------------------------------|-----------------|
| Address: • | 30         | -            | <ul> <li>Advanced</li> </ul> | OID: .1.3.6.1.4.1.2021.4.6.0 | <ul> <li>Operations:</li> </ul> | Get Next 👻 🜈 Go |

Figura C-2: Área de Menú Principal MIB

Las siguientes funciones están disponibles desde los respectivos submenús desplegables:

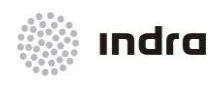

Suministro, Implantación y Puesta en Funcionamiento de Sistema y Equipos CNS-ATM en Aeropuerto Internacional El Dorado / Sistema ATM

## C.1.1 MENU "FILE"

| File            | Edit         | Operations | Tools | В | <b>oo</b> kmarks | Help |
|-----------------|--------------|------------|-------|---|------------------|------|
| 🗁 Lo            | 🗁 Load MIBs  |            |       |   |                  |      |
| ι u             | UnLoad MIBs  |            |       |   |                  | ł    |
| M               | MIB Modules  |            |       |   |                  |      |
| Open Graph Data |              |            |       |   |                  |      |
| c               | Open Session |            |       |   |                  |      |
| S               | Save Session |            |       |   |                  |      |
| E               | xit          |            |       |   |                  |      |

Figura C-3: Menú "File"

# Load MIB

Lanza un diálogo de archivo para coger uno o varios archivos MIB. Es necesario mantener la tecla <CTRL> si se quiere seleccionar múltiples archivos.

## **MIB Modules**

Lista de todos los módulos MIB cargados.

## Server Address (Enterprise Edition Only)

Por defecto, el navegador MIB conecta con un servidor local para observar los datos. Sin embargo, se puede cambiar la dirección del servidor, de manera que se obtenga los datos desde cualquier otro lugar.

## **Open Session**

Abre un archivo de sesión previamente guardado.

## **Open Graph Data**

Abre un archivo de datos del gráfico previamente guardados.

## Save Session

Guarda los ajustes de las pestañas abiertas actualmente en un archivo de sesión que se puede abrir posteriormente para restaurar las pestañas.

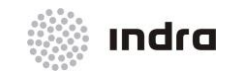

# <u>Exit</u>

Salir del navegador.

# C.1.2 MENU "EDIT"

| File | Edit                      | Operations           | Tools | B <b>oo</b> kmar | ks Help |
|------|---------------------------|----------------------|-------|------------------|---------|
| Addı | 🔍 Find in MIB Tree Ctrl-F |                      |       |                  |         |
| SNMF | Fi                        | Find in Result Table |       |                  |         |

Figura C-4: Menú "Edit"

# Find in MIB Tree

Encuentra un nodo en el árbol MIB. Esta acción se utiliza para buscar más información sobre los traps.

TRAPS:

Para recuperar información completa sobre las traps, el usuario debe seleccionar la trap OID, que se presenta en un mensaje de Sistema CMD.

El usuario debe hacer clic en el menú del navegador MIB y pegar el OID de la siguiente manera:

Edit -> Find in MIB Tree -> Find what: <OID> -> Find Next

El área de descripción (Desc) presenta la información completa sobre la trap.

# Find in Result Table

Busca una cadena en la tabla de resultado.

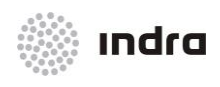

Suministro, Implantación y Puesta en Funcionamiento de Sistema y Equipos CNS-ATM en Aeropuerto Internacional El Dorado / Sistema ATM

# C.1.3 MENU "OPERATIONS"

| -           |            |            |                           |
|-------------|------------|------------|---------------------------|
| File Edit   | Operations | Tools Boo  | kmarks H <mark>elp</mark> |
| Address:    | 🛃 Graph Vi | ew Ctrl-R  |                           |
| SNMP MIBs   | Get        | Ctrl-G     |                           |
| 🐢 MIB Tree  | Get Next   | Ctrl-N     |                           |
| 🗄 🗀 iso.ori | Get Bulk   | Ctrl-B     |                           |
|             | Get Subt   | ree Ctrl-E |                           |
|             | Set        | Ctrl-S     |                           |
|             | Walk       | Ctrl-W     |                           |
|             | Table Vie  | ew Ctrl-T  |                           |
|             | 🔇 Stop     | Ctrl-P     |                           |

Figura C-5: Menú "Operations"

# <u>Get</u>

Emite solicitud SNMP GET al agente actual.

# Get Next

Emite solicitud SNMP GET-NEXT al agente actual.

# Get Bulk

Emite solicitud SNMPv2c o SNMPv3 GET-BULK al agente actual. Si el agente SNMP sólo soporta SNMPv1, entonces este comando se cancela.

# <u>Set</u>

Emite solicitud SNMP SET al agente actual.

Aparecerá la siguiente ventana:

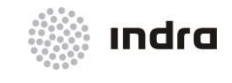

Suministro, Implantación y Puesta en Funcionamiento de Sistema y Equipos CNS-ATM en Aeropuerto Internacional El Dorado / Sistema ATM

| SREP 5    |                    | Ľ |
|-----------|--------------------|---|
| OID       | .1.3.6.1.2.1.1.5.0 |   |
| Data Type | OctetString        | ~ |
| Value     | test               |   |
|           |                    |   |
|           |                    |   |

Figura C-6: Ventana "SNMP SET"

Introducir un nuevo valor en el campo "Value" y hacer clic en el botón [OK].

Para establecer múltiples variables, se tiene que mantener la tecla <CTRL> y seleccionar varias filas en el panel de resultado, y elegir la operación SET.

## Nota:

1. Para los tipos de datos BITS, se necesita utilizar una notación automática para un grupo de integradores, es decir, algo como {1, 3, y 8}.

2. El formato de la cadena hexadecimal es (0x[0-9A-Fa-f][0-9A-Fa-f])+. Por ejemplo, 0x12 0xA1 0x30

## Get Subtree

Emite la solicitud SNMP GET-NEXT para obtener el sub árbol complete al agente actual.

# <u>Walk</u>

Realiza sondeo SNMP contra el agente actual.

# Table View

Muestra los datos de la tabla MIB.

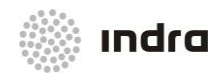

#### Suministro, Implantación y Puesta en Funcionamiento de Sistema y Equipos CNS-ATM en Aeropuerto Internacional El Dorado / Sistema ATM

| Result Table 130-Snapshot × 30 - ifTable × . |                      |               |               |               |               |
|----------------------------------------------|----------------------|---------------|---------------|---------------|---------------|
| 🖉 Rotate 👩                                   | Refresh 🛛 🔓          | Export Poll   | SNMP SET      | Create Row    | Delete Row    |
|                                              | 1                    | 2             | 3             | 4             | 5             |
| ifIndex                                      | 1                    | 2             | 3             | 4             | 5             |
| ifDescr                                      | lo                   | eth0          | ethl          | eth2          | eth3          |
| ifType                                       | softwareLoop         | ethernetCsma  | ethernetCsma  | ethernetCsma  | ethernetCsma  |
| ifMtu                                        | 16436                | 1500          | 1500          | 1500          | 1500          |
| ifSpeed                                      | 10000000             | 1000000000    | 1000000000    | 10000000      | 10000000      |
| ifPhysAddress                                |                      | 78-AC-C0-AE   | 00-26-55-E4-4 | 00-26-55-E4-4 | 00-26-55-E4-6 |
| ifAdminStatus                                | ifAdminStatus up     |               | up            | down          | down          |
| ifOperStatus up                              |                      | up            | up            | down          | down          |
| ifLastChange 0 millisecond                   |                      | 0 millisecond | 0 millisecond | 0 millisecond | 0 millisecond |
| ifInOctets 69169611                          |                      | 1359045479    | 6353246       | 0             | 0             |
| ifInUcastPkts                                | ifInUcastPkts 914790 |               | 12361         | 0             | 0             |
| ifInNUcastPkts                               | 0                    | 9123373       | 28815         | 0             | 0             |
| ifInDiscards                                 | 0                    | 0             | 0             | 0             | 0             |
| ifInErrors                                   | 0                    | 0             | 0             | 0             | 0             |
| ifInUnknownProtos                            | 0                    | 0             | 0             | 0             | 0             |
| ifOutOctets                                  | 69169611             | 260539380     | 2331531       | 0             | 0             |
| ifOutUcastPkts                               | 914790               | 2980643       | 18276         | 0             | 0             |
| ifOutNUcastPkts                              | 0                    | 0             | 0             | 0             | 0             |
| ifOutDiscards                                | 0                    | 0             | 0             | 0             | 0             |
| ifOutErrors                                  | 0                    | 0             | 0             | 0             | 0             |
| ifOutQLen                                    | 0                    | 0             | 0             | 0             | 0             |
| ifSpecific                                   | .0.0                 | .0.0          | .0.0          | .0.0          | .0.0          |

Figura C-7: Ventana "MIB Table"

Haciendo clic en este elemento del menú aparecerá una nueva ventana con una tabla. Pero primero, el campo OID necesita ser un OID de una tabla o introducir nodos. Por ejemplo, puede ser ifTable, ifEntry etc.

Se puede presionar la tecla <CTRL> y seleccionar varias variables de la misma tabla, entonces hacer clic en "Table View". De esta manera, la vista de tabla sólo muestra las variables tabulares que se seleccionen y no la tabla completa.

Botones de la barra de la ventana "Vista de Tabla":

| Tabla C-1: Botones de la Ventana "Vista" | Tabla" |
|------------------------------------------|--------|
|------------------------------------------|--------|

| BOTÓN          | DESCRIPCIÓN                                               |
|----------------|-----------------------------------------------------------|
| Refresh button | Actualiza la tabla ahora.                                 |
| Export         | Exporta los datos de la tabla a un archivo CSV.           |
| Poll button    | Actualiza la tabla periódicamente.                        |
| SNMP SET       | Ejecuta SNMP SET para las celdas de tablas seleccionadas. |

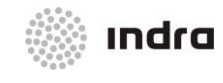

#### Suministro, Implantación y Puesta en Funcionamiento de Sistema y Equipos CNS-ATM en Aeropuerto Internacional El Dorado / Sistema ATM

| BOTÓN      | DESCRIPCIÓN                                                                                                    |
|------------|----------------------------------------------------------------------------------------------------|
| Create Row | Crea dinámicamente una fila. La tabla debe soportar la creación de una fila dinámica, es decir, tiene una columna RowStatus o EntryStatus.              |
| Delete Row | Borra dinámicamente la fila seleccionada. La tabla debe soportar la creación dinámica de la fila, es decir , tiene una columna RowStatus o EntryStatus. |

# <u>Graph</u>

Imprime el gráfico del OID seleccionado. Si ya existe una pestaña de gráfico, se pedirá reutilizar esta pestaña o abrir una nueva.

Figura C-8: Ventana de Selección de Vista de Gráfico

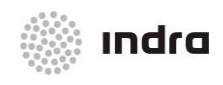

Suministro, Implantación y Puesta en Funcionamiento de Sistema y Equipos CNS-ATM en Aeropuerto Internacional El Dorado / Sistema ATM

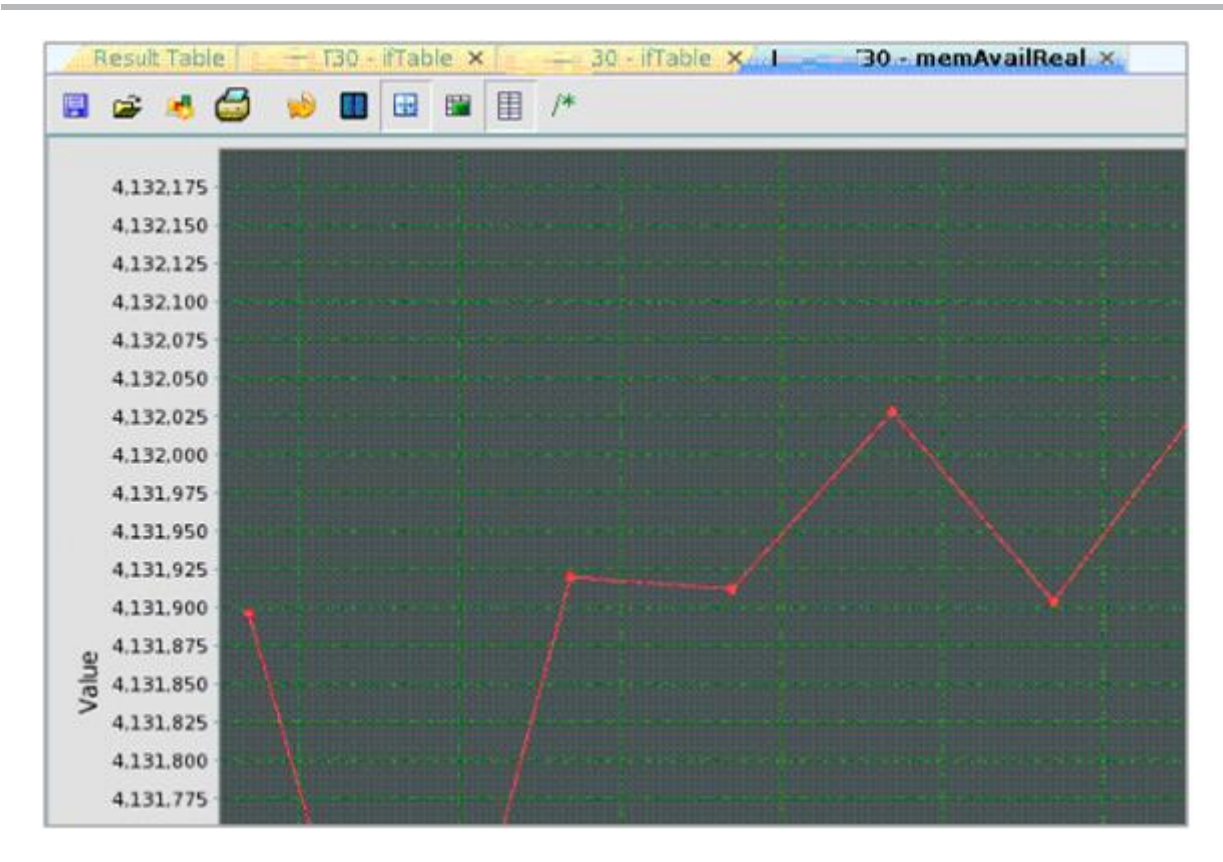

Figura C-9: Ventana de Presentación de Vista de Gráfico

Haciendo clic en este elemento de menú aparecerá una ventana mostrando el gráfico. Pero primero, el campo OID necesita ser un valor OID numérico o un nodo de columna de tabla cuyas instancias sean valores numéricos. Por ejemplo, puede ser sysUpTime, ifOutOctets, and ifOutOctets.1, etc.

Botones de la barra:

| BOTÓN                | DESCRIPCIÓN                                                   |
|----------------------|---------------------------------------------------------------|
| Export to CSV file   | Exporta los datos del diagrama a un archive CSV.              |
| Import from CSV file | Importa datos desde un archivo CSV.                           |
| Save as PNG          | Guarda los datos de una diagrama a un archive de formato PNG. |
| Print                | Imprime el diagrama.                                          |
| Restart              | Reinicia el trazado del gráfico.                              |
| Pause                | Paraliza el trazado del gráfico.                              |
| Switch               | Conmuta entre la vista actual y la vista global.              |

Tabla C-2: Ventana de Presentación de Vista de Gráfico

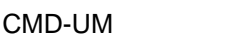

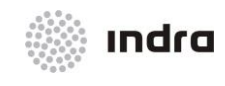

## Suministro, Implantación y Puesta en Funcionamiento de Sistema y Equipos CNS-ATM en Aeropuerto Internacional El Dorado / Sistema ATM

| BOTÓN         | DESCRIPCIÓN                                  |
|---------------|----------------------------------------------|
| Display trace | Presenta las líneas de traza.                |
| Grid          | Presenta las líneas de cuadrícula.           |
| Rate          | Presenta delta en vez de los valores brutos. |

El intervalo de sondeo puede cambiarse haciendo clic en el botón [Set].

# C.1.4 MENÚ TOOLS

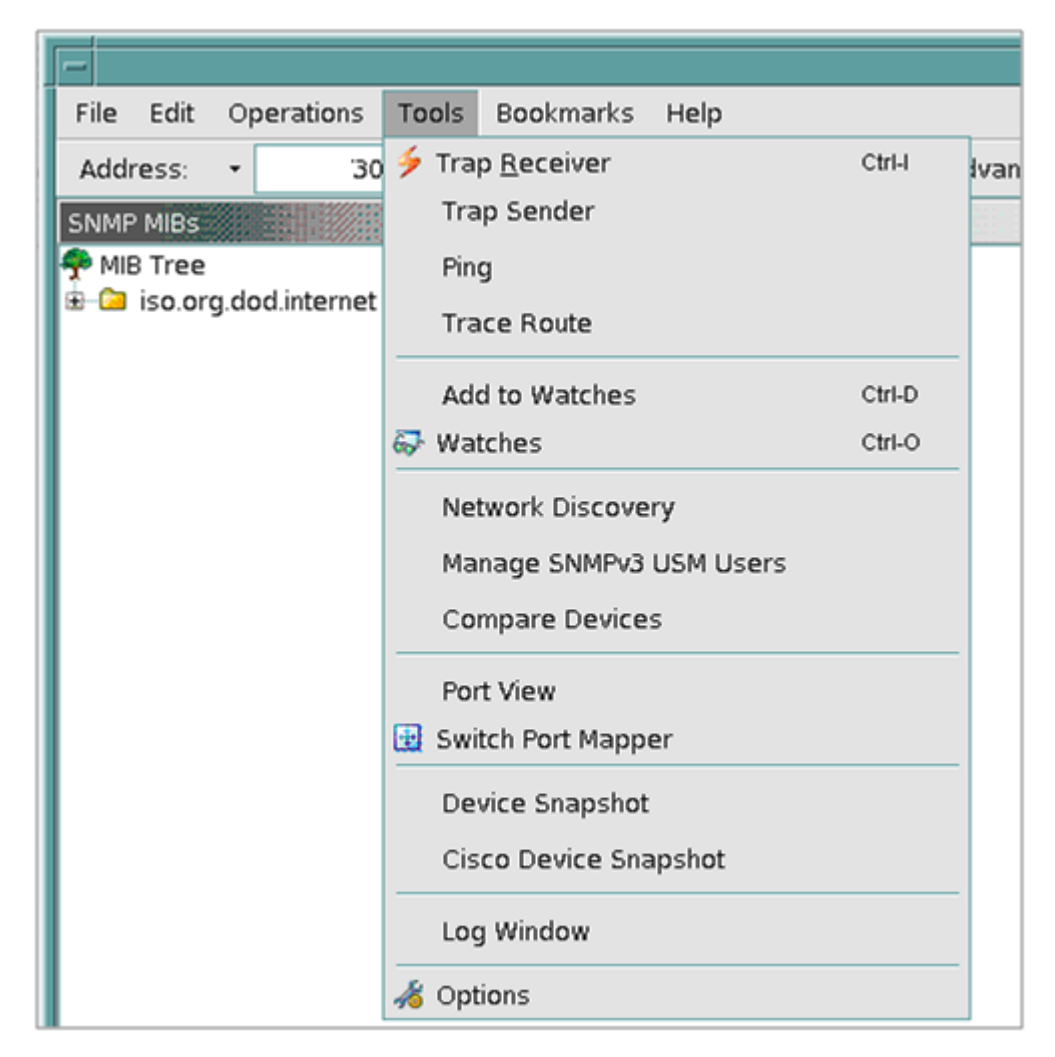

Figura C-10: Menú "Tools"

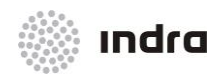

Suministro, Implantación y Puesta en Funcionamiento de Sistema y Equipos CNS-ATM en Aeropuerto Internacional El Dorado / Sistema ATM

# Trap Sender

Abrir la ventana "Trap Sender":

| - Trap Sender      |               |                |        |  |  |  |
|--------------------|---------------|----------------|--------|--|--|--|
| IP Address:        | 30            | Port:          | 162    |  |  |  |
| Number of Retries: | 1             | Timeout(sec):  | 2      |  |  |  |
| Parameters:        |               |                |        |  |  |  |
| Type:              | SNMPv1 Trap 🔻 | Community:     | public |  |  |  |
| Generic:           | ColdStart 🗸   | Specific:      | 0      |  |  |  |
| Enterprise OID:    |               | Timestamp (sec | ): 0   |  |  |  |
| Source IP:         | 10.160.75.17  |                |        |  |  |  |
| -Variable Binding  | s (optional): |                |        |  |  |  |
| OID/Nam            | e Value       | Туре           | Add    |  |  |  |
|                    |               |                | Modify |  |  |  |
|                    |               |                | Delete |  |  |  |
|                    |               |                | Suffix |  |  |  |
|                    |               |                |        |  |  |  |
|                    |               |                |        |  |  |  |
|                    |               |                |        |  |  |  |
|                    |               |                |        |  |  |  |
| [                  |               |                |        |  |  |  |
|                    |               |                |        |  |  |  |
|                    |               |                |        |  |  |  |
|                    | Send T        | rap            |        |  |  |  |

Figura C-11: Ventana "Trap Sender"

Esta ventana permite al usuario enviar traps SNMPv1/v2c o informes.

Los ajustes del Trap pueden marcarse, de manera que no se tiene que introducirlos de nuevo la próxima vez.

Para los nodos de la trap SNMPv1/v2 en el árbol MIB, se puede hacer directamente clic en ellos y seleccionar el menú de contexto "Send Trap" para que aparezca esta ventana, y la información desde el nodo de trap se utilizará para rellenar los valores por defecto.

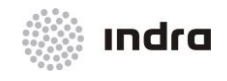

Suministro, Implantación y Puesta en Funcionamiento de Sistema y Equipos CNS-ATM en Aeropuerto Internacional El Dorado / Sistema ATM

# Watches

Presenta una tabla de las variables que están siendo vigiladas.

|   | Result Table | Watches | . ×.           |      |          |       |         |
|---|--------------|---------|----------------|------|----------|-------|---------|
|   | Refresh      | Import  | Export         | Poll | Show All | ]     |         |
|   | Age          | nt      | N              | ame  |          | Value | Туре    |
| 1 | KUWAIT30     |         | ifOperStatus.1 |      | up (1)   |       | Integer |
| 2 | KUWAIT30     |         | ifOperStatus.2 |      | up (1)   |       | Integer |
| 3 | KUWAIT30     |         | ifOperStatus.3 |      | up (1)   |       | Integer |
| 4 | KUWAIT30     |         | ifOperStatus.4 |      | down (2) |       | Integer |

Figure C-12: Ventana "Watches"

# Add Watch

Elemento "Add Watch".

| ♠ Add to Vatches       |                             |
|------------------------|-----------------------------|
| OID                    | . 1. 3. 6. 1. 2. 1. 1. 3. 0 |
| Name                   | sysUpTime.O                 |
| SHNP Operation         | Get                         |
| Normal state if result | > 10000                     |
| (                      | 0k Cancel                   |

Figura C-13: Ventana "Add Watch"

## Port View

Muestra la salida/entrada de la utilización de la banda ancha y el porcentaje de error de todos los puertos de un nodo: La información sobre la herramienta de los diagramas muestra las características del puerto. Se puede deseleccionar la casilla próxima al nombre del Puerto para ignorar sus valores.

El color de los diagramas indica los niveles de severidad y se pueden personalizar en la página de ajustes.

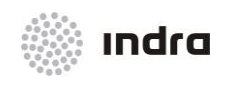

Suministro, Implantación y Puesta en Funcionamiento de Sistema y Equipos CNS-ATM en Aeropuerto Internacional El Dorado / Sistema ATM

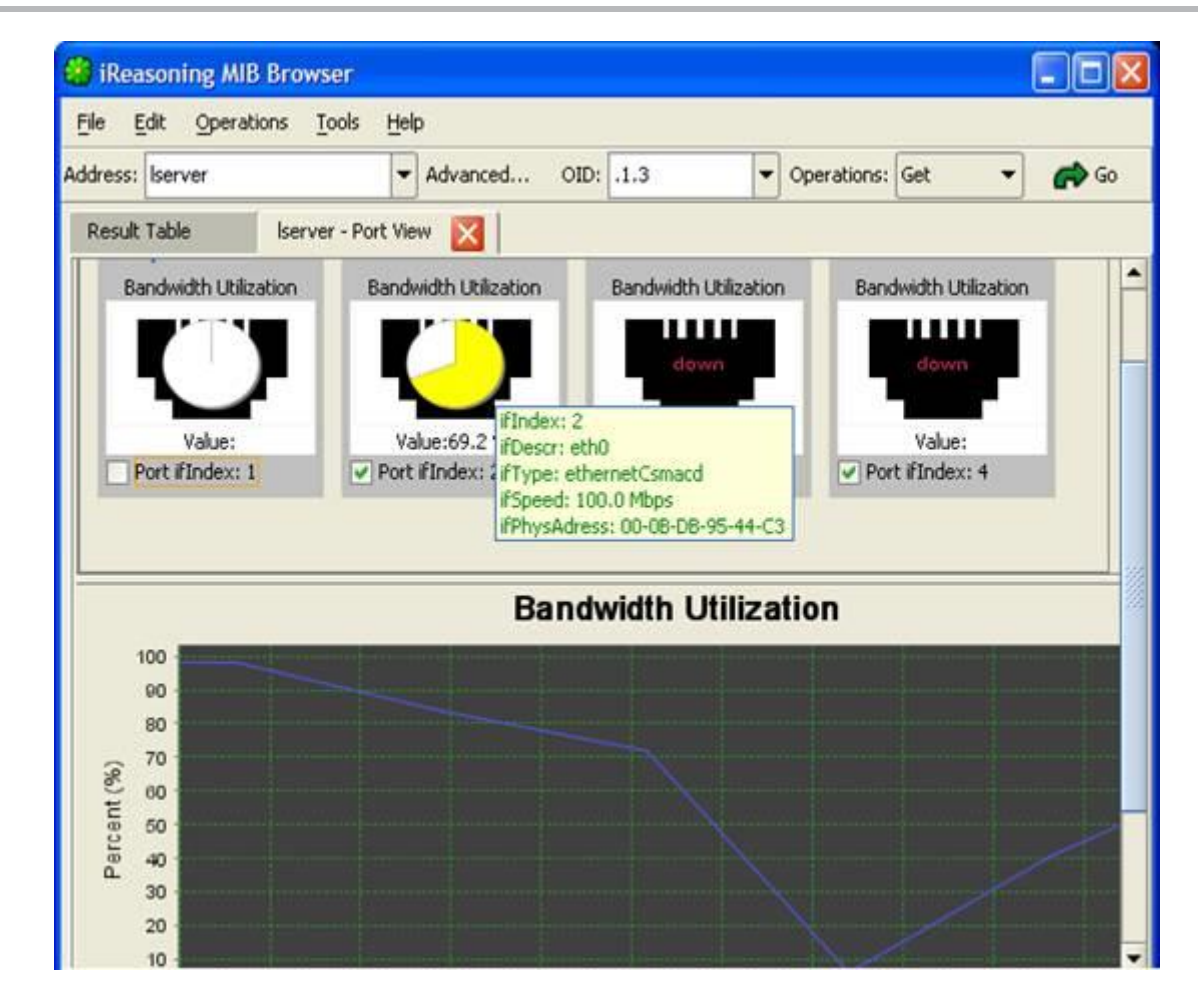

Figura C-14: Vista de Puertos

# Switch Port Mapper

Muestra el mapeo de los dispositivos conectados a un interruptor gestionado, y parecido a la vista de Puerto, se presenta la utilización del ancho de banda de los puertos.

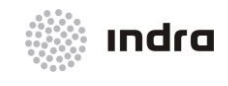

#### Suministro, Implantación y Puesta en Funcionamiento de Sistema y Equipos CNS-ATM en Aeropuerto Internacional El Dorado / Sistema ATM

| witch Port        | Name  | Speed(Mbps) | Туре           | Status    | MAC               | P             |
|-------------------|-------|-------------|----------------|-----------|-------------------|---------------|
| - SastEthernet0/1 | Fa0/1 | 0           | ethernetCsmacd | down      | 1                 |               |
| FastEthernet0/2   | Fa0/2 | 0           | ethernetCsmacd | down      |                   |               |
| - PastEthernet0/3 | Fa0/3 | 0           | ethernetCsmacd | down      |                   |               |
| B FastEthernet0/4 | Fa0/4 | 100         | ethernetCsmacd | up        |                   |               |
| -> Interface.1    | Fa0/4 | 100         | ethernetCsmacd | up        | 00-08-D8-95-44-C3 | 192.168.1.199 |
| Interface.2       | Fa0/4 | 100         | ethernetCsmacd | ųp        | 00-08-D8-95-44-C4 |               |
|                   | Fa0/4 | 100         | ethernetCsmacd | up        | 00-00-87-07-87-02 | -             |
| 0.021             |       |             | Bandwidth      | Utilizati | on                | l \           |
| 0.020             |       |             |                |           |                   |               |

Figura C-15: Ventana "Switch Port Mapper"

# **Configure Settings**

- \* Routers : router IP
- \* Chart Polling Interval : Intervalos de sondeo de datos para representación gráfica.

# **Device Snapshot**

Muestra una instantánea de los datos de los dispositivos disponibles, incluyendo la información del sistema, interfaces, discos, procesos, software instalado, etc.

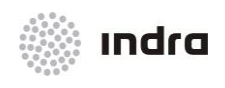

#### Suministro, Implantación y Puesta en Funcionamiento de Sistema y Equipos CNS-ATM en Aeropuerto Internacional El Dorado / Sistema ATM

| <b>Basic Informati</b> | on                                                                                                    |                                                                                                    | Interface Inf | ormation                  |                                                                                                    |   |
|------------------------|----------------------------------------------------------------------------------------------------|----------------------------------------------------------------------------------------------------|---------------|---------------------------|----------------------------------------------------------------------------------------------------|---|
| System Name:           | .30                                                                                                    |                                                                                                    | ifIndex       | IP Address                | MAC Address                                                                                                    |   |
| UpTime:                | 213 hours 1 minut                                                                                                    | e 22 seconds                                                                                                    |               | UT30                      | 1.010 7.001 0.00                                                                                                | S |
| System Location:       | Unknown (edit /et                                                                                                    | c/snmp/snmpd.conf)                                                                                                    |               |                           |                                                                                                    |   |
| System Contact:        | Root <root@local< th=""><th>host&gt; (configure /etc/sn</th><th></th><th></th><th></th><th></th></root@local<>                                                                                                    | host> (configure /etc/sn                                                                                                    |               |                           |                                                                                                    |   |
| System Descr:          | Linux kuwait30 2.6                                                                                                    | 18-194.el5 #1 SMP Tue                                                                                                    |               |                           |                                                                                                    |   |
| CPU Count:             | 4                                                                                                    |                                                                                                    |               |                           |                                                                                                    |   |
| CPU Type:              | GenuineIntel: Intel                                                                                                    | (R) Xeon(R) CPU                                                                                                    |               |                           |                                                                                                    |   |
| Memory Size:           | 7973 MB                                                                                                    |                                                                                                    |               |                           |                                                                                                    |   |
| Device Informa         | tion                                                                                                    |                                                                                                    |               |                           | -                                                                                                    |   |
| Canuicalatel. Intel/   | DI Veer(DI CDU                                                                                                    | escr                                                                                                    |               | Status                    | Errors                                                                                                    |   |
| Genuineintei: Inteil   | R) Xeon(R) CPU                                                                                                    | W3520 @ 2.67GHZ                                                                                                    |               |                           | 0                                                                                                    |   |
| Genuineintei: Inteil   | R) Xeon(R) CPU                                                                                                    | W3520 @ 2.67GH2                                                                                                    |               |                           | 0                                                                                                    | - |
| Genuineintei: Intel    | P) Xeon(P) CPU                                                                                                    | W3520 @ 2.67GHz                                                                                                    |               |                           | 0                                                                                                    |   |
| network interface      | In ABUILIN CFU                                                                                                    | N3320 @ 2.070H2                                                                                                    | nunning       |                           | 0                                                                                                    |   |
| network interface      | eth0                                                                                                    |                                                                                                    | running       | 1                         | 0                                                                                                    |   |
| network interface      | eth1                                                                                                    |                                                                                                    | running       | 3                         | 0                                                                                                    |   |
| network interface      | eth2                                                                                                    |                                                                                                    | down          |                           | 0                                                                                                    |   |
| natuark intarfaca      | oth?                                                                                                    |                                                                                                    | down          |                           | 0                                                                                                    |   |
| Storage Inform         | ation                                                                                                    | Charles and the second                                                                                                    |               |                           |                                                                                                    |   |
| Memory-                |                                                                                                    |                                                                                                    | Hard Disk-    |                           |                                                                                                    |   |
|                        | Real Memor                                                                                                    | ry                                                                                                    |               | /                         |                                                                                                    |   |
|                        |                                                                                                    |                                                                                                    | 439.6GB       |                           |                                                                                                    |   |
|                        |                                                                                                    | Free: 4.2                                                                                                    | (98%)         |                           |                                                                                                    |   |
| (                      |                                                                                                    | GB (54%)                                                                                                    |               | differences in the second |                                                                                                    |   |
| Used: 3.6              |                                                                                                    |                                                                                                    |               | 1                         |                                                                                                    |   |
| GB (40%)               |                                                                                                    | and the second second se |               | Cold Streemen and         | Used:<br>7,700                                                                                                  |   |
|                        |                                                                                                    |                                                                                                    |               |                           | (2%)                                                                                                    |   |
|                        | CORRECT OF STREET, STREET, STR |                                                                                                    |               |                           |                                                                                                    |   |
|                        |                                                                                                    |                                                                                                    |               |                           | A CONTRACTOR OF A CONTRACTOR OF A CONTRACTOR OF A CONTRACTOR OF A CONTRACTOR OF A CONTRACTOR OF A CONTRACTOR OF |   |

Figura C-16: Instantánea del Dispositivo

# **Cisco Device Snapshot**

Muestra una instantánea de los dispositivos Cisco.

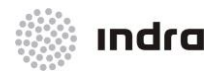

### Suministro, Implantación y Puesta en Funcionamiento de Sistema y Equipos CNS-ATM en Aeropuerto Internacional El Dorado / Sistema ATM

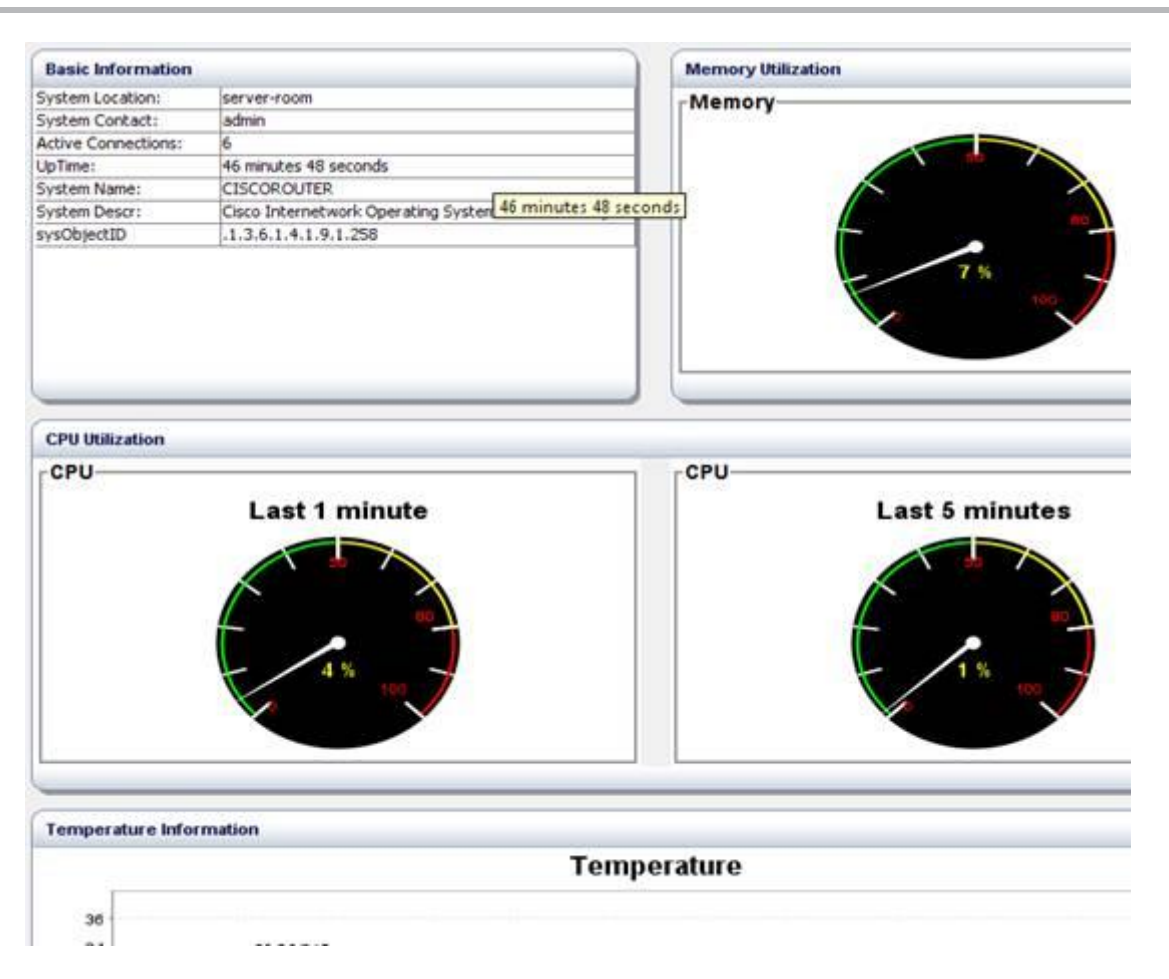

Figura C-17: Ventana de Instantánea de Dispositivo CISCO

Si se tienen más OIDs para monitorizar, se puede utilizar la pantalla de ajustes para añadir OIDs adicionales. Sus valores se mostrarán en el panel "Basic Information".

Los gráficos utlizados pueden tener dos tipos: metros o pies.

## Log Window

Abre la ventana de registro de la aplicación que presenta la información del registro de la misma. Para vaciar el contenido, hacer clic con el BD en este panel y seleccionar el elemento de menú "Clear text".

## <u>Ping</u>

Abre la ventana de herramienta ping:

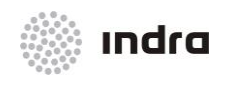

Suministro, Implantación y Puesta en Funcionamiento de Sistema y Equipos CNS-ATM en Aeropuerto Internacional El Dorado / Sistema ATM

| Ping       |                                             |
|------------|---------------------------------------------|
| Host: T30  | Ping                                        |
| PING       | ==0.181 ms<br>==0.154 ms<br>==0.143 ms<br>s |
| Clear Exit |                                             |

Figura C-18: Ventana Herramienta "Ping"

Introducir una dirección IP y presionar el botón "Ping". Los resultados se presentarán en el área de texto.

# Trace Route

Abre la ventana "Trace Route":

| 🏶 Tr          | ace Route                                                                |                   |  |  |
|---------------|--------------------------------------------------------------------------|-------------------|--|--|
| Host:         | 192.168.1.1                                                              | Trace Route       |  |  |
| 1 15<br>Trace | groute to 192.168.1.1 over a ma<br>ms 1 ms 1 ms 192.168.1.1<br>complete. | aximum or 30 hops |  |  |
|               | Clear                                                                    |                   |  |  |

Figura C-19: Ventana "Trace Route"

Introducir una dirección IP y presionar el botón "Trace Route". Los resultados aparecerán en el área de texto.

# **Network Discovery**

Abre la ventana "LAN Discovery":

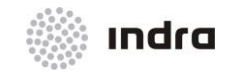

Suministro, Implantación y Puesta en Funcionamiento de Sistema y Equipos CNS-ATM en Aeropuerto Internacional El Dorado / Sistema ATM

| * Network D      | liscovery                   |               |           |          |       |         |             | ×      |
|------------------|-----------------------------|---------------|-----------|----------|-------|---------|-------------|--------|
| Subnet ( such as | 192.168.1.*) 192.168.1.0    | Read Communit | y public  |          | Start | Stop    |             |        |
| IP address       | sysDescr                    | sysObjectID   | sysUpTime | sysConta | sct   | sysName | sysLocation | Γ      |
| 192.168.1.103    |                             |               |           |          |       |         |             | 1      |
| 192.168.1.66     |                             |               |           |          |       |         |             | -      |
| 192.168.1.168    |                             |               |           |          |       |         |             |        |
| 192.168.1.198    | Hardware: x86 Family 15 Mod | .1.3.6.1.4.1  | 1378895   |          |       | SERVER  |             | 13     |
| 192.168.1.199    |                             |               |           |          |       |         |             |        |
| 192.168.1.100    |                             |               |           |          |       |         |             | -      |
| Finished.        |                             |               |           |          |       |         |             | - iter |

Figura C-20: Ventana "Network Discovery"

Introducir una dirección IP como 192.168.1.0 y presionar el botón "Start". Se pueden ver todos los hosts en la subnet. Y si un agente SNMP se ejecuta en un host, también se consultará su tabla de sistema.

## Manage SNMPv3 USM Users

|   | Clone 8   | Enable | Password      | Disable       | Delete   | 🔁 Refresh |            |
|---|-----------|--------|---------------|---------------|----------|-----------|------------|
| 1 | User Name |        | Auth Protocol | Priv Protocol | 5        | torage    | Status     |
| 1 | fomike    | HMAG   | C-MD5         | DES           | nonVolat | le (3)    | active (1) |
| 2 | ludwig    | HMAG   | C-SHA-1       | DES           | nonVolat | le (3)    | active (1) |
| 3 | user88    | HMAG   | C-SHA-1       | DES           | nonVolat | le (3)    | active (1) |
| 4 | user99    | HMAG   | C-MD5         | DES           | nonVolat | le (3)    | active (1) |
| 5 | initial   | HMAG   | C-MD5         | DES           | nonVolat | le (3)    | active (1) |

Figura C-21: Usuarios "SNMP USM"

La ventana inicial presenta una lista de usuarios SNMPv3 existentes. Se puede editar las características de los usuarios o borrarlas.

## Compare Devices

Compara los valores SNMP de dos dispositivos:

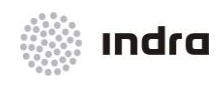

Suministro, Implantación y Puesta en Funcionamiento de Sistema y Equipos CNS-ATM en Aeropuerto Internacional El Dorado / Sistema ATM

|                    | Compare Devi              | ces       |
|--------------------|---------------------------|-----------|
| Device 1:          |                           |           |
| Address 1:         | AIT30                     | Advanced. |
| Device 2:          |                           |           |
| Address 2:         | AIT9                      | Advanced. |
| OID:<br>Operation: | 13.61211<br>Get Subtree • | •         |
|                    |                           |           |
|                    | ок с                      | ancel     |
|                    |                           |           |
|                    |                           |           |

Figura C-22: Ventana de Comparación "SNMP"

Si sus valores son diferentes, el color de fuente cambia a color azul.

| Result Table   Watcl  | Result Table   Watches ×                                                     |                                                                              |  |  |  |  |  |
|-----------------------|------------------------------------------------------------------------------|------------------------------------------------------------------------------|--|--|--|--|--|
| Name/OID              | Value ( '30 )                                                                | Value ( '9 )                                                                 |  |  |  |  |  |
| sysDescr.0            | Linux 30 2.6.18-194.el5 #1 SMP Tue Mar 16 21:52:39 EDT 201                   | Linux :9 2.6.18-194.el5 #1 SMP Tue Mar 16 21:52:39 EDT 2010                  |  |  |  |  |  |
| sysObjectID.0         | .1.3.6.1.4.1.8072.3.2.10                                                     | .1.3.6.1.4.1.8072.3.2.10                                                     |  |  |  |  |  |
| sysUpTime.0           | 137040576                                                                    | 70646499                                                                     |  |  |  |  |  |
| sysContact.0          | Root <root@localhost> (configure /etc/snmp/snmp.local.conf)</root@localhost> | Root <root@localhost> (configure /etc/snmp/snmp.local.conf)</root@localhost> |  |  |  |  |  |
| sysName.0             | .30                                                                          | 9                                                                            |  |  |  |  |  |
| sysLocation.0         | Unknown (edit /etc/snmp/snmpd.conf)                                          | Unknown (edit /etc/snmp/snmpd.conf)                                          |  |  |  |  |  |
| 1.3.6.1.2.1.1.8.0     | 75                                                                           | 0                                                                            |  |  |  |  |  |
| 1.3.6.1.2.1.1.9.1.2.1 | .1.3.6.1.6.3.1                                                               | .1.3.6.1.6.3.1                                                               |  |  |  |  |  |

Figura C-23: Comparación SNMP

# **Options**

Abre la ventana de opciones para personalizar el navegador MIB:

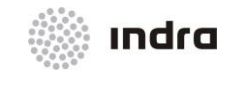

Suministro, Implantación y Puesta en Funcionamiento de Sistema y Equipos CNS-ATM en Aeropuerto Internacional El Dorado / Sistema ATM

| General Default Values    | Agents MIB Files                            |
|---------------------------|---------------------------------------------|
| SIMP Retries              | 0                                           |
| SIMP Timeout ( Second )   | 10                                          |
| Lenient Parsing           |                                             |
| Logging Level             | INFO                                        |
| Max Ioken Number          | 6                                           |
| Single Iree Root (.iso)   | (Restart of MIB browser required for this o |
| Agent's Charset           | IS0-8859-1                                  |
| Max Graph Data Count      | 200                                         |
| Non Repeaters (GetBulk)   | 0                                           |
| Max Repetitions (GetBulk) | 10                                          |
| Minimize to system tray   | (Restart of MIB browser required for this o |

Figura C-24: Opciones

# General tab

## Tabla C-3: Botones Pestaña General

| ELEMENTO        | DESCRIPCIÓN                                                                                                    |
|-----------------|----------------------------------------------------------------------------------------------------|
| SNMP Retries    | Numero de intentos de consultas SNMP.                                                                                                    |
| SNMP Timeout    | Valor de Timeout de consultas SNMP, en segundos.                                                                                                 |
| Lenient Parsing | Si está habilitado, el comparador MIB ignora algunos errores de sintaxis en los ficheros MIB.                                                    |
| Logging Level   | Nivel de Loggin del usuario. Si es "DEBUG", el SNMP PDU se imprime en la ventana de Log pero puede degradar las características del MIB Browser. |
| Trap Port       | Número del puerto de recepción de traps.                                                                                                    |

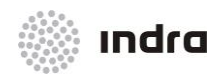

#### Suministro, Implantación y Puesta en Funcionamiento de Sistema y Equipos CNS-ATM en Aeropuerto Internacional El Dorado / Sistema ATM

| ELEMENTO                      | DESCRIPCIÓN                                                                                                    |
|-------------------------------|----------------------------------------------------------------------------------------------------|
| Max Token Number              | El número máximo de fichas permitidas en el campo de la descripción del trap receiver. Por ejemplo, si el valor es 6, entonces aparecerá el mensaje ".iso.org.dod.internet.mgmt.mib-2.interfaces.ifTable.ifEntry.ifAdminStatus.3" será acortado a "j.mib-2.interfaces.ifTable.ifEntry.ifAdminStatus.3". |
| Single Tree Root              | Si está habilitado, el árbol MIB tendrá un único nodo raíz que es .iso. En otro caso, cada módulo MIB tiene su propio nodo raíz. El explorador MIB tiene que ser reiniciado para que esta opción se habilite.                                                                                           |
| Agent's Character<br>Encoding | Para un agente SNMP en un lenguaje de Sistema Operativo no occidental puede devolver valores en una codificación de caracteres diferente. Es posible cambiar el conjunto de caracteres para poder visualizar los caracteres devueltos por el agente.                                                    |
| Max Graph Data Count          | Número máximo de datos en memoria de un gráfico.                                                                                                    |
| Non Repeaters                 | Valores no repetidos para la petición SNMO GET-BULK                                                                                                    |
| Max Repetitions               | Valor máximo de repeticiones para peticiones SNMP GET-BULK                                                                                                    |
| Minimize to system tray       | Si está habilitado, el explorador MIB se minimizará en la bandeja del sistema cuando se cierra.                                                                                                    |

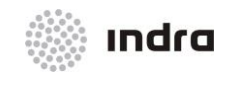

Suministro, Implantación y Puesta en Funcionamiento de Sistema y Equipos CNS-ATM en Aeropuerto Internacional El Dorado / Sistema ATM

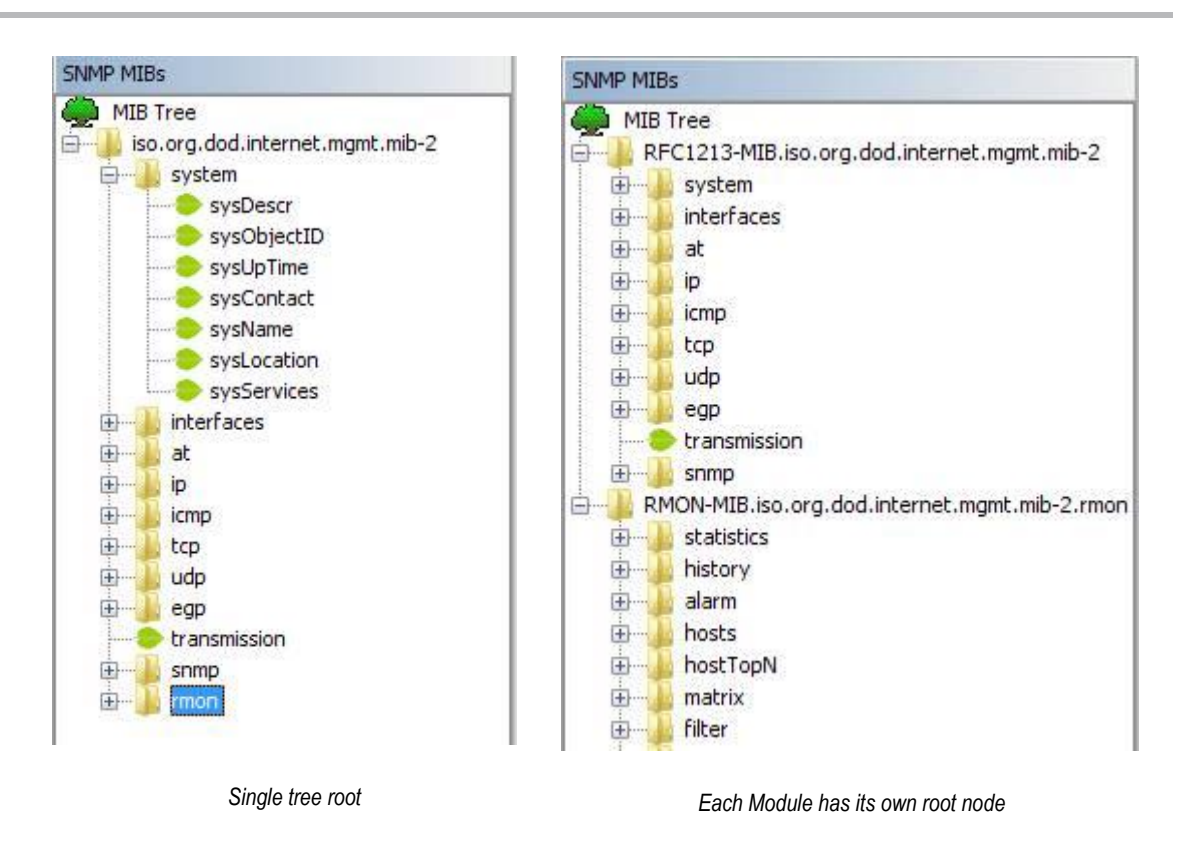

Figura C-25: Pestaña General

# Default Values tab

Esta pestaña permite al usuario establecer los valores por defecto de los nuevos agentes SNMP.

| General Default Values  | Ageni | ts N | NIB F | iles \ SNM       | PV3 Trap R         | eceiver | 1      |       |             |                  |          |                     |    |
|-------------------------|-------|------|-------|------------------|--------------------|---------|--------|-------|-------------|------------------|----------|---------------------|----|
| IP<br>Address           | Port  | Ve   |       | Read<br>Communil | Write<br>Community | User    | Auther | ntica | Authenticat | Privac<br>Protoc | y<br>col | Privacy<br>Password |    |
| 127.0.0.1               | 161   | 1    | ٠     |                  |                    |         | MD5    | ٠     |             | DES              | *        |                     | -  |
| 3ffe:ffff:100:f101:210: | 161   | 1    | ٠     | ]                |                    |         | MD5    | ٠     |             | DES              | ٠        |                     |    |
| 192.168.1.199           | 161   | 1    | •     | ]                |                    |         | MD5    | ٠     | 1           | DES              | •        | ]                   | 12 |
| 192.168.1.22            | 161   | 1    | ٠     | ]                |                    |         | MD5    | ٠     | 1:          | DES              | •        | ]                   |    |
| 192.168.1.111           | 991   | 1    | ٠     | 1                |                    |         | MD5    | ٠     | i           | DES              | ٠        | 1                   | •  |
|                         |       |      |       | A                | d D                | elete   | 1      |       |             |                  |          |                     |    |

# Agent tab

Figura C-26: "Agent Tab"

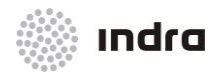

Suministro, Implantación y Puesta en Funcionamiento de Sistema y Equipos CNS-ATM en Aeropuerto Internacional El Dorado / Sistema ATM

Esta tabla almacena las características de los agentes SNMP visitados. Se pueden añadir o borrar agentes de esta tabla.

Para los agentes SNMPv1/v2c, los valores de "User", "Authentication Protocol", "Authentication Password", "Privacy Protocol" y "Privacy Password", se ignoran. Para los agentes SNMPv3, los valores de "Read Community" y "Write Community" se ignoran.

## MIB Files tab

| 🔅 Options                                                                                    |     |
|----------------------------------------------------------------------------------------------|-----|
| General $\setminus$ Agents $^{\circ}$ MIB Files $\setminus$ SNMPV3 Trap Receiver $\setminus$ |     |
| MIB File Name                                                                                |     |
| C:\mibs\HOST-RESOURCES-MIB                                                                   |     |
| C:\mibs\IF-MIB                                                                               |     |
| C:\mibs\Printer-MIB.mib                                                                      | 225 |
| C:\mibs\RFC1213-MIB                                                                          | -   |
| Add Delete                                                                                   |     |
| Ok Cancel                                                                                    |     |

Figura C-27: Pestaña "MIB Files"

Esta tabla almacena los nombres del archive de los MIBs cargados. Se pueden añadir o borrar MIBs de esta tabla.

## C.1.5 MENÚ BOOKMARKS (MARCADORES)

Este menú contiene todos los marcadores almacenados. Los marcadores son enlaces a OIDs y las operaciones asociadas más utilizadas. Añadiendo un OID a los marcadores, se puede utilizar simplemente haciendo clic en su nombre, en vez de introducirlo de nuevo.

## C.1.6 BARRA DE HERRAMIENTAS

## Campo "Direcciones"

Introducir una dirección IP y número de Puerto del agente SNMP, en el formato de "ipAddress@port" o "ipAddress:port" (IPv4 sólo). El "@port" o ":port" no son necesarios si el número de Puerto es 161.

#### Grupo "Direcciones"

Es un grupo de direcciones IP, incluyendo sus números de Puerto. Comienza con "g " en el campo de dirección. El grupo de direcciones facilita mucho más la ejecución de las operaciones SNMP contra agentes múltiples. Ejemplo:

192.168.1.1, 192.168.1.2:1611, 192.168.2.1

Otras características de un agente SNMP, tales como comunidad, parámetros SNMPv3, no se pueden especificar en el diálogo de direcciones de grupo. Para cambiar estas propiedades, se puede

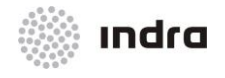

introducir la dirección IP en el campo dirección y presionar el botón "Advanced". LA dirección IP reflejará automáticamente los cambios.

# Botón "Advanced"

Personaliza las características de la agente actual SNMP, tales como los nombres de la comunidad, parámetros SNMPv3 USM, etc.

Para un agente SNMPv3, las características "engineID", "authKey" y "privKey" se actualizarán después de la primera consulta realizada con éxito.

## Campo "OID"

Objeto identificador que se utiliza para las consultas SNMP. Este campo se actualiza cuando el usuario selecciona un nodo en el árbol MIB o en una fila en la tabla de resultado. También se puede introducir un nuevo valor en este campo.

## **Operaciones**

Seleccionar una de las operaciones SNMP de la lista. La operación se ejecutará inmediatamente cuando se seleccione.

## Botón "Go"

Presionar este botón para realizar la operación seleccionada.

## C.2 PANEL DE ARBOL MIB

Está dividido en dos paneles; el panel de árbol en la parte superior y el panel de propiedades en la parte inferior.

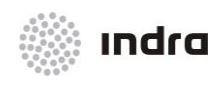

Suministro, Implantación y Puesta en Funcionamiento de Sistema y Equipos CNS-ATM en Aeropuerto Internacional El Dorado / Sistema ATM

| SNMP MI  | Bs                                                                                       |      |  |  |  |  |
|----------|------------------------------------------------------------------------------------------|------|--|--|--|--|
| 🦚 MIB Tr | ee                                                                                       | •    |  |  |  |  |
| iso      | ora dad internet                                                                         | 335  |  |  |  |  |
| ė        | mant                                                                                     |      |  |  |  |  |
|          | 🕞 mib 2                                                                                  | 1000 |  |  |  |  |
| 100 ·    | mip-z                                                                                    |      |  |  |  |  |
|          | system                                                                                   |      |  |  |  |  |
|          | 🖨 🗁 interfaces                                                                           |      |  |  |  |  |
|          | 🖳 🍓 ifNumber                                                                             |      |  |  |  |  |
|          | 🎰 🎹 ifTable                                                                              |      |  |  |  |  |
|          | 🖮 🎹 fileTable                                                                            |      |  |  |  |  |
|          | 🗰 🛄 meravie                                                                              |      |  |  |  |  |
|          |                                                                                          |      |  |  |  |  |
|          |                                                                                          |      |  |  |  |  |
|          | 🖶 🞑 snmperrs                                                                             |      |  |  |  |  |
|          | 🗊 🎹 mrTable                                                                              | -    |  |  |  |  |
| Name     | ifTable                                                                                  | •    |  |  |  |  |
| OID      | .1.3.6.1.2.1.2.2                                                                         |      |  |  |  |  |
| MIB      | RFC1213-MIB                                                                              |      |  |  |  |  |
| Syntax   | SEQUENCE OF IfEntry                                                                      |      |  |  |  |  |
| Access   | not-accessible                                                                           |      |  |  |  |  |
| Status   | mandatory                                                                                |      |  |  |  |  |
| DefVal   |                                                                                          |      |  |  |  |  |
| Indexes  | ifIndex                                                                                  |      |  |  |  |  |
| Descr    | A list of interface entries. The number of<br>entries is given by the value of ifNumber. |      |  |  |  |  |

Figura C-28: Panel de Árbol MIB

# C.2.1 Panel de Árbol

Presenta los árboles MIB. Al hacer clic con el BD en un nodo, se presenta un menú emergente. Dependiendo de las características del nodo, si se hace clic con el BD en el nodo raíz de un modulo MIB, el menú emergente incluye tres elementos de menú: "Find", "Expand" y "Unload MIB". En otros nodos, sus respectivos menús emergentes tienen sólo dos elementos de menú: "Find" y "Expand".

| BOTÓN | DESCRIPCIÓN                          |
|-------|--------------------------------------|
|       | Nodo de tabla                        |
| ß     | Nodo de Entrada de Tabla             |
| Ø     | Leer-escribir nodo                   |
| •     | Leer-crear nodo                      |
| ٩     | Indice de nodo                       |
| ۵.    | Hoja de Nodo, generalmente leer sólo |

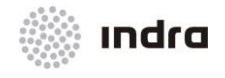

Haciendo doble clic en un nodo escalar, su valor se consultará al agente especificado en la barra de herramientas. Si se hace doble clic en el nodo tabular (como ifSpeed), los valores del subárbol se consultarán al agente.

## C.2.2 Panel de Propiedades del Nodo

Presenta las características de un nodo seleccionado. En la segunda columna se muestra más información.

## C.3 PANEL DE RESULTADO

Presenta el resultado de las consultas SNMP en una tabla.

| Result Table |       |         |         |          |
|--------------|-------|---------|---------|----------|
| Name/OID     | Value | Type    | IP:Port | 0        |
| ifNumber.0   | 7     | Integer | 30:     | •        |
|              |       |         |         | X        |
|              |       |         |         | B        |
|              |       |         |         |          |
|              |       |         |         | 8        |
|              |       |         |         | -        |
|              |       |         |         | <b>—</b> |
|              |       |         |         | 1        |
|              |       |         |         |          |
|              |       |         |         |          |

#### Figura C-29: Panel de Resultados MIB

Los siguientes botones aparecen la barra del lado derecho:

#### Tabla C-5: Botones Panel de Resultados

| BOTÓN              | DESCRIPCIÓN                                                                          |
|--------------------|--------------------------------------------------------------------------------------|
| Stop button        | Paraliza las consultas SNMP pendientes.                                              |
| Clear Table button | Vacía la tabla de resultado.                                                         |
| Raw Data button    | Lanza una nueva ventana de diálogo que muestra los resultados de las consultas SNMP. |
| Find button        | Busca cadenas en el panel de resultados.                                             |
| Save button        | Guarda los valores del panel de resultados en un archivo XML.                        |
| Open button        | Carga los valores desde un archive XML a un panel de resultados.                     |

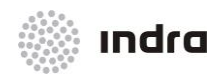

#### Suministro, Implantación y Puesta en Funcionamiento de Sistema y Equipos CNS-ATM en Aeropuerto Internacional El Dorado / Sistema ATM

# C.4 ATAJOS DE TECLADO

#### Tabla C-6: Atajos de teclado

| ATAJO  | ACCIÓN                                                                                                    |
|--------|----------------------------------------------------------------------------------------------------|
| CTRL-L | Carga un archivo MIB                                                                                         |
| CTRL-F | Busca un nodo MIB.                                                                                           |
| CTRL-G | Ejecuta una operación SNMP GET.                                                                              |
| CTRL-N | Ejecuta una operación SNMP GET-NEXT.                                                                         |
| CTRL-E | Ejecuta una operación Get-Subtree.                                                                           |
| CTRL-S | Ejecuta una operación SNMP SET.                                                                              |
| CTRL-W | Realizar la operación de sondeo.                                                                             |
| CTRL-P | Paraliza la operación actual.                                                                                |
| Enter  | Si "Operations" o "Go button" tienen un foco, al presionar la tecla "Enter" se repetirá la última operación. |
| CTRL-T | Ver Tabla                                                                                                    |
| CTRL-R | Imprimir gráfica.                                                                                            |
| CTRL-D | Añadir a "Watches"                                                                                           |
| CTRL-O | Abrir panel "Watches"                                                                                        |
| CTRL-I | Abre el Panel de recepción de traps                                                                          |

"Última página del documento"